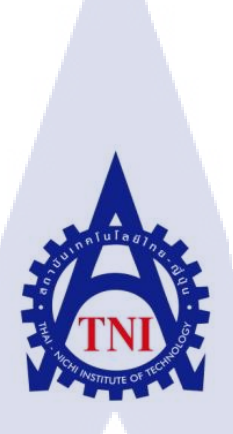

โปรแกรมช่วยบริหารจัดเก็บอุปกรณ์สำนักงาน

กรณีศึกษา บริษัท จัดหางาน เจเอซี เพอซันแนล จำกัด

## STATIONARY MANAGEMENT

CASE STUDY: JAC RECRUITMENT THAILAND

นายกรวิชญ์ ดำรงเรื่องสกุล

10

โครงงานสหกิจศึกษานี้เป็นส่วนหนึ่งของการศึกษาตามหลักสูตร

ปริญญาวิ<mark>ทยาศ<mark>าสต</mark>รบั<mark>ณ</mark>ฑิต<mark> สาข</mark>าระบบสารส<mark>นเท</mark>ศทางธุรกิจ</mark>

<mark>ค</mark>ณะเทคโนโลยีสารสนเทศ

<mark>สถ</mark>าบันเทคโ<mark>น</mark>โลยีไทย – ญี่ปุ่น

พ.ศ. 2556

โปรแกรมช่วยบริหารจัดเก็บอุปกรณ์สำนักงาน กรณีศึกษา บริษัท จัดหางาน เจเอซี เพอซันแนล จำกัด STATIONARY MANAGEMENT CASE STUDY: JAC RECRUITMENT THAILAND

นายกรวิชญ์ คำรงเรื่องสกุล

โครงงานสหกิจศึกษานี้เป็นส่วนหนึ่งของการศึกษาตามหลักสูตร ปริญญาวิทยาศาสตรบัณฑิต สาขาระบบสารสนเทศทางธุรกิจ คณะเทคโนโลยีสารสนเทศ

สถาบันเทคโนโลยีไทย–ญี่ปุ่น

พ.ศ. 2556

คณะกรรมการสอบ

( .

.....ประธานกรรมการสอบ (อาจารย์คร. ภาสกร อภิรักษ์วรพินิต)

..... กรรมการสอบ (อาจารย์ ภัสมะ เจริญพงษ์)

ลิขสิทธิ์ของสถาบันเทคโนโลยีไทย-ญี่ปุ่น MSTITUTE OF

| ชื่อโครงงาน        | โปรแกรมช่ว <mark>ยบริหารจัดเก็บอุ</mark> ปกรณ์สำนักงาน    |
|--------------------|-----------------------------------------------------------|
|                    | กรณีศึกษา บริษัท จัคหางาน เจเอซี เพอซันแนล จำกัค พ.ศ.2556 |
|                    | Stationary Management                                     |
|                    | Case Study: JAC Recruitment Thailand ନ.ମ 2013             |
| ผู้เขียน           | นายกรวิชญ์ คำรงเรื่องสกุล                                 |
| คณะวิชา            | เทคโนโลยีสารสนเทศ สาขาระบบสารสนเทศทางธุรกิจ               |
| อาจารย์ที่ปรึกษา   | นางนุชนารถ พงษ์พานิช                                      |
| พนักงานที่ปรึกษา   | 1. นางสาวศันสนีย์ ชวาลตันพิพัทธ์                          |
|                    | 2. นางสาวภาณิศา ตันไพเราะห์                               |
|                    | 3. นางสาวขวัญชนก สุวรรณรังษี                              |
| ชื่อบริษัท         | บริษัทจัดหางาน เจเอซี เพอซันแนล จำกัด                     |
| ประเทศธรกิจ/สินค้า | ที่ปรึกษาด้านการจัดหางาน                                  |

## บทสรุป

10

จากการที่ได้ศึกษาระบบการเบิกอุปกรณ์สำนักงานของบริษัท เจเอซี เพอซันแนล จำกัด พบว่าระบบที่ใช้อยู่ในปัจจุบันยังไม่มีการบันทึกข้อมูลรายการเบิกของพนักงานแต่ละคนจึงทำให้ เกิดปัญหาการเบิกสินด้าเกินความจำเป็น ไม่ทราบว่ามีรายการสินด้าใดถูกเบิกออกไปเป็นจำนวน เท่าใด และสินด้าใดที่ใกล้จะหมด หรือไม่มีในสต๊อกแล้ว ดังนั้นผู้พัฒนาจึงมีความคิดในการพัฒนา โปรแกรมช่วยบริหารจัดเก็บอุปกรณ์สำนักงานเพื่อแก้ปัญหาดังกล่าวข้างต้น โดยใช้ Microsoft Access 2010 เป็นเครื่องมือในการพัฒนาระบบ

โดยระบบบริหารจั<mark>ดเก็บ</mark>อุปกรณ์สำนักงานจะช่วยบันทึกข้อมูล</mark>การเบิกสินค้า บันทึกข้อมูล สินค้าที่สั่งซื้อใหม่เข้าสตีอ<mark>ค แล</mark>ะสรุปข้อมูลการเบิกสินค้า และสินค้าเข้าสต๊อคในรูปแบบของ รายงานให้กับผู้จัดการฝ่ายบุ<mark>คคล</mark>

| Project's name  | Stationary Management: A Study of JAC Personnel Recruitment Ltd. |
|-----------------|------------------------------------------------------------------|
| Writer          | Mr. Korawit Damrongruengsakul                                    |
| Faculty         | Faculty of Information Technology, Business Information System   |
| Faculty Advisor | Mrs. Nuchanart Pongpanich                                        |
| Job Supervisor  | 1. Mrs. SunsaneeTanchawanphipat                                  |
|                 | 2. Mrs. PhanisaTanphairoh                                        |
|                 | 3. Mrs. KwanchanokSuwanrangsri                                   |
| Company's name  | JAC Personnel Recruitment Ltd.                                   |
|                 |                                                                  |

Business Type/Product Consultant and Recruitment

#### **Summary**

From my studied research about withdrawal equipment system in JAC Personnel Recruitment Co., Ltd. I Found that the current system have not record withdrawal equipment list for each employees. So, that causing unnecessarily withdrawal office equipment. The company will not know about how many equipment that are withdraw, which equipment nearly out of stock or how many left in stock. According to this problem, a developer will solve this problem by create a program to record and manage a withdrawal equipment system by using program Microsoft Access 2010. This system will record a withdraw equipment list, record a new equipment in stock and summarize withdrawal information and new equipment in stock inform of report to human resource manager

## กิตติกรรมประกาศ

การฝึกงานนี้สำเร็จลุลวงด้วยความอนุเคราะห์จากสถาบันเทคโนโลยีไทย-ญี่ปุ่น และ บริษัทจัดหางานเจเอซีเพอซันแนลจำกัดและได้รับความกรุณาจากอาจาร์ยนุชนารถ พงษ์พานิชที่ให้ กำปรึกษา แนะนำตลอดจนแก้ไขข้อบกพร่องแก่นักศึกษาที่มาปฏิบัติงานสหกิจศึกษาที่บริษัทจัดหา งานเจเอซีเพอซันแนล ผู้จัดทำขอกราบพระคุณเป็นอย่างสูง

ขอขอบพระคุณ บริษัทจัดหางานเจเอซีเพอซันแนล จำกัด และผู้ควบคุมการปฏิบัติงาน และพนักงานที่ปรึกษา คุณศันสนีย์ชวาลตันพิพัทธ์ คุณภาณิศาตันไพเราะห์ และคุณขวัญชนก สุวรรณรังษีที่ได้กรุณาให้ข้อมูลในการปฏิบัติงาน ตลอดจนให้ความร่วมมือและช่วยเหลือนักศึกษา ตลอดระยะเวลาปฏิบัติงานสหกิจศึกษาในครั้งนี้

10

นายกรวิชญ์ ดำรงเรื่องสกุล สาขาระบบสารสนเทศทางธุรกิจ คณะเทคโนโลยีสารสนเทศ สถาบันเทคโนโลยีไทย-ญี่ปุ่น

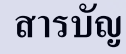

ลโนโลฮั7ภ ะ ٩

|   | 2 | , |
|---|---|---|
| ห | น | ſ |

ก

ข

ค

J

ฉ

1

1

2

7

8

8

8

8

9

บทสรุป Summary กิตติกรรมประกาศ สารบัญ สารบัญตาราง สารบัญภาพประกอบ

## บทที่

TC

1. บทนำ

- 1.1 ชื่อและที่ตั้งของสถานประกอบการ
- 1.2 ลักษณะธุรกิจของสถานประกอบการ
- 1.3 รูปแบบการจัดองค์กรและการบริหารองค์กร
- 1.4 ตำแหน่งและหน้าที่งานนักศึกษาได้รับมอบหมาย
- 1.5 พนักงานที่ปรึกษาและตำแหน่งงานของพนักงานที่ปรึกษา
- 1.6 ระยะเวลาที่ปฏิบัติงาน
- วัตถุประสงค์หรือจุดมุ่งหมายของการปฏิบัติงาน
- 1.8 ผลที่คาดหวังว่าจะใด้รับจากการปฏิบัติงาน

## 2 ทฤษฎีและเทคโนโลยีที่<mark>ใช้ใน</mark>การปฏิบัติ<mark>งา</mark>น

- 2.1 ทฤษฎีและเทคโนโลยีที่ใช้ในส่วนงานโปรเจค
- 2.2 ทฤษฎีและเทคโนโลยีที่ใช้ในส่วนงานประจำวัน

10 10

17

## สารบัญ(ต่อ)

| บทที่                                                                                                    | หน้า |
|----------------------------------------------------------------------------------------------------|------|
| <ol> <li>แผนงานการปฏิบัติงานและขั้นตอนการดำเนินงาน</li> </ol>                                                                 | 22   |
| 3.1 แผนงานการปฏิบัติงาน                                                                                                    | 22   |
| 3.2 แผนการปฏิบัติงานหรือโครงงานของนักศึกษาสหกิจ                                                                               | 29   |
| 3.3 ขั้นตอนการดำเนินงานที่นักสึกษาปฏิบัติงาน                                                                                  | 30   |
|                                                                                                    |      |
| <ol> <li>สรุปผลการดำเนินงาน การวิเคราะห์และสรุปผลต่างๆ</li> </ol>                                                             | 31   |
| 4.1 ขั้นตอนและผลของการดำเนินงาน                                                                                               | 31   |
|                                                                                                    |      |
| 5. บทสรุปและข้อเสนอแนะ                                                                                                    | 40   |
| 5.1 สรุปผลการดำเนินงาน                                                                                                    | 40   |
| 5.2 แนวทางการแก้ไขปัญหา                                                                                                    | 40   |
| 5.3 ข้อเสนอแนะจากการคำเนินงาน                                                                                                 | 41   |
|                                                                                                    |      |
| เอกสารอ้างอิง                                                                                                    | 42   |
|                                                                                                    |      |
| ภาคผนวก                                                                                                    | 44   |
| ก. รายงานราย <mark>สัปดาห์</mark>                                                                                             | 45   |
| ป. การเข้าสู่โปรแกร <mark>มและ</mark> การใช้โปร <mark>แกรม Mic</mark> ros <mark>of</mark> t Offic <mark>e Ac</mark> cess 2010 | 64   |
| Y.                                                                                                    |      |

## ประวัติผู้จัดทำ

181

# สารบัญตาราง

| ตารางที่ |                                                    | หน้า |
|----------|----------------------------------------------------|------|
| 3.1      | แผนการปฏิบัติงานในส่วนของ Back Office              | 22   |
| 3.2      | แผนปฏิบัติงานการพัฒนาระบบการจัดเก็บอุปกรณ์สำนักงาน | 29   |
|          | n í u í a ð j                                      |      |
|          |                                                    |      |
|          |                                                    |      |
| Ŧ        |                                                    |      |
|          |                                                    | ECHI |

# สารบัญภาพประกอบ

| ภาพ<br>ที่ |                                                               | หน้า |
|------------|---------------------------------------------------------------|------|
| 1.1        | บริษัทจัดหางาน เจเอซี เพอซันแนล จำกัด                         | 1    |
| 1.2        | แผนที่ตั้งบริษัทจัคหางาน เจเอซี เพอซันแนล จำกัด               | 2    |
| 1.3        | ตราสัญลักษณ์ขององค์กร                                         | 3    |
| 1.4        | แผนผังโครงสร้างบริษัท                                         | 7    |
| 2.1        | Microsoft Access 2010                                         | 10   |
| 2.2        | Foxit Reader                                                  | 17   |
| 2.3        | Sharpdesk 3.0                                                 | 18   |
| 2.4        | Microsoft Outlook 2010                                        | 19   |
| 2.5        | Microsoft word 2010                                           | 20   |
| 2.6        | Microsoft Excel 2010                                          | 21   |
| 3.1        | เอกสารจ้างงาน 40                                              | 23   |
| 3.2        | เอกสารจ้างงาน 43                                              | 23   |
| 3.3        | เอกสารจ้างงาน 32                                              | 24   |
| 3.4        | เอกสารจ้างงาน 42                                              | 24   |
| 3.5        | ฐานข้อมูลร <sup>า</sup> ยชื่อ <mark>ผุ้สม</mark> ัครของบริษัท | 25   |
| 3.6        | ตารางผู้สมัครในแ <mark>ต่ละ</mark> สัปดาห์                    | 25   |
| 3.7        | ภาพWeb Siteของ JobDB.com ในหน้าของ Admin                      | 26   |
| 3.8        | เอกสารประกอบก <mark>าร P</mark> ost Job 1                     | 28   |
| 3.9        | เอกสารประกอบการ Post job 2                                    | 28   |
| 3.10       | ขั้นตอนการคำเนินงานในส่วนของProject                           | 31   |
| 4.1        | หน้าหลักของระบบคลังเก็บอุปกรณ์                                | 32   |
| 4.2        | ข้อมูลพนักงาน / STITLITE OF                                   | 33   |

| ภาพ<br>ที่  |                                                                                           | หน้า |
|-------------|-------------------------------------------------------------------------------------------|------|
|             |                                                                                           |      |
| 4.3         | รายละเอียดของพนักงาน                                                                      | 34   |
| 4.4         | รายละเอียดของบริษัทผู้ขายอุปกรณ์สำนักงาน                                                  | 35   |
| 4.5         | รายละเอียดสินค้าจำนวนคงเหลือในคลัง                                                        | 36   |
| 4.6         | การนำสินค้าเข้าคลัง                                                                       | 37   |
| 4.7         | การนำสินค้าออกจากคลัง                                                                     | 38   |
| 4.8         | การเลือกสร้างรายงานการเบิกสินค้าและนำสินค้าเข้า                                           | 39   |
| 4.9         | รายงานการเบิกอุปกรณ์สำนักงาน                                                              | 39   |
| 4.10        | รายงานการนำเข้าอุปกรณ์สำนักงาน                                                            | 40   |
| <b>v</b> .1 | การเข้าโปรแกรม Microsoft Access 2010                                                      | 65   |
| ข.2         | หน้าจอหลักของ Microsoft Access 2010                                                       | 66   |
| ข.3         | ขั้นตอนการสร้างฐานข้อมูลใหม่                                                              | 66   |
| ข.4         | หน้าในส่วนของฐานข้อมูล                                                                    | 66   |
| ข.5         | ส่วนประกอบของหน้าฐานข้อมูล                                                                | 67   |
| ข.6         | ส่วนประกอบขอบแท็บ HOME                                                                    | 68   |
| ข.7         | ส่วนประกอบของ <mark>แท็บ</mark> Create                                                    | 69   |
| ข.8         | ส่วนประกอบ Ext <mark>erna</mark> l Data                                                   | 70   |
| บ.9         | ส่วนประกอบแท <mark>็บ Da</mark> tabase Tool <mark>s</mark>                                | 71   |
| V.10        | แท็บ Document ใ <mark>ช้แส</mark> ดงชื่อ Obje <mark>ct</mark> ที่เปิดใช้ง <mark>าน</mark> | 71   |
| V.11        | การนำ Tools Bars มาใช้ในหน้าจอฐานข้อมูล                                                   | 72   |
| U.12        | Navigation pane การแบ่งกลุ่มของ Object                                                    | 72   |
| U.13        | Navigation pane Filter by Group                                                           | 73   |
| ข.14        |                                                                                           | 74   |

| ภาพ  |                                                                                        | หน้า |
|------|----------------------------------------------------------------------------------------|------|
| ที่  |                                                                                        |      |
|      |                                                                                        |      |
| ข.15 | แสดงหน้า Datasheet View                                                                | 74   |
| V.16 | ส่วนประกอบ Tab Field                                                                   | 75   |
| ข.17 | ส่วนประกอบ Tab Table                                                                   | 75   |
| V.18 | พื้นที่ส่วน Datasheet view                                                             | 76   |
| ข.19 | ขั้นตอนการสร้าง Table                                                                  | 76   |
| ข.20 | ยืนยันการสร้าง Table                                                                   | 77   |
| ข.21 | รายชื่อ Table ในฐานข้อมูล                                                              | 77   |
| ข.22 | ขั้นตอนการลงรายละเอียด Table                                                           | 78   |
| ข.23 | ใส่รายละเอียดการเก็บข้อมูลของ Record Category_ID                                       | 78   |
| ข.24 | ใส่รายละเอียดการเก็บข้อมูลของ Record Category_Name                                     | 79   |
| ข.25 | ใส่รายละเอียดการเก็บข้อมูลของ Record Description                                       | 79   |
| ข.26 | การใส่ข้อมูลลง Table Category                                                          | 80   |
| ข.27 | ใส่รายละเอียดการเก็บข้อมูลของ Record ID_Company                                        | 80   |
| ข.28 | ใส่รายละเอียดการเก็บข้อมูลของ Record Company Name                                      | 81   |
| ข.29 | การใส่ข้อมูลลง T <mark>able</mark> Company Name JAC                                    | 81   |
| ข.30 | ใส่รายละเอียดการ <mark>เก็บ</mark> ข้อมูลของ <mark>R</mark> ecord Company_Vendors_Code | 82   |
| ข.31 | ใส่รายละเอียดการ <mark>เก็บ</mark> ข้อมูลของ <mark>R</mark> ecord Member NO            | 82   |
| ข.32 | ใส่รายละเอียดการ <mark>เก็บ</mark> ข้อมูลของ Company_Vendors_N <mark>ame</mark>        | 83   |
| ข.33 | ใส่รายละเอียดการเก็บข้อมูลของ Contact_Name                                             | 83   |
| ข.34 | ใส่รายละเอียดการเก็บข้อมูลของ Contact_Position                                         | 84   |
| ข.35 | ใส่รายละเอียดการเก็บข้อมูลของ Address                                                  | 84   |
| ข.36 | ใส่รายละเอียดการเก็บข้อมูลของ Province                                                 | 85   |
|      |                                                                                        |      |

|   | ภาพ  |                                                                        | หน้า |
|---|------|------------------------------------------------------------------------|------|
|   | ที่  |                                                                        |      |
|   |      |                                                                        |      |
|   | ข.37 | ใส่รายละเอียคการเก็บข้อมูลของ Postal Code                              | 85   |
|   | ข.38 | ใส่รายละเอียคการเก็บข้อมูลของ Phone                                    | 86   |
|   | ข.39 | ใส่รายละเอียคการเก็บข้อมูลของ E-mail                                   | 86   |
|   | ข.40 | ใส่รายละเอียดการเก็บข้อมูลของ Note                                     | 87   |
|   | ข.41 | ใส่รายละเอียคการเก็บข้อมูลของ NO                                       | 87   |
|   | ข.42 | การใส่ข้อมูลลง Table Company Vendors                                   | 88   |
|   | ข.43 | ใส่รายละเอียคการเก็บข้อมูลของ Dep_ID                                   | 88   |
|   | ข.44 | ใส่รายละเอียดการเก็บข้อมูลของ Department_Name                          | 89   |
|   | ข.45 | การใส่ข้อมูลลงTableDepartment JAC TH                                   | 89   |
|   | ข.46 | ใส่รายละเอียดการเก็บข้อมูลของ Emp_ID                                   | 90   |
|   | ข.47 | ใส่รายละเอียคการเก็บข้อมูลของDepartment_Name , First Name , Last Name  | 90   |
|   | ข.48 | การคึงข้อมูลมาจาก Table อื่น โดยใช้ Lookup Wizard                      | 91   |
|   | ข.49 | แสดงข้อมูลช่อง Record แบบ Lookup Wizard                                | 91   |
|   | ข.50 | Field Company_Nameที่ได้โดยใช้ Lookup Wizard                           | 92   |
|   | ข.51 | ใส่รายละเอียดการ <mark>เก็บ</mark> ข้อมูลของ Web Page                  | 92   |
|   | ข.52 | ใส่รายละเอียดการ <mark>เก็บ</mark> ข้อมูลของ <mark>N</mark> otes       | 93   |
| 7 | ข.53 | ใส่รายละเอียดการ <mark>เก็บ</mark> ข้อมูลของ <mark>A</mark> ttachments | 93   |
|   | ข.54 | การใส่ข้อมูลลงTableEmployees JAC TH                                    | 94   |
|   | ข.55 | ใส่รายละเอียดการเก็บข้อมูลของOrder_ID                                  | 94   |
|   | ข.56 | ใส่รายละเอียดการเก็บข้อมูลของOrder_Date                                | 95   |
|   | ข.57 | ใส่รายละเอียดการเก็บข้อมูลของOrder_By_Emp                              | 95   |
|   | ข.58 | ใส่รายละเอียดการเก็บข้อมูลของCompany_Vendors                           | 96   |
|   |      |                                                                        |      |

|   | ภาพ   |                                                                        | หน้า |
|---|-------|------------------------------------------------------------------------|------|
|   | ้ำที่ |                                                                        |      |
|   |       |                                                                        |      |
|   | ข.59  | ใส่รายละเอียดการเก็บข้อมูลของOrder_Status                              | 96   |
|   | U.60  | ใส่รายละเอียคการเก็บข้อมูลของ Status_Date                              | 97   |
|   | V.61  | ใส่รายละเอียดการเก็บข้อมูลของRemark                                    | 97   |
|   | ข.62  | Table Picked_Orderหน้าต่าง Datasheet View                              | 98   |
|   | ข.63  | ใส่รายละเอียดการเก็บข้อมูลของAuto                                      | 98   |
|   | ข.64  | ใส่รายละเอียดการเก็บข้อมูลของOrder_ID                                  | 99   |
|   | ข.65  | ใส่รายละเอียดการเก็บข้อมูลของProduct_ID                                | 99   |
|   | V.66  | ใส่รายละเอียดการเก็บข้อมูลของProduct_Unit                              | 100  |
|   | ข.67  | ใส่รายละเอียดการเก็บข้อมูลของUnit_Price                                | 100  |
|   | บ.68  | ใส่รายละเอียดการเก็บข้อมูลของRemark                                    | 101  |
|   | ข.69  | ใส่รายละเอียดการเก็บข้อมูลของUnit_Price_VAT                            | 101  |
|   | ข.70  | Table Picked_Order_Detailหน้าต่าง Datasheet View                       | 102  |
|   | ข.71  | ใส่รายละเอียดการเก็บข้อมูล Req_ID                                      | 102  |
|   | ข.72  | ใส่รายละเอียดการเก็บข้อมูลของReq_Date                                  | 103  |
|   | ข.73  | ใส่รายละเอียดการ <mark>เก็บ</mark> ข้อมูลของReq_By_Emp                 | 103  |
|   | ข.74  | ใส่รายละเอียดการ <mark>เกีบ</mark> ข้อมูลของR <mark>e</mark> q_Status  | 104  |
| 7 | ข.75  | ใส่รายละเอียดการ <mark>เก็บ</mark> ข้อมูลของS <mark>ta</mark> tus_Date | 104  |
|   | ข.76  | ใส่รายละเอียดการ <mark>เกีบ</mark> ข้อมูลของR <mark>e</mark> mark      | 105  |
|   | ข.77  | Table Picked_Requestหน้าต่าง Datasheet View                            | 105  |
|   | ข.78  | ใส่รายละเอียดการเก็บข้อมูลของAuto_NO                                   | 106  |
|   | บ.79  | ใส่รายละเอียดการเก็บข้อมูลของReq_NO                                    | 106  |
|   | บ.80  | ใส่รายละเอียดการเก็บข้อมูลของProduct_Code                              | 107  |
|   |       |                                                                        |      |

|   | ท่    |                                                    |     |
|---|-------|----------------------------------------------------|-----|
|   | ข.81  | ใส่รายละเอียดการเก็บข้อมูลของUnit_Amount           | 107 |
|   | ข.82  | ใส่รายละเอียดการเก็บข้อมูลของ Remark               | 108 |
|   | ข.83  | Table Picked_Request_Detailหน้าต่าง Datasheet View | 108 |
|   | ข.84  | ใส่รายละเอียดการเก็บข้อมูลของ Product_ID           | 109 |
|   | ข.85  | ใส่รายละเอียดการเก็บข้อมูลของCategory_ID           | 109 |
|   | ข.86  | ใส่รายละเอียดการเก็บข้อมูลของProduct_Type          | 110 |
|   | ข.87  | การคึงข้อมูลมาจาก Table อื่น โดยใช้ Lookup Wizard  | 110 |
|   | ข.88  | แสดงข้อมูลช่อง Record แบบ Lookup Wizard            | 111 |
|   | ข.89  | Field Company_Vendorsที่ได้โดยใช้ Lookup Wizard    | 111 |
|   | ข.90  | ใส่รายละเอียดการเก็บข้อมูลของProduct_Name          | 112 |
|   | ข.91  | ใส่รายละเอียดการเก็บข้อมูลของUnit_Price            | 112 |
|   | ข.92  | ใส่รายละเอียดการเก็บข้อมูลของBegin Stock           | 113 |
|   | ข.93  | ใส่รายละเอียดการเก็บข้อมูลของLast Stock            | 113 |
|   | ข.94  | ใส่รายละเอียดการเก็บข้อมูลของDate_Update           | 114 |
|   | ข.95  | การใส่ข้อมูลลง P <mark>rodu</mark> ct              | 114 |
|   | ข.96  | ขั้นตอนการสร้าง <mark>Rela</mark> tionship         | 115 |
| У | ข.97  | ขั้นตอนการเถือก <mark>ตารา</mark> ง                | 115 |
|   | ข.98  | การอ้างอิงความสั <mark>มพัน</mark> ธ์ระหว่าง Table | 116 |
|   | ข.99  | แสดงความสัมพันธ์ระหว่าง Table                      | 117 |
|   | ข.100 | การสร้าง Query                                     | 118 |
|   | ข.101 | การเลือก Table สร้าง Query                         | 118 |
|   | ข.102 | เลือก Table สร้าง Query Q_Add1                     | 119 |
|   |       |                                                    |     |

ภาพ -

หน้า

|   | ภาพ<br>' |                                                       | หน้า |
|---|----------|-------------------------------------------------------|------|
|   | ที       |                                                       |      |
|   | บ.103    | เลือก Field เพื่อสอบถาม                               | 119  |
|   | ข.104    | แปลงชื่อ Field Product_Unit                           | 120  |
|   | ข.105    | การสร้าง Q_Add1 U a a a                               | 120  |
|   | ข.106    | การเลือก Table สร้าง Query                            | 121  |
|   | ข.107    | การเลือก Field และสร้างเงื่อนไข                       | 121  |
|   | ข.108    | ตั้งชื่อ Table ที่ต้องการสร้าง                        | 122  |
|   | ข.109    | สร้าง Query โดยใช้ Function Make-Table                | 122  |
|   | ข.110    | เลือก Table สร้าง Query Function Update               | 123  |
|   | V.111    | เลือก Field เพื่อใช้ Function Update                  | 123  |
|   | ข.112    | สร้าง Query Q_Add3 Function Update                    | 124  |
|   | ข.113    | เลือก Table สร้าง Query Q_Cut1                        | 124  |
|   | ข.114    | เลือก Field เพื่อสอบถาม                               | 125  |
|   | ข.115    | แปลงชื่อ Field Unit_Amount                            | 125  |
|   | ข.116    | การสร้าง Q_Cutl                                       | 126  |
|   | ข.117    | การเลือก Table ส <mark>ร้าง Query</mark>              | 126  |
|   | V.118    | การเลือก Field แ <mark>ละสร้</mark> างเงื่อนไข        | 127  |
| 7 | ข.119    | การเลือก Field แ <mark>ละสร้</mark> างเงื่อนไข        | 127  |
|   | ข.120    | สร้าง Query โดยใ <mark>ช้ Fu</mark> nction Make-Table | 128  |
|   | ข.121    | เลือก Table สร้าง Query Function Update               | 128  |
|   | ข.122    | เลือก Field เพื่อใช้ Function Update                  | 129  |
|   | ข.123    | สร้าง Query Q_Cut3 Function Update                    | 129  |
|   | ข.124    | เลือก Table สร้าง Query                               | 130  |
|   |          |                                                       |      |

|   | ภาพ   |                                                  | หน้า |
|---|-------|--------------------------------------------------|------|
|   | ที่   |                                                  |      |
|   |       |                                                  |      |
|   | ข.125 | เลือก Field สร้าง Query                          | 130  |
|   | ข.126 | สร้าง Department JAC TH Query                    | 131  |
|   | ข.127 | Table สร้าง Query Function Update                | 131  |
|   | ข.128 | เลือก Field เพื่อใช้ Function Update             | 132  |
|   | ข.129 | สร้าง Query Update PriceVat% Function Update     | 132  |
|   | ข.130 | เลือก Table สร้าง Query Q_Report_Add2            | 133  |
|   | ข.131 | เลือก Field สร้าง Q_ReportAdd2                   | 133  |
|   | ข.132 | สร้าง Q_ReportAdd2                               | 134  |
|   | V.133 | เลือก Table สร้าง Q_ReportCut2                   | 134  |
|   | ข.134 | เลือก Field สร้าง Q_ReportCut2                   | 135  |
|   | ข.135 | สร้าง Q_ReportCut2                               | 135  |
|   | V.136 | การแบ่งพื้นที่ของ Form                           | 136  |
|   | ข.137 | ส่วนประกอบ Tab Design Form                       | 137  |
|   | ข.138 | ปุ่ม Control ใน Tab Design Form                  | 139  |
| ١ | ข.139 | การเริ่มต้นสร้างF <mark>orm</mark>               | 140  |
|   | ข.140 | เลือก Table เพื่อส <mark>ร้าง F</mark> orm       | 140  |
| Σ | ข.141 | เลือก Query เพื่อส <mark>ร้าง</mark> Form        | 141  |
|   | ข.142 | ส่วน Form Heade <mark>r Em</mark> ployees JAC TH | 141  |
|   | ข.143 | ส่วน Detail Form Employees JAC TH                | 142  |
|   | ข.144 | ส่วน Detail Form Employees JAC TH2               | 143  |
|   | ข.145 | การตกแต่งForm Employees JAC TH                   | 143  |
|   | ข.146 | หน้าจอ Form Employees JAC TH                     | 144  |
|   |       |                                                  |      |

| ภาพ<br>' |                                                                     | หน้า |
|----------|---------------------------------------------------------------------|------|
| ที       |                                                                     |      |
|          |                                                                     |      |
| ข.147    | เลือก Table เพื่อสร้าง Form                                         | 144  |
| ข.148    | ส่วน Header และ Detail Form Page Product                            | 145  |
| บ.149    | การตกแต่ง Form F_Product                                            | 145  |
| ข.150    | หน้าจอ Form F_Product                                               | 146  |
| ข.151    | เลือก Table สร้าง Form F_Picked_Orders_Detail                       | 146  |
| ข.152    | ส่วน Header ,Detailและ footer Form Page F_Picked_Orders_Detail      | 147  |
| ข.153    | การตกแต่ง Form F_Picked_Orders_Detail                               | 147  |
| ข.154    | เลือก Table สร้าง Form Picked_Order                                 | 148  |
| ข.155    | ส่วน Header Form Page Picked_Order                                  | 148  |
| ข.156    | ส่วนDetailและForm Page F_Picked_Orders                              | 149  |
| ข.157    | การตกแต่งForm F_Picked_Orders                                       | 149  |
| ข.158    | หน้าจอ Form F_Picked_Orders                                         | 150  |
| ข.159    | เลือก Table สร้าง Form Picked_Request_Detail                        | 150  |
| ข.160    | ส่วน Header ,Detailและ footer Form Page F_Request_Orders_Detail     | 151  |
| ข.161    | การตกแต่ง Form <mark>F_R</mark> equest_Ord <mark>ers_De</mark> tail | 151  |
| ข.162    | เลือก Table สร้าง <mark>Form</mark> F_Picked_Request                | 152  |
| ข.163    | ส่วน Header Form F_Picked_Request                                   | 152  |
| ข.164    | ส่วนDetailForm Page F_Request_Orders                                | 153  |
| ข.165    | การตกแต่ง Form F_Request_Orders                                     | 153  |
| ข.166    | หน้าจอ Form F_Request_Orders                                        | 154  |
| ข.167    | การเริ่มต้นสร้างForm F_Report1                                      | 154  |
| ข.168    | ส่วนDetailForm Page F_Report1                                       | 155  |

| ภาพ<br>๙      |                                                             | หน้า |
|---------------|-------------------------------------------------------------|------|
| ที            |                                                             |      |
| U.169         | การตกแต่ง Form F_Request_Orders                             | 156  |
| บ.170         | หน้าจอ Form F_Report1                                       | 156  |
| <b>v.</b> 171 | เลือก Table สร้าง Form SubFormVendors                       | 157  |
| บ.172         | ส่วนDetailForm Page SubVendorsForm                          | 157  |
| บ.173         | การตกแต่ง Form SubVendorsForm                               | 158  |
| บ.174         | ส่วน Header Form Company Vendors                            | 158  |
| ข.175         | ส่วนDetailForm Page Company Vendors                         | 159  |
| V.176         | การตกแต่ง Form Company Vendors                              | 160  |
| <b>0</b> .177 | หน้าจอ Company Vendors                                      | 160  |
| U.178         | การเริ่มต้นสร้างFormForm Scope                              | 161  |
| U.179         | การสร้าง Page Form Scope                                    | 162  |
| U.180         | หน้าจอ Form Scope                                           | 162  |
| V.181         | การแบ่งพื้นที่ใน Report                                     | 163  |
| U.182         | เครื่องมือการสร้าง Report                                   | 164  |
| U.183         | สร้าง Report โดย <mark>ใช้ R</mark> eport Design            | 165  |
| U.184         | ขั้นตอนการเลือก <mark>Tabl</mark> e และ Quer <mark>y</mark> | 165  |
| V.185         | ReportAdd3 ส่วน Header                                      | 166  |
| V.186         | ReportAdd3 ส่วน Page Header                                 | 166  |
| U.187         | ReportAdd3 ส่วน Company_Vendors_Name Header                 | 167  |
| V.188         | ReportAdd3 ส่วน Detail                                      | 167  |
| V.189         | ReportAddส่วน Footer                                        | 168  |
| บ.190         | ตกแต่ง ReportAdd3                                           | 168  |

|   | ภาพ   |                                                   | หน้า |
|---|-------|---------------------------------------------------|------|
|   | ู้ที่ |                                                   |      |
|   |       |                                                   |      |
|   | ข.191 | หน้าจอ ReportAdd3                                 | 169  |
|   | ข.192 | ReportPicked3 ส่วน Header                         | 169  |
|   | ข.193 | ReportPicked3 ส่วน Page Header                    | 170  |
|   | ข.194 | ReportPicked3 ส่วน Emp_ID Header                  | 170  |
|   | ข.195 | ReportPicked3 ส่วน Detail                         | 171  |
|   | V.196 | ReportPicked3 ส่วน Footer                         | 171  |
|   | ข.197 | ตกแต่ง ReportPicked3                              | 172  |
|   | บ.198 | หน้าจอ ReportPicked3                              | 172  |
|   | ข.199 | ชุดกำสั่ง Macro                                   | 174  |
|   | ข.200 | เริ่มต้นสร้าง Macro                               | 174  |
|   | ข.201 | การแสดงชุดคำสั่ง Macro                            | 174  |
|   | ข.202 | สร้าง Macro Refresh Page                          | 175  |
|   | ข.203 | สร้าง Macro Open Form Scope                       | 175  |
|   | ข.204 | สร้าง Macro Maximize Window                       | 176  |
|   | ข.205 | สร้าง Macro User Inte <mark>rface Commands</mark> | 176  |
|   | ข.206 | แสดง กำสั่ง Macr <mark>o Au</mark> toExec         | 176  |
| 3 | ข.207 | แสดงกำสั่ง Macr <mark>o Ad</mark> d4              | 177  |
|   | ข.208 | กำสั่ง Macro Cut4                                 | 178  |
|   | ข.209 | เป้า Design View ของ F_Picked_Orders              | 179  |
|   | ข.210 | Set Macro ที่ Button Add Stock                    | 179  |
|   | ข.211 | เป้า Design View ของ F_Picked_Request             | 180  |
|   | ข.212 | Set Macro ที่ Button Cut Stock                    | 180  |
|   |       |                                                   |      |

## บทที่ 1 บทนำ

## 1.1 ชื่อและที่ตั้งของสถานประกอบการ

TC

บริษัทจัดหางาน เจเอซี เพอซันแนล จำกัด JAC Personnel Recruitment Ltd. 10/2-3 อาการเอิ่มโพเรียม 622 ซ.24 สุขุมวิท กลองตัน กลองเตย กรุงเทพฯ 10110 โทรศัพท์ 02-261-1270

JAC Recruitment

ภาพที่ 1.1 บริษัทจัดหางาน เจเอซี เพอซันแนล จำกัด

ALLAN

#### แผนที่ของสถานประกอบการ 1.1.1

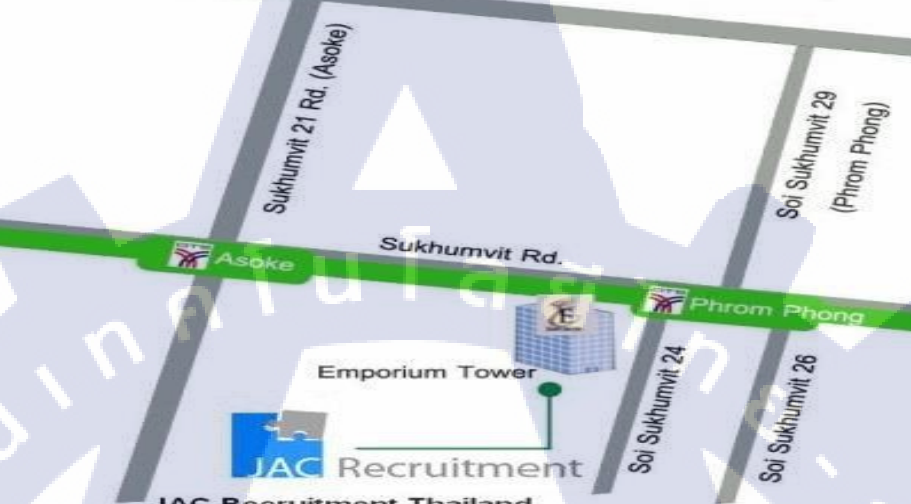

Recruitmen JAC Recruitment Thailand 10th Floor, Emporium Tower, Sukhumvit 24, Klongton, Klongtoey, BKK 10110 Tel. 0-2261-1270 Fax. 0-2261-1271

Emporium Tow

บริษัทจัดทวงาน เจเอซี เพอขันแนล ขึ้น 10 อาคารเอ็มโพเรียม ช.สุขุมวิท 24 คลองดัน คลองเดย กทม. 10110

ภาพที่ 1.2 แผนที่ตั้งบริษัทจัดหางาน เจเอซี เพอซันแนล จำกัด

#### ลักษณะธุรกิจของสถานประกอบการ 1.2

10

้ บริษัทจั<mark>ด</mark>หางา<mark>น เจ</mark>เอซี เพ<mark>อซันแนล จำกัด ให้</mark>บริการ<mark>การจั</mark>ดหางานอย่างเชี่ยวชาญโดยการ ้ทำงานร่วมกับเครือ<mark>ข่ายภ</mark>ายในต่างป<mark>ร</mark>ะเท<mark>ศ จัด</mark>หาง<mark>า</mark>นให้กั<mark>บคน</mark>ไทยที่ใช่ภาษาญี่ปุ่นได้ คนญี่ปุ่น ้และคนไทยที่ใช้ภา<mark>ษาอัง</mark>กฤษ โดยจ<mark>ะ</mark>จัดงาน<mark>ที่เหมาะ</mark>สมกับ<mark>ความ</mark>สามารถและประสบการ์ณของ ้ผู้ที่มาสมัครงานกับ<mark>บริษ</mark>ัท

## 1.2.1 ประวัติความเป็นมาของบริษัท

บริษัทจัดหางาน เจ เอ ซี เพอซันแนล จำกัด ก่อตั้งขึ้นที่กรุงลอนดอน ประเทศอังกฤษใน ปีค.ศ. 1975 และขยายสาขาไปยัง ประเทศสิงค์โปร์ ญี่ปุ่น มาเลเซีย อินโดนีเซีย ไทย จีน เกาหลี ฮ่องกง ด้วยประสบการ์ณกว่า 38 ปี เป็นบริษัทจัดหางานที่ประสบความสำเร็จและมั่นคงแห่ง หนึ่งของโลก

1.2.2 ตราสัญลักษณ์ขององศ์กร

10

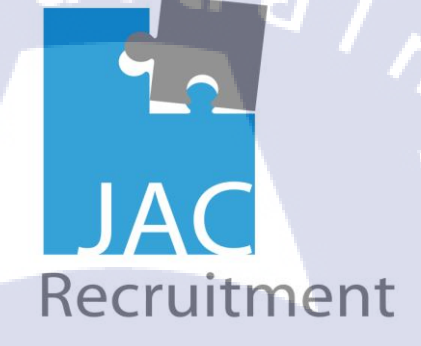

ภาพที่ 1.3 ตราสัญลักษณ์ขององค์กร

### 1.2.2.1 ความหมายของตราสัญลักษณ์องศ์กร

โลโก้บริษัท JAC ถูกออกแบบให้คล้ายกับภาพตัวต่อจิ๊กซอ ซึ่งสื่อถึง ความหมายของการจัดหาบุคคลที่เหมาะสม ถูกต้อง เติมเต็มให้กับริษัทลูกค้า เป็นการ เพิ่มคุณค่าของบริษัทเช่นเดียวกับการที่บุคคลที่มีคุณภาพ แต่ไม่มีงานทำ ก็ไม่สามารถ แสดงศักยภาพ ความสามารถของตนเองออกมาได้ บริษัทก็เช่นเดียวกัน ไม่สามารถที่ จะเจริญก้า<mark>วหน้</mark>า หากไม่มีบุคลากรที่เหมาะสม

## 1.2.3 วิสัยทัศน์และพันธกิจ

### 1.2.3.1 อิสระและความมีระเบียบวินัย

จิตวิญญาณแห่งกวาม "อิสระและมีระเบียบวินัย" จะช่วยให้พนักงานของเรา กำหนดเป้าหมาและจุดประสงค์ของพวกเขาได้อย่างชัดเจนและที่จะดำเนินการให้พวก เขาแสดงออกด้วยกวามรู้สึกที่ดีของการมีวินัยในการตัดสินกวามรับผิดชอบและกวาม มีกุณธรรมบริษัทจัดหางาน JAC Recruitment ถูกกำหนดโดยกวามเป็นเลิศการอุทิศ ตนและกวามสามารถในการทำงานได้อย่างอิสระและมุ่งมั่นและสภาพแวดล้อมที่ดีทำ ให้คนมีแรงจูงใจจะสามารถทำตามกวามใฝ่ฝันของพวกเขาได้

### 1.2.3.2 ความเป็นธรรม

เราสนับสนุนให้วัฒนธรรมของความเป็นธรรม, และไม่มีข้อจำกัดโดย ความคิดที่มั่นคงเรื่องของเพศ อายุ สัญชาติ ความสำเร็จในอดีตหรือปัจจัยอื่นๆ

### 1.2.3.3 ความรวดเร็ว

10

ความเร็วเป็นองค์ประกอบที่จำเป็นสำหรับการสร้างความสัมพันธ์ของความ ไว้วางใจกับผู้สมัครและลูกค้า การจัดการกับการร้องขอทั้งหมดในลักษณะที่มี ประสิทธิภาพและเป็นมืออาชีพช่วยให้เราสามารถให้บริการที่มีคุณภาพสูง 1.2.3.4 ความจริงใจ

JAC Recruitment มุ่งที่จะให้ความซื่อสัตย์และความจริงใจผ่านการฝึกอบรม อย่างมืออาชีพ โดยที่ปรึกษา พวกเราบริการจับคู่โดยที่ปรึกษาจำนวนมากให้การ สนับสนุนและช่วยเหลือทั่งผู้สมัครและลูกค้าจากมุมมองที่ปรึกษา 1.2.3.5 ทัศนคติ

เร<mark>าให้</mark>ความสำคัญสูงในการรักษาทัศนคติเชิงบวกและสร้างสรรค์ การ แสดงออกไม่เพียง แต่ในลักษณะที่ปรึกษานำเสนอตัวเอง แต่ยังอยู่ในความเต็มใจที่จะ พูดกุยกับลู<mark>กค้าแ</mark>ละไป "ที่ไมล์พิเศษ" ในแง่ของการสนับสนุนที่เป็นมืออาชีพ

#### 4

## 1.2.4 การให้บริการที่ปรึกษาด้านอาชีพ

#### 1.2.4.1 Multilingual & Foreign Talents

- Japanese speaking staff
- Native Japanese staff
- English speaking staff
- Other Foreign Language

9

ET n s

- Speaking staff

#### 1.2.4.2 Executive Level

- Top Management
- MD, GM, Director
- Professionals
- Senior Manager

#### 1.2.4.3 Office Support

- Account and Finance
- HR, Administration
- Legal, Treasury, Compliance
- Interpreter
- Secretary, Customer Service

#### 1.2.4.4 Sales & Marketing

- Sales & Marketing
- Product & Brand Management
- Media, PR & Advertising

#### 1.2.4.5 Manufacturing, Engineering & construction

- Engineer
- Purchasing & Procurement
- Production & QA QC
- Safety, ISO & Maintenance

#### 1.2.4.6 IT & Telecommunication

- Software Development
- System Engineer
- MIS, Support & Helpdesk
- Network
- Project Management

#### 1.2.4.7 Logistics

- Supply Chain Management

- BOI & import/export
- Shipping & Forwarder
- Warehouse & Inventory
- 1.2.4.8 Service

10

1.2.4.9 Banking & Finance

## 1.3 รูปแบบการจัดองค์กรและการบริหารองค์กร

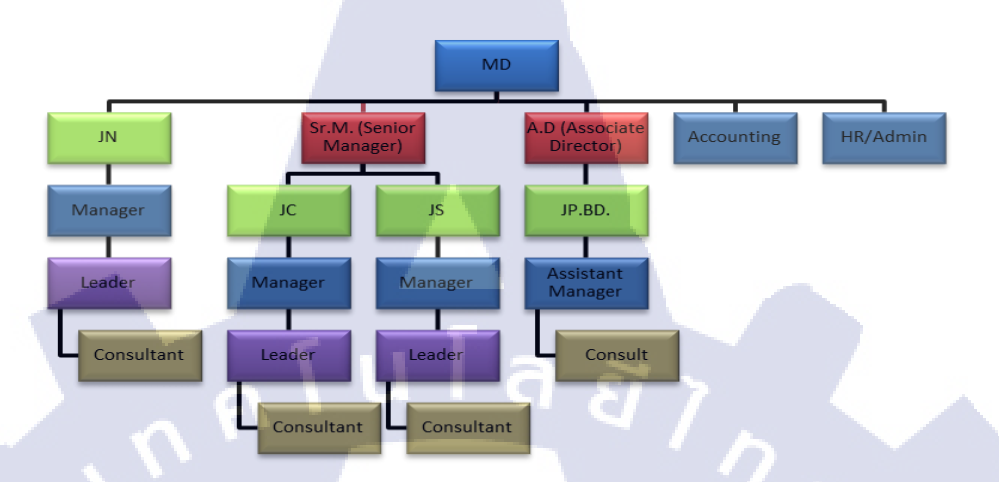

ภาพที่ 1.4 แผนผังโครงสร้างบริษัท

### 1.3.1 JP. / BD.

คือหน่วยงานที่จัดหาผู้ประกอบการที่ต้องการบุคลากร

1.3.2 JS.

10

คือหน่วยงานที่ดูแลผู้เข้าสมัครที่ต้องการจะทำงานกับผู้ประกอบการด้านอุตสาหกรรม และสำนักงาน กับบริษัทที่ต้องการบุคลากรที่มีความสามารถทางด้านภาษาญี่ปุ่น

### 1.3.3 JC.

คือหน่วยง<mark>านที่</mark>ดูแลผู้เข้าสมัครท<mark>ี่ต้อง</mark>การทำงานกับผู้ประกอบการ โดย ไม่จำเป็นต้องมี ทักษะด้านภาษาญี่ปุ่<mark>น</mark>

1.3.4 JN.

คือหน่วยงานที่ดูแลผู้เข้าสมัครที่เป็นคนญ<mark>ี่ปุ่</mark>น

## 1.4 ตำแหน่งและหน้าที่งานนักศึกษาได้รับมอบหมาย

- 1.4.1 ตำแหน่ง : นักศึกษาฝึกงาน
- 1.4.2 งานที่ได้รับมอบหมาย : Support Back Office โดยงานที่ปฏิบัติพอสังเขปดังนี้ กรอกข้อมูลของผู้สมัครเข้าฐานข้อมูลของบริษัท
- 1.4.3 จัดทำเอกสารในการจ้างงาน (จง.40 จง.32 จง.42)
- 1.4.4 จัดทำเอกสาร Post Job
- 1.4.5 รับโทรศัพท์

## 1.5 พนักงานที่ปรึกษาและตำแหน่งงานของพนักงานที่ปรึกษา

- 1.5.1 นางสาวศันสนีย์ ชวาลตันพิพัทธ์ ตำแหน่ง Senior Manager
- 1.5.2 นางสาวภาณิศา ตันไพเราะห์ ตำแหน่ง Administrator
- 1.5.3 นางสาวขวัญชนก สุวรรณรังษี ตำแหน่ง IT Support

## 1.6 ระยะเวลาที่ปฏิบัติงาน

10

1.6.1 รวมระยะเวลาทั้งสิ้น 4 เดือน (3 มิถุนายน – 4 ตุลาคม พ.ศ.2556)

## 1.7 วัตถุประสงค์หรือจุดมุ่งหมายของการปฏิบัติงาน

- 1.7.1 เพื่อศึกษากระบวนการทำงานในสถานประกอบการจริง
- 1.7.2 เพื่อนำความรู้ ทักษะ จากการศึกษา มาปฏิบัติให้เกิดผลจริง
- 1.7.3 เพื่อศึกษากระบวนการทำงานขององค์กรและวิเคราะห์ความต้องการขององค์กร ทางด้านการบริหารจัดการอุปกรณ์สำนักงาน

## 1.8 ผลที่คาดหวังว่าจะได้รับจากการปฏิบัติงาน

10

- 1.8.1 ได้เรียนรู้การปรับตัวเข้าสู่การทำงานจริงภายในองค์กร
- 1.8.2 มีความละเอียดรอบคอบในการปฏิบัติงาน
- 1.8.3 มีความรับผิดชอบในงานที่ได้รับมอบหมายให้เสร็จตามกำหนดเวลา
- 1.8.4 ได้เรียนรู้สิ่งใหม่ๆจากสถานประกอบการจริง
- 1.8.5 การแต่งกายที่สุภาพเรียบร้อยถูกต้องตามกาลเทศะ
- 1.8.6 ตรงต่อเวลา และ ปฏิบัติตนตามกฏระเบียบข้อบังคับของบริษัท

## บทที่ 2

ทฤษฎีและเทคโนโลยีที่ใช้ในการปฏิบัติงาน

## 2.1 ทฤษฎีและเทคโนโลยีที่ใช้ในส่วนงานโครงงาน

### 2.1.1 Microsoft Access 2010

10

Microsoft Access เป็นโปรแกรมระบบจัดการฐานข้อมูลเชิงสัมพันธ์ (Relational Database Management System : RDBMS) ที่ช่วยให้การจัดเก็บข้อมูล การสอบถามและการ ด้นหา การดูแลรักษา (เพิ่ม,ลบ,แก้ไขข้อมูล) การวิเคราะห์และการนำเสนอข้อมูล รวมถึงการ รักษาความปลอดภัยของข้อมูลทำได้ง่ายและมีประสิทธิภาพสูง

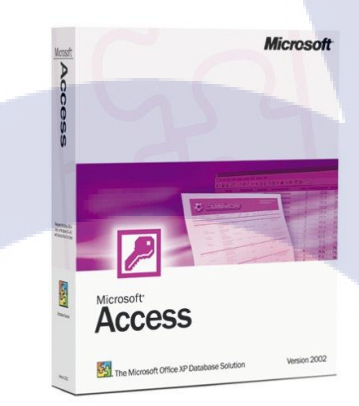

ภาพที่ 2.1 Microsoft Access 2010

## 2.1.1.1 คุณสมบัติพื้นฐานของ Microsoft Access 2010

- Table Wizard เป็นเครื่องมือช่วยสร้าง Table เพื่อใช้เก็บข้อมูลจริงและนำมา แสดงในรูปแบบของตารางข้อมูล
- Form Wizard ช่วยสร้าง Form เพื่อจัคเก็บข้อมูลบนจอภาพ เช่น การเพิ่ม ลด แก้ไข ข้อมูลใช้ช่วยสร้างส่วนติดต่อกับผู้ใช้ให้มีรูปแบบที่ตรงกับความ ต้องการมากที่สุด
- Query Wizard เครื่องมือช่วยสร้าง Query เพื่อใช้ในการสอบถาม ค้นหา หรือกรอกข้อมูลภายใต้เงื่อนไขที่กำหนด ตั้งแต่เงื่อนไขง่ายๆไปจนถึงเงื่อนไข ที่ซับซ้อน

- Report Wizard ช่วยให้สามารถนำเสนอข้อมูลจาก Table/Query มาสร้าง เป็นเอกสารรายงานหลากหลายรูปแบบได้อย่างรวดเร็ว สร้างรายงานกราฟ แบบ 2มิติและ 3มิติ

### 2.1.1.2 โครงสร้างฐานข้อมูล Access 2010

10

องส์ประกอบหลักๆของฐานข้อมูลใน Access 2010 ประกอบด้วยขิ้นงานที่ เรียกว่า วัตถุหรือออบเจ็กฐานข้อมูล (Database Object) ซึ่งมี6ประเภทคือ Table, Query, Form, Report, Macro และ Moduleที่ต้องสร้างขึ้นมา สามารถให้ Access ช่วย สร้างได้และเก็บรวมกันในไฟล์ฐานข้อมูล .accdb การเรียกใช้และแก้ไขทำได้ง่ายและ รวดเร็วซึ่งโครงสร้างลักษณะนี้ทำให้ฐานข้อมูล Access ต่างจากฐานข้อมูลตัวอื่น(ต่อ หน้<mark>าถั</mark>ดไป)

#### 2.1.1.2.1 Table

ออบเจ็คที่มีความสำคัญที่สุดในฐานข้อมูล เนื่องจากใช้เก็บข้อมูลจริงๆ โดย 1 Table ต้องเก็บข้อมูลเรื่องเดียวกันเท่านั่น เช่น พนักงาน เก็บรหัสพนักงาน ชื่อ สกุล แผนก วันเข้า วันออก เป็นต้น

#### 2.1.1.2.2 Form

อ๊อบเจคที่ช่วยคุณจัดการข้อมูลบนจอภาพและสร้างส่วนติดต่อกับผู้ใช้อย่าง มืออาชีพ โดยนำองก์ประกอบที่เรียกว่ากอนโทรล(Control) เช่นปุ่มกำสั่ง รูปภาพ และ อื่นๆมาประกอบกันเป็นรูปแบบที่ต้องการ

### 2.1.1.2.3 Report

อ๊อบเจคที่นำเสนอข้อมูลเป็นเอกสารรายงานจะใช้เป็นรายงานสำเร็จรูป หรือ ออกแบบเองและสร้างในมุมมอง Design ก็ได้ แตกต่างจาก Form เพราะใช้รายงาน เพียงอย่างเดียวเท่านั่น

### 2.1.1.2.4 Macro

อ๊อบเจกที่รวบรวมชุดคำสั่งที่เรียงลงมาตามลำคับการทำงานที่กำหนดไว้ คุณ สามารถจัดเก็บชุดคำสั่งทั่งหมดไว้ใน อ๊อบเจก Macro เพื่อเรียกใช้งานในภายหลัง ให้ สั่ง รัน Macro นั่น ข้อคีคือทำงานตั้งแต่ต้นจนจบโดยไม่ต้องมาสั่งทีละกำสั่ง

### 2.1.1.2.5 Module

อ๊อบเจคที่ใช้เก็บโปรแกรมย่อยที่เขียนด้วยภาษา VBA (Visual Basic for Application)เพื่อทำงานซับซ้อนกันมากๆที่เกิ่นความสามารถของ Macro เช่น การ ตรว<mark>จจับผิดพลา</mark>ดที่เกิ<mark>ด</mark>จากการประมวลผลผิดพลาด

### 2.1.2 ระบบฐานข้อมูล (Database System)

(0)

ในการประกอบธุรกิจจะมีข้อมูลต่างๆเกิดขึ้นมากมาย ยกตัวอย่างเช่น ข้อมูลลูกก้า ข้อมูลการสั่งของ ข้อมูลพนักงาน ฯลฯ ซึ่งข้อมูลเหล่านี้จะต้องมีการเก็บรักษาที่ดี นอกจากนั้น ในการตัดสินใจต่างๆจะมีข้อมูลที่ต้องใช้ประมวลผลเพื่อประกอบการตัดสินใจเป็นจำนวนมาก การนำข้อมูลเหล่านี้มาใช้นั้น ถ้าไม่ได้มีการจัดระเบียบการเก็บที่ดี ก็ย่อมนำมาใช้ได้อย่าง ยากลำบาก

ระบบฐานข้อมูล คือ ระบบการจัดเก็บข้อมูลที่มีความสัมพันธ์กัน เกี่ยวข้องเป็นเรื่อง เดียวกัน โดยมีรูปแบบการจัดเก็บที่เป็นระเบียบแบบแผนและจัดเก็บไว้ที่เดียวกัน เช่น ข้อมูล พนักงาน ข้อมูลลูกค้า ข้อมูลสินค้าคงคลัง และข้อมูลพนักงานขาย เป็นด้น ซึ่งแต่เดิมอาจจัดเก็บ เป็นรูปแบบแฟ้มข้อมูลของหน่วยงานต่างๆ เมื่อมีการใช้วิธีการจัดเก็บเป็นระบบฐานข้อมูล ก็จะ นำข้อมูลเหล่านี้มาจัดเก็บไว้ ภายในฐานข้อมูลเดียวกัน ซึ่งเป็นฐานข้อมูลขององค์กร ทำให้แต่ ละหน่วยงานสามารถใช้ข้อมูลร่วมกันได้ และสามารถแก้ไขปัญหาต่างที่เกิดขึ้นได้ เมื่อมีการ ปรับปรุงข้อมูลก็สามารถทำได้โดยผ่านตัวกลางที่เรียกว่า ระบบการจัดการฐานข้อมูล(Database Management System: DBMS)

### 2.1.3 ระบบการจัดการฐานข้อมูล (Database Management System: DBMS)

ระบบการจัดการฐานข้อมูล คือ โปรแกรมที่ทำหน้าที่ในการกำหนดลักษณะข้อมูลที่จะ เก็บไว้ในฐานข้อมูล เพื่ออำนวยความสะดวกในการบันทึกข้อมูลลงในฐานข้อมูล กำหนดผู้ที่ ได้รับอนุญาตให้ใช้ฐานข้อมูลได้ พร้อมกับกำหนดด้วย ว่าให้ใช้ได้แบบใด เช่น ให้อ่านข้อมูล ได้อย่างเดียวหรือ ให้แก้ไขข้อมูลได้ด้วย นอกจากนั้นยังอำนวยความสะดวกในการค้นหาข้อมูล และการแก้ไขปรับปรุงข้อมูล ทำให้ผู้ใช้สามารถเข้าถึง ข้อมูลได้ง่าย สะดวก และมี ประสิทธิภาพ เสมือนเป็นตัวกลาง ระหว่างผู้ใช้กับฐานข้อมูลให้สามารถติดต่อกันได้

## 2.1.4 ประโยชน์ในการใช้ระบบฐานข้อมูล

เมื่อมีการนำระบบการจัดการฐานข้อมูลมาใช้ เพื่ออำนวยความสะควกในการบันทึก ข้อมูลแก้ไขปรับปรุงข้อมูล ค้นหาข้อมูล รวมทั้งกำหนดผู้ที่ได้รับอนุญาตให้ใช้ฐานข้อมูล เป็น ต้น ทำให้ฐานข้อมูลมีประโยชน์มากมาย ได้แก่

 1.) ลดความซ้ำซ้อนของข้อมูล เมื่อมีข้อมูลของหน่วยงานซึ่งจัดเก็บไว้หลายที่ อาจมี ข้อมูลในส่วนที่เหมือนกันหลายส่วน เช่น ฝ่ายบัญชี เก็บข้อมูล ชื่อ ที่อยู่ เบอร์โทรศัพท์ พนักงาน และฝ่ายบุคคล เก็บข้อมูล ชื่อ ที่อยู่ เบอร์โทรศัพท์พนักงานเมื่อนำคอมพิวเตอร์มา จัดเก็บข้อมูลให้อยู่ในรูปแบบของฐานข้อมูล จะทำให้ไม่เก็บข้อมูลซ้ำซ้อน ซึ่งทุกฝ่ายที่ เกี่ยวข้องจะสามารถเรียกใช้ข้อมูลที่ต้องการได้ เป็นการประหยัดเนื้อที่ในการจัดเก็บ และทำให้ เกิดความรวดเร็วในการค้นหาและการจัดเก็บข้อมูลอีกด้วย

 2.) ทำให้เกิดความสอดกล้องของข้อมูล ถ้ามีการแก้ชื่อ ที่อยู่ ที่ฝ่ายบุคคล ชื่อและที่อยู่ ฝ่ายบัญชี ก็จะถูกเปลี่ยนแปลงด้วยเนื่องจากฝ่ายบัญชีจะดึงข้อมูล ชื่อ และที่อยู่จากฝ่ายบุคคลมา ใช้ ดังนั้น เมื่อมีการแก้ไขข้อมูล ในที่ใดที่หนึ่ง ข้อมูลอีกที่หนึ่งก็จะถูกเปลี่ยนไปด้วย

 ควบคุมความถูกต้องของข้อมูล ผู้บริหารระบบฐานข้อมูลสามารถกำหนดกฎเกณฑ์ ในการนำข้อมูล และระบบการจัดการฐานข้อมูลจะคอยควบคุมให้มีการนำเข้าข้อมูลเป็นไป ตามกฎเกณฑ์เพื่อให้มีความถูกต้อง

 มีความปลอดภัย การที่ข้อมูลมารวมกันอยู่ในที่เดียวกัน สามารถวางมาตรฐานใน การแก้ไขและป้องกันได้ดีกว่า จึงไม่มีการรั่วไหลของข้อมูลไปสู่ผู้ไม่ควรรู้ และสามารถ กำหนดรหัส<mark>ผ่านเข้าใช้งานข้อมูล ของผู้ใช้</mark>แต่ละราย (ต่อหน้าถัดไป) 5.) การนำข้อมูลไปใช้ ข้อนี้จะเป็นหัวใจของระบบฐานข้อมูลเลยทีเดียว ระบบฐานจะ ทำให้การดึงข้อมูลออกมาใช้สะดวกและมีประสิทธิภาพมากขึ้น การสรุปข้อมูลและ ประมวลผลต่างๆจะทำได้ง่ายขึ้น ซึ่งจะทำให้สามารถนำข้อมูลไปประกอบการตัดสินใจได้ ยกตัวอย่างเช่น การเก็บข้อมูลใบสั่งของจากลูกค้า ถ้าเราเก็บโดยไม่มีระบบเช่นเก็บสำเนา ใบเสร็จทั้งหมดไว้ เราก็จะมีเพียงหลักฐานว่าใครสั่งอะไรไปบ้างเท่านั้น แต่ถ้ามีการเก็บลง ระบบฐานข้อมูล โดยเฉพาะอย่างยิ่งเมื่อใช้คอมพิวเตอร์เข้าช่วย เราจะสามารถดึงข้อมูลสรุป ต่างๆออกมาใช้ได้ เช่น สามารถรวบรวมได้ว่า ลูกค้ารายนี้ สั่งอะไรบ้าง สินค้ารายการนี้ถูกสั่ง ไปเท่าไร เหลืออีกเท่าไร ฯลฯ

6.) การแก้ไขข้อมูล เป็นอีกความสามารถหนึ่งที่ระบบฐานข้อมูลจะช่วยให้ทำงาน สะดวกขึ้น ยกตัวอย่างเช่น จากข้อที่แล้วตัวอย่างใบสั่งของ ถ้าลูกค้ามีการเปลี่ยนหมายเลข โทรศัพท์ติดต่อ เราก็สามารถแก้ทีเดียวได้ โดยไม่ต้องเข้าไปแก้ในใบสั่งของแต่ละใบ เป็นต้น ซึ่งจากหน้าที่ของระบบฐานข้อมูลจะทำให้เห็นว่า การเก็บข้อมูลอย่างมีระบบกับไม่มีนั้น มี ความสามารถและประโยชน์ใช้สอยต่างกันมาก ซึ่งกีคงจะทำให้เห็นประโยชน์ของฐานข้อมูล เด่นชัดขึ้น

10

### 2.1.5 การเลือกโปรแกรมระบบฐานข้อมูล

10

การเลือกโปรแกรมระบบฐานข้อมูลมีข้อที่ควรคำนึงถึงต่อไปนี้

 1.) จำนวนข้อมูลที่รองรับได้ องค์กรขนาดย่อมอาจไม่ต้องคำนึงถึงมากนัก แต่ต้อง กิดถึงการขยายในอนากตด้วย

2.) วิธีการนำข้อมูลไปใช้ โปรแกรมระบบฐานข้อมูลทุกชนิด จะมีการเตรียมวิธีการน ข้อมูลไปใช้ไว้อยู่แล้ว แต่รูปแบบของการนำไปใช้ จะแตกต่างกัน ในแต่ละประเภท ตรงนี้ เรา ด้องคำนึงถึงว่า การนำไปใช้ของเราเป็นลักษณะใด เช่น เราค้องการรายงานออกมาในรูปตาราง สรุป หรือ อาจต้องการในรูปของกราฟแสดงผล นอกจากนั้น ยังต้องคำนึงถึงว่า การถ่ายข้อมูล ไปยังโปรแกรมอื่นๆที่เกี่ยวข้องกระทำได้หรือไม่ มีรูปแบบการนำข้อมูลออกตรงกับที่ต้องการ หรือไม่ เช่น ต้องการนำข้อมูลไปเข้าโปรแกรมวิเคราะห์ทางสถิติ เป็นต้น

 ความเป็นมาตรฐานและความแพร่หลายใช้โปรแกรมที่มีจำนวนผู้ใช้มาก ก็จะทำให้ การแลกเปลี่ยนข้อมูลสะควกขึ้น นอกจากนั้นยังสามารถ ขอความช่วยเหลือและพัฒนาระบบ ต่อได้โดยง่าย

 ระบบความปลอดภัยต้องคำนึงถึงการเก็บสำรองข้อมูลในกรณีเกิดปัญหาทาง ฮาร์ดแวร์ และ ระบบป้องกันการเข้าถึงข้อมูลในกรณีที่เป็นข้อมูลลับที่อาจมีการขโมยข้อมูล เกิดขึ้น

5.) ราคา โดยปกติแล้ว โปรแกรมที่มีความสามารถสูงก็ย่อมมีราคาแพง เราอาจต้อง ประเมินดูว่า จริงๆแล้วเราต้องการความสามารถนั้นๆหรือเปล่า

## 2.2 ทฤษฏีและเทคโนโลยีที่ใช้ในส่วนงานประจำวัน

#### 2.2.1 Foxit Reader

1C

Foxit Reader เป็นโปรแกรมที่ใช้สำหรับวิวหรือแสดงไฟล์ .PDF เช่นเดียวกับ Adobe Reader แต่มีขนาดเล็กกว่ากันมากๆ แถมยังมีความสามารถหลายๆ อย่างเช่นถูกใจมากกว่า คือ การเปิดไฟล์ .AI ที่สร้างจากโปรแกรม Adobe illustrator ซึ่งผู้ใช้งานในสำนักงานหลายๆ คน ต้องการ อ่านรายละเอียดวิธีการใช้งานได้ที่หัวข้อ แก้ไขปัญหาการเปิดไฟล์ .AI ของ illustrator นอกจากนี้ยังมีความสามารถแปลงไฟล์ต้นฉบับเป็น Text File ได้อีกด้วย

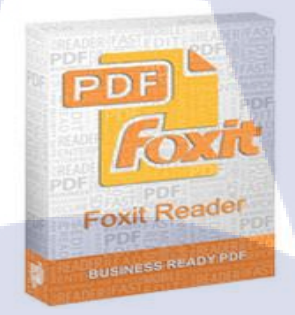

ภาพที่ 2.2 Foxit Reader
#### 2.2.2 Sharpdesk 3.0

10

Sharpdesk. เอกสารชาร์ปซอฟต์แวร์ดั้งเดิมของการจัดการช่วยให้คุณสามารถเรียกดู เอกสารที่เรียงลำดับการค้นหาไฟล์และแบ่งปันกับทุกคนในเครือข่ายของคุณ จะช่วยให้คุณ สามารถสร้างและแจกจ่ายรายงานที่สมบูรณ์ข้อเสนอและอื่นๆ ทั้งหมดที่มีการคำเนินการลาก และวางที่เรียบง่ายการใช้งานง่าย เพียงลากและวางไฟล์ของคุณไปยังดู Sharpdesk / ของพื้นที่ ทำงานและคุณจะสามารถเรียกดูผ่านพวกเขาทั้งหมดภายในหน้าต่างเดียวกับที่ง่ายต่อการรับรู้ ภาพเล็ก กว่า 200 ชนิดของไฟล์ (เช่น Excel, Word, TIFF, JPEG และ BMP) ได้รับการ สนับสนุน ฟังก์ชันการกันหาที่มีประสิทธิภาพ Sharpdesk ช่วยให้คุณได้อย่างรวดเร็วพบ เอกสารที่คุณต้องการโดยชื่อไฟล์หรือคำหลักคัดลอกยาก

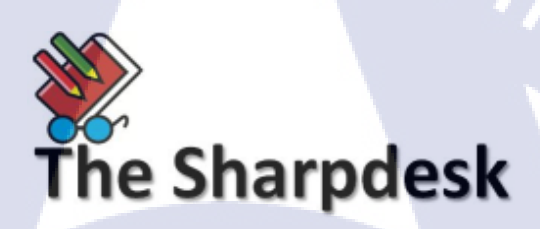

ภาพที่ 2.3 Sharpdesk 3.0

#### 2.2.3 Microsoft Outlook 2010

10

Microsoft Outlook 2010 นำเสนอเครื่องมือที่ดีที่สุดสำหรับการจัดการอีเมลธุรกิจและ อีเมลส่วนบุคคลสำหรับผู้ใช้ Microsoft Office มากกว่า 500 ล้านรายทั่วโลก Outlook 2010 รุ่น นี้จะทำให้กุณได้รับประสบการณ์การใช้งานที่ดียิ่งขึ้นเพื่อตอบสนองความต้องการด้านการ สื่อสารของกุณทั้งจากที่ทำงาน ที่บ้าน และที่โรงเรียน

Outlook 2010 นำเสนอประสบการณ์การใช้งานระดับโลกให้แก่กุณ เพื่อให้กุณ สามารถคำเนินงานต่างๆ ได้อย่างมีประสิทธิภาพ และเชื่อมต่อกับเครือข่ายส่วนบุคคลและ ธุรกิจได้ตลอดเวลา ด้วยรูปลักษณ์ที่ได้รับการออกแบบใหม่ไปจนถึงคุณลักษณะขั้นสูงต่างๆ ด้านอีเมลองก์กร การก้นหา การติดต่อสื่อสาร และเครือข่ายทางสังคม

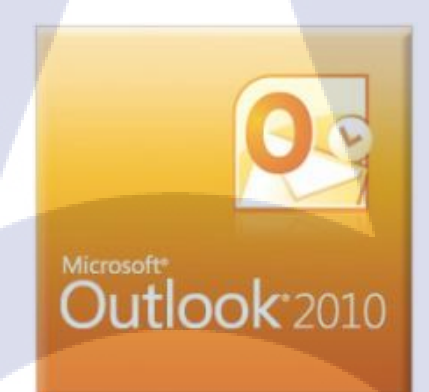

ภาพที่ 2.4 Microsoft Outlook 2010

#### 2.2.4 Microsoft word 2010

10

โปรแกรม Microsoft Word เป็นโปรแกรมสำหรับสร้างเอกสารใบแบบต่างๆตั้งแต่ เอกสารแบบง่ายๆ เช่น รายงาน, ประกาศ, จดหมาย หรือ บทความต่างๆ ไปจนถึงเอกสารที่ ซับซ้อน เช่น ใบโฆษณา หรือ บทความประกอบภาพ เป็นต้น โดยผู้ใช้งานสามารถพิมพ์ ข้อความ, จัดรูปแบบข้อความ แทรกข้อความ WordArt, ใส่เลขหน้า, แทรกชาร์ต, แทรก รูปภาพ หรือตาราง แล้วสามารถสั่งพิมพ์ออกจากทางเครื่องพิมพ์เพื่อนำไปใช้งาน ซึ่งโปรแกรม Microsoft Word 2010 นั้นเพียบพร้อมไปด้วยกุณลักษณะพิเศษต่างๆพร้อมด้วยตัวช่วยมากมาย ที่ช่วยให้เราสามารถสร้างผลงานระดับคุณภาพได้อย่างง่ายๆ โปรแกรม Microsoft Word 2010 จะช่วยสร้างเอกสารที่ดูเป็นมืออาชีพโดยการจัดชุดเครื่องมือแบบครอบคลุมสำหรับการสร้าง และการจัดรูปแบบเอกสารไว้ในส่วนติดต่อใหม่ ความสามารถที่เพิ่มขึ้นมาในโปรแกรม Microsoft Word 2010

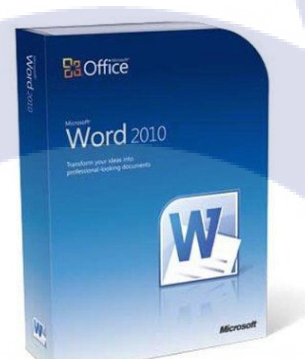

ภาพที่ 2.5 Microsoft word 2010

## 2.2.5 Microsoft Excel 2010(ภาพที่ 2.6)

10

Excel คือโปรแกรมกระดาษคำนวณในระบบ Microsoft Office คุณสามารถใช้ Excel ในการสร้างและจัดรูปแบบสมุดงาน (คอลเลกชันของกระดาษคำนวณ) เพื่อวิเคราะห์ข้อมูลและ ทำการตัดสินใจทางธุรกิจด้วยความเข้าใจที่มากขึ้น โดยเฉพาะอย่างยิ่ง คุณสามารถใช้ Excel ใน การติดตามข้อมูล, สร้างตัวแบบต่างๆ สำหรับการวิเคราะห์ข้อมูล, เขียนสูตรเพื่อทำการคำนวณ ข้อมูลนั้น, ทำ Pivot ข้อมูลด้วยวิธีต่างๆ และนำเสนอข้อมูลแบบแผนภูมิที่มีลักษณะอย่างมือ อาชีพได้อย่างหลากหลาย

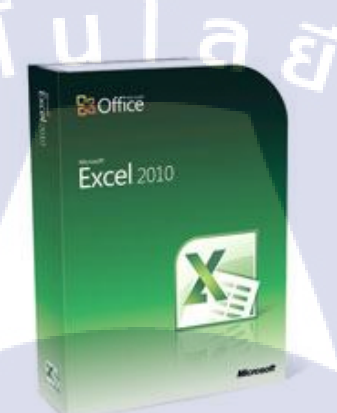

ภาพที่ 2.6 Microsoft Excel 2010

# บทที่ 3 แผนงานการปฏิบัติงานและขั้นตอนการดำเนินงาน

## 3.1 แผนงานการปฏิบัติงาน

( .

ในการฝึกสหกิจศึกษา นักศึกษาได้รับมอบหมายงานหลักคือการช่วยเหลืองานด้านBack Office และการช่วยเหลือผู้ดูแลระบบทำเอกสารต่างๆที่ได้รับมอบหมายในแต่ละวันและการทำรายงาน ข้อมูล ของสมาชิกที่มาสมัครงานและมีข้อมูลอยู่ในฐานข้อมูลเพื่อส่งให้ Manager และช่วยเหลืองานตามความ เหมาะสมที่สามารถช่วยเหลือได้ในบางส่วน โดยมีรายละเอียดดังนี้ ตารางที่ 3.1

| หัวข้องาน                                    | มิถุนายน | กรกฎาคม | สิงหาคม | กันยายน |   |
|----------------------------------------------|----------|---------|---------|---------|---|
| ทำ จง.40&43 จง.32&42 สำหรับกรม<br>แรงงาน     |          |         |         |         |   |
| สร้างรายชื่อผู้สมักรงานในฐานข้อมูล           |          |         |         |         |   |
| โทรศัพท์ อัพเคท สถานะของผู้สมักร<br>งาน      |          |         |         |         |   |
| ตรวจสอบวันหมคอายุของโพสใน<br>JobDB.com       |          |         |         |         | • |
| ทำรายงานการอัพเคทผู้สมัครใหม่ใน<br>ฐานข้อมูล |          |         |         |         | × |
| ช่วยงาน IT Support                           |          |         |         |         | 2 |
| ทำเอกสารที่ใช้โพส <mark>ใน Jo</mark> bDB.com |          |         |         |         |   |

ตารางที่ 3.1 แผนการปฏิบัติงานในส่วนของ Back Office

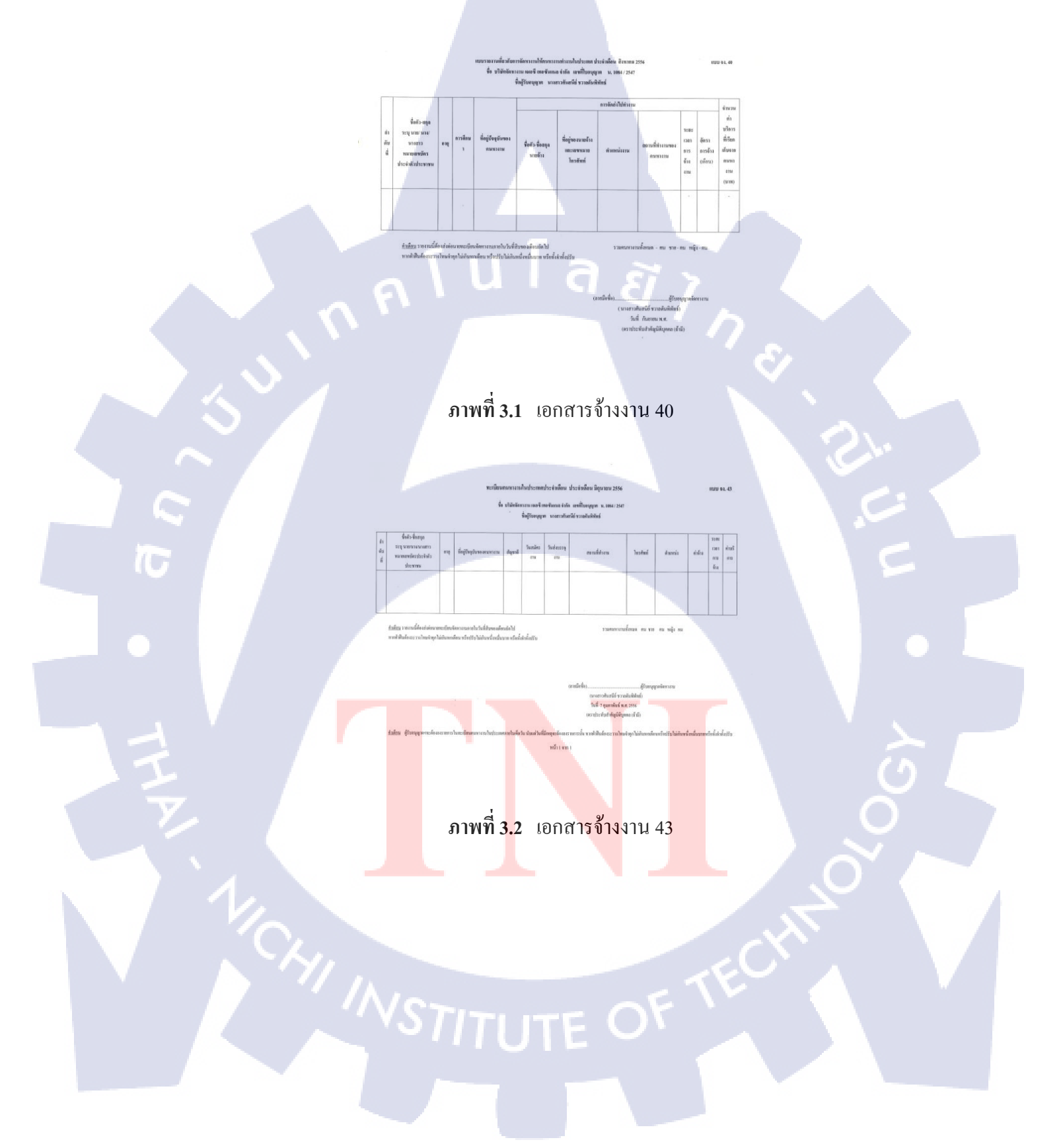

# ภาพที่ 3.3 เอกสารจ้างงาน 32

กคโนโ

T

ภาพที่ <mark>3.</mark>4 เอกสารจ้างงาน 42

## 3.3.2 เพิ่มรายชื่อผู้สมัครในฐานข้อมูล

TC

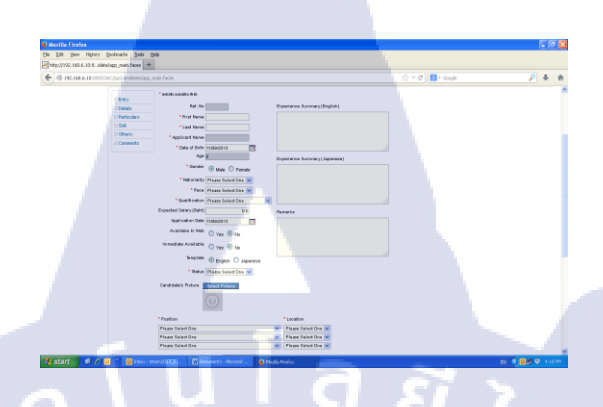

ภาพที่ 3.5 ฐานข้อมูลรายชื่อผุ้สมัครของบริษัท

3.3.3 ทำรายงานรายชื่อผู้สมัครใหม่ที่อัพเดทเข้ามาในฐานข้อมูลของบริษัท รายงานส่งให้ผู้จัดการทุกสัปดาห์การตรวจสอบเอกสารของผู้สมัครเบื้องต้นว่า Consultant ได้ Upload เอกสารเข้าไปครบตามที่กำหนดของบริษัทหรือไม่ โดยนักศึกษาได้รับ หน้าที่ตรวจสอบเอกสารเบื้องต้นคือ App1,App,CV หรือ Resume เมื่อตรวจสอบหมดแล้วส่ง อีเมล์ให้ผู้จัดการและ Consultantเข้าไปตรวจสอบอีกครั้งว่าเอกสารยังไม่ได้ Upload เข้า Database

ภาพที่ 3.6 ตารางผู้สมัครในแต่ละสัปดาห์

#### 3.3.4 ตรวจสอบวันหมดอายุของงาน

ตรวจสอบวันหมดอายุของงานใน website JobDB.com เพื่อการอัพเดทงานเข้าไปใหม่ เพราะอายุของงานใน JobDB.com มีวันหมดอายุจะต้องตรวจสอบทุกๆวันและเพื่อตรวจสอบ การ Post งานซ้ำซ้อจากของเก่าที่เคยโพสไปแล้วแต่ยังไม่หมดอายุหรือโควต้าของ JobDB.com

| е Edit Уен Higtory B    | colonaria (pais Help)                                                                                                    | ME. Y L                               | 1                                        |                          |             |                           |                             |
|-------------------------|----------------------------------------------------------------------------------------------------|---------------------------------------|------------------------------------------|--------------------------|-------------|---------------------------|-----------------------------|
| R ms wheth on third     | Find a set                                                                                                    |                                       |                                          |                          | 0 7 C R     | • Goode                   |                             |
|                         |                                                                                                    |                                       |                                          |                          |             | English   Thai JAC Record | itment Thailand Change Acce |
| DOS / RMS He            | me Manage Jobs Hanage Applicants Se                                                                                                    | arch & Request Manag                  | Folders Reports Purc                     | have Online Accou        | st Settinge |                           | Logi                        |
| b statusi Any + Regioni | All = Postedi Any = Items per pagei 20 = Ad                                                                                                    | d/ Remove Columns                     |                                          |                          |             |                           | 🖉 Search Job                |
| iebs \land Fulders 🔐    | Report Activate Dea                                                                                                    | ctivate Hove To + 0                   |                                          |                          |             |                           | < < 12345>                  |
| All Jobs                | Position                                                                                                    | Status Emp F                          | ef. JobsDB Ref.                          | Post Expiry<br>Date Date | Views       | Candidates(Total)         | Folder                      |
|                         | BOLOfficet<br>Refresh orx 17-Sep-13, 24-Sep-13, 01-Oct-13, 0                                                                                                    | Active<br>3-Oct-13.                   | JTH300003000646920                       | 10-Sep-13 10-Oct         | -13 47      | 0                         | Monruedee (Sales)           |
|                         | Retresh or: 17-Sep-13, 24-Sep-13, 01-Oct-13, 0                                                                                                    | Active<br>3-Oct-13.                   | JTH300003000545496                       | 10-Sep-13 10-Oct         | -13 50      |                           | Monruedee (Sales)           |
|                         | General Affair officer.<br>Refresh or: 16-Sep-13, 23-Sep-13, 30-Sep-13, C                                                                                                    | Active<br>7-Oct-13.                   | JTH300003000646175                       | 09-Sep-13 09-Oct         | 13 82       | 2                         | Joy Sunsanee                |
|                         | Refresh orx 13-Sep-13, 20-Sep-13, 27-Sep-13, 0                                                                                                    | Active<br>4-Oct-13.                   | JTH300003000545534                       | 05-Sep-13 05-Oct         | 13 258      | 6                         | Fang AF                     |
|                         | Executive secretary to COO 2 position (Ju<br>Retresh or: 13-Sep-13, 29-Sep-13, 27-Sep-13, 0                                                                                                    | ilo Active<br>4-Oct-13.               | JTH300003000645460                       | 06-Sep-13 06-Oct         | -13 293     | 31                        | Joy Sunsanee                |
|                         | Japanese Speaking Sales Coordinator an<br>Retresh or: 13-Sep-13, 29-Sep-13, 27-Sep-13, 0                                                                                                    | Lit Active<br>4-0ct-13.               | JTH300003000645418                       | 06-Sep-13 06-Oct         | -13 44      | 0                         | Aor_Job_post_09/2013        |
|                         | Japanese Speaking Secretary cum Coord<br>Refresh or: 13-Sep-13, 20-Sep-13, 27-Sep-13, 0                                                                                                    | EE Active<br>4-Oct-13.                | JTH300003000645397                       | 05-Sep-13 05-Oct         | -13 73      | 1                         | Aor_Job_post_09/2013        |
|                         | Eacility Engineer - Electrical Engineer<br>Refresh or: 13-Sep-13, 20-Sep-13, 27-Sep-13, 0                                                                                                    | Active<br>4-Oct-13. Repost from JTH30 | JTH300003000645360<br>003000609416.      | 05-Sep-13 05-Oct         | 13 146      | 1                         | nosk                        |
|                         | Sales Executive (IT Products)<br>Retreation: 13-Sep-13, 20-Sep-13, 27-Sep-13, 0                                                                                                    | Active 0023<br>4-0cl-13.              | JTH300003000545241                       | 05-Sep-13 05-Oct         | -13 52      | 0                         | keerakit                    |
|                         | Sales Staff<br>Retresh or: 13-Sep-13, 29-Sep-13, 27-Sep-13, 0                                                                                                    | Active<br>4-Oct-13. Repost from JTH30 | JTH300003000645203<br>003000625953.      | 05-Sep-13 05-Oct         | -13 40      | 1                         | Monruedee (Sales)           |
|                         | The state of the state for the state of the state of the | an data                               | IT 1000000000000000000000000000000000000 |                          | 4.0 00      |                           | Alley .                     |

ภาพที่ 3.7 ภาพWeb Siteของ JobDB.com ในหน้าของ Admin

#### 3.3.3 โทรศัพท์อัพเดทสถานะของผู้สมัครงาน

(0

โทรศัพท์สอบถามรายละเอียคลูกค้าเก่าในฐานข้อมูลเพื่ออัพเคทข้อมูลใหม่ๆและ สอบถามเกี่ยวกับการหางานใหม่ของลูกค้าเก่าว่าต้องการเปลี่ยนงานหรือไม่และความเป็นไป ได้อยากจเปลี่ยนไปทำงานประเภทไหน

#### 3.3.6 ช่วยเหลืองานแผนก IT Support

10

 1.) ช่วยติดตั้ง PC ตามตำแหน่งที่นั่งของผนักงานใหม่ หรือเมื่อมีการย้ายที่นั่งของ พนักงานจะด้องมีการติดตั้งใหม่ช่วยทำ User login เพื่อใช้ในการเข้าใช้ PC ในแต่ละเครื่อง สร้าง รหัสสำหรับให้Consultant ใช้ใน Database และ E-mail แต่ละแผนกโดยตั้งก่าใน Outlook 2010 ของทางบริษัท

 2.) ทำจัดกัดUser Email ของบริษัทให้มีการรับ E-mail ที่ต่างกันโดยแบ่งลำดับตาม ได้รับเฉพาะผู้จัดการถึงผู้บริหาร และ ได้รับเฉพาะ Consultant ถึง ผู้จัดการ แบ่งตาม E-mail Main หลักโดยใช้ชื่อตามที่บริษัทกำหนด เช่น jpc@jac-recruitment.co.th, mgrs@jac-recruitment.co.th

3.) การตั้งค่าเครื่องปริ้นเตอร์ จากโปรแกรม Sharp Desk เพื่อให้เครื่องเมื่อ Scan เอกสารและ ไฟล์จะถูกส่งเข้ามาที่ PC ของ Consultant โดยผ่านทางสายแลนที่ต่อเข้า เร้าเตอร์ ที่ อยู่ในห้องเซิฟเวอร์ของบริษัทโดยสายแลนจะถูกต่อออกมาประจำตำแหน่ง ในแต่ละ โต๊ะ โดย กำหนดตาม IP Address ของเครื่องที่ได้รับเอกสาร

4.) รอรับเรื่องเมื่อPC ของ Consultant มีปัญหาในวันที่ IT Support ลางาน งครายละเอียดอาการที่เกิดขึ้นและแจ้งให้ IT Support ทราบในวันถัดไป

TC

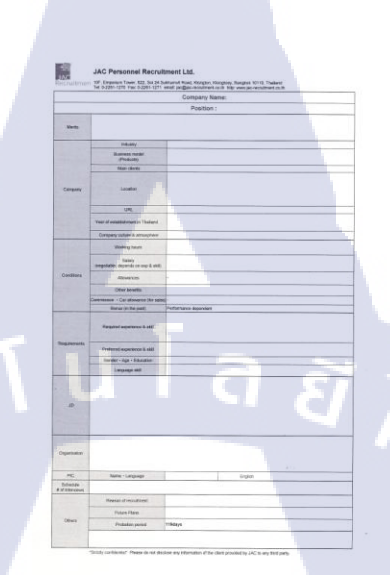

## ภาพที่ 3.8 เอกสารประกอบการ Post Job 1

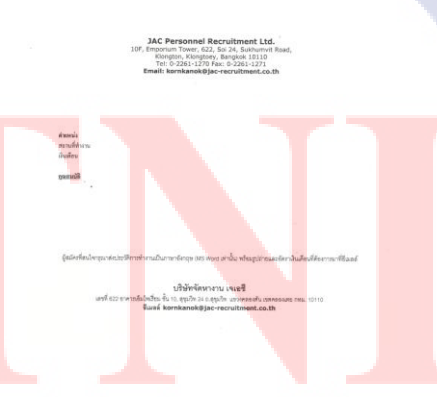

ภาพที่ 3.9 เอกสารประกอบการ Post job 2

#### 3.2 แผนการปฏิบัติงานหรือโครงงานของนักศึกษาสหกิจ

การพัฒนาสต๊อกสินค้าของบริษัท โดยใช้โปรแกรม Microsoft Access 2010 มาพัฒนาให้ดีขึ้น จากระบบเก่าที่ใช้ Excel ในการจัดเก็บข้อมูลมีความละเอียดอ่อนของรายละเอียดค่อนข้างน้อยและไม่ เพียงพอต่อความต้องการของบริษัท โดยมีระยะเวลาการพัฒนาตั้งแต่วันที่ 3 มิถุนายน – 4 ตุลาคม 2556 โดยเป็นความต้องการของบริษัทเพื่อจัดเก็บอุปกรณ์ให้มีความเรียบร้อยมากยิ่งขึ้นโดยนักศึกษากำนึงถึง ระบบฐานข้อมูลที่สามารถทำงานได้อย่างเพียงพอและผู้ที่นำไปใช้สามารถเรียนรู้ได้อย่างรวดเร็ว

| การปฏิบัติงาน                                             | ນີຄຸາ | นาย | น | ſ | ารถ | ฎาค | ม |   | สิงห | กล | ม | กันเ | บายา | ł |
|-----------------------------------------------------------|-------|-----|---|---|-----|-----|---|---|------|----|---|------|------|---|
| กำหนดขอบเขตของระบบ                                        |       |     |   |   |     |     |   | / |      |    |   |      |      |   |
| สึกษาการทำงานและข้อจำกัดของ                               |       |     |   |   |     |     |   |   | Y    | 1  |   |      |      |   |
| Access2010                                                |       |     |   |   |     |     |   |   |      |    | 1 |      |      |   |
| เก็บข้อมูลของอุปกรณ์ ชนิด รากา                            |       |     |   |   |     |     |   |   |      |    |   | 2    | ••   |   |
| เกี้บข้อมูลพนักงานภายในบริษัท                             |       |     |   |   |     |     |   |   |      |    |   |      |      |   |
| ออกแบบตารางหลักและตารางย่อยๆ                              |       |     |   |   |     |     |   |   |      |    |   | Ş,   |      |   |
| เชื่อมความสัมพันธ์ระหว่างตารางหลัก                        |       |     |   |   |     |     |   |   |      |    |   |      | e    |   |
| ແລະບ່ອບ                                                   |       |     |   |   |     |     |   |   |      |    |   |      |      |   |
| ออกแบบ Query สำหรับการแสดงผล                              |       |     |   |   |     |     |   |   |      |    |   |      |      |   |
| ภาขใน Form                                                |       |     |   |   |     |     |   |   |      |    |   |      |      |   |
| สร้าง Form การแสดงผลใน Access                             |       |     |   |   |     |     |   |   |      |    |   |      |      |   |
| สร้าง Repo <mark>rt</mark> สำหรั <mark>บการ</mark> นำเสนอ |       |     |   |   |     |     |   |   |      |    |   |      |      |   |
| ตรวจสอบความถูก <mark>ต้องข</mark> องโปรแกรม               |       |     |   |   |     |     |   |   |      |    |   |      | ź    |   |
| ตรวจสอบการทำงา <mark>นของ</mark> โปรแกรม                  |       |     |   |   |     |     |   |   |      |    |   |      | 2    | / |
| ส่งมอบโปรแกรมใ <mark>ห้บริษ</mark> ัท                     |       |     |   |   |     |     |   |   |      |    |   |      |      |   |

ตารางที่ 3.2 แผนปฏิบัติงานการพัฒนาระบบการจัดเก็บอุปกรณ์สำนักงาน

## 3.3 ขั้นตอนการดำเนินงานที่นักศึกษาปฏิบัติงาน

3.3.1 Get Requirement

กือการรวบรวมข้อมูลต่างอย่างเช่น ข้อมูลพนักงานและข้อมูลอุปกรณ์สำนักงานราคา ประเภทของอุปกรณ์และกำหนดขอบเขตของงาน

3.3.2 Microsoft Access 2010

การศึกษาการทำงานของโปรแกรมเพื่อนำมาปรับใช้ให้เข้ากับระบบเบิกอุปกรณ์ สำนักงาน

3.3.3 สร้างฐานข้อมูล Table

การนำข้อมูลที่รวบรวมมาทั่งหมดไปใส่ใน Table หรือฐานข้อมูลเพื่อใช้ในการสร้าง ระบบ

- 3.3.4 สร้าง Query การสร้าง Query เพื่อเข้ามาจัดการระบบการทำงานของโปรแกรมโดยเลือกใช้ ฟังก์ชั่น ให้เหมาะสมกับระบบ
- 3.3.5 สร้าง Form การสร้างFormเพื่อเป็นหน้าจอตอบสนองผู้ใช้ระบบและการกรอกข้อมูลเข้าระบบ
- 3.3.6 สร้าง Report การสร้างReportเพื่อแสดงผลที่ได้จากการสร้างระบบ
- 3.3.7 สร้าง Macro

การ<mark>ส</mark>ร้าง Macro เพื่อมากว<mark>บคุมก</mark>ารทำงานของ Query ให้ทำงานได้อย่างอัตโนมัติ

3.3.8 Test Program

้ตรวจสอบ<mark>ความ</mark>ถูกต้องขอ<mark>งร</mark>ะบบ<mark>ทั่งในด้า</mark>นการท<mark>ำงาน</mark>และการแสดงข้อมูลที่ถูกต้อง

3.3.9 Finish

( .

้ส่งมอบโปรแกรมให้กับพนักงานบริษัทและสอนวิธีการใช้ระบบ

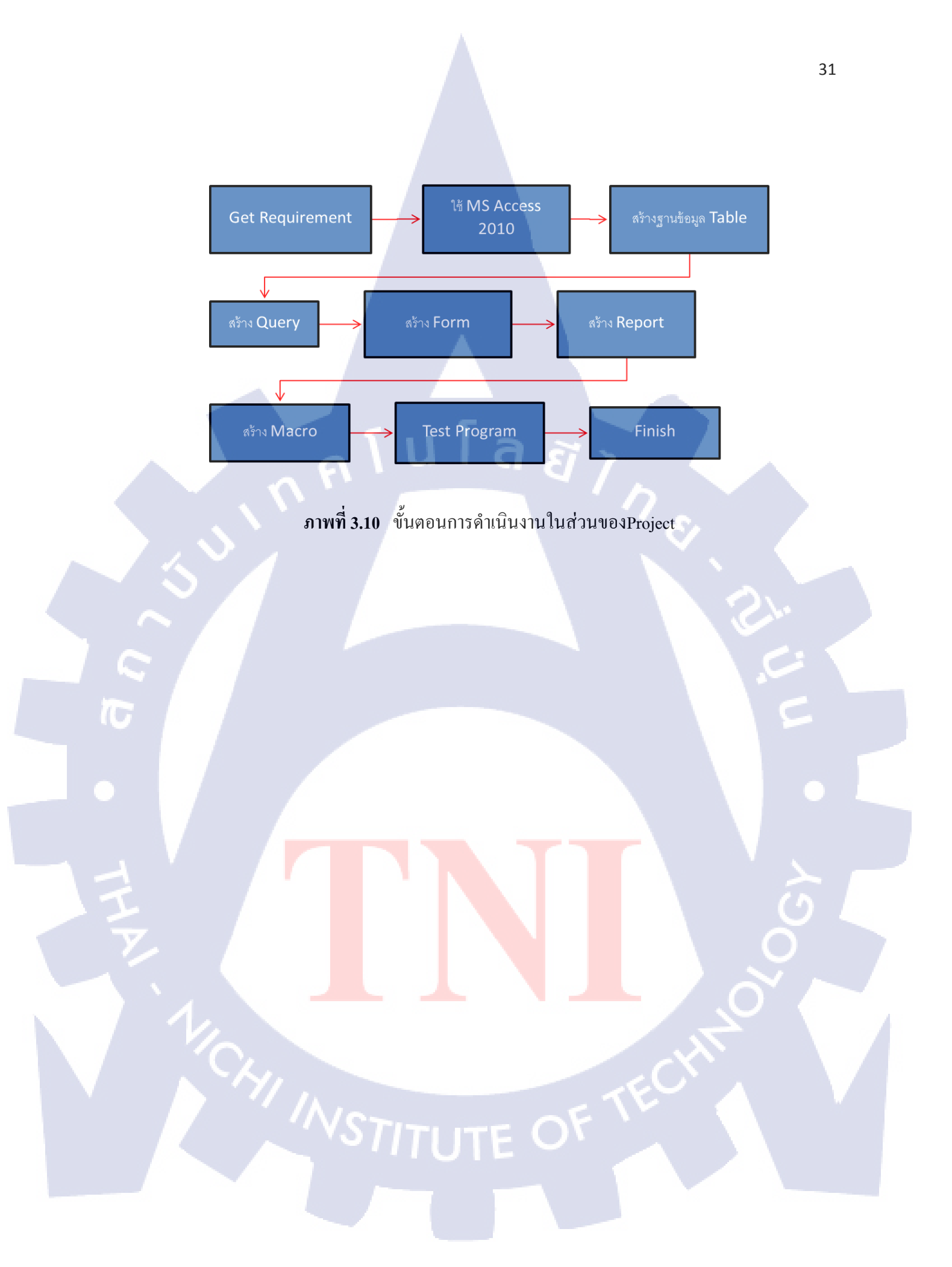

# บทที่ 4

# ผลการดำเนินการ การวิเคราะห์และสรุปผลต่างๆ

G

EI I N &

## 4.1 ขั้นตอนและผลของการดำเนินงาน

#### 4.1.1 ผลการดำเนินงานหน้าหลักของระบบคลังอุปกรณ์สินค้า

เมนูหลักของระบบประกอบด้วย 6 Function

- 1.) Staff JAC
- 2.) Company Vendor
- 3.) Add Stock Order
- 4.) Product Stock
- 5.) Form Request
- 6.) Report

10

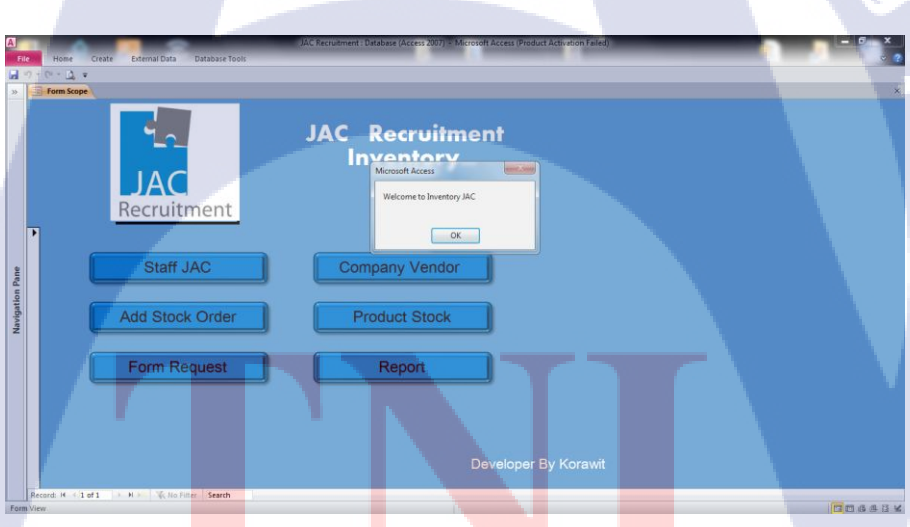

<mark>ภาพที่ 4.1</mark> หน้า<mark>ห</mark>ลักของระบบค</mark>ลังเก็บอุปกรณ์

## 4.1.2 ผลการดำเนินงานการแสดงรายชื่อพนักงานในบริษัท

หน้าฟอร์มแสดงข้อมูลของพนักงานในบริษัทประกอบด้วย

1.) Dep\_ID

2.) Emp\_ID

- 3.) Department Name
- 4.) Company Name
- 5.) First Name
- 6.) Last Name
- 7.) Nick Name

Personal Data Other

16

201

- 8.) Business Phone
- 9.) E-mails Address

JAC Recruitment Thailand Staff

K. Kamohara Takashi

201-1

ภาพท<mark>ี่</mark> 4.2 ข้อมู<mark>ลพนัก</mark>งาน

a 8

นโลยั่ากะ

R.

ate New Staff

#### 4.1.3 ผลการดำเนินงานการแสดงรายละเอียดพนักงานในบริษัท

แสดงรายละเอียดเพิ่มเติ่มเกี่ยวกับพนักงานในบริษัทประกอบด้วย

u la ăin s

۴

- 1.) Home Phone
- 2.) Mobile Phone
- 3.) Address
- 4.) City
- 5.) Country/Region
- 6.) State/Province
- 7.) Web Page
- 8.) ZIP/Postal Code
- 9.) Note
- 10.) Attachment

Personal Data Othe

10

JAC Recruitment Thailand Staff

K. Kamohara Takashi

#### ภาพที่ 4.3 <mark>ร</mark>ายละเอียดของพนักง<mark>าน</mark>

## 4.1.4 ผลการดำเนินงานในส่วนของบริษัทผู้ขายอุปกรณ์สำนักงาน

แสดงข้อมูลผู้ขาขอุปกรณ์สำนักงานให้กับบริษัทมีลาขละเอียดดังนี้

- 1.) Company Vendors Code
- 2.) Member NO
- 3.) Company Vendors Name
- 4.) Contract Name
- 5.) Contract Position
- 6.) Address
- 7.) Province
- 8.) Postal Code
- 9.) Phone
- 10.) E-mail
- 11.) Note

10

| le<br>17 y C | Home Create External Data Database Tools | JAC Recruitment                             | : Delabere (Access 2007) Microsoft Access (Product Action for Failed) |          |
|--------------|------------------------------------------|---------------------------------------------|-----------------------------------------------------------------------|----------|
|              | JAC<br>Recruitment                       | JAC Recruitm                                | ent                                                                   |          |
| •            | Company<br>Vendor                        | Company Vendors Code:<br>Member NO:         | 3355<br>120024 Todae                                                  | 9        |
|              | Create Vendors 027395555 Office Mate     | Company Vendors Name<br>Contract Name:      | Office Mate Kimhan                                                    |          |
|              | Product List PO Office Mate              | Contract Position:<br>Address:<br>Province: | -<br>24 ช.ย์อนบุช 661 แขวงสวนพลวง เขตสวนพลวง<br>กรุงแท                |          |
|              | OfficeMate                               | Postal Code:<br>Phone:                      | 10259                                                                 |          |
|              | Lyreco                                   | E-Mail:<br>Note:                            | kimban@officenste.co.th                                               | <u> </u> |
| Recor        | d: H < 1 of 2 → H →D 🔆 No Filter Search  |                                             |                                                                       |          |

นโลยั่ากะ

ภาพที่ 4.4 รายละเอียดของบริษัทผู้ขายอุปกรณ์สำนักงาน

## 4.1.5 ผลการดำเนินงานในส่วนของการแสดงข้อมูลสินค้า

หน้าแสดงข้อมูลสินค้ามีลายละเอียดดังนี้

- 1.) Product ID
- 2.) Product Type
- 3.) Company Vendors Name
- 4.) Product Name
- 5.) Quantity

10

6.) Stock Update

| - (* | Home Create | External Data    | Database Too | ls 🔒   | JAC Recomments (Batabase (Arce is 2007) - Microsoft Access (Produ | et Activation Failed | 1                  | -    | - 6 × |
|------|-------------|------------------|--------------|--------|-------------------------------------------------------------------|----------------------|--------------------|------|-------|
| E Fo | rm Scope    | Product          | uct List     |        |                                                                   |                      |                    | 7 50 | ×     |
| ι.   | Product ID  | Product Type     | Company      | enders | Product Name                                                      | Quantity             | Stock Update       |      | -     |
| 2    | 103-1040    | Pen              | Office M     | te 💌   | ป่าที่ทำทิต Lazoer 0.5                                            | 65                   | 9/10/2556 18:41:03 |      |       |
|      | 106-0143    | Pen              | Office M     | te 💌   | เน้นข้อสวาม Boss PI                                               | 29                   |                    |      |       |
|      | 106-0146    | Pen              | Office M     | te 💌   | เน้นข้อดวาม Boss VL                                               | 29                   |                    |      |       |
| 1    | 106-0147    | Pen              | Office M     | 6e 💌   | เน้นข้อความ Boss OR                                               | 29                   |                    |      |       |
|      | 110-0131    | Pen              | Office M     | 69 🔻   | ปากกาไวท์บอร์ดหัวกอม คราม้า หัวแทอม ขนาด 2 มม. (ดำ)               | 29                   |                    |      |       |
|      | 110-0132    | Pen              | Office M     | za 💌   | ปากกาโวท์บอร์ดทัวกอม ดราม้า ทัวแทอม ขนาด 2 มม. (แคง)              | 29                   |                    |      |       |
|      | 110-0133    | Pen              | Office M     | te 💌   | ปากกา ไวท์บอร์ดทัวกลม คราม้า หัวแทลม จนาด 2 มม. (น้ำเงิน)         | 29                   |                    |      |       |
|      | 110-0134    | Pen              | Office M     | te 💌   | ปากกา ไวท์บอร์คหัวกอม คราม้า หัวแทอม ขนาด 2 มม.(เชียว)            | 29                   |                    |      |       |
|      | 123-0831    | Pen              | Office M     | te 💌   | ป่าทถ้าเม่งซี้ Horse H-110 Signing Pens.(BK)                      | 29                   |                    |      |       |
|      | 123-0832    | Pen              | Office M     | će 💌   | ป่ากกาน/จี Horse H-110 Signing Pens (R.)                          | 29                   |                    |      |       |
|      | 123-0833    | Pen              | Office M     | ća 💌   | ปากกาณฑ์ Horse H-110 Signing Pens. (B)                            | 29                   |                    |      |       |
|      | 131-0400    | Rater            | Office M     | na 🔻   | เทปตบสำคัด 3.5000 5 mm 6 m                                        | 29                   |                    |      |       |
|      | 131-1190    | Rater            | Office M     | te 💌   | เกเปลบคำติด Tombow#CF5 53.04x634/P3                               | 29                   |                    |      |       |
|      | 151-0370    | Lead             | Office M     | te 💌   | ได้ดินขอ "Pilet"+MULTI-X/2B P6                                    | 29                   |                    |      |       |
|      | 152-1130    | Lead             | Office M     | te 💌   | อางอนสินสจ salara foam eraser (เอ็ก)                              | 29                   |                    |      |       |
|      | 200-0026    | Name card holder | Office M     | ce 💌   | แท้ไม่ค้านอกข้าง Bina+RR-57 4 ห่วง (นามนัคร)                      | 29                   |                    |      |       |
|      |             |                  |              |        | 4 4 4                                                             |                      |                    |      |       |

ภาพที่ 4.5 รายละเอียดสินก้าจำนวนกงเหลือในกลัง

#### 4.1.4 ผลการดำเนินการในส่วนของการนำสินค้าเข้า

หน้าจอระบบการนำสินค้าเข้าสตีอคมีรายละเอียดดังนี้

นโลยั่ากะ

1.) Search Order ID

2.) Order ID

- 3.) Order Date
- 4.) By Employees
- 5.) Company Vendors
- 6.) Order Status
- 7.) Status Date
- 8.) Remark
- 9.) Product Name
- 10.) Unit

TC

- 11.) Unit Price
- 12.) Remark

| JAC<br>Recruitment                        | ADD PRO                                | DUCT TO STO         | <u>ск</u>       | Show Prod | uct List               | ۲ |
|-------------------------------------------|----------------------------------------|---------------------|-----------------|-----------|------------------------|---|
| Search Order ID<br>OrdersID<br>Order Date | B3                                     | Employees * Firapen | ate v<br>Remark | tatus I A | dd Stock!!<br>16102556 |   |
| หมี่กอิงค์เจ็ท Car                        | Product Name                           | Unit<br>• 10        | Unit Price      | Remark    | New Order              |   |
| *                                         |                                        | 10                  | 750.07          |           | Delete Orde            | r |
| Record: H < 1 of                          | 1 🕨 H 🕫 📡 No Filter                    | Value<br>Search     | <u>7500.70</u>  | Bath      |                        |   |
|                                           | 11 1 1 1 1 1 1 1 1 1 1 1 1 1 1 1 1 1 1 |                     |                 |           |                        |   |
| cora: ** 1 of 4 🕨                         | PLPN   90 Poler   Search               |                     |                 |           |                        |   |

\_ภาพที่ 4.6 การนำสินค้าเข้าคลัง

#### 4.1.5 ผลการดำเนินการในส่วนของการนำสินค้าออกจากคลัง

หน้าจอระบบการนำสินค้าออกจากสต็อกมีรายละเอียดดังนี้

1.) Req ID Number

2.) Request Date

- 3.) First Name
- 4.) Nick Name
- 5.) Req Status
- 6.) Status Date
- 7.) Remark
- 8.) Product Name
- 9.) Unit

1C

- 10.) Unit Price
- 11.) Remark

| JAC<br>Recruitment                                             | Form Requ                        | iest Pro                         | duct Sho                               | w Product List |                |
|----------------------------------------------------------------|----------------------------------|----------------------------------|----------------------------------------|----------------|----------------|
| New Reque<br>Req ID Number<br>Request Date: •<br>First Name: • | sf<br>::<br>9102556<br>Korawit ↓ | Tumz                             | Req Status:<br>Status Date:<br>Remark: | V Stock!       | ! Delete Reque |
|                                                                | Product Name                     | Unit                             | Unit Price                             | Remark         |                |
| <ul> <li>ปากกากค Lan</li> <li>*</li> </ul>                     | cer 0.5                          | <ul><li>▼ 10</li><li>▼</li></ul> | 6.42                                   |                |                |
|                                                                |                                  | 10                               | 6.42                                   |                |                |
|                                                                |                                  | Value                            | <u>64.20</u>                           | Bath           |                |
| Record: H 4 1                                                  | of 1 🕨 א אמ                      | Search                           |                                        | _              |                |

u la ăins

ภาพที่ 4.7 การนำสินค้าออกจากคลัง

4.1.5 ผลของการดำเนินงานในส่วนของการกำหนดรายงานการนำสินค้าเข้าและออก หน้าจอผู้ใช้ระบบใช้กรอกวันที่เพื่อดึงรายงานจากระบบ

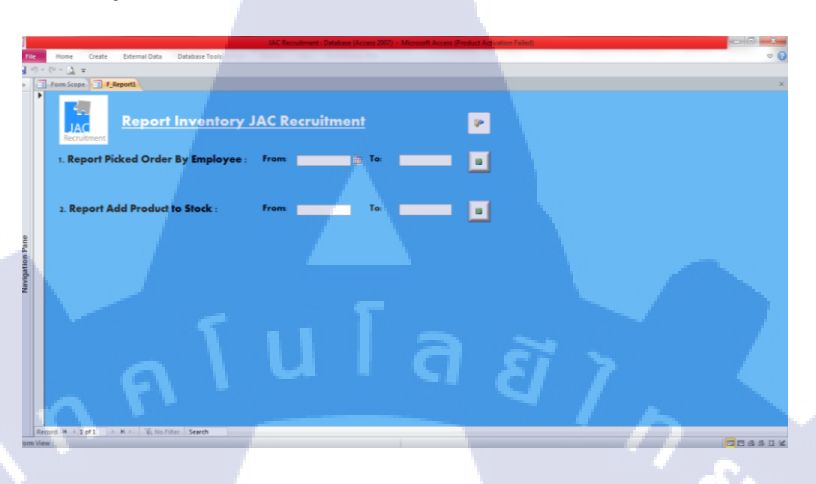

ภาพที่ 4.8 การเลือกสร้างรายงานการเบิกสินค้าและนำสินค้าเข้า

4.1.5.1 รายงานการเบิกอุปกรณ์สำนักงาน

10

| Req Date     | Product Code | Product Name        | Unit | Unit Price | Value          |
|--------------|--------------|---------------------|------|------------|----------------|
| . Kittisak V | Vongngam     |                     |      | JP         | C-MFG          |
| 1 16/10/2556 | 103-1040     | ป่ากกากด Lancer 0.5 | 10   | 6.42       | 64.20          |
|              |              |                     |      |            | = <u>64.20</u> |
| . Kodjakor   | n Apiruji    |                     | T    | JP         | C-MFG          |
| 1 16/10/2556 | 103-1040     | ปากกากด Lancer 0.5  | 10   | 6.42       | 64.20          |
|              |              |                     |      |            | = <u>64.20</u> |
| . Pathomp    | ol Poorat    |                     |      | JP         | C-MFG          |
| 1 16/10/2556 | 103-1040     | ปากกากด Lancer 0.5  | 10   | 6.42       | 64.20          |
|              |              |                     |      |            | = 64.20        |

**ภาพที่ 4.9** รายงานการเบิกอุปกรณ์สำนักงาน

## 4.1.5.2 รายงานการนำอุปกรณ์สำนักงานเข้าสต๊อก

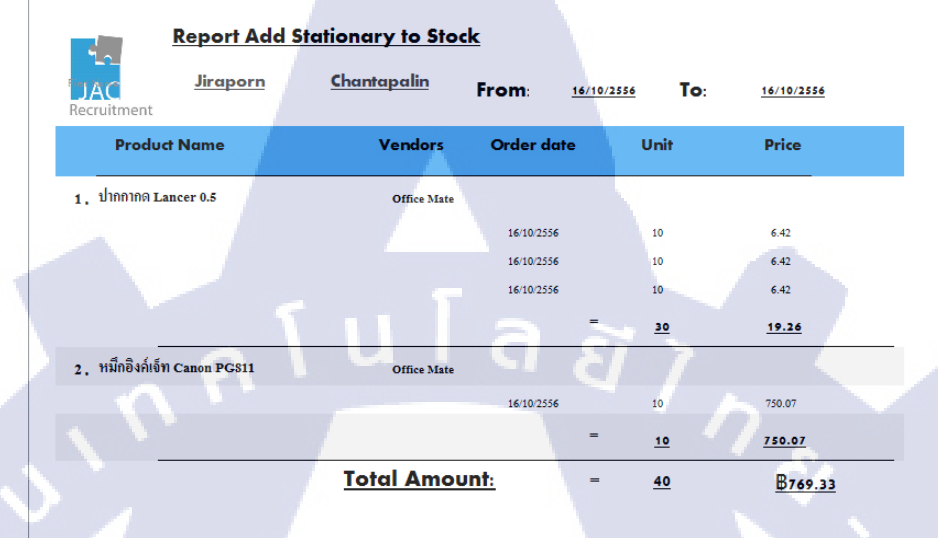

## ภาพที่ 4.10 รายงานการนำเข้าอุปกรณ์สำนักงาน

10

## บทที่ 5

## บทสรุปและข้อเสนอแนะ

#### 5.1 สรุปผลการดำเนินงาน

- 5.1.1 แสดงข้อมูลพนักงานทั้งหมดในบริษัท
- 5.1.2 แสดงข้อมูลของอุปกรณ์สำนักงาน ราคา จำนวนคงเหลือ
- 5.1.3 แสดงข้อมูลอุปกรณ์สำนักงานเข้า-ออกจากคลังได้
- 5.1.4 สามารถสร้าง Report การนำอุปกรณ์สำนักงานเข้าคลังสินค้า
- 5.1.5 สามารถสร้าง Report การเบิกอุปกรณ์สำนักงานออกจากคลังสินค้า
- 5.1.6 แสดงรายชื่อคนเบิกอุปกรณ์ออกจากคลังเป็นจำนวนสินค้าและจำนวนเงินรวม
- 5.1.7 แสดงรายการอุปกรณ์ที่นำเข้าคลังเป็นจำนวนอุปกรณ์และจำนวนเงินรวม
- 5.1.8 แสดงจำนวนอุปกรณ์สำนักงานคงเหลือในสตีอค
- 5.1.9 ปัญหาการสร้าง Table ของฐานข้อมูล
- 5.1.10 ปัญหาการซ้ำซ้อนของข้อมูล
- 5.1.11 ปัญหาการเชื่อม Relationship ของ Table
- 5.1.12 ปัญหาการนำ Query มาช่วยในการทำงานของระบบ
- 5.1.13 ปัญหาการสร้าง Report Form ของระบบ
- 5.1.14 ปัญหาการนำ Macro มาใช้ในระบบ

#### 5.2 แนวทางการแก้ใ<mark>ขปัญ</mark>หา

10

- 5.2.1 ศึกษาการส<mark>ร้าง</mark> Table และการ Normalization ฐา<mark>นข้อมู</mark>ล
- 5.2.2 แบ่ง Prima<mark>ry 2</mark> ประเภท
- 5.2.3 ศึกษาการใช้ข้อมูลร่วมกันหลาย Table เพื่อการใช้ข้อมูลร่วมกันและลดการซ้ำซ้อน ของข้อมูล
- 5.2.4 Report ต้องมีสิ่งที่ผู้ใช้ต้องการทราบและการแสดงข้อมูลอย่างถูกต้อง
- 5.2.5 การเลือก Macro มาช่วยในการทำงานแบบอัต โนมัติของระบบ

#### 5.3 ข้อเสนอแนะจากการดำเนินงาน

TC

- 5.3.1 ปรับปรุงหน้าแสดงรายการสินค้าเพื่อรองรับปริมาณสินค้าที่เพิ่มมากขึ้นในอนาคต
- 5.3.2 เพิ่มรายงานแสดงข้อมูลการเบิกสินค้าและการนำสินค้าเข้าสต๊อก
- 5.3.3 ลดขั้นตอนการเบิก และนำเข้าให้น้อยลง
- 5.3.4 เพิ่มข้อมูลที่ใช้ประกอบในการตัดสินใจในการสั่งซื้อสินค้าเข้าสต๊อก
- 5.3.5 ออกแบบ Interface ให้สวยงาม และใช้งานง่ายมากขึ้น

## เอกสารอ้างอิง

ุกุก โนโลยั7 เกิดโนโลยั7 เจิง

T

1. นั้นทนี แขวงโสภา, 2556, **คู่มือ Access 2010 ฉบับสมบูรณ์**, บริษัท โปรวิชั่น จำกัด, กรุงเทพ.

STITUTE OF

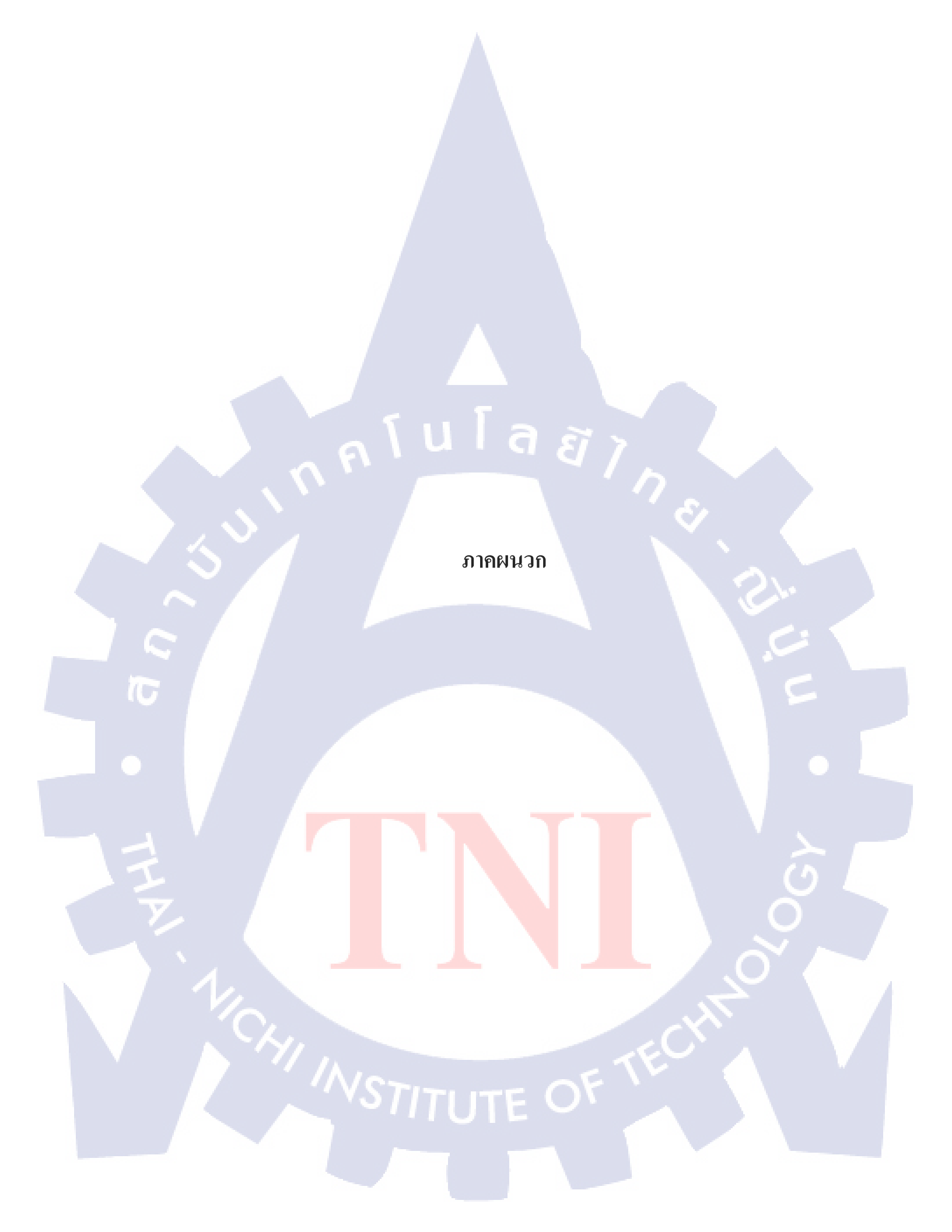

มาคผนวก ก รายงานรายสัปดาห์

T

S

ภาคผนวก ข

nn su la ă ins

# การเข้าสู่โปรแกรมและการใช้โปรแกรม Microsoft Office Access 2010

T

## 1. การเข้าสู่โปรแกรม Microsoft Access 2010

10

- 1.1 การเรียกใช้โปรแกรม Microsoft Access 2010 ทำได้ตามขั้นตอนต่อไปนี้
- กลิ๊กปุ่ม Start>All Program>Microsoft Office>Microsoft Access 2010

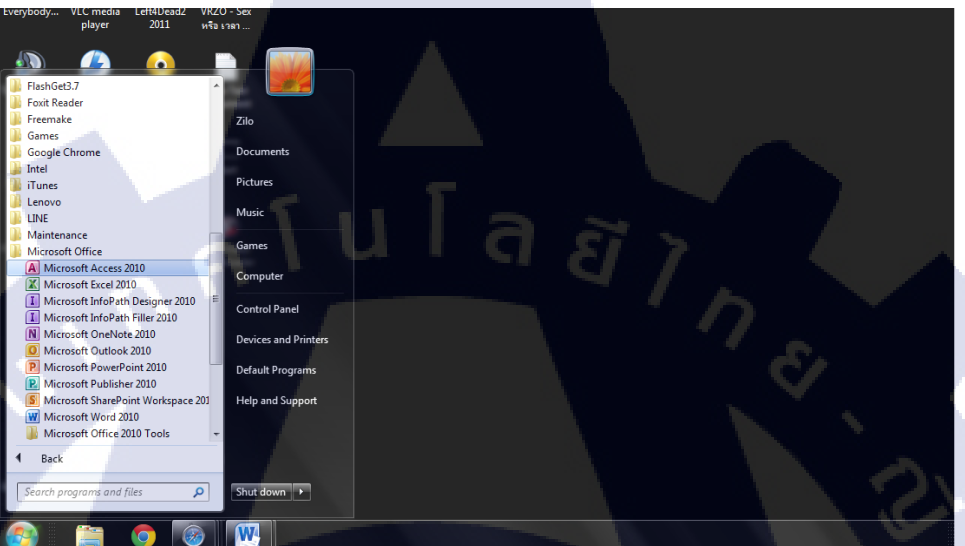

ภาพที่ 1 การเข้าโปรแกรม Microsoft Access 2010

. . .

2. หน้าจอหลักของ Microsoft Access 2010

#### Save Blank database Available Templates 🔄 🕘 🚮 Home (A) Save Dal 🚰 Open Close (A) JAC Recruitment.a Blank web database JAC Recruitment\_V2 CustOrders\_Sa + Product.accdl 1 8-Recent Issues & Tasks Non-Profit Time & Education C ε 1 File Name Small Business Help Doptie 🔀 Exit Create -W

## ภาพที่ 2 หน้าจอหลักของ Microsoft Access 2010

เริ่มต้นสร้างฐานฐานข้อมูล

🗋 Opti

T

ภาพที่ 3 ขั้นตอนการสร้างฐานข้อมูลใหม่

Ion-Profit Projects

Time & Billing

Create

## 3.1 ขั้นตอนการสร้างฐานข้อมูลใหม่

การสร้างด้วยวิธีนี้จะได้ฐานข้อมูลว่างๆ จะต้องทำการสร้าง Object Table form และ อื่นๆทั่งหมด จะได้รูปแบบที่ตรงกวามต้องการ

1. คลิก New หน้าจอหลัก

Record: H 🔸 1 of 1 💿 H 🖂 😿 No Filter Search

2. คลิก Blank database

ถ้าไม่ใช่ชื่อ Database 1 ที่ Access ตั้งให้ ให้เปลี่ยนใหม่ได้โดย คีย์ในช่อง
 File Name โดยใช้ชื่อว่า JAC Recruitment

 fx
 ab
 Data Type:

 Modify
 Modify
 Memo
 Format:

 Isokups
 Expression Settings
 Image: Settings
 Formating

File New Database

AB 12

10

5. กดปุ่ม Create

ภาพที่ 4 ห<mark>น้</mark>าในส่<mark>วนของ</mark>ฐานข้อ<mark>มูล</mark>

## 3.2 ส่วนประกอบในหน้าฐานข้อมูล

คำสั่งทั่งหมดที่ใช้ในการทำงานร่วมกับฐานข้อมูลจะอยู่ในส่วนของหมายเลข 1 โดยจะเรียกว่า Ribbon การเรียกใช้คำสั่งจะสะดวกและรวดเร็วกว่าการเรียกใช้คำสั่งในเมนูลำดับชั้น หรือเมนูแบบ Pull down

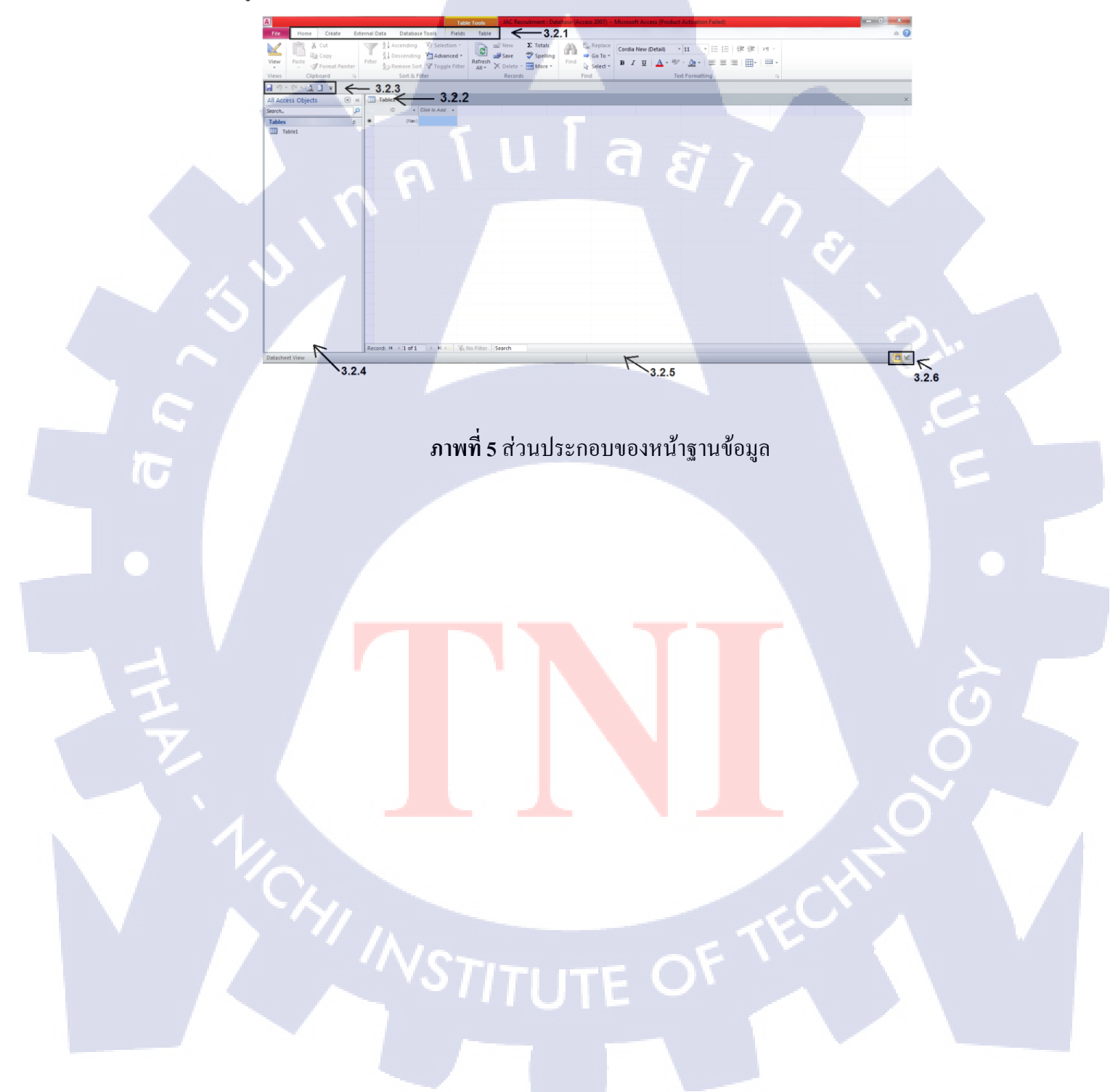

#### แท็บ Ribbon ประกอบด้วย 4 แท็บ 3.2.1

Home Creat & Cut

🗟 Сору

I Forma

Clipboard

( .

3.2.1.1 แท็บ HOME ประกอบด้วย 6 กลุ่ม

1. View ทำหน้าที่แสดงมุมมองการทำงานร่วมกับ Object ในแบบต่างๆตามที่ ผู้เลือกเช่นมุมมองออกแบบ (Design View), มุมมองฟอร์ม (Form View) 2. Clipboard ทำหน้าที่ช่วยในการคัดลอก Copy Cut Paste ข้อมูลในตำแหน่ง ที่ต้องการ

3. Sort & Filter ทำหน้าที่เรียงลำคับและกรองข้อมูลตามเงื่อนไขที่กำหนด 4. Records ทำหน้าที่จัดการ เรคอร์ด(ระเบียนข้อมูล) เช่นการเพิ่ม เรคอร์ด ใหม่ ลบเรคอร์ดเก่า หาผลรวมของข้อมูลทุกเรคอร์ด เป็นต้น

5. Find ทำหน้าที่ค้นหาและแทนที่ข้อมูล

New Save

Z Descending Advanced

A Remove Sort 🍸 Tog Sort & Filter

6. Text Formatting ทำหน้าที่จัดรูปแบบข้อมูลแบบข้อความที่เก็บในฟิลด์ แบบ Memo เช่นการย่อหน้า การใส่สัญลักษณ์แสดงหัวข้อย่อย

> ⇒ Go To Find 🔓 Select

Find 5

Ĥ

ภาพที่ 6 ส่วนประกอบขอบแท็บ HOME

3.2.1.2 แท็บ Create ประกอบด้วย 6 กลุ่ม

External Data Database Tools

Table Table SharePoint Query Query Form Form Blank Design Lists \* Wizard Design Design Form 🧃 More Forms \*

3

Forms

Create

Tables

Application Parts \*

Template

10

- 1. Templates ส่วนที่ทำให้ผู้ใช้สามารถคลิกเลือกเทมเพลตสำเร็จรูปของ Access เพื่อนำไปใช้สร้างฐานข้อมูลได้อย่างรวคเร็ว
- 2. Tables ทำหน้าที่สร้าง Object Table ทั้งแบบสร้างด้วยตนเองและสร้าง โดยใช้เทมเพลตรวมถึงการนำ Table ไปใช้ใน SharePoint
- 3. Queries ทำหน้าที่สร้าง Object Query แบบต่างๆ ทั้งสร้างเอง แล้วสร้าง โดยใช้ตัวช่วย
- 4. Form ทำหน้าที่สร้าง Object Form แบบต่างๆทั้งสร้างเองและใช้ตัวช่วย

🗟 Label

Reports

🞎 Module

Macros & Code

💆 🖏 Class Module Macro 😤 Visual Basic

5. Reports ทำหน้าที่สร้าง Object Report ทั้งสร้างเองและใช้ตัวช่วย

Report Report Blank Design Report

6. Macros & Code ทำหน้าที่สร้าง Object Macro และ Module

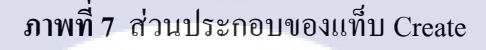

🛅 Navigation \*

3.2.1.3 แท็บ External Data ประกอบด้วย 3 กลุ่ม

 Import & link ทำหน้าที่ในการนำข้อมูลจากไฟล์ Excel Word XML Text ฐานข้อมูลที่สร้างจาก Access และ File ฐานข้อมูลอื่นๆ

 Export ทำหน้าที่ส่งออกข้อมูลจากฐานข้อมูล Access ไปยัง Excel, Word, XML, Text และ ไฟล์ข้อมูลอื่นๆ

3. Collect Data ทำหน้าที่ในการสร้างและจัดการ E-mail ร่วมกับโปรแกรม

Outlook

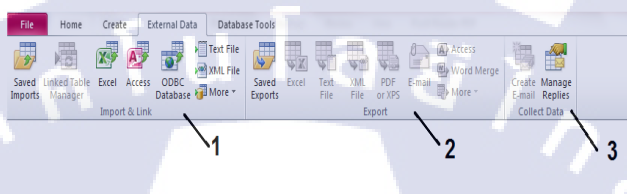

ภาพที่ 8 ส่วนประกอบ External Data

3.2.1.4 แท็บ Database Tools ประกอบด้วย 6 กลุ่ม

1. Tools คำสั่งที่ใช้ในการบีบอัดและซ่อมแซมฐานข้อมูล

2. Macro คำสั่งที่ร่วมกับ Macro แปลง Macro ให้เป็นคำสั่งในภาษา

Visual Basic

 Relationships ทำหน้าที่สร้างความสัมพันธ์ระหว่าง Object Table ต่างๆใน ฐานข้อมูลนั้นแสดงรายชื่อ Object ทั่งหมดที่เกี่ยวข้องกันหรือขึ้นต่อกัน

 Analyze ทำหน้าที่ตรวจสอบและวิเคราะห์ประสิทธิภาพในการทำงานของ ฐานข้อมูล

 Move Data คำสั่งที่ใช้ในการติดต่อระหว่าง Access กับ SQL Server
 Add-Ins ทำหน้าที่เพิ่มคำสั่งแบบกำหนดเองและคุณลักษณะใหม่ๆเพื่อ ปรับปรุงและเพิ่มประสิทธิภาพในการร่วมทำงานกับ Access

ภาพที่ 9 ส่วนประกอบแท็บ Database Tools
## 3.2.2 แท็บ Document ใช้แสดงชื่อ Object ที่เปิดใช้งาน

3.2.2.1 แสดง Object ที่เรากำลังทำงานอยู่ เช่น กำลังใช้ งาน Tables หรือ Formต่างๆ

|   |     |           |              |                 |              |                 |            | . /    |              |
|---|-----|-----------|--------------|-----------------|--------------|-----------------|------------|--------|--------------|
|   |     |           |              |                 |              |                 |            |        |              |
| E | B F | orm Scope | Category 🔲 C | ompany Name JAC | Employee:    | s JAC TH 🔠 Pick | ked_Reques | t      |              |
| 2 |     | Req_ID 🔹  | Req_Date     | Req_By_Emp *    | Req_Status 🔹 | Status_Date     |            | Remark | Click to Add |
|   | +   | 11        | 29/8/2556    | 208-1           |              | 29/8            | 3/2556     |        |              |
|   | +   | 12        | 29/8/2556    | 208-1           |              | 29/8            | 3/2556     |        |              |
|   | +   | 13        | 29/8/2556    | 202-4           |              | 29/8            | 3/2556     |        |              |
| * | 1   | (New)     |              |                 |              |                 |            |        |              |

# ภาพที่ 10 แท็บ Document ใช้แสดงชื่อ Object ที่เปิดใช้งาน

3.2.3 แท็บ Tools Bars

10

Tools Bars จะรวมเครื่องมือที่ใช้เป็นประจำสามานำมาแสดงบนหน้าจอหลักของ

ฐานข้อมูลได้เพื่อความสะดวกโดยการคลิกปุ่ม 토

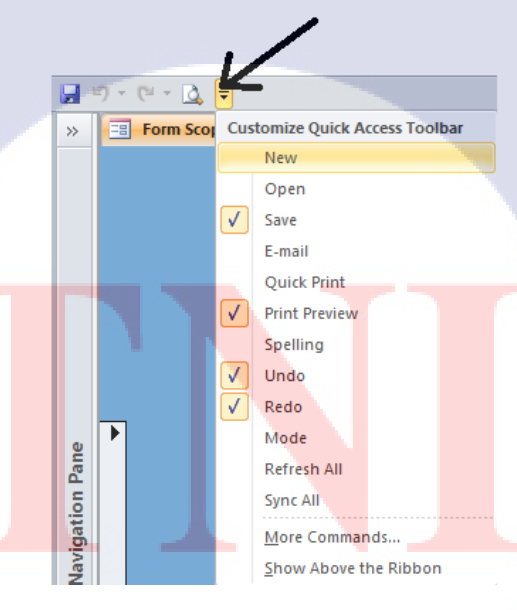

ภาพที่ 11 การนำ Tools Bars มาใช้ในหน้าจอฐานข้อมูล

### 3.2.4 แท็บ Navigation Pane

10

3.2.4.1 Navigate To Category สามารถจัดกลุ่ม object ตามประเภทได้โดย

- การคลิก 🔍 จะแสดงหัวข้อให้ใช้งานแบ่งได้ดังนี้
- Table and Related View จัดแยกตามความสัมพันธ์ระหว่าง Table กับ Object อื่นๆ
- Object Type จัดตามประเภทของ Object
- Created Date จัดตามวันที่ที่สร้าง Object แต่ละตัว
- Modified Date จัดตามวันที่ ที่มีการแก้ไข Object
- Custom กำหนดตามความต้องการของผู้ใช้

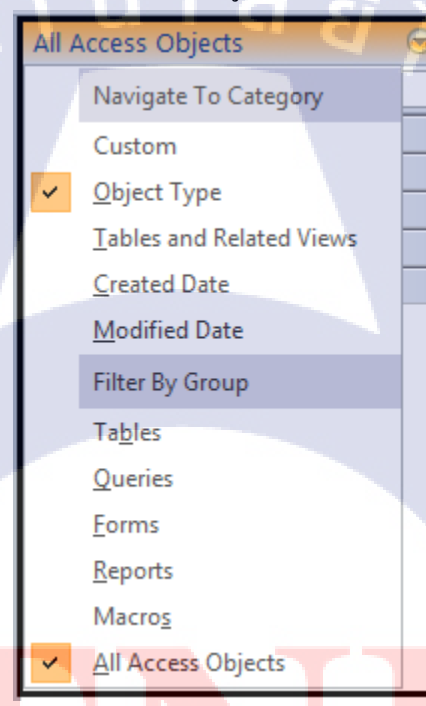

ภา<mark>พที่</mark> 12 Navigation pane การแบ่งกลุ่มของ Object

#### 3.2.4.2 Filter by Group

ให้มีการแสดงของกลุ่ม Object เช่นแสดง Forms อย่างเดียว

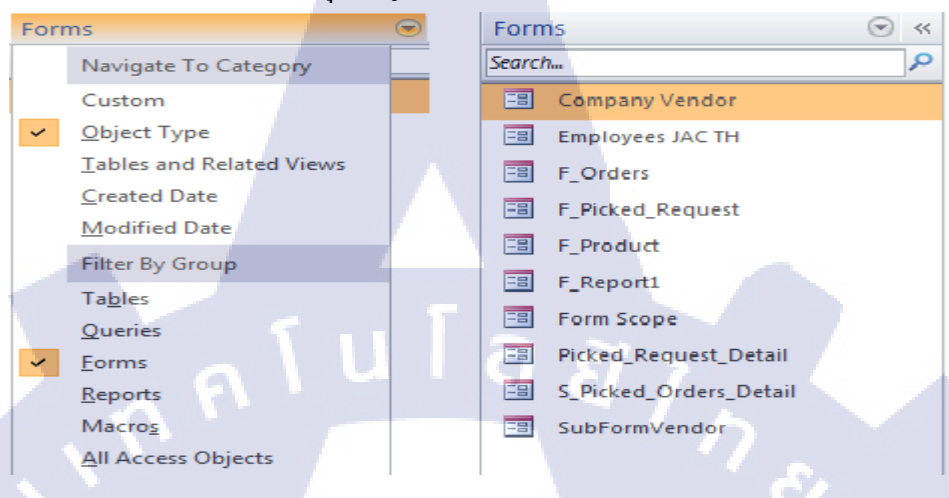

ภาพที่ 13 Navigation pane Filter by Group

### 3.2.5 แท็บแสดงสถานะของการทำงาน Status Bar

10

แถบสถานะอยู่ส่วนล่างสุดของวินโคว์ Database ทำหน้าที่แสดงสถานะการทำงานเช่น แสดงให้ทราบว่ากำลังทำอะไรอยู่ในขณะนี้กำลังทำงานอยู่ในมุมมองอะไรใช้ Caps Lock, Num Lock อยู่หรือไม่ ถ้าดู Report จะแสดงขนาดของจอขนาดเท่าไหร่

| A                         | Table Tools JAC Recruitment : Database (Access 2007) + Microsoft Access (Product Activation Failed)                                                                                                    |
|---------------------------|----------------------------------------------------------------------------------------------------|
| File Home Create External | Data Database Tools Fields Table 🗠 🥥                                                                                                    |
| 📝 🖹 🔏 Cut 🛛 🕎             | 🕺 Åscending 🎸 Selection * 💦 🚽 New Σ Totals 🚓 🖧 Replace InsUPC (Detail) - 11 - 1 Ε Ε Έ Έ Μ -                                                                                                    |
| View Paste                | 2 Descending Madvanced → Ger Spelling Find → Ger T II A + W - A + W - A + W + A + W - A + W - A + W + A + W - A + W + A + W +  |
| Sintered                  | 20 Remove Soft V Topple Filter All - X Delter More + Select + Select + Sele |
| Views Cippoard I.         | sort & riter Presides Pring Text Portianting Text                                                                                                    |
|                           |                                                                                                    |
| All Access Objects        |                                                                                                    |
| search                    |                                                                                                    |
| Tables *                  |                                                                                                    |
| Company Name IAC          |                                                                                                    |
| Company Vandorr           |                                                                                                    |
| Department IAC TH         |                                                                                                    |
| Employees IAC TH          |                                                                                                    |
| Bicked Orders             |                                                                                                    |
| Pirked Orders Detail      |                                                                                                    |
| Picked Request            |                                                                                                    |
| Picked Request Detail     |                                                                                                    |
| Product                   |                                                                                                    |
| Temp_Add2                 |                                                                                                    |
| Temp_Cut2                 |                                                                                                    |
| Queries ×                 |                                                                                                    |
| Forms ×                   |                                                                                                    |
| Reports ¥                 |                                                                                                    |
| Macros ¥                  |                                                                                                    |
|                           |                                                                                                    |
|                           |                                                                                                    |
|                           |                                                                                                    |
|                           | K                                                                                                    |
|                           | Record: H. < 1 of 1 + H HR K No Fitter Search                                                                                                    |
| ระสัมปรัช                 | D & & X                                                                                                    |

**() () ภาพที่ 14** แสดงสถานะการทำงาน

#### 3.2.6 View Selector

การเปลี่ยนมุมมองการทำงานของหน้าวิน โคว์เช่นก่อนจะมีหน้า Datasheet View ต้อง ออกแบบผ่านฐานข้อมูลผ่านมุมมอง Design View โดยการเปลี่ยนมุมทำได้โดยการกลิก

3.2.6.1 Datasheet View

|    |     |             |               |                  | Table Local McC Record rates | <ul> <li>Database (Access 2007) - Microsoft Access (Product Activation Failed)</li> </ul> | 1. Contract (1. Contract) |             | #CHO            |
|----|-----|-------------|---------------|------------------|------------------------------|-------------------------------------------------------------------------------------------|---------------------------|-------------|-----------------|
|    |     | sone Create | External Gala | Database Taxis   | ren tate 🔶 1                 |                                                                                           |                           |             | 0               |
|    |     | - 2.0 +     |               |                  |                              |                                                                                           |                           |             |                 |
|    | 100 | educt.      |               |                  |                              |                                                                                           |                           |             |                 |
| 7  |     | Product_ID  | Caligory_ID   | Product_Type     | Company_Vendary              | Product_Name                                                                              | Call, Price               | Begin Stock | Last Steck * De |
|    |     | 183-1848    | CED           | Pm               | Office Mate                  | \$100100 Lancer 0.5                                                                       | 6.42                      | 29          | 53              |
|    | 2   | 186-0045    | CED           | Pen              | Office Male                  | NUMBER 718 Bern PI                                                                        | 29.94                     | 29          | 28              |
|    |     | 186-0546    | CED           | Pen              | Office Mate                  | TATABLE IN BOATS                                                                          | 29.96                     | 29          | 28              |
|    | 8   | 186-0547    | CED           | Pen              | Office Mate                  | เนื้อจ๊อกวาพ Bess OR                                                                      | 29,94                     | 29          |                 |
|    | x   | 100-0030    | CED           | Pen              | Office Male                  | ประกับที่ได้บรร้อสร้อยสะสรรไปที่อยาสะระบบ 2 สะ. (กับ                                      | 11.84                     |             |                 |
|    |     | 110-0032    | C819          | Pen              | Office Mate                  | ประหาวิวทีมอวังหรือสมเตราน้ำ ชีวกรสม ขนาด 2 มน. อุลดอุ                                    | \$2.84                    | 29          |                 |
|    |     | 100-0633    | C829          | 710              | Office Mate                  | ประกฏิวที่สองร่วงบ้างกระดรรมั่ง กับกระสม พระกะ 2 และ (นั่งก็ออ                            | 12.54                     | 29          |                 |
|    | ж   | 110-0134    | C119          | Ten              | Office Mate                  | ประกับสาวที่แสว้อหัวกละ กรรน้ำ หัวกรสม ขนาก 2 และ(พียวอ                                   | 32.84                     | 29          |                 |
| 3  |     | 123-0671    | CED           | Pen              | Office Mate                  | Whereast Harris H-110 Nipsing Press (BND)                                                 | 6.05                      | 20          |                 |
| 10 | . 8 | 123-0632    | C129          | Pra              | Office Mate                  | The State Marrie H-133 Signing Pens.(R)                                                   | 6.36                      | 29          |                 |
| 1  | - 8 | 123-0633    | C119          | Pro              | Office Mate                  | Waverard Harne H-130 Signing Peen. (3)                                                    | 6.35                      | 29          |                 |
| 2  | 2   | 131-0400    | CER           | Kaler            | Office Male                  | reglausisity Mean 5 mm/s m                                                                | 42.8                      | 20          |                 |
|    |     | 121-1190    | CHI           | Rater            | Office Mate                  | การใหญ่จำให้ TambovyCFF (MADLANEP)                                                        | 149.42                    | 29          |                 |
|    |     | 151-0279    | C828          | Lead             | Office Mate                  | TATION PROPERTY AND TO A STREET                                                           | 13.91                     | 29          |                 |
|    | 2   | 152-1130    | CHP           | Leaf             | Office Male                  | grotty 3100 salars from eraser 0810                                                       | 32.84                     | 20          |                 |
|    |     | 200-0626    | C909          | Name card holder | Office Mate                  | บใหม่การอาจักรสองสารณ์ สาว อาร์วล (senation)                                              | 92.62                     | 20          |                 |
|    | ×   | 281-0050    | CHIS          | Staples          | Office Mate                  | องโองเมียวระดาษ รัวเพรอ                                                                   | 41.73                     | 29          |                 |
|    | 32  | 381-1830    | CHI           | traptes          | Office Male                  | 8.300E0*Arens*/08/24                                                                      | 6.35                      | 29          | 22              |
|    |     | 282-1879    | CHI           | Staples          | Office Mate                  | 030820 Arona 2313                                                                         | 46.05                     | 20          |                 |
|    | ×.  | 104-0510    | 6916          | Granker          | Office Mate                  | Support State 1976, Brank Remover                                                         | 44.75                     | 20          |                 |

ภาพที่ 15 แสดงหน้า Datasheet View

1. Table Tools ประกอบด้วย

- Tab Field กลุ่มคำสั่งที่ใช้งานร่วมกับฟิลค์ เช่น สร้างฟิลค์ใหม่ ลบฟิลค์ออก

จาก Table กำหนดรูปแบบและคุณสมบัติของฟิลด์ สร้าง/แก้ไข

| File  | Home      | Create     | External Data     | Databas  | e Tools | Fields     | Table |         |            |                    |            |            |   |               |            |
|-------|-----------|------------|-------------------|----------|---------|------------|-------|---------|------------|--------------------|------------|------------|---|---------------|------------|
|       | AB 12     | <u> </u>   | 🖥 🔂 Date & Time   |          | 🚰 Nam   | e & Captio | n     | -37     | fr         | ahl                | Data Type: | Text       | ٣ | Require       | 1 🜄        |
|       |           | -          | Yes/No            | <u> </u> | 🛄 Defa  | ult Value  |       |         | JA         | [cerol]            | Format:    | Formatting | * | <b>Unique</b> | -          |
| View  | lext Numb | er Currenc | y 🎬 More Fields 🤊 | , Delete | Field   | d Size 20  |       | Lookups | Expression | Memo<br>Settings * | S %        | *.0 .00    |   | ☑ Indexed     | Validation |
| Views |           | Add 8      | & Delete          |          |         |            | Prot  | perties |            |                    |            | Formatting |   | Field Va      | lidation   |

# ภาพที่ 16 ส่วนประกอบ Tab Field

Tab Table ประกอบด้วยคำสั่งที่ใช้ร่วมกับ Table เช่น กำหนดคุณสมบัติของ
 Table สร้าง ลบ แก้ไข และเปลี่ยนชื่อ

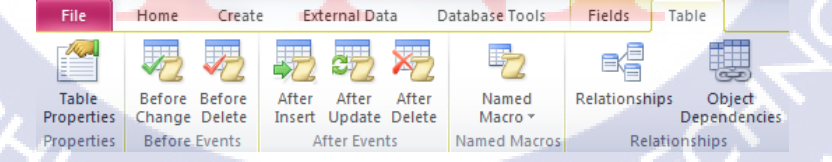

ภาพที่ 17 ส่วนประกอบ Tab Table

พื้นที่การทำงานใน Datasheet พื้นที่ทำงานลักษณะเป็นตารางประกอบด้วย
 แถว คอลัมน์ โดย 1 แถว เก็บข้อมูล 1 เรคอร์ด และ 1 คอลัมน์เก็บข้อมูล
 1 ฟิลด์ หัวคอลัมน์แสดงชื่อฟิลด์หรือข้อความที่กำหนดในCaption

| II P   | roduct      |             |                  |                 |                                                           |            |                 |                 |
|--------|-------------|-------------|------------------|-----------------|-----------------------------------------------------------|------------|-----------------|-----------------|
|        | Product_ID  | Category_ID | Product_Type *   | Company_Vendors | · Product_Name ·                                          | Unit_Price | * Begin Stock * | Last Stock * Da |
| 11     | 103-1040    | C029        | Pen              | Office Mate     | ปากกากต Lancer 0.5                                        | 6.42       | 20              | \$3 ###         |
| (#)    | 106-0145    | C029        | Pen              | Office Mate     | เน้นข้อความ Boss PI                                       | 29.96      | 20              | 20              |
| ۰      | 106-0146    | C029        | Pen              | Office Mate     | เน้นข้อความ Boss VL                                       | 29.96      | 20              | 20              |
| (±     | 106-0147    | C029        | Pen              | Office Mate     | เน้นข้อความ Boss OR                                       | 29.96      | 20              |                 |
| (*)    | 110-0131    | C029        | Pen              | Office Mate     | ปากกาไวท์บอร์ลทัวกลม ตราม้า หัวแหลม ขนาด 2 มม. (ดำ)       | 12.84      | 20              |                 |
| (#)    | 110-0132    | C029        | Pen              | Office Mate     | ปากกาไวท์บอร์ดหัวกลม ตราม้า หัวแหลม ขนาด 2 มม. (แดง)      | 12.84      | 20              |                 |
| (*)    | 110-0133    | C029        | Pen              | Office Mate     | ปากการีวท์บอร์ดหัวกลม ตราม้า หัวแหลม ขนาด 2 มม. (น้ำเงิน) | 12.84      | 20              |                 |
| (0)    | 110-0134    | C029        | Pen              | Office Mate     | ปากการีวท์บอร์ดหัวกลม ตราม้า หัวแหลม ขนาด 2 มม.(เขียว)    | 12.84      | 20              |                 |
| ٠      | 123-0531    | C029        | Pen              | Office Mate     | ปากการมจิ Horse H-110 Signing Pens.(BK)                   | 6.36       | 20              |                 |
| (ŧ)    | 123-0832    | C029        | Pen              | Office Mate     | ปากการมจิ Horse H-110 Signing Pens.(R)                    | 5.35       | 20              |                 |
| ٠      | 123-0833    | C029        | Pen              | Office Mate     | ปากการมจิ Horse H-110 Signing Pens. (B)                   | 5.35       | 20              |                 |
| æ      | 131-0400    | C021        | Ruler            | Office Mate     | เทปอบกำเมิด Mone 5 mm 6 m                                 | 42.8       | 20              |                 |
| Đ      | 131-1180    | C021        | Ruler            | Office Mate     | เทปสบคำผิด TombowsCF5 5MM16M/P3                           | 159.43     | 20              |                 |
| ۰      | 151-0370    | C020        | Lead             | Office Mate     | ใช้ดินสอ "Pilot"≠MULTI-X/2B/P6                            | 13.91      | 20              | 40              |
|        | 152-1130    | C019        | Lead             | Office Mate     | ยางอบดินสอ sakura foam eraser (เล็ก)                      | 12.84      | 20              |                 |
| (*)    | 200-0026    | C009        | Name card holder | Office Mate     | แฟ้มก้านยกข้าง BirasNK-67 4 พ่วง (นามบัตร)                | 92.02      | 20              |                 |
|        | 201-0150    | C015        | Staples          | Office Mate     | เครื่องเย็บกระดาษ ข้างสวด                                 | 41.73      | 20              |                 |
| Record | 1 H 1 of 56 | H H K NOF   | liter Search     | 4               |                                                           |            |                 |                 |

# ภาพที่ 18 พื้นที่ส่วน Datasheet view

Macro Module

Query Query Form Form Blank M Mee Forms -Design Form State M Mee Forms -

ขั้นตอนการสร้าง Table

4.

T

- 1. กุลุกลิก Create ที่แถบ Ribbon
- 2. คลิกที่ Table Design

ภาพที่ 19 ขั้นตอนการสร้าง Table

77 3. คลิก 🛃 4. ตั้งชื่อ Table ที่จะสร้าง คลิก OK ase Tools Design 2 X OK Cancel โนโล*ย*ั A field name can be up to 64 characters lon including spaces. Press P1 for help on field 000 ภาพที่ 20 ยืนยันการสร้าง Table รายชื่อของTable 4.1 Tables Search... Q Category TC Company Name JAC E Company Vendors 🛄 Department JAC TH Employees JAC TH Picked\_Orders Picked\_Orders\_Detail Picked\_Request Picked\_Request\_Detail Product ภาพที่ 21 ร<mark>า</mark>ยชื่อ Table ในฐานข้อมูล

## 5. การกำหนด Field Name และ Data Type ของ Table

- 1. ดับเบิ้ลกลิกที่ ชื่อ ของ Table ที่สร้างขึ้นมา
- 2. คลิกที่ Design View 🕌

| 1 |                                        |                                                                              |                                                                     | IAC Parentineet - Date                          | have (Access 2007) -  | Microsoft Access | (Decodaret Activation                                       | on Exiled | - 0 ×                       |
|---|----------------------------------------|------------------------------------------------------------------------------|---------------------------------------------------------------------|-------------------------------------------------|-----------------------|------------------|-------------------------------------------------------------|-----------|-----------------------------|
| Ì | File Home Create External              | Data Databa                                                                  | ase Tools Fields                                                    | Table                                           | abase (Access 2007) - | MICTOSOTE ACCESS | Distance Activatio                                          | in Paneo) |                             |
|   | View<br>View<br>View<br>Views<br>Views | Ascending<br>L Ascending<br>Descending<br>Descending<br>Descending<br>Sort & | g ¥ Selection =<br>ng ▲ Advanced =<br>ort ¥ Toggle Filter<br>Filter | Refresh<br>All + X Delete + ™ More +<br>Records | Find the find         | Angsana New      | • 14<br><u>A</u> • • • <u>A</u> • <u>A</u> •<br>Text Format |           |                             |
| 1 | J 19 - 19 - 10 - 2                     |                                                                              | 1                                                                   |                                                 |                       |                  |                                                             |           |                             |
| I | Tables 💌 «                             | Category                                                                     |                                                                     |                                                 |                       |                  |                                                             |           | ×                           |
|   | Search.                                | Categor                                                                      | y_ID *                                                              | Category_Name                                   |                       | Description *    | Click to Add                                                |           | ×                           |
|   | Category ←1                            |                                                                              | 01                                                                  | Paper                                           |                       |                  |                                                             |           |                             |
|   | Company Name JAC                       | ÷ со                                                                         | 102                                                                 | Index                                           | 1.00                  |                  |                                                             |           |                             |
|   | Company Vendors                        | · co                                                                         | 103                                                                 | Permanace Label                                 |                       |                  |                                                             |           |                             |
|   | Department JAC TH                      |                                                                              | 10-4                                                                | Filing                                          |                       |                  |                                                             |           |                             |
| l | Bicked Orders                          | Picked_Orders Pa                                                             |                                                                     |                                                 |                       |                  |                                                             |           |                             |
| I | Picked_Orders_Detail                   | · C0                                                                         | 106                                                                 | Clear file                                      |                       |                  |                                                             |           |                             |
| I | Picked_Request                         | · C0                                                                         | 107                                                                 | Clips borad                                     |                       |                  |                                                             |           |                             |
| l | Picked_Request_Detail                  | E C0                                                                         | 105                                                                 | Computer file                                   |                       |                  |                                                             |           |                             |
| I | Product                                | · co                                                                         | 109                                                                 | Name card holder                                |                       |                  |                                                             |           |                             |
| 1 |                                        | · C0                                                                         | 010                                                                 | Tapes                                           |                       |                  |                                                             |           |                             |
| I |                                        | E C0                                                                         | 11                                                                  | Scissor                                         |                       |                  | 1.00                                                        |           |                             |
| I |                                        | · co                                                                         | 12                                                                  | Cutter                                          |                       |                  |                                                             |           |                             |
| I |                                        | Э C0                                                                         | 13                                                                  | Note book                                       |                       |                  |                                                             |           |                             |
| I |                                        | · C0                                                                         | )14                                                                 | Glue                                            |                       |                  |                                                             |           |                             |
| I |                                        | · C0                                                                         | 15                                                                  | Staples                                         |                       |                  |                                                             |           |                             |
| I |                                        |                                                                              | 16                                                                  | Punch                                           |                       |                  |                                                             |           |                             |
| 1 |                                        | · C0                                                                         | 17                                                                  | Ctips                                           |                       |                  |                                                             |           | -                           |
|   | of mine and web                        | Record: H 4                                                                  | 1 of 29 > H +0                                                      | 1 No Filter Search                              |                       |                  |                                                             |           |                             |
|   |                                        |                                                                              |                                                                     |                                                 |                       |                  |                                                             |           | oth Devices Tell EB (B) (K) |

# ภาพที่ 22 ขั้นตอนการลงรายละเอียด Table

3. ใส่ก่า Field Name ,Data Type ,Description และรายละเอียดของ Table

### 3.1 Category

3.1.1 Field Name = Category\_ID (Primary Key เป็นตัวเลขที่ซ้ำกันไม่ได้)
 Data Type = Text(ชนิดฟิลด์เป็นตัวอักษร),Description = รหัสประเภทสินด้า
 Field Size = 10 (จำนวนที่ฟิลด์เก็บตัวอักษรได้)

| Category       | $\checkmark$ |      | $\checkmark$ | $\downarrow$     |  |                  |                                                                                                    |
|----------------|--------------|------|--------------|------------------|--|------------------|----------------------------------------------------------------------------------------------------|
| Z Field Na     | ame          | Data | Туре         |                  |  |                  | Description                                                                                                    |
| Category_ID    |              | Text |              | รหัสประเภทสินค้า |  |                  |                                                                                                    |
| Category_Name  |              | Text |              | ประเภทสินค้า     |  |                  |                                                                                                    |
| Description    |              | Memo |              |                  |  |                  |                                                                                                    |
|                |              |      |              |                  |  |                  |                                                                                                    |
|                |              |      |              |                  |  |                  |                                                                                                    |
|                |              |      |              |                  |  |                  |                                                                                                    |
|                |              |      |              |                  |  |                  |                                                                                                    |
|                |              |      |              |                  |  |                  |                                                                                                    |
|                |              |      |              |                  |  |                  |                                                                                                    |
|                |              |      |              |                  |  |                  |                                                                                                    |
|                |              |      |              |                  |  |                  |                                                                                                    |
|                |              |      |              |                  |  |                  |                                                                                                    |
|                |              |      |              |                  |  | Field Properties | and the second second second second second second second second second second second second second second second |
| General Lookup | K            |      |              |                  |  |                  |                                                                                                    |
| Field Size     | 10           |      |              |                  |  |                  |                                                                                                    |
|                |              |      |              |                  |  |                  |                                                                                                    |

ภาพที่ 23 ใส่รายละเอียดการเก็บข้อมูลของ Record Category\_ID

 3.1.2 Field Name = Category\_Name, Data Type = Text(ชนิดฟีลด์เป็น ตัวอักษร),Description = ประเภทสินค้า, Field Size = 50 (จำนวนที่ฟีลด์เกีบ ตัวอักษรได้)

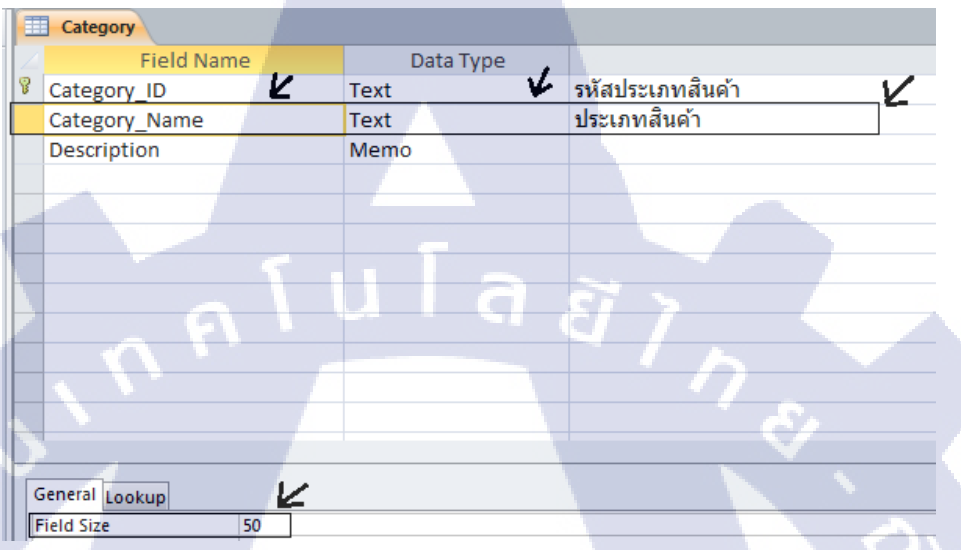

ภาพที่ 24 ใส่รายละเอียดการเก็บข้อมูลของ Record Category\_Name

10

3.1.3 Field Name = Description Data Type = Memo (ชนิคฟิลค์เป็นการเน้น ข้อความที่สำคัญเกี่ยวกับ Field Name)

|   | Categor       | у          |          |       |           |         |                             |   |   |
|---|---------------|------------|----------|-------|-----------|---------|-----------------------------|---|---|
|   |               | Field Name |          |       | Data Type |         |                             |   |   |
| 8 | Category_ID   |            |          | ext   |           |         | รหัสประเภทสินค้า            | _ |   |
|   | Category_Name |            | <b>1</b> | 'ext  | K         | <u></u> | ป <mark>ระเภท</mark> สินค้า | 1 | 4 |
|   | Descript      | tion       | N        | /lemo |           |         |                             |   |   |

ิ ภาพที่ 2<mark>5 ใส่</mark>รายละเอีย<mark>ดก</mark>ารเก็บ<mark>ข้อมูลข</mark>อง Re<mark>cord</mark> Description

- 3.1.4 การใส่ข้อมูลลง Record ที่สร้างขึ้นมีขั้นตอนดังนี้
- 1. คลิกที่ Tab Home
- 2. ใส่ข้อมูลลง Table ในแต่ละField
- 3. ปรับตัวอักษรในแท็บ Text Formatting
- 4. คลิก Save

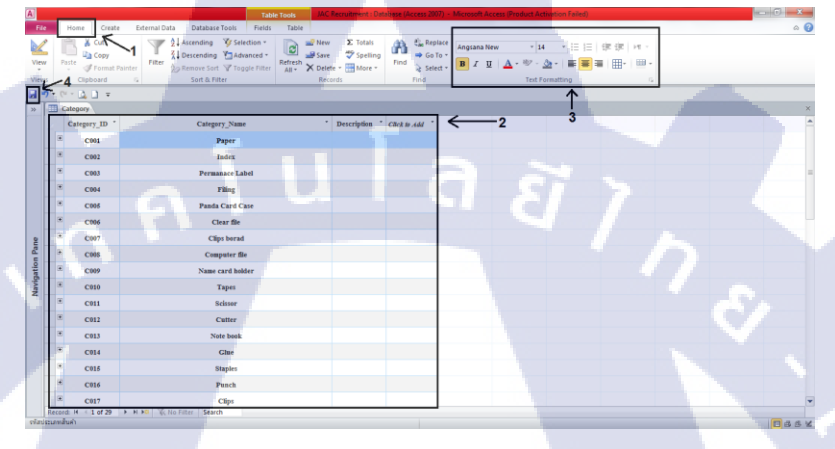

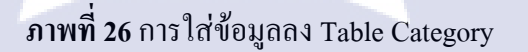

### 3.2 Company Name JAC TH

(1

3.2.1 Field Name = ID\_Company(Primary Key เป็นตัวเลขที่ซ้ำกันไม่ได้)

Data Type = Number(ชนิดฟิลด์เป็นตัวเลข), Description = รหัสบริษัท

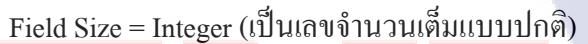

|    | Company     | y Name J | AC      |      |           |          | 1   |                  |   |
|----|-------------|----------|---------|------|-----------|----------|-----|------------------|---|
| 1  |             | Field N  | ame 🖌   |      | Data Type |          | K . |                  |   |
| 81 | ID_Comp     | bany     |         | Num  | ber       | รหัสบริเ | ษัท |                  |   |
|    | Company     | y Name   |         | Text |           |          |     |                  |   |
|    |             |          |         |      |           |          |     |                  |   |
|    |             |          |         |      |           |          |     |                  |   |
|    |             |          |         |      |           |          |     |                  |   |
|    |             |          |         |      |           |          |     |                  |   |
|    |             |          |         |      |           |          |     |                  |   |
|    |             |          |         |      |           |          |     |                  |   |
|    |             |          |         |      |           |          |     |                  |   |
|    |             |          |         |      |           |          |     |                  |   |
|    |             |          |         |      |           |          |     |                  |   |
|    |             |          |         |      |           |          |     |                  |   |
|    |             |          |         |      |           |          |     | Field Properties |   |
| 6  | Seneral Loo | kup      |         | K    |           |          |     |                  |   |
|    | Field Size  |          | Integer | 1    |           |          |     |                  | Ĩ |
|    | Format      |          |         |      |           |          |     |                  |   |

ภาพที่ 27 ใส่รายละเอียดการเก็บข้อมูลของ Record ID\_Company

 3.2.2 Field Name = Company Name ,Data Type = Text(ชนิดฟีลด์เป็น ตัวอักษร), Description = ชื่อบริษัท Field Size = 50 (จำนวนที่ฟีลด์เก็บ ตัวอักษรได้)

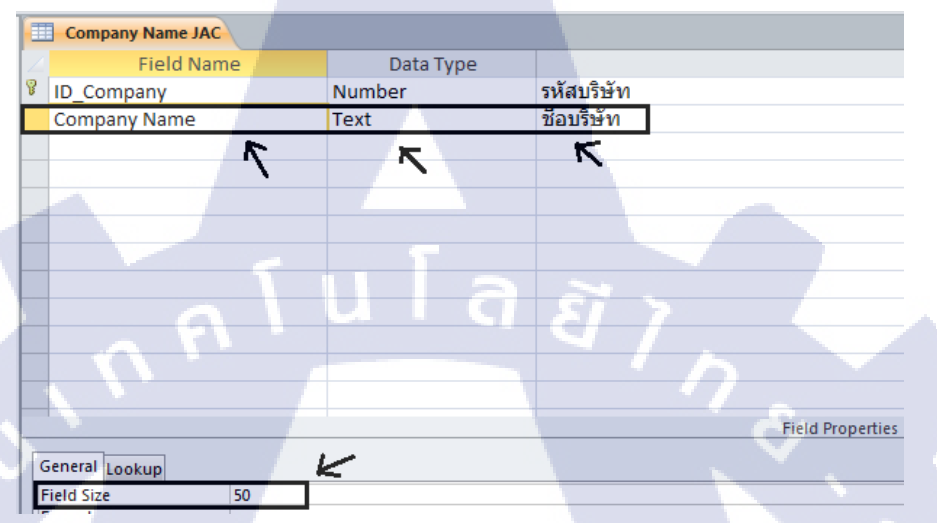

ภาพที่ 28 ใส่รายละเอียดการเก็บข้อมูลของ Record Company Name

# 3.2.3 การใส่ข้อมูลลง Record ที่สร้างขึ้นมีขั้นตอนดังนี้

- 1. คลิกที่ Tab Home
- 2. ใส่ข้อมูลลง Table ในแต่ละField
- 3. ปรับตัวอักษรในแท็บ Text Formatting
- 4. กลิก Save

10

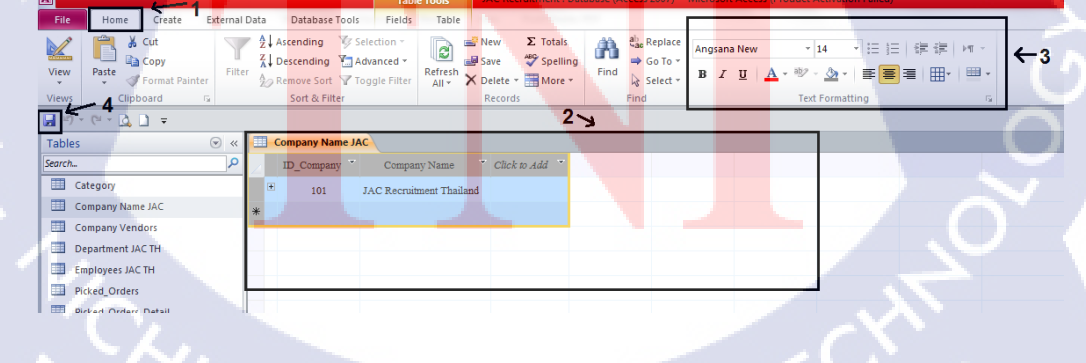

ภาพที่ 29 การใส่ข้อมูลลง Table Company Name JAC

#### 3.3 Company Vendors

3.3.1 Field Name = Company\_Vendors\_Code (Primary Key), Data Type = Number(ชนิดฟิลด์เป็นตัวเลข), Description = รหัสบริษัทที่สั่งของ, Field
 Size = Long Integer (เป็นเลขจำนวนเต็มอย่างยาว)

| _ |                        |           |                      |
|---|------------------------|-----------|----------------------|
| 1 | 🛄 Company Vendors      | 2         | ¥                    |
|   | Z Field Name           | Data Type |                      |
|   | Company_Vendors_Code   | Number    | รหัสบริษัทที่สังของ  |
| ſ | Member NO              | Number    | รหัสสมาชิก           |
|   | Company_Vendors_Name   | Text      | ชื่อบริษัทที่สังของ  |
|   | Contract_Name          | Text      | ชื่อตัวแทนจำหน่าย    |
| Í | Contract_Position      | Text      | ตำแหน่งตัวแทนจำหน่าย |
| I | Address                | Text      | ที่อยู่              |
| 1 | Province               | Text      | จังหวัด              |
| I | Postal Code            | Text      | รหัสไปรษณีย์         |
|   | Phone                  | Text      | เบอร์โทรศัพท์        |
|   | E-Mail                 | Text      |                      |
|   | Note                   | Memo      | บันทึก               |
| I | NO                     | Number    |                      |
| 1 |                        |           | Field Properties     |
| l |                        |           |                      |
| I | General Lookup         | <u>K</u>  |                      |
| I | Field Size Long Intege | r         |                      |

ภาพที่ 30 ใส่รายละเอียดการเก็บข้อมูลของ Record Company\_Vendors\_Code

 3.3.2 Field Name = Member NO, Data Type = Number(ชนิดฟิลด์เป็น ตัวเลข), Description = รหัสสมาชิก, Field Size = Long Integer (เป็นเลข งำนวนเต็มอย่างยาว)

|    | Compan      | y Vendo | ors      |           |        |      |                         |                       |            |
|----|-------------|---------|----------|-----------|--------|------|-------------------------|-----------------------|------------|
|    |             | Field   | Name     | 1         | Data   | Туре |                         |                       | /          |
| 81 | Company     | y_Ven   | dors_Cod | le V      | Number | ۲    | รหัสบริษัท              | าที่สังของ            | ۲ <u>۲</u> |
|    | Member      | NO      |          |           | Number |      | รหัสสมาชิ               | ัก                    |            |
|    | Company     | y_Ven   | dors_Nar | me        | Text   |      | ชื่อบริษัท              | ที่สังของ             |            |
|    | Contract    | Name    | 2        |           | Text   |      | ชื่อตัวแทง              | แจำหน่าย              |            |
|    | Contract    | _Posit  | ion      |           | Text   |      | ตำแหน่งต <mark>์</mark> | <sub>โ</sub> ้วแทนจำห | หน่าย      |
|    | Address     |         |          |           | Text   |      | ที่อยู่                 |                       |            |
|    | Province    |         |          |           | Text   |      | จังหวัด                 |                       |            |
|    | Postal Co   | ode     |          |           | Text   |      | รหัส <mark>ไปรษ</mark>  | ณีย์                  |            |
|    | Phone       |         |          |           | Text   |      | เบอร์โทรด์              | สัพท์                 |            |
|    | E-Mail      |         |          |           | Text   |      |                         |                       |            |
|    | Note        |         |          |           | Memo   |      | บันทึก                  |                       |            |
|    | NO          |         |          |           | Number |      |                         |                       |            |
|    |             |         |          |           |        |      |                         |                       |            |
| 6  | General Loc | okup    |          |           | 2      |      |                         |                       |            |
| F  | ield Size   |         | Lon      | g Integei | r      |      |                         |                       |            |

ภาพที่ 31 ใส่รายละเอียดการเก็บข้อมูลของ Record Member NO

 3.3.3 Field Name = Company\_Vendors\_Name, Data Type = Text(ชนิคฟิลด์ เป็นตัวอักษร),Description = ชื่อบริษัทที่สั่งของ , Field Size = 50
 (งำนวนที่ฟิลด์เก็บตัวอักษรได้)

| Z Field Name           | Data Type |                       |  |  |
|------------------------|-----------|-----------------------|--|--|
| Company_Vendors_Code   | Number    | รหัสบริษัทที่สังของ 🍃 |  |  |
| Member NO              | Number 🖌  | รหัสสมาชิก 🖌          |  |  |
| Company_Vendors_Name   | Text      | ชื่อบริษัทที่สังของ   |  |  |
| Contract_Name          | Text      | ชื่อตัวแทนจำหน่าย     |  |  |
| Contract_Position      | Text      | ดำแหน่งตัวแทนจำหน่าย  |  |  |
| Address                | Text      | ที่อยู่               |  |  |
| Province               | Text      | จังหวัด               |  |  |
| Postal Code            | Text      | รหัสไปรษณีย์          |  |  |
| Phone                  | Text      | เบอร์โทรศัพท์         |  |  |
| E-Mail                 | Text      |                       |  |  |
| Note                   | Memo      | บันทึก                |  |  |
| NO                     | Number    |                       |  |  |
|                        |           |                       |  |  |
| General Lookup         | 4         | Č (                   |  |  |
| Field Size Long Intege | r         |                       |  |  |

ภาพที่ 32 ใส่รายละเอียดการเก็บข้อมูลของ Company\_Vendors\_Name

10

 3.3.4 Field Name = Contact\_Name, Data Type = Text(ชนิดฟิลด์เป็น ตัวอักษร),Description = ชื่อตัวแทนจำหน่าย, Field Size = 50 (จำนวนที่ฟิลด์เก็บตัวอักษรได้)

|   | Company Vendors      |           |                                      |  |  |  |  |  |  |  |
|---|----------------------|-----------|--------------------------------------|--|--|--|--|--|--|--|
| 2 | Field Name           | Data Type |                                      |  |  |  |  |  |  |  |
| P | Company_Vendors_Code | Number    | รหัสบริษัทที่สังของ                  |  |  |  |  |  |  |  |
|   | Member NO            | Number    | รหัสสมาชิก                           |  |  |  |  |  |  |  |
|   | Company_Vendors_Name | Text 🖌    | ชื่อ <mark>บริษัท</mark> ที่สังของ 🕊 |  |  |  |  |  |  |  |
|   | Contract_Name        | Text 💌    | ชื่อ <mark>ตัวแท</mark> นจำหน่าย     |  |  |  |  |  |  |  |
|   | Contract_Position    | Text      | ้ด <mark>ำแหน่ง</mark> ตัวแทนจำหน่าย |  |  |  |  |  |  |  |
|   | Address              | Text      | ที่ <mark>อยู่</mark>                |  |  |  |  |  |  |  |
|   | Province             | Text      | จัง <mark>หวัด</mark>                |  |  |  |  |  |  |  |
|   | Postal Code          | Text      | รห <mark>ัสไปร</mark> ษณีย์          |  |  |  |  |  |  |  |
|   | Phone                | Text      | เบ <mark>อร์โทร</mark> ศัพท์         |  |  |  |  |  |  |  |
|   | E-Mail               | Text      |                                      |  |  |  |  |  |  |  |
|   | Note                 | Memo      | บันทึก                               |  |  |  |  |  |  |  |
|   | NO                   | Number    |                                      |  |  |  |  |  |  |  |
|   |                      |           |                                      |  |  |  |  |  |  |  |
| 6 | General Lookup       |           |                                      |  |  |  |  |  |  |  |
| I | Field Size 50        |           | A                                    |  |  |  |  |  |  |  |

ภาพที่ 33 ใส่รายละเอียดการเก็บข้อมูลของ Contact\_Name

 3.3.5 Field Name = Contact\_Position, Data Type = Text(ชนิคฟิลด์เป็น ตัวอักษร),Description = ตำแหน่งตัวแทนจำหน่าย, Field Size = 50 (จำนวนที่ฟิลด์เก็บตัวอักษรได้)

|   | Company Vendors      |           |                      |  |  |
|---|----------------------|-----------|----------------------|--|--|
| 2 | Field Name           | Data Type |                      |  |  |
| 8 | Company_Vendors_Code | Number    | รหัสบริษัทที่สังของ  |  |  |
|   | Member NO            | Number    | รหัสสมาชิก           |  |  |
|   | Company_Vendors_Name | Text      | ชื่อบริษัทที่สังของ  |  |  |
|   | Contract_Name        | Text      | ชื่อตัวแทนจำหน่าย    |  |  |
|   | Contract_Position    | Text      | ตำแหน่งตัวแทนจำหน่าย |  |  |
|   | Address 🔊            | Text 🕇    | ที่อยู่ 🔨            |  |  |
|   | Province             | Text      | จังหวัด              |  |  |
|   | Postal Code          | Text      | รหัสไปรษณีย์         |  |  |
|   | Phone                | Text      | เบอร์โทรศัพท์        |  |  |
|   | E-Mail               | Text      |                      |  |  |
|   | Note                 | Memo      | บันทึก               |  |  |
|   | NO                   | Number    |                      |  |  |
| 6 | ieneral Lookup       |           | 17.                  |  |  |
| F | ield Size 30         |           |                      |  |  |

ภาพที่ 34 ใส่รายละเอียดการเก็บข้อมูลของ Contact\_Position

( .

3.3.6 Field Name = Address, Data Type = Text(ชนิดฟิลด์เป็น ตัวอักษร),Description = ที่อยู่, Field Size = 200 (งำนวนที่ฟิลด์เก็บตัวอักษรได้)

|   | Company Vendors      |           |                                          |
|---|----------------------|-----------|------------------------------------------|
|   | Field Name           | Data Type |                                          |
| P | Company_Vendors_Code | Number    | รหัสบริษัทที่สังของ                      |
|   | Member NO            | Number    | รหัสสมาชิก                               |
|   | Company_Vendors_Name | Text      | ชื่อบริษัทที่สังของ                      |
|   | Contract_Name        | Text •    | ชื่อตัว <mark>แทนจำหน่</mark> าย         |
|   | Contract_Position    | Text 🛶    | <u>ดำแห<mark>น่งตัวแ</mark>ทนจำหน่าย</u> |
|   | Address              | Text      | ทีอยู่ 🔶 🥌                               |
|   | Province             | Text      | จังหวัด                                  |
|   | Postal Code          | Text      | รหัสไ <mark>ปรษณี</mark> ย์              |
|   | Phone                | Text      | เบอร์โ <mark>ทรศัพ</mark> ท์             |
|   | E-Mail               | Text      |                                          |
|   | Note                 | Memo      | บันทึก                                   |
|   | NO                   | Number    |                                          |
|   |                      |           |                                          |
|   | General Lookup       |           |                                          |
|   | Field Size 200       |           |                                          |

ภาพที่ 35 ใส่รายละเอียดการเก็บข้อมูลของ Address

3.3.7 Field Name = Province, Data Type = Text(ชนิดฟิลด์เป็น

ตัวอักษร),Description = จังหวัด, Field Size = 30

(จำนวนที่ฟีลด์เก็บตัวอักษรได้)

(1

|   |   | Company Vendors      |           |                                |
|---|---|----------------------|-----------|--------------------------------|
|   | 2 | Field Name           | Data Type |                                |
|   | P | Company_Vendors_Code | Number    | รหัสบริษัทที่สังของ            |
|   |   | Member NO            | Number    | รหัสสมาชิก                     |
|   |   | Company_Vendors_Name | Text      | ชื่อบริษัทที่สังของ            |
|   |   | Contract_Name        | Text      | ชื <sub>่</sub> อตัวแทนจำหน่าย |
|   |   | Contract_Position    | Text      | ตำแหน่งตัวแทนจำหน่าย           |
|   | 1 | Address 🗸            | Text 🗸    | ที่อยู่                        |
|   |   | Province             | Text      | จังหวัด 🗲 🗕                    |
| l |   | Postal Code          | Text      | รหัสไปรษณีย์                   |
|   |   | Phone                | Text      | เบอร์โทรศัพท์                  |
|   |   | E-Mail               | Text      |                                |
|   | ť | Note                 | Memo      | บันทึก                         |
|   |   | NO                   | Number    |                                |
|   |   |                      |           |                                |
|   | G | ieneral Lookup       |           |                                |
|   | F | ield Size 30         |           |                                |
|   |   |                      |           |                                |

ภาพที่ 36 ใส่รายละเอียดการเก็บข้อมูลของ Province

**3.3.7** Field Name = Postal Code, Data Type = Text(ชนิดฟิลด์เป็น ตัวอักษร),Description = รหัสไปรษณีย์, Field Size = 10 (งำนวนที่ฟิลด์เก็บตัวอักษรได้)

|   | Company Vendors            |           |                                     |
|---|----------------------------|-----------|-------------------------------------|
| 1 | Field Name                 | Data Type |                                     |
| 8 | Company_Vendors_Code       | Number    | รหัสบริษัทที่สังของ                 |
|   | Member NO                  | Number    | รหัสสมาชิก                          |
|   | Company_Vendors_Name       | Text      | ชื่อบริ <mark>ษัทที่สัง</mark> ของ  |
|   | Contract_Name              | Text      | ชื่อตัว <mark>แทนจำ</mark> หน่าย    |
|   | Contract_Position          | Text      | ตำแห <mark>น่งตัวแท</mark> นจำหน่าย |
|   | Address                    | Text      | ที่อยู่                             |
|   | Provinc <mark>e 🗸 🗸</mark> | Text 🔸    | จังหวัด                             |
|   | Postal Code                | Text      | รหัสไป <mark>รษณีย์</mark>          |
|   | Phone                      | Text      | เบอร์โ <mark>ทรศัพท์</mark>         |
|   | E-Mail                     | Text      |                                     |
|   | Note                       | Memo      | บันทึก                              |
|   | NO                         | Number    |                                     |
|   |                            |           |                                     |
| ( | General Lookup             | /         |                                     |
|   | Field Size 10              |           |                                     |

ภาพที่ 37 ใส่รายละเอียดการเก็บข้อมูลของ Postal Code

3.3.8 Field Name = Phone, Data Type = Text(ชนิดฟีลด์เป็นตัวอักษรและ ตัวเลข),Description = เบอร์โทรศัพท์, Field Size = 10 (งำนวนที่ฟีลด์เก็บตัวอักษรได้), Input Mask = (900)000-0009 (แสดงเบอร์ โทรศัพท์ให้มีสัญลักษณ์ขั้นระหว่างตัวเลข)

|   | Company Vendors        |           |                      |  |  |
|---|------------------------|-----------|----------------------|--|--|
| 2 | Field Name             | Data Type |                      |  |  |
| 8 | Company_Vendors_Code   | Number    | รหัสบริษัทที่สังของ  |  |  |
|   | Member NO              | Number    | รหัสสมาชิก           |  |  |
|   | Company_Vendors_Name   | Text      | ชื่อบริษัทที่สังของ  |  |  |
|   | Contract_Name          | Text      | ชื่อตัวแทนจำหน่าย    |  |  |
|   | Contract_Position      | Text      | ตำแหน่งตัวแทนจำหน่าย |  |  |
|   | Address                | Text      | ที่อยู่              |  |  |
|   | Province               | Text      | จังหวัด              |  |  |
|   | Postal Code 🗸 🗸        | Text 🔸    | รหัสไปรษณีย์ 🗹       |  |  |
|   | Phone                  | Text      | เบอร์โทรศัพท์        |  |  |
| 1 | E-Mail                 | Text      |                      |  |  |
|   | Note                   | Memo      | บันทึก               |  |  |
|   | NO                     | Number    |                      |  |  |
|   |                        |           | Field                |  |  |
| 6 | Seneral Lookup         | ۷         |                      |  |  |
| F | ield Size 20           |           |                      |  |  |
| F | ormat                  | <u>K</u>  |                      |  |  |
|   | nput Mask \(900\)000\- | 0009      |                      |  |  |

ภาพที่ 38 ใส่รายละเอียดการเก็บข้อมูลของ Phone

(.

**3.3.9** Field Name = E-Mail, Data Type = Text(ชนิคฟิลค์เป็นตัวอักษร)
 Field Size = 30 (จำนวนที่ฟิลค์เก็บตัวอักษรได้)

|   | Company Vendors           |           |                                     |
|---|---------------------------|-----------|-------------------------------------|
|   | Field Name                | Data Type |                                     |
| 8 | Company_Vendors_Code      | Number    | รหัสบริษัทที่สังของ                 |
|   | Member NO                 | Number    | รหัสสมาชิก                          |
|   | Company_Vendors_Name      | Text      | ชื <mark>่อบริษัท</mark> ที่สังของ  |
|   | Contract_Name             | Text      | ชื <mark>่อตัวแท</mark> นจำหน่าย    |
|   | Contract_Position         | Text      | ต <mark>ำแหน่ง</mark> ตัวแทนจำหน่าย |
|   | Address                   | Text      | ที <mark>่อยู่</mark>               |
|   | Province                  | Text      | จั <mark>งหวัด</mark>               |
|   | Postal C <mark>ode</mark> | Text      | ร <mark>หัสไปร</mark> ษณีย์         |
|   | Phone 🖌                   | Text 🔸    | เบ <mark>อร์โทร</mark> ศัพท์        |
|   | E-Mail                    | Text      |                                     |
|   | Note                      | Memo      | บั <mark>นทึก</mark>                |
|   | NO                        | Number    |                                     |
|   |                           |           |                                     |
| G | eneral Lookup             |           |                                     |
| F | ield Size 30              |           |                                     |

ี้ภาพที่ 39 ใส่รายละเอียดการเก็บข้อมูลของ E-mail

3.3.10 Field Name = Note, Data Type = Memo (ชนิดฟิลด์เป็นการเน้น

ข้อความที่สำคัญเกี่ยวกับ Field Name) Description = บันทึก

|   | Company Vendors      |           |                      |
|---|----------------------|-----------|----------------------|
| 2 | Field Name           | Data Type |                      |
| P | Company_Vendors_Code | Number    | รหัสบริษัทที่สังของ  |
|   | Member NO            | Number    | รหัสสมาชิก           |
|   | Company_Vendors_Name | Text      | ชื่อบริษัทที่สังของ  |
|   | Contract_Name        | Text      | ชื่อตัวแทนจำหน่าย    |
|   | Contract_Position    | Text      | ตำแหน่งตัวแทนจำหน่าย |
|   | Address              | Text      | ที่อยู่              |
|   | Province             | Text      | จังหวัด              |
|   | Postal Code          | Text      | รหัสไปรษณีย์         |
|   | Phone                | Text      | เบอร์โทรศัพท์        |
|   | E-Mail               | Text 🔸    | <u> </u>             |
|   | Note                 | Memo      | บันทึก               |

ภาพที่ 40 ใส่รายละเอียดการเก็บข้อมูลของ Note

3.3.11 Field Name = NO, Data Type = Number(ชนิดฟิลด์เป็นตัวเลข)

,Field Size = Long Integer (เป็นเลขจำนวนเต็มอย่างยาว)

Description = ลำดับบริษัท

10

|   | Company V    | endors | •       |         |      |      |      |  |           |                        |     |       |   |
|---|--------------|--------|---------|---------|------|------|------|--|-----------|------------------------|-----|-------|---|
| 2 | F            | ield N | ame     |         |      | Data | Туре |  |           |                        |     |       |   |
| P | Company_     | Vendo  | ors_Cod | e       | Num  | ber  |      |  | รหัสบริ   | ษัทที่สังข             | อง  |       |   |
|   | Member N     | 0      |         |         | Num  | ber  |      |  | รหัสสม    | มาชิก                  |     |       |   |
|   | Company_     | Vendo  | ors_Nam | ne      | Text |      |      |  | ชื่อบริษั | ¥ัทที่สังขอ            | 10  |       |   |
|   | Contract_N   | lame   |         |         | Text |      |      |  | ชื่อตัวเ  | เทนจำหน่               | าย  |       |   |
|   | Contract_P   | ositio | n       |         | Text |      |      |  | ต่าแหเ    | <sup>ู่</sup> เงตัวแทน | จำห | น่าย  |   |
|   | Address      |        |         |         | Text |      |      |  | ที่อยู่   |                        |     |       |   |
|   | Province     |        |         |         | Text |      |      |  | จังหวัด   |                        |     |       |   |
|   | Postal Cod   | e      |         |         | Text |      |      |  | รหัสไบ    | รษณีย์                 |     |       |   |
|   | Phone        |        |         |         | Text |      |      |  | เบอร์โข   | กรศัพท์                |     |       |   |
|   | E-Mail       |        | 1       |         | Text |      | 1    |  |           |                        |     | 1     |   |
|   | Note         |        | 6       |         | Mem  | 0    | 1    |  | บันทึก    |                        |     | 4     |   |
|   | NO           |        |         |         | Num  | ber  |      |  | ล่ำดับข   | lองบริษัท              |     |       | ] |
|   |              |        |         |         |      |      |      |  |           |                        | 1   |       |   |
| 6 | eneral Looku | ıp     |         |         | 1    |      |      |  |           |                        |     |       |   |
| F | ield Size    |        | Long    | Integer | r    |      |      |  |           |                        |     | h. 19 |   |

ภาพที่ 41 ใส่รายละเอียคการเก็บข้อมูลของ NO

- 3.2.3 การใส่ข้อมูลลง Record ที่สร้างขึ้นมีขั้นตอนดังนี้
- 1. คลิกที่ Tab Home
- 2. ใส่ข้อมูลลง Table ในแต่ละField
- 3. ปรับตัวอักษรในแท็บ Text Formatting
- 4. คลิก Save

| <u>B</u>           |                 |                                          | Table Tools                                | AC Recruitment : Datab                                   | se (Access 2007) - IVI | CIOSOIE ACCESS (PICOUCE ACUV                                          | ation Failed)           |                   |
|--------------------|-----------------|------------------------------------------|--------------------------------------------|----------------------------------------------------------|------------------------|-----------------------------------------------------------------------|-------------------------|-------------------|
| File Home C        | eate External D | Data Database Too                        | ols Fields Table                           |                                                          | _                      |                                                                       |                         |                   |
| View Pasle Form    | sat Painter     | Ascending<br>A Descending<br>Remove Sort | Selection *<br>Advanced *<br>Toggle Filter | ■ New Σ Totals<br>■ Save ♥ Spelling<br>X Delete - More - | Find Select -          | ingsana New - 14<br>■ I <u>U</u> <u>A</u> - <sup>357</sup> - <u>O</u> | ·ⅢⅢ = = = = = - = - = - | <b>←</b> 3        |
|                    |                 | Sore or miter                            |                                            | Records                                                  | ring L                 | Text For                                                              | nacong 12               | 1                 |
| Tables             |                 | Company Vendo                            | IS                                         |                                                          |                        |                                                                       |                         |                   |
| r Search 4         | 9               | C                                        | mpany_Vendors_Code                         | • Member NO                                              | * Company              | Vendors_Name                                                          | Contract_Name *         | Contract Position |
| Category           |                 |                                          | 3355                                       | 120024                                                   | -                      | Office Mate                                                           | Kimhan                  |                   |
| Company Name JAC   |                 | -                                        | \$0210213                                  | 13001454                                                 |                        | Lyreco                                                                | Jirapinya Kerdsin       |                   |
| Company Vendors    |                 | *                                        |                                            |                                                          |                        | <b>F I I</b>                                                          |                         |                   |
| Department JAC TH  |                 |                                          |                                            |                                                          |                        | 10 A                                                                  |                         |                   |
| Employees JAC TH   |                 |                                          |                                            | 1                                                        |                        |                                                                       |                         |                   |
| Picked_Orders      |                 |                                          |                                            |                                                          |                        |                                                                       |                         |                   |
| Picked_Orders_Deta |                 |                                          |                                            | 2                                                        |                        |                                                                       |                         |                   |
| Picked_Request     |                 |                                          |                                            |                                                          |                        |                                                                       |                         |                   |
| Picked_Request_De  | tall            |                                          |                                            |                                                          |                        |                                                                       |                         |                   |
| n - nouda          |                 |                                          |                                            |                                                          |                        |                                                                       |                         |                   |

ภาพที่ 42 การใส่ข้อมูลลง Table Company Vendors

### 3.4 Department JAC TH

( )

- 3.4.1 Field Name = Dep\_ID (Primary Key), Data Type = Text
- (ชนิดฟิลด์เป็นตัวอักษร) Field Size = 3 (จำนวนที่ฟิลด์เก็บตัวอักษรได้)

Description = ไอดีแผนกบริษัท

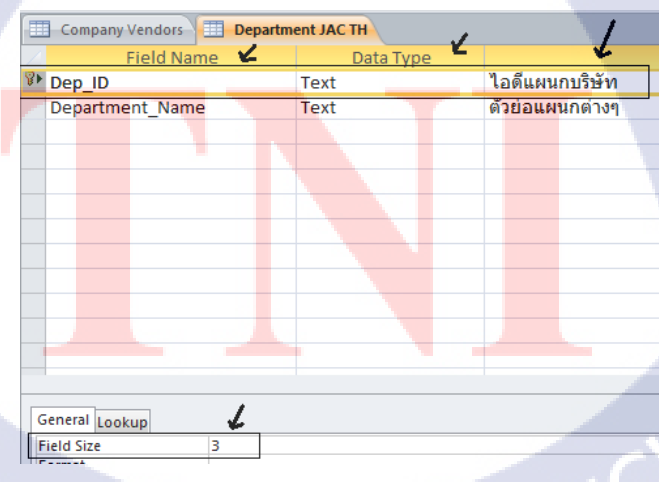

ภาพที่ 43 ใส่รายละเอียดการเก็บข้อมูลของ Dep\_ID

3.4.2 Field Name = Department\_Name , Data Type = Text
 (ชนิดฟิลด์เป็นตัวอักษร) Field Size = 30 (จำนวนที่ฟิลด์เก็บตัวอักษรได้)
 Description = ตัวย่อแผนกต่าง

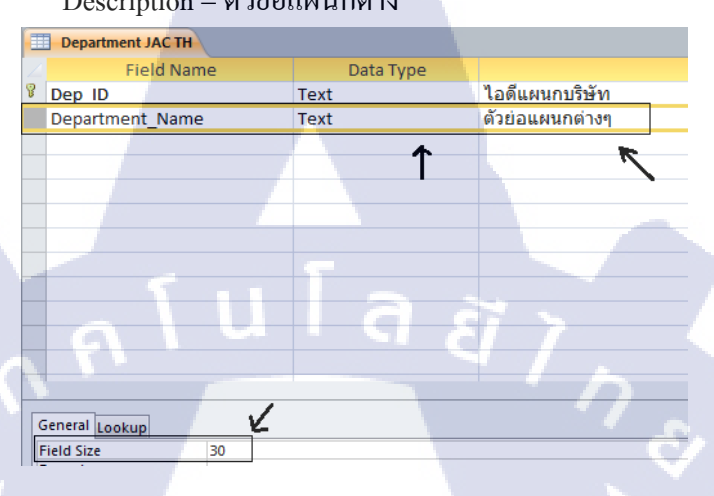

ภาพที่ 44 ใส่รายละเอียดการเก็บข้อมูลของ Department\_Name

3.2.3 การใส่ข้อมูลลง Record ที่สร้างขึ้นมีขั้นตอนดังนี้

- 1. คลิกที่ Tab Home
- 2. ใส่ข้อมูลลง Table ในแต่ละField
- 3. ปรับตัวอักษรในแท็บ Text Formatting
- 4. คลิก Save

(

| _   |                       |             |                        |                                                         |                                            |                        |                                                       | · · · · · · · · · · · · · · · · · · · |                                               |             |                                      |                                            | the second second second second second second second second second second second second second second second se |
|-----|-----------------------|-------------|------------------------|---------------------------------------------------------|--------------------------------------------|------------------------|-------------------------------------------------------|---------------------------------------|-----------------------------------------------|-------------|--------------------------------------|--------------------------------------------|----------------------------------------------------------------------------------------------------|
| F   | ile Home Create       | External    | Data                   | Database To                                             | Fields                                     | Table                  |                                                       |                                       |                                               |             |                                      |                                            |                                                                                                    |
| Vie | ws Clipboard          | er<br>Filte | r 2↓A<br>X↓E<br>er 2⊘F | escending<br>Descending<br>temove Sort<br>Sort & Filter | Selection *<br>Advanced *<br>Toggle Filter | Refresh<br>All * X Del | v ∑ Totals<br>e ॐ Spelling<br>ete * ∰ More *<br>cords | Find                                  | ab Replace<br>➡ Go To ▼<br>↓ Select ▼<br>Find | Angsana New | • 14<br>▲ • 秒 • <u>3</u><br>Text For | - != }=   €<br>•   <b>≡ ≡ ≡</b><br>natting | ≓∉ ит•<br> ⊞• Щ                                                                                                 |
|     | 12 × 10 × 12 D ×      |             |                        |                                                         |                                            |                        |                                                       |                                       |                                               |             |                                      |                                            | •                                                                                                    |
| Та  | bles 4                | • «         |                        | epartment JAC                                           | TH                                         |                        |                                                       |                                       |                                               |             |                                      |                                            |                                                                                                    |
| Sea | rch_                  | Q           | 1                      | Dep_ID                                                  | • Depa                                     | rtment_Name            | * Click to Add                                        | -                                     | 42                                            |             |                                      |                                            | 3                                                                                                    |
|     | Category              |             | E                      | 201                                                     |                                            | MD                     |                                                       |                                       | ~ 2                                           |             |                                      |                                            |                                                                                                    |
|     | Company Name JAC      |             | Ŧ                      | 202                                                     |                                            | IDC MEC                |                                                       |                                       |                                               |             |                                      |                                            |                                                                                                    |
|     | Company Vendors       |             | -                      | 202                                                     |                                            | JPC-MPG                |                                                       |                                       |                                               |             |                                      |                                            |                                                                                                    |
|     | Department JAC TH     |             |                        | 203                                                     |                                            | JS                     |                                                       |                                       |                                               |             |                                      |                                            |                                                                                                    |
|     | Employees JAC TH      |             |                        | 204                                                     | JP                                         | C-Non-MFG              |                                                       |                                       |                                               |             |                                      |                                            |                                                                                                    |
|     | Picked_Orders         |             | ÷                      | 205                                                     |                                            | JN                     |                                                       |                                       |                                               |             |                                      |                                            |                                                                                                    |
|     | Picked_Orders_Detail  |             | Ŧ                      | 206                                                     |                                            | JPBD                   |                                                       |                                       |                                               |             |                                      |                                            |                                                                                                    |
|     | Picked_Request        |             | E                      | 207                                                     | Acc                                        | ount & Admin           |                                                       |                                       |                                               |             |                                      |                                            |                                                                                                    |
|     | Picked_Request_Detail |             | ÷                      | 208                                                     |                                            | Internship             |                                                       |                                       |                                               |             |                                      |                                            |                                                                                                    |
| 1   | Product               |             | *                      | ,,,,,                                                   |                                            | P                      |                                                       |                                       |                                               |             |                                      |                                            |                                                                                                    |
|     | Temp_Add2             |             |                        |                                                         |                                            |                        |                                                       |                                       |                                               |             |                                      |                                            |                                                                                                    |
| 100 |                       |             |                        |                                                         |                                            |                        |                                                       |                                       |                                               |             |                                      |                                            |                                                                                                    |

ภาพที่ 45 การใส่ข้อมูลลงTable Department JAC TH

#### 3.5 Employees JAC TH

3.5.1 Field Name = Emp\_ID (Primary Key), Data Type = Text (ชนิดฟิลด์เป็นตัวอักษร) Field Size = 10 (จำนวนที่ฟิลด์เก็บตัวอักษรได้)
Description = รหัสแผนก

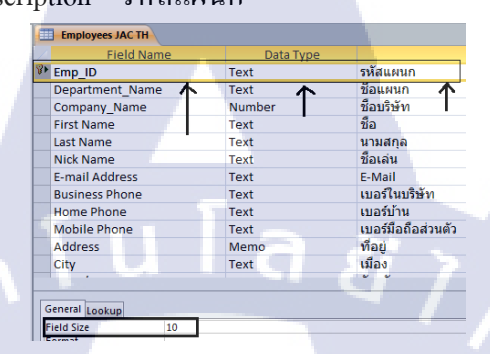

ภาพที่ 46 ใส่รายละเอียดการเก็บข้อมูลของ Emp\_ID

3.5.2 Field Name = Department\_Name , First Name , Last Name , Nick Name , E-mail Address , Business Phone , Home Phone , Mobile Phone , City , Country/Region , State/Province , ZIP/Postal Code Data Type = Text (ชนิคฟิลค์เป็นตัวอักษร)
Field Size = 50 (จำนวนที่ฟิลค์เก็บตัวอักษรได้)
Description = ชื่อแผนก , ชื่อ , นามสกุล , ชื่อเล่น , E-Mail , เบอร์ในบริษัท เบอร์บ้าน , เบอร์มือถือส่วนตัว , เมือง , ประเทศ , จังหวัด , รหัสไปรษณีย์

| Employees JAC TH   | 1000      |                                                |
|--------------------|-----------|------------------------------------------------|
| Field Name         | Data Type |                                                |
| Department_Name <> | Text <    | ชื่อแผนก <>                                    |
| First Name <>>>    | Text <    | ชื่อ < 💳                                       |
| Last Name <>       | Text <    | นามสกุล <>                                     |
| Nick Name          | Text 🤇    | ชื่อเล่น <>>>>>>>>>>>>>>>>>>>>>>>>>>>>>>>>>>>> |
| E-mail Address 🗢   | Text 🤇    | E-Mail                                         |
| Business Phone < 📛 | Text <    | เบอร์ในบริษัท <>                               |
| Home Phone         | Text <    | เบอร์บ้าน <ี                                   |
| Mobile Phone <     | Text <    | เบอร์มือถือส่วนตัว <>                          |
| City <             | Text <    | เมือง <>                                       |
| Country/Region <   | Text <    | ประเทศ <>                                      |
| State/Province <   | Text <    | จังหวัด <🗔                                     |
| ZIP/Postal Code <  | Text <    | รหัสไปรษณีย์ <>=                               |

ภาพที่ 47 ใส่รายละเอียดการเก็บข้อมูลของ Department\_Name , First Name , Last Name

Nick Name, E-mail Address, Business Phone, Home Phone, Mobile Phone

- 3.5.3 การคึงข้อมูลมาจาก Table Company Name JAC
  - 1.Field\_Name = Company\_Name
  - 2.Datatype = คลิก แทบ lookup
  - 3.Display Control เปลี่ยนเป็น Combo Box โดยการคลิก
  - 4.ช่อง Row Source คลิก 📼

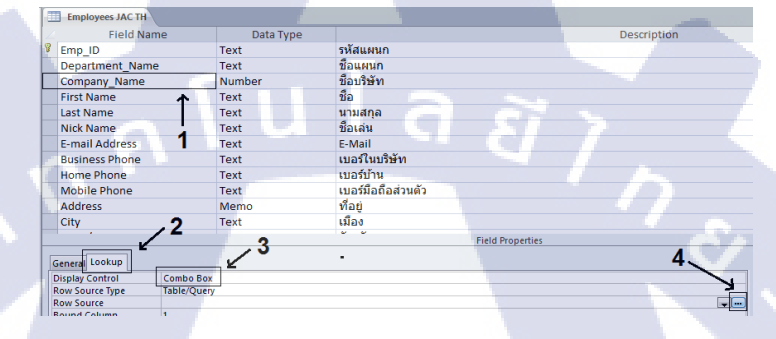

ภาพที่ 48 การคึงข้อมูลมาจาก Table อื่น โดยใช้ Lookup Wizard

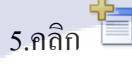

- 6.เลือก Table ชื่อ Company Name JAC คลิกปุ่ม
- 7.ลาก Field ID\_Company และ Company Name มาใส่ช่อง Query

Σ

ด้านล่าง

1 🔳 🛛

6,7

8.คลิก 🖬 และปิคหน้าจอ 🐱

ภาพที่ 49 แสดงข้อมูลช่อง Record แบบ Lookup Wizard

|    | Employees JAC TH                                                                                            |           |                    |                  |                  |  |
|----|----------------------------------------------------------------------------------------------------|-----------|--------------------|------------------|------------------|--|
|    | Field Name                                                                                                  | Data Type |                    |                  | Descri           |  |
| 8  | Emp_ID                                                                                                    | Text      | รหัสแผนก           | ~                |                  |  |
|    | Department_Name                                                                                             | Text      | ชื่อแผนก 🦊         |                  |                  |  |
|    | Company_Name                                                                                                | Number    | ชื่อบริษัท         |                  |                  |  |
|    | First Name                                                                                                  | Text      | ช้อ                |                  |                  |  |
|    | Last Name                                                                                                   | Text      | นามสกุล            |                  |                  |  |
| Γ  | Nick Name                                                                                                   | Text      | ชื่อเล่น           |                  |                  |  |
|    | E-mail Address                                                                                              | Text      | E-Mail             |                  |                  |  |
| Γ  | Business Phone                                                                                              | Text      | เบอร์ในบริษัท      |                  |                  |  |
| Γ  | Home Phone                                                                                                  | Text      | เบอร์บ้าน          |                  |                  |  |
|    | Mobile Phone                                                                                                | Text      | เบอร์มือถือส่วนตัว |                  |                  |  |
|    | Address                                                                                                    | Memo      | ที่อยู่            |                  |                  |  |
|    | City                                                                                                    | Text      | เมือง              |                  |                  |  |
|    |                                                                                                    |           | ~ ~                | Field Properties | \<br>\           |  |
| [  | General Lookup                                                                                              |           |                    |                  | 7                |  |
| ľ  | Display Control Comb                                                                                        | ао Вох    |                    |                  |                  |  |
|    | Row Source Type Table,                                                                                      | /Query    |                    | New A FROM IC.   | and blance black |  |
| IJ | Row Source SELECT [Company Name JAC].ID_Company, [Company Name JAC].[Company Name] FROM [Company Name JAC]; |           |                    |                  |                  |  |

ภาพที่ 50 Field Company\_Name ที่ได้ โดยใช้ Lookup Wizard

a

 3.5.4 Field Name = Web Page , Data Type = Hyper Link
 (ลิงค์ที่อ้างอิงไปข้อมูลอื่นๆเป็นเว็บไซต์ Url) Field Size = 64000 (งำนวนที่ ฟิลด์เก็บตัวอักษรได้) Description = web page

|   | Employees JAC TH |            |                    |  |  |  |  |  |
|---|------------------|------------|--------------------|--|--|--|--|--|
| 2 | Field Name       | Data Type  |                    |  |  |  |  |  |
|   | Home Phone       | Text       | เบอร์บ้าน          |  |  |  |  |  |
|   | Mobile Phone     | Text       | เบอร์มือถือส่วนตัว |  |  |  |  |  |
|   | Address          | Memo       | ที่อยู่            |  |  |  |  |  |
|   | City             | Text       | เมือง              |  |  |  |  |  |
|   | State/Province   | Text       | จังหวัด            |  |  |  |  |  |
|   | ZIP/Postal Code  | Text       | รหัสไปรษณีย์       |  |  |  |  |  |
|   | Country/Region   | Text       | ประเทศ             |  |  |  |  |  |
|   | Web Page         | Hyperlink  | web page           |  |  |  |  |  |
|   | Notes            | Memo       | บ้นที่ก            |  |  |  |  |  |
|   | Attachments      | Attachment | Soft file          |  |  |  |  |  |
|   |                  | 1          |                    |  |  |  |  |  |

10

ภา<mark>พที่ 5</mark>1 ใส่รายละเอียดการเก็บข้อมูลขอ<mark>ง We</mark>b Page

3.5.5 Field Name = Notes Data Type = Memo (ชนิดฟิลด์เป็นการเน้น

ข้อความที่สำคัญเกี่ยวกับ Field Name) Description = บันทึก

| Employees JAC TH   |            |                    |  |  |  |
|--------------------|------------|--------------------|--|--|--|
| Field Name         | Data Type  |                    |  |  |  |
| Home Phone         | Text       | เบอร์บ้าน          |  |  |  |
| Mobile Phone       | Text       | เบอร์มือถือส่วนตัว |  |  |  |
| Address            | Memo       | ที่อยู่            |  |  |  |
| City               | Text       | เมือง              |  |  |  |
| <br>State/Province | Text       | จังหวัด            |  |  |  |
| ZIP/Postal Code    | Text       | รหัสไปรษณีย์       |  |  |  |
| Country/Region     | Text       | ประเทศ             |  |  |  |
| Web Page           | Hyperlink  | web page           |  |  |  |
| Notes              | Memo       | บันทึก             |  |  |  |
| Attachments        | Attachment | Soft file 🛌        |  |  |  |
|                    | $\sim$     | · · · · · ·        |  |  |  |
|                    |            |                    |  |  |  |

ภาพที่ 52 ใส่รายละเอียดการเก็บข้อมูลของ Notes

**3.5.6** Field Name = Attachments , Data Type = Attachment

(Field สามารถแนบไฟล์ประเภทต่างๆ) Description = Soft File

| 4 | Employees JAC TH |             |                    |  |  |  |  |
|---|------------------|-------------|--------------------|--|--|--|--|
|   | Field Name       | Data Type   |                    |  |  |  |  |
|   | Home Phone       | Text        | เบอร์บ้าน          |  |  |  |  |
|   | Mobile Phone     | Text        | เบอร์มือถือส่วนตัว |  |  |  |  |
|   | Address          | Memo        | ที่อยู่            |  |  |  |  |
|   | City             | Text        | เมือง              |  |  |  |  |
|   | State/Province   | Text        | จังหวัด            |  |  |  |  |
|   | ZIP/Postal Code  | Text        | รหัสไปรษณีย์       |  |  |  |  |
|   | Country/Region   | Text        | ประเทศ             |  |  |  |  |
|   | Web Page         | Hyperlink / | web page 🖕         |  |  |  |  |
|   | Notes            | Memo 🖌      | <u>บันทึก </u> 🖌   |  |  |  |  |
| W | Attachments      | Attachment  | Soft file          |  |  |  |  |
| - |                  |             |                    |  |  |  |  |

(0)

ภาพที่ 53 ใส่รายละเอียดการเก็บข้อมูลของ Attachments

- 3.5.7 การใส่ข้อมูลลง Record ที่สร้างขึ้นมีขั้นตอนดังนี้
- 1. คลิกที่ Tab Home
- 2. ใส่ข้อมูลลง Table ในแต่ละField
- 3. ปรับตัวอักษรในแท็บ Text Formatting
- 4. คลิก Save

| Home Create Extern     | al Data | Database Tools                                    | Fields Table                            |                                                      |                                               |                                                                                        |           |                       |
|------------------------|---------|---------------------------------------------------|-----------------------------------------|------------------------------------------------------|-----------------------------------------------|----------------------------------------------------------------------------------------|-----------|-----------------------|
| K Paste Format Painter |         | scending 🕉 S<br>lescending 🚡 A<br>cemove Sort 🐨 T | election *<br>dvanced *<br>oggle Filter | New Σ Totals<br>Save ♥ Spelling<br>Delete * ■ More * | ab Replace<br>→ Go To *<br>B Select *<br>Bind | ana New • 14<br><i>I</i> <u>U</u> <u>A</u> • <sup>10</sup> / <sub>2</sub> • <u>A</u> • |           | н.<br>                |
|                        |         | JUIL OF FILLET                                    | 12                                      | 2                                                    |                                               | TEATFO                                                                                 | ating     | ```3                  |
| ibles 💿 🛛              |         | mployees JAC TH                                   |                                         |                                                      |                                               |                                                                                        | - I       |                       |
| irch                   |         | Emp_ID *                                          | Department_Name *                       | Company_Name                                         | * First Name *                                | Last Name                                                                              | Nick Name | E-mail Address        |
| Category               | ۲       | 201-1                                             | 201                                     | JAC Recruitment Thailand                             | Kamohara                                      | Takashi                                                                                | Kamohara  | @jac-recruitment.co.t |
| Company Name JAC       | ۲       | 202-1                                             | 202                                     | JAC Recruitment Thailand                             | Sunsance                                      | Chawantanpipat                                                                         | P'Joy     | @jac-recruitment.co.t |
| Company Vendors        |         | 202-2                                             | 202                                     | JAC Recruitment Thailand                             | Kittisak                                      | Wongngam                                                                               | Mint      | @jac-recruitment.co.t |
| Employees LLC TH       | ۰       | 202-3                                             | 202                                     | JAC Recruitment Thailand                             | Kodjakorn                                     | Apiraji                                                                                | Gus       | @jac-recruitment.co.t |
| Picked Orders          | ۲       | 202-4                                             | 202                                     | JAC Recruitment Thailand                             | Pathompol                                     | Poorat                                                                                 | Nics      | @jac-recruitment.co.t |
| Picked_Orders_Detail   | ۲       | 202-5                                             | 202                                     | JAC Recruitment Thailand                             | Wannarat                                      | Pongnailert                                                                            | Wan       | @jac-recruitment.co.  |
| Picked_Request         | ۲       | 202-6                                             | 202                                     | JAC Recruitment Thailand                             | Varawan                                       | Apirakthanakorn                                                                        | Nook      | @jac-recruitment.co.t |
| Picked_Request_Detail  | ۲       | 202-7                                             | 202                                     | JAC Recruitment Thailand                             | Jutarat                                       | jeenathongpradit                                                                       | Rath      | @jac-recruitment.co.t |
| Product                | ۲       | 202-8                                             | 202                                     | JAC Recruitment Thailand                             | Parin                                         | Tragoolyongse                                                                          | Win       | @iac-recruitment.co.t |
| Temp_Add2              | ۲       | 203-1                                             | 203                                     | JAC Recruitment Thailand                             | Trailada                                      | Sukhumthong                                                                            | Tom       | Ciac recruitment.co.t |
|                        | Ŧ       | 203-2                                             | 203                                     | JAC Recruitment Thailand                             | littakorn                                     | Thongson                                                                               | Dear      | @inc-recruitment.co.t |
|                        | -       |                                                   | 200                                     | when the analytic financial                          | on taket in                                   |                                                                                        | bred      | Gast-reet maneur.com  |

**ภาพที่ 54** การใส่ข้อมูลลงTable Employees JAC TH

#### 3.6 Picked\_Order

3.6.1 Field Name = Order\_ID (Primary Key), Data Type =Auto Number(Field ชนิดเลขจำนวนเต็มที่เพิ่มค่าเมื่อสร้าง Record ใหม่), Description = รหัสใบสั่งสินค้าเข้าสตีอก, Field Size = Long Integer (เป็น เลขจำนวนเต็มอย่างยาว)

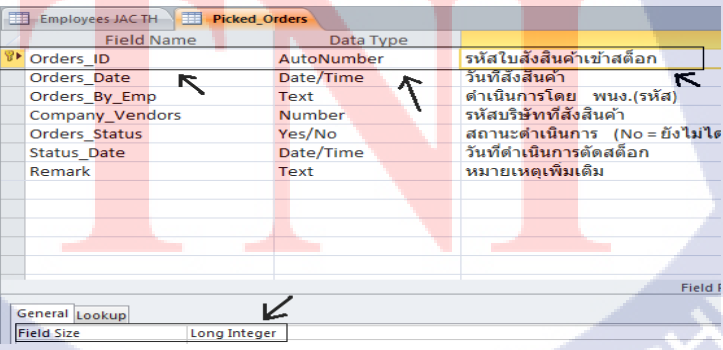

ภาพที่ 55 ใส่รายละเอียดการเก็บข้อมูลของ Order\_ID

**3.6.2** Field Name = Order\_Date , Data Type = Date/Time (Field แสดงวัน เดือน ปี) Description = วันที่สั่งสินค้า

|   | Employees JAC TH <b>Picked_O</b> | rders      |                            |  |
|---|----------------------------------|------------|----------------------------|--|
| 1 | Field Name                       | Data Type  |                            |  |
| 8 | Orders_ID                        | AutoNumber | รหัสใบสังสินด้าเข้าสต็อก   |  |
|   | Orders_Date                      | Date/Time  | วันที่สั่งสินค้า           |  |
|   | Orders_By_Emp                    | Text 🛌     | ดำเนินการโดย พนง.(รหัส)    |  |
|   | Company_Vendors                  | Number     | รหัสบริษัทที่สังสินค้า     |  |
|   | Orders_Status                    | Yes/No     | สถานะดำเนินการ (No=ยังไม่ไ |  |
|   | Status_Date                      | Date/Time  | วันที่ดำเนินการตัดสต็อก    |  |
| - | Remark                           | Text       | หมายเหตุเพิ่มเติม          |  |
|   |                                  |            |                            |  |
|   |                                  |            |                            |  |
|   |                                  |            |                            |  |
|   |                                  |            |                            |  |
|   |                                  |            |                            |  |
|   |                                  |            | Field                      |  |

ภาพที่ 56 ใส่รายละเอียดการเก็บข้อมูลของ Order\_Date

**3.6.3** Field Name = Order\_By\_Emp Data Type = Text

(Field แบบรับตัวอักษร) Description = คำเนินการ โดยพนักงาน

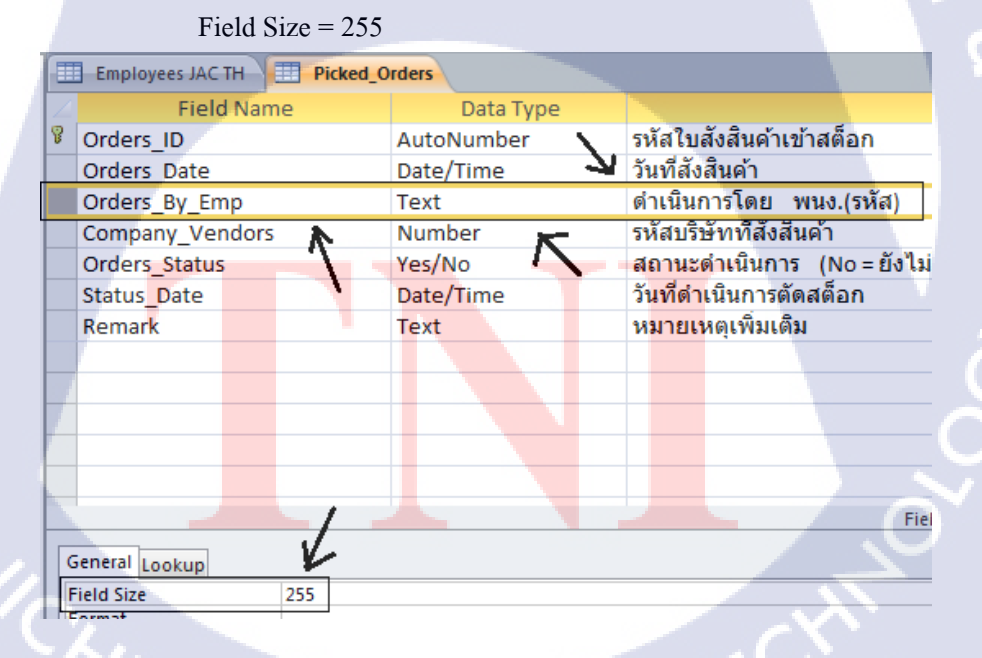

ภาพที่ 57 ใส่รายละเอียดการเก็บข้อมูลของ Order\_By\_Emp

**3.6.4** Field Name = Company\_Vendors, Data Type = Number

(ชนิคฟิลค์เป็นตัวเลข) ,Field Size = Long Integer

(เป็นเลขจำนวนเต็มอย่างยาว) Description = รหัสบริษัทที่สั่งสินค้า

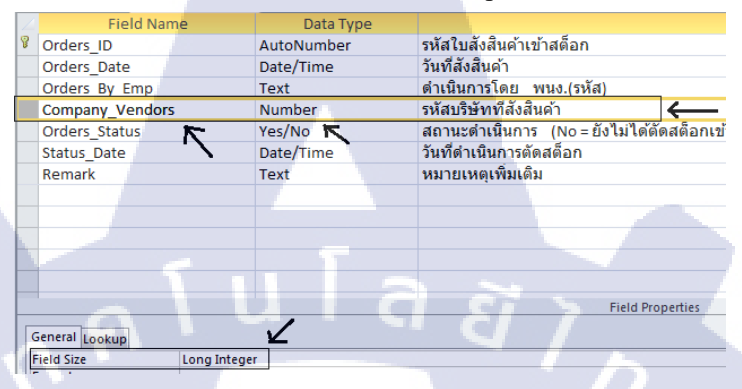

ภาพที่ 58 ใส่รายละเอียดการเก็บข้อมูลของ Company\_Vendors

3.6.5 Field Name = Orders\_Status , Data Type = Yes/No
 (ตรรกะแสดงสถานะเป็นจริงหรือเท็จ , Format = True/Talse
 Description = สถานะดำเนินการ (No = ยังไม่ได้ตัดสตีอกเข้าคลัง
 Yes = ตัดสตีอกเข้าคลังเรียบร้อยแล้ว)

| 1 | Field Name        | Data Type   | Description                                                                          |
|---|-------------------|-------------|--------------------------------------------------------------------------------------|
| 8 | Orders_ID         | AutoNumber  | รหัสใบสังสินค้าเข้าสต็อก                                                             |
|   | Orders_Date       | Date/Time   | วันที่สังสินค้า                                                                      |
|   | Orders_By_Emp     | Text        | ดำเนินการโดย พนง.(รหัส)                                                              |
|   | Company_Vendors   | Number      | รหัสบริษัทที่สังสินค้า                                                               |
|   | Orders_Status     | Yes/No      | สถานะดำเนินการ (No = ยังไม่ได้ตัดสต็อกเข้าคลัง, Yes = ตัดสต็อกเข้าคลังเรียบร้อยแล้ว) |
|   | Status_Date       | Date/Time 🔭 | วันที่ดำเนินการตัดสตอก 🥿                                                             |
|   | Remark            | Text        | หมายเหตุเพิ่มเติม                                                                    |
|   |                   |             |                                                                                      |
|   |                   |             |                                                                                      |
|   |                   |             |                                                                                      |
|   |                   |             |                                                                                      |
|   |                   |             |                                                                                      |
|   |                   |             | Field Properties                                                                     |
|   | General Lookup    | 4           |                                                                                      |
|   | Format True/False |             |                                                                                      |

ภาพที่ 59 ใส่รายละเอียดการเก็บข้อมูลของ Order\_Status

3.6.6 Field Name = Status\_Date , Data Type = Date/Time

(ชนิดฟิลด์เป็นวันและเวลา) , Description = วันดำเนินการตัดสต๊อก

| 2 | Field Name      | Data Type  |                          |
|---|-----------------|------------|--------------------------|
| P | Orders_ID       | AutoNumber | รหัสใบสังสินค้าเข้าสต็อก |
|   | Orders_Date     | Date/Time  | วันที่สังสินค้า          |
|   | Orders_By_Emp   | Text       | ดำเนินการโดย พนง.(รหัส   |
|   | Company_Vendors | Number     | รหัสบริษัทที่สังสินค้า   |
|   | Orders_Status   | Yes/No     | สถานะดำเนินการ (No=ยั    |
|   | Status_Date     | Date/Time  | วันที่ดำเนินการตัดสต็อก  |
|   | Remark 🔨        | Text       | หมายเหตุเพิ่มเติม 🥂      |
|   |                 |            |                          |
|   |                 |            |                          |

ภาพที่ 60 ใส่รายละเอียดการเก็บข้อมูลของ Status\_Date

**3.6.7** Field Name = Remark , Data Type = Text

|                   |        |          |         |           |       |            | 9     | 9     |
|-------------------|--------|----------|---------|-----------|-------|------------|-------|-------|
| $\mathbf{E}_{-1}$ | Cine - | 200      | Degenin | tion -    | 98917 | e119.8 (3) | 94191 | 1091  |
| глега             | Size = | 200.     | Descrit | n = n = 1 | I A I | CUL YI YU  | . 111 | 18181 |
|                   |        | <u> </u> |         |           |       |            |       |       |

10

|   | Field Name      | Data Type  |                          |
|---|-----------------|------------|--------------------------|
| P | Orders_ID       | AutoNumber | รหัสใบสังสินค้าเข้าสต็อก |
|   | Orders_Date     | Date/Time  | วันที่สังสินค้า          |
|   | Orders_By_Emp   | Text       | ดำเนินการโดย พนง.(รหัส   |
|   | Company_Vendors | Number     | รหัสบริษัทที่สังสินค้า   |
|   | Orders_Status   | Yes/No     | สถานะดำเนินการ (No = ยิ่ |
|   | Status Date     | Date/Time  | วันที่ดำเนินการตัดสต็อก  |
|   | Remark          | Text       | หมายเหตุเพิ่มเติม        |
|   |                 | 7          | ~                        |
|   |                 |            |                          |
|   |                 |            |                          |
| 6 | General Lookup  |            |                          |
| F | Field Size 200  |            |                          |

ภาพที่ 61 ใส่รายละเอียดการเก็บข้อมูลของ Remark

3.6.8 Table Picked\_Orders แสดงการนำสินค้าเข้าสต๊อก

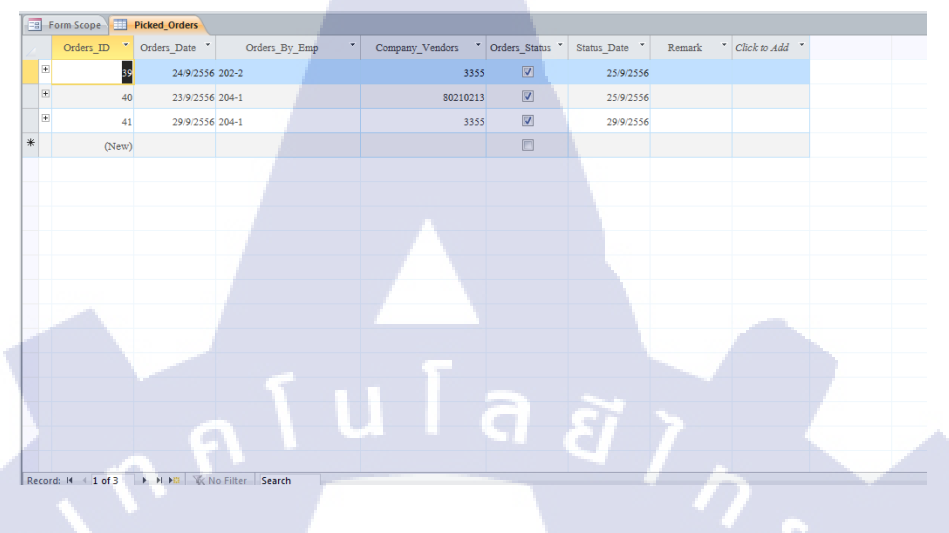

ภาพที่ 62 Table Picked\_Order หน้าต่าง Datasheet View

### 3.7 Sub-Table Picked\_Order\_Detail

( )

3.7.1 Field Name = Auto (Primary Key), Data Type = AutoNumber(Field

ชนิดเลขจำนวนเต็มที่เพิ่มก่าเมื่อสร้าง Record ใหม่)

Field Size = Long Integer (เป็นเลขจำนวนเต็มอย่างยาว)

Description = ลำดับการนำเข้าสต๊อก

| 1 | Field I        | Name         | Data Type  |    |                          |       |
|---|----------------|--------------|------------|----|--------------------------|-------|
| 8 | Auto           |              | AutoNumber | ล่ | าดับการนำเข้าส           | สต๊อก |
|   | Orders_ID      |              | Number 🐂   | รา | หัสนำเข้าสิ้นค้า         | K     |
|   | Product_ID     |              | Text       | 51 | หัสสินค้า                | `\    |
|   | Product_Unit   |              | Number     | ล่ | <mark>านวน</mark> สินด้า |       |
|   | Unit_Price     |              | Number     | 51 | <mark>าคาต่</mark> อชิ้น |       |
|   | Remark         |              | Text       | บั | ันทึก                    |       |
|   | Unit_Price VAT |              | Calculated | บ  | <mark>วก V</mark> at     |       |
|   |                |              |            |    |                          |       |
|   |                |              |            |    |                          |       |
|   |                |              |            |    |                          |       |
|   |                |              |            |    |                          |       |
|   |                |              |            |    |                          |       |
|   |                |              |            |    |                          |       |
|   | General Lookup | 1            | 4          |    |                          | 72.   |
|   | Field Size     | Long Integer | ·          |    |                          | Y.    |

ภาพที่ 63 ใส่รายละเอียดการเก็บข้อมูลของ Auto

**3.7.2** Field Name = Order\_ID , Data Type = Number

(ชนิดฟิลค์เป็นตัวเลข) ,Field Size = Long Integer

(เป็นเลขจำนวนเต็มอย่างยาว) Description = รหัสนำเข้าสินค้า

| $ $ $\angle$ | Field Name            | Data Type  |                            |
|--------------|-----------------------|------------|----------------------------|
| 8            | Auto                  | AutoNumber | <u> ลำดับการนำเข้าสต๊ะ</u> |
|              | Orders_ID             | Number     | รหัสนำเข้าสินค้า           |
|              | Product_ID            | Text       | รหัสสีนค้า 🥿               |
|              | Product_Unit          | Number     | จำนวนสินค้า                |
|              | Unit_Price            | Number     | ราคาต่อชิ้น                |
|              | Remark                | Text       | บันทึก                     |
|              | Unit_Price VAT        | Calculated | บวก Vat                    |
|              |                       |            |                            |
|              |                       |            |                            |
|              |                       |            |                            |
|              | a v v                 |            |                            |
|              |                       |            |                            |
| ٦.           |                       |            |                            |
| G            | General Lookup        |            |                            |
| F            | ield Size Long Intege | r          |                            |

ภาพที่ 64 ใส่รายละเอียดการเก็บข้อมูลของ Order\_ID

3.7.3 Field Name = Product\_ID , Data Type = Text
 (ชนิดฟีลด์เป็นตัวอักษร) ,Field Size = 100

Description = รหัสสินค้า

(

|   | Fi            | ield N | lame |   | Data T     | ype |                           |            |
|---|---------------|--------|------|---|------------|-----|---------------------------|------------|
| P | Auto          |        |      |   | AutoNumbe  | r   | ล่ำดับการน่               | าเข้าสต๊อก |
|   | Orders_ID     |        |      |   | Number     |     | รหัสนำเข้าส่              | สินค้า     |
|   | Product_ID    |        |      |   | Text       |     | รหัสสินค้า                |            |
|   | Product_Ur    | nit 🛛  | 7    |   | Number     |     | <mark>ี จำนวนสินค่</mark> | ń 🔽        |
|   | Unit_Price    |        |      |   | Number     |     | <mark>ราค</mark> าต่อชิ้น | '\         |
|   | Remark        |        |      |   | Text       |     | ์<br>บันทึก               |            |
|   | Unit_Price    | VAT    |      |   | Calculated |     | <mark>บวก</mark> Vat      |            |
|   |               |        |      |   |            |     |                           |            |
|   |               |        |      |   |            |     |                           |            |
|   |               |        |      |   |            |     |                           |            |
|   |               |        |      |   |            |     |                           |            |
|   |               |        |      |   |            |     |                           |            |
|   |               |        |      | / |            |     |                           |            |
| G | ieneral Looku | р      | ¥    |   |            |     |                           | 7.         |
| F | ield Size     |        | 100  |   |            |     |                           | · 🔨 ·      |

ภาพที่ 65 ใส่รายละเอียดการเก็บข้อมูลของ Product\_ID

**3.7.4** Field Name = Product\_Unit , Data Type = Number

(ชนิดฟิลด์เป็นตัวเลขใช้ในการกำนวน)

Field Size = Double(ตัวเลขจุดทศนิยม 2 จุด)

Description = จำนวนสินค้า

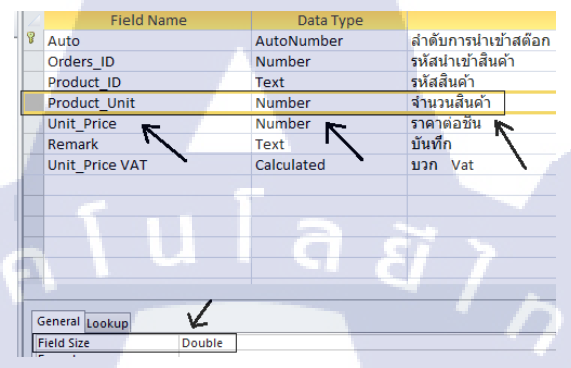

ภาพที่ 66 ใส่รายละเอียดการเก็บข้อมูลของ Product\_Unit

3.7.5 Field Name =Unit\_Price, Data Type = Number (ชนิดฟิลด์เป็นตัวเลขใช้ในการคำนวน)
Field Size = Long Integer(ตัวเลขจำนวนเต็มอย่างยาว)
Format = Standard Description = ราคาต่อชิ้น

| 1 |   | Picked_Orders_Detail |         |              |               |  |                      |         |      |
|---|---|----------------------|---------|--------------|---------------|--|----------------------|---------|------|
| 1 |   | Field Nam            | ie      |              | Data Type     |  |                      |         |      |
| 1 | P | Auto                 |         |              | AutoNumber    |  | ลำดับการน่           | าเข้าสเ | ต๊อก |
|   |   | Orders_ID            |         |              | Number        |  | รหัสนำเข้าส่         | งินด้า  |      |
| l |   | Product_ID           |         |              | Text          |  | รหัสสินค้า           |         |      |
|   |   | Product_Unit         |         |              | Number        |  | <u>จำนวนสินค่</u>    | 'n      |      |
|   |   | Unit_Price           |         |              | Number        |  | ราคาต่อชิน           |         |      |
| Π |   | Remark               |         |              | Text 🔨        |  | บัน <mark>ทึก</mark> | R       |      |
|   |   | Unit_Price VAT       |         |              | Calculated    |  | บวก Vat              |         |      |
|   |   |                      |         |              |               |  |                      |         | -    |
|   |   |                      |         |              |               |  |                      |         |      |
| 1 |   |                      |         |              |               |  |                      |         |      |
|   |   |                      |         |              |               |  |                      |         |      |
|   |   |                      |         |              |               |  |                      |         |      |
|   |   |                      |         |              |               |  |                      |         |      |
|   | G | eneral Lookup        |         | $\checkmark$ |               |  |                      |         |      |
|   | F | ield Size            | Long In | nteger       | r             |  |                      |         |      |
|   | F | ormat                | Standa  | rd           | $\rightarrow$ |  |                      |         |      |
| 1 |   | locumpt tilbeor      | in uto  |              |               |  |                      |         |      |

ภาพที่ 67 ใส่รายละเอียดการเก็บข้อมูลของ Unit\_Price

**ITUTE** O

3.7.6 Field Name = Remark , Data Type = Text

(ชนิดฟิลค์เป็นตัวอักษร) ,Field Size = 200

Description = บันทึก

| Product_Unit   | /   | Number     | จำนวนสินค้า | ./ |
|----------------|-----|------------|-------------|----|
| Unit Price 🖌   |     | Number     | ราคาต่อชิ้น | K  |
| Remark         |     | Text       | บันทึก      |    |
| Unit_Price VAT |     | Calculated | บวก Vat     |    |
|                |     |            |             |    |
|                |     |            |             |    |
|                |     |            |             |    |
| -              |     |            |             |    |
|                |     |            |             |    |
|                | 1   |            |             |    |
| General Lookup | K   |            | 5           |    |
| Field Size     | 200 |            | - 1         |    |
| F              |     |            |             |    |

ภาพที่ 68 ใส่รายละเอียดการเก็บข้อมูลของ Remark

3.7.7 Field Name = Unit\_Price VAT , Data Type = Calculated

(ชนิคฟิลค์เป็นการคำนวน) , Expression = [Unit\_Price]\*1.07

Result Type = Double , Format = Standard

Description = ราคาสินค้ำรวม VAT

10

|     | Product_ID     | Text              |     | รหัสสินค้า                  |          |
|-----|----------------|-------------------|-----|-----------------------------|----------|
|     | Product_Unit   | Numbe             | r , | จำนวนสินค้า                 |          |
|     | Unit_Price     | Numbe             | r 🖊 | ราคาต่อชื้น                 | 1        |
|     | Remark         | Text              | K   | บันทึก                      | K        |
|     | Unit_Price VAT | Calcula           | ted | <mark>ราค</mark> าสินค้ารวม | VAT      |
|     |                |                   |     |                             |          |
|     |                |                   |     |                             |          |
|     |                |                   |     |                             |          |
|     |                |                   |     |                             |          |
|     |                |                   |     |                             |          |
|     |                |                   |     |                             |          |
| 0   | Seneral Lookup |                   |     |                             |          |
| E   | Expression     | [Unit_Price]*1.07 |     |                             |          |
| F   | Result Type    | Double            |     |                             | ~        |
| L   | Format         | Standard          |     | -                           | $\Delta$ |
| 110 |                | 1.4.4             |     |                             |          |

ภาพที่ 69 ใส่รายละเอียดการเก็บข้อมูลของ Unit\_Price\_VAT

3.7.8 Table Picked\_Orders\_Detail แสดงการนำสินค้าเข้าสต๊อก

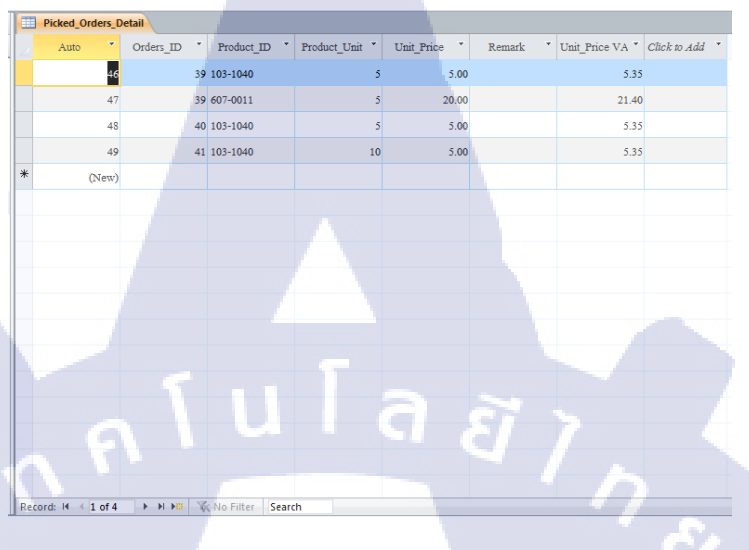

ภาพที่ 70 Table Picked\_Order\_Detail หน้าต่าง Datasheet View

### 3.8 Picked\_Request

( )

**3.8.1** Req\_ID = AutoNumber(Primary Key)

Data Type = AutoNumber(Field ชนิดเลขจำนวนเต็มที่เพิ่มค่าเมื่อสร้าง Record ใหม่) , Field Size = Long Integer (เป็นเลขจำนวนเต็มอย่างยาว) Description = รหัสที่เบิกสินค้า

| -  |                       |            |                              |
|----|-----------------------|------------|------------------------------|
| 8  | Req_ID                | AutoNumber | รหัสที่เบิกสินค้า            |
| £. | Req_Date              | Date/Time  | วันที่เบิก 🔨                 |
|    | Req_By_Emp            | Text       | รหัสพนักงาน 🔪                |
|    | Req_Status            | Yes/No     | <mark>สถ</mark> านะดำเนินการ |
|    | Status_Date           | Date/Time  | ้วันที่ดำเนินการตัดส         |
|    | Remark                | Text       | Memo                         |
|    |                       |            |                              |
|    |                       |            |                              |
|    |                       |            |                              |
|    |                       |            |                              |
|    |                       |            |                              |
|    |                       |            |                              |
|    |                       | ,          |                              |
|    |                       |            |                              |
| 6  | eneral Lookup         |            |                              |
| Ļ  | ield Size Long Intege | r          |                              |
|    |                       |            |                              |

ภาพที่ 71 ใส่รายละเอียดการเก็บข้อมูลของ Req\_ID

**3.8.2** Field Name = Req\_Date , Data Type = Date/Time

(Field แสดงวัน เดือน ปี) Description = วันที่เบิก

| 2 | Field Name  | Data Type  |                           |
|---|-------------|------------|---------------------------|
| 8 | Reg ID      | AutoNumber | <u>รหัสที่เบิกส</u> ินค้า |
|   | Req_Date    | Date/Time  | วันทีเบิก 🧲 🗕             |
|   | Req_By_Emp  | Text       | รหัสพนักงาน               |
|   | Req_Status  | Yes/No     | สถานะดำเนินการ (No=ยํ     |
|   | Status_Date | Date/Time  | วันที่ดำเนินการตัดสต็อก   |
|   | Remark      | Text       | Memo                      |
|   |             |            |                           |

ภาพที่ 72 ใส่รายละเอียดการเก็บข้อมูลของ Req\_Date

3.8.3 Field Name = Req\_By\_Emp Data Type = Text

(Field แบบรับตัวอักษร) Description = รหัสพนักงาน

Field Size = 10

(1

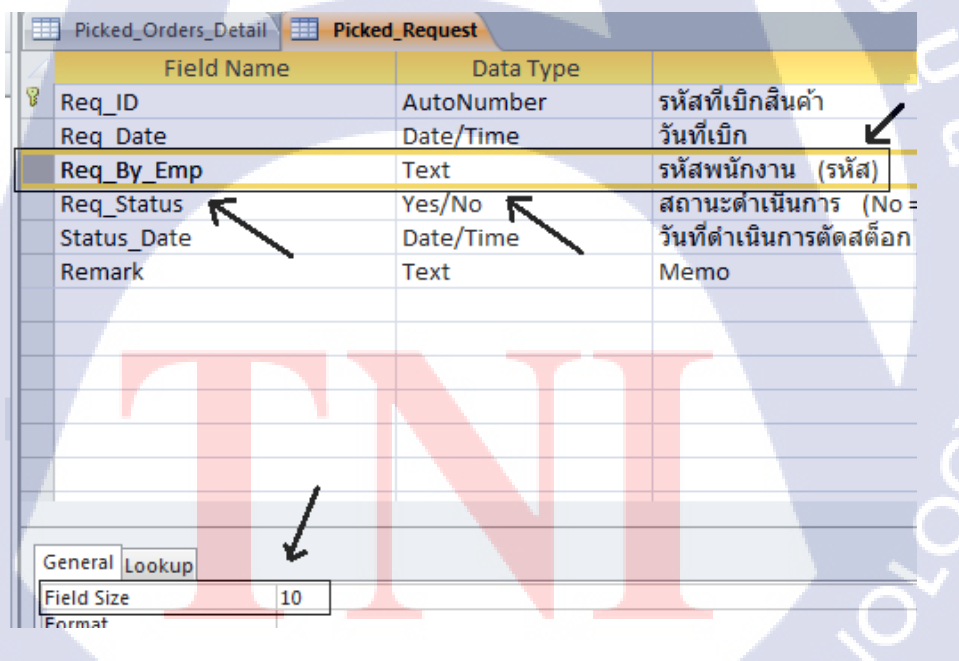

ภาพที่ 73 ใส่รายละเอียดการเก็บข้อมูลของ Req\_By\_Emp

3.8.4 Field Name = Req\_Status , Data Type = Yes/No
 (ตรรกะแสดงสถานะเป็นจริงหรือเท็จ , Format = True/Talse
 Description = สถานะดำเนินการ (No = ยังไม่ได้ตัดสต็อกเข้าคลัง
 Yes = ตัดสตีอกเข้าคลังเรียบร้อยแล้ว)

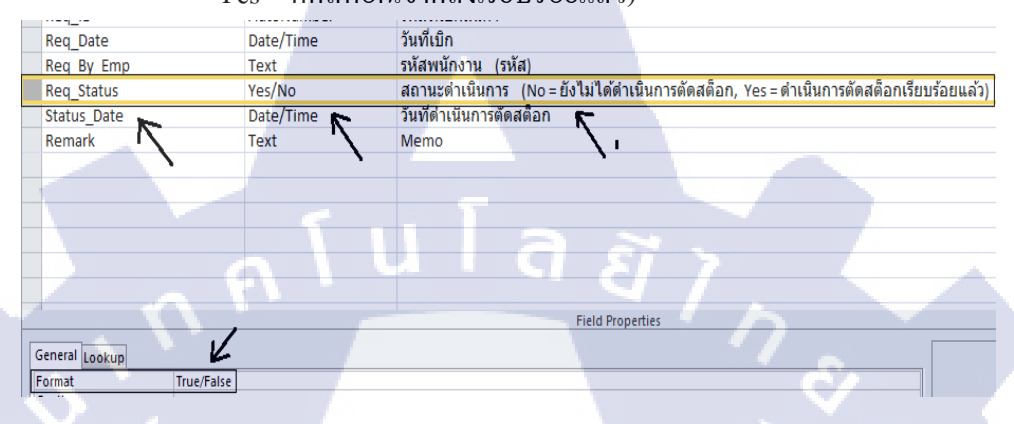

ภาพที่ 74 ใส่รายละเอียดการเก็บข้อมูลของ Req\_Status

**3.8.5** Field Name = Status\_Date , Data Type = Date/Time

(ชนิคฟิลด์เป็นวันและเวลา), Description = วันดำเนินการตัดสต๊อก

|   | Picked_Orders_Detail Picked_Request |            |                                       |  |  |  |  |  |  |
|---|-------------------------------------|------------|---------------------------------------|--|--|--|--|--|--|
|   | Field Name                          | Data Type  |                                       |  |  |  |  |  |  |
| P | Req_ID                              | AutoNumber | รหัสที่เบิกสินค้า                     |  |  |  |  |  |  |
|   | Req_Date                            | Date/Time  | วันที่เบิก                            |  |  |  |  |  |  |
|   | Req_By_Emp                          | Text       | รหัสพนักงาน (รหัส)                    |  |  |  |  |  |  |
|   | Req_Status                          | Yes/No     | สถานะดำเนินการ (No=ย์                 |  |  |  |  |  |  |
|   | Status_Date                         | Date/Time  | <mark>วัน</mark> ที่ดำเนินการตัดสต็อก |  |  |  |  |  |  |
| _ | Remark K                            | Text 📉     | Memo 🥿                                |  |  |  |  |  |  |
|   |                                     |            |                                       |  |  |  |  |  |  |
|   |                                     |            |                                       |  |  |  |  |  |  |
|   |                                     |            |                                       |  |  |  |  |  |  |

ภาพที่ 75 ใส่รายละเอียดการเก็บข้อมูลของ Status\_Date

**3.8.6** Field Name = Remark , Data Type = Text

## (ชนิคฟิลค์เป็นตัวอักษร) ,Field Size = 200

#### Description = Memo

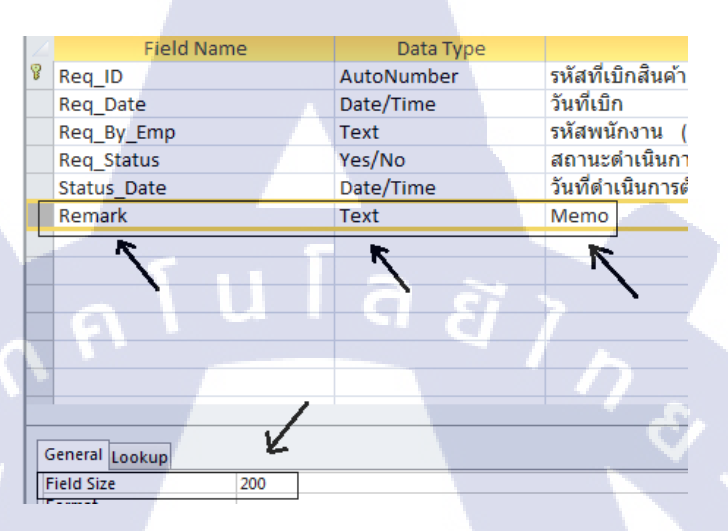

## ภาพที่ 76 ใส่รายละเอียดการเก็บข้อมูลของ Remark

#### Picked\_Reques Reg ID Req\_Date \* Req\_By\_Emp \* Req\_Status \* Status\_Date Remark Click to Add 11 29/8/2556 206-6 **V** 29/8/2556 + V 12 29/8/2556 208-1 29/8/2556 ÷ 13 29/8/2556 202-4 V 29/8/2556 \* (New) Record: H 4 1 of 3 + H H K No Filter Sear

## 3.8.7 Table Picked\_Request แสดงการนำสินค้าออกสต๊อก

ภาพที่ 77 Table Picked\_Request หน้าต่าง Datasheet View

#### 3.9 Sub-Table Picked\_Request\_Detail

**3.9.1** Field Name = Auto\_NO (Primary Key)

Data Type = AutoNumber(Field ชนิดเลขจำนวนเต็มที่เพิ่มค่าเมื่อสร้าง

Record ใหม่) Field Size = Long Integer (เป็นเลขจำนวนเต็มอย่างยาว)

Description = รหัสสินค้าออก

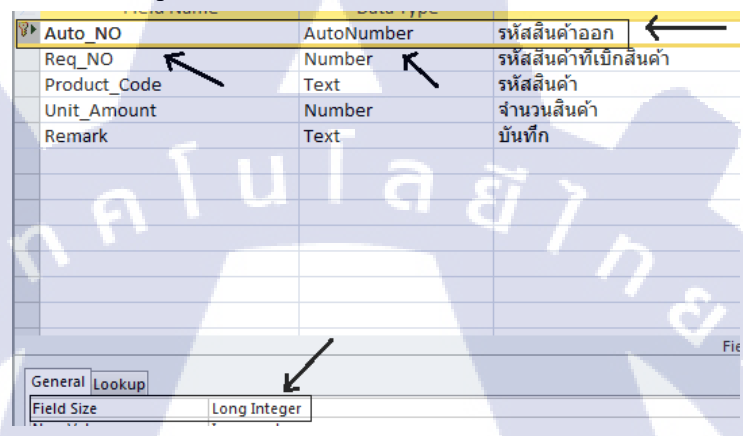

ภาพที่ 78 ใส่รายละเอียดการเก็บข้อมูลของ Auto\_NO

**3.9.2** Field Name = Req\_No , Date Type = Number
 Field Size = Long Integer(เป็นเลขจำนวนเต็มอย่างยาว)
 Description = รหัสที่เบิกสินค้า

| Ű | Auto_NO        | AutoNumber   | รหัสสินค้าออก       |
|---|----------------|--------------|---------------------|
|   | Req_NO         | Number       | รหัสทีเบิกสินค้า    |
|   | Product_Code   | Text 🔨       | รหัสสันค้า 🛌        |
|   | Unit_Amount    | Number       | <b>จำนว</b> นสินด้า |
|   | Remark         | Text         | บันทึก              |
|   |                |              |                     |
|   |                |              |                     |
|   |                |              |                     |
|   |                |              |                     |
|   |                |              |                     |
|   |                |              |                     |
|   |                |              |                     |
|   |                | /            |                     |
|   | General Lookup | 4            |                     |
|   | Field Size     | Long Integer |                     |
|   |                |              |                     |

ภาพที่ 79 ใส่รายละเอียดการเก็บข้อมูลของ Req\_NO

**3.9.3** Field Name = Product\_Code , DataType = Text

## (ชนิดฟิลด์เป็นตัวอักษร) , Field Size = 255

# Description = รหัสสินค้า

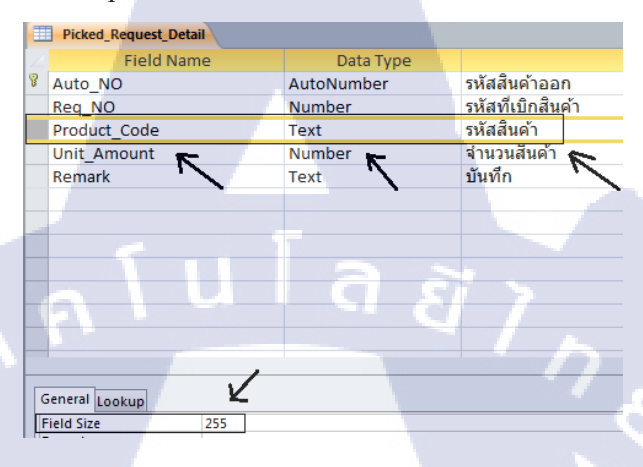

ภาพที่ 80 ใส่รายละเอียดการเก็บข้อมูลของ Product\_Code

3.9.4 Field Name = Unit\_Amount , DataType = Number (ชนิดฟิลด์เป็นตัวเลขใช้ในการคำนวน)

Field Size = Long Integer(เป็นเลขจำนวนเต็มอย่างยาว) Description = จำนวนสินค้า

| _ |                |             |            |    |          |           |     |
|---|----------------|-------------|------------|----|----------|-----------|-----|
| 2 | Field Nam      | ne          | Data Typ   | )e |          |           |     |
| P | Auto_NO        |             | AutoNumber |    | รหัสสิ่า | ่งค้าออก  |     |
|   | Req_NO         |             | Number     |    | รหัสที่  | เบิกสินค้ | n i |
|   | Product_Code   |             | Text       |    | รหัสสิ่า | ่งค้า     |     |
|   | Unit_Amount    | 1 A.        | Number     |    | จำนวน    | เสินด้า   |     |
|   | Remark         |             | Text       |    | บันทึก   | ĸ         |     |
|   | '\             |             |            |    |          | '\        |     |
|   |                |             |            |    |          |           |     |
|   |                |             |            |    |          |           |     |
|   |                |             |            |    |          |           |     |
|   |                |             |            |    |          |           |     |
|   |                |             |            |    |          |           |     |
|   |                |             |            |    |          |           |     |
|   |                |             |            |    |          |           |     |
| ( | Seneral Lookup | K           |            |    |          |           |     |
|   | ield Size      | Long Intege | r          |    |          |           | 1   |
| _ |                |             |            |    |          |           |     |

ภาพที่ 81 ใส่รายละเอียดการเก็บข้อมูลของ Unit\_Amount
**3.9.5** Field Name = Remark , DataType = Text

### (ชนิดฟิลด์เป็นตัวอักษร) , Field Size = 255

#### Description = บันทึก

10

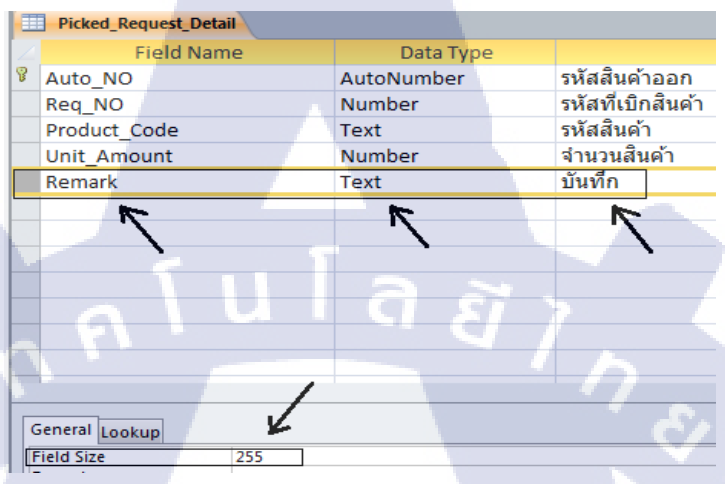

## ภาพที่ 82 ใส่รายละเอียดการเก็บข้อมูลของ Remark

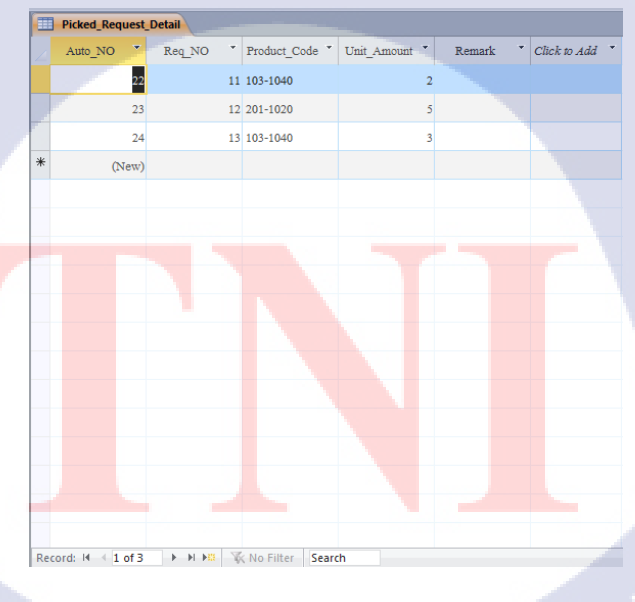

# 3.9.6 Table Picked\_Request\_Detail แสดงการนำสินค้าออกสต๊อก

ภาพที่ 83 Table Picked\_Request\_Detail หน้าต่าง Datasheet View

#### 3.10 Product

10

**3.10.1** Field Name = Product\_ID (Primary Key)

DataType = Text(ชนิดฟิลค์เป็นตัวอักษร)

| Field Name      | Data Type |                        |
|-----------------|-----------|------------------------|
| Product_ID      | Text      | รหัสสินค้า 🔶           |
| Category_ID     | Text      | รหัสประเภทสินค้า       |
| Product_Type    | Text      | ประเภทสินค้า           |
| Company_Vendors | Number    | ชื่อบริษัทตัวแทนจำหน่า |
| Product_Name    | Text      | ชื่อสินค้า             |
| Unit_Price      | Number    | ราคาสินค้า             |
| Begin Stock     | Number    | จำนวนในสต๊อก           |
| Last Stock      | Number    | จำนวนของล่าสุด         |
| Date_Update     | Date/Time | วันUpdate สินค้าล่าสุด |
|                 | · · · C/  |                        |
|                 |           |                        |
|                 |           |                        |
|                 |           |                        |
| General Lookup  |           | Ċ                      |
| Field Size 20   |           |                        |

ภาพที่ 84 ใส่รายละเอียดการเก็บข้อมูลของ Product\_ID

**3.10.2** Field Name = Category\_ID

DataType = Text(ชนิดฟิลค์เป็นตัวอักษร)

Field Size = 100, Description = รหัสประเภทสินค้า

|   | Field Name                                     | Data Type | /                                      |  |  |  |  |  |  |  |
|---|------------------------------------------------|-----------|----------------------------------------|--|--|--|--|--|--|--|
| 8 | Product ID                                     | Text      | รหัสสินค้า 🖌 🖌                         |  |  |  |  |  |  |  |
|   | Category_ID                                    | Text      | รหัสประเภทสินค้า                       |  |  |  |  |  |  |  |
|   | Product_Type                                   | Text      | ประเภทสันด้า                           |  |  |  |  |  |  |  |
|   | Company_Vendors                                | Number    | ชื <mark>่อบริษัท</mark> ตัวแทนจำหน่าย |  |  |  |  |  |  |  |
|   | Product_Name                                   | Text      | ชื <mark>่อสินค้า</mark>               |  |  |  |  |  |  |  |
|   | Unit_Price                                     | Number    | รา <mark>คาสิน</mark> ค้า              |  |  |  |  |  |  |  |
|   | Begin Stock                                    | Number    | จ <mark>ำนวนใน</mark> สต๊อก            |  |  |  |  |  |  |  |
|   | Last Sto <mark>ck</mark>                       | Number    | จ <mark>ำนวนข</mark> องล่าสุด          |  |  |  |  |  |  |  |
|   | Date_Update                                    | Date/Time | วั <mark>นUpdat</mark> e สินค้าล่าสุด  |  |  |  |  |  |  |  |
|   |                                                |           |                                        |  |  |  |  |  |  |  |
|   |                                                |           |                                        |  |  |  |  |  |  |  |
|   |                                                |           |                                        |  |  |  |  |  |  |  |
|   |                                                |           |                                        |  |  |  |  |  |  |  |
| 6 | Connert La La La La La La La La La La La La La |           |                                        |  |  |  |  |  |  |  |
| Ē |                                                |           |                                        |  |  |  |  |  |  |  |
| F | ield Size 100                                  |           |                                        |  |  |  |  |  |  |  |

ภาพที่ 85 ใส่รายละเอียดการเก็บข้อมูลของ Category\_ID

#### **3.10.3** Field Name = Product\_Type

#### DataType = Text(ชนิดฟิลด์เป็นตัวอักษร)

#### Field Size = 10, Description = ประเภทสินค้า

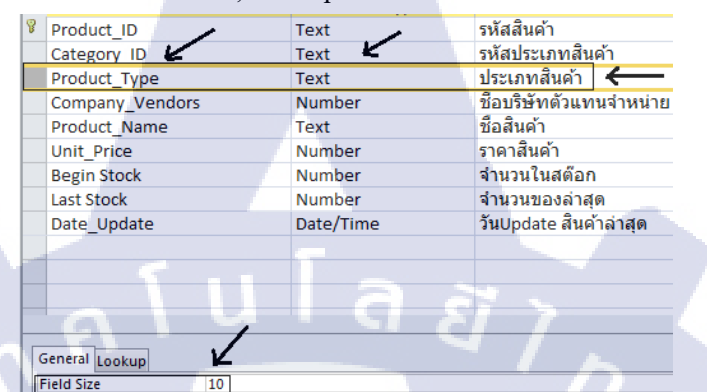

ภาพที่ 86 ใส่รายละเอียดการเก็บข้อมูลของ Product\_Type

3.10.4 การดึงข้อมูลมาจาก Table Company Vendors

1.Field Name = Company\_Vendors

2.Datatype = คลิก แทบ lookup

3.Display Control เปลี่ยนเป็น Combo Box โดยการกลิก

4.ช่อง Row Source คลิก 📼

| Product                |           |                         |             |
|------------------------|-----------|-------------------------|-------------|
| Field Name             | Data Type |                         | Description |
| Product_ID             | Text      | รหัสสินค้า              |             |
| Category_ID            | Text      | รหัสประเภทสินค้า        |             |
| Product_Type           | Text      | ประเภทสินค้า            |             |
| Company_Vendors        | Number    | ชื่อบริษัทตัวแทนจำหน่าย |             |
| Product_Name           | Text      | ชื่อสินค้า              |             |
| Unit_Price             | Number    | ราคาสินค้า              |             |
| Begin Stock            | Number    | จำนวนในสต๊อก            |             |
| Last Stock             | Number    | จำนวนของล่าสุด          |             |
| Date_Update            | Date/Time | วันUpdate สินค้าล่าสุด  |             |
|                        |           |                         |             |
| 2                      |           |                         |             |
| 14                     | 0         |                         |             |
| V V                    | 15        | Field Properties        |             |
| General Lookup         |           |                         | 4           |
| Display Control Comb   | o Box     |                         |             |
| Row Source Type Table/ | Query     |                         |             |
| Row Source             |           |                         |             |
|                        |           |                         |             |

ภาพที่ 87 การดึงข้อมูลมาจาก Table อื่น โดยใช้ Lookup Wizard

# 5.คลิก 🛅

6.เลือก Table ชื่อ Company\_Vendors คลิกปุ่ม - Add

7.ลาก Field Company\_Vendors\_Code และ

Company\_Vendors\_Name มาใส่ช่อง Query ด้านล่าง

8.คลิก星 และปิคหน้าจอ 🐱

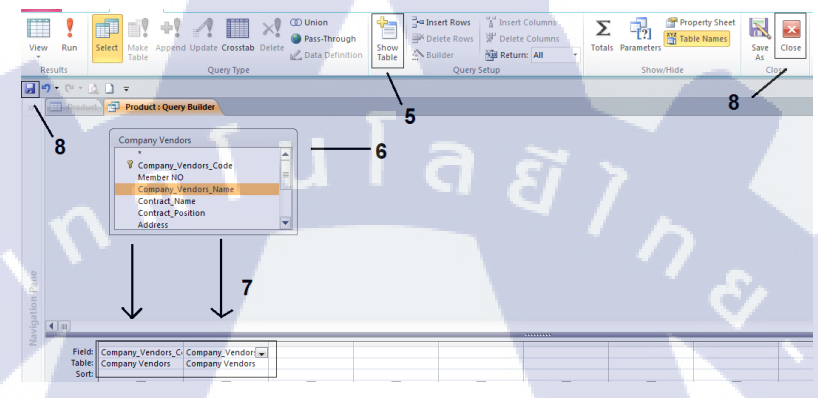

# ภาพที่ 88 แสดงข้อมูลช่อง Record แบบ Lookup Wizard

10

| Product                   |                                 |                                                                                                |
|---------------------------|---------------------------------|------------------------------------------------------------------------------------------------|
| Field Name                | Data Type                       | Description                                                                                    |
| Product_ID                | Text                            | รหัสสินด้า                                                                                     |
| Category_ID               | Text                            | รหัสประเภทสินค้า                                                                               |
| Product_Type              | Text                            | ประเภทสินค้า                                                                                   |
| Company_Vendors           | Number                          | ชื่อบริษัทตัวแทนจำหน่าย                                                                        |
| Product_Name              | Text                            | ชื่อสินค้า                                                                                     |
| Unit_Price                | Number                          | ราคาสินค้า                                                                                     |
| Begin Stock               | Number                          | จำนวนในสต๊อก                                                                                   |
| Last Stock                | Number                          | จำนวนของล่าสุด                                                                                 |
| Date_Update               | Date/Time                       | วันUpdate สินค้าล่าสุด                                                                         |
|                           |                                 |                                                                                                |
|                           |                                 |                                                                                                |
|                           |                                 |                                                                                                |
|                           |                                 | Field Properties                                                                               |
| General Lookup            |                                 | ¥                                                                                              |
| Display Control Combo Bo  | x                               |                                                                                                |
| Row Source Type Table/Que | ry                              |                                                                                                |
| Row Source SELECT [Co     | mpany Vendors].Company_Vendors] | endors_Code, [C <mark>ompany Vendor</mark> s].Company_Vendors_Name FROM [Company Vendors]; 🔍 🛄 |

<mark>ภาพที่ 89</mark> Field Company\_Vendors ที่ได้โดยใช้ Lookup Wizard

**3.10.5** Field Name = Product\_Name

## DataType = Text(ชนิดฟิลด์เป็นตัวอักษร)

#### Field Size = 100 , Description = ชื่อสินค้า

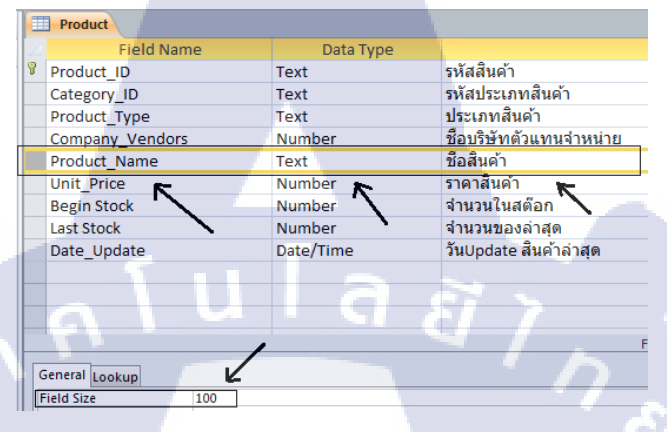

ภาพที่ 90 ใส่รายละเอียดการเก็บข้อมูลของ Product\_Name

**3.10.6** Field name = Unit\_Price

DataType = Number, Field Size = Single, Format = General Number

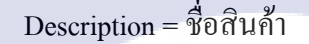

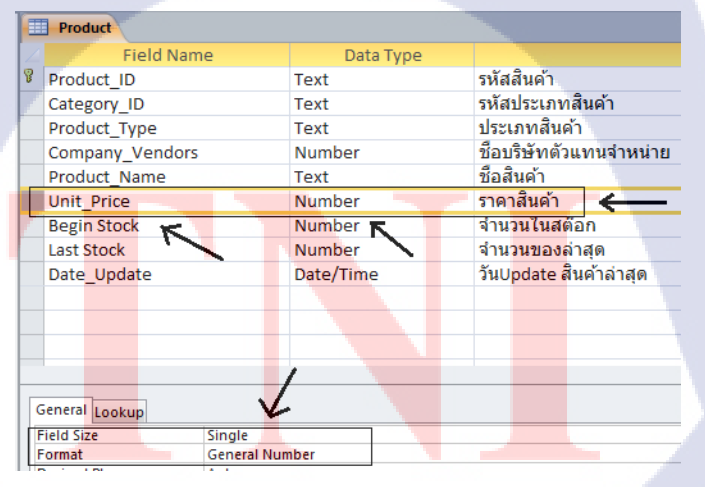

ภาพที่ 91 ใส่รายละเอียดการเก็บข้อมูลของ Unit\_Price

**3.10.7** Field Name = Begin Stock

DataType = Number, Field Size = Long Integer

Format = General Number , Description = งำนวนในสต๊อก

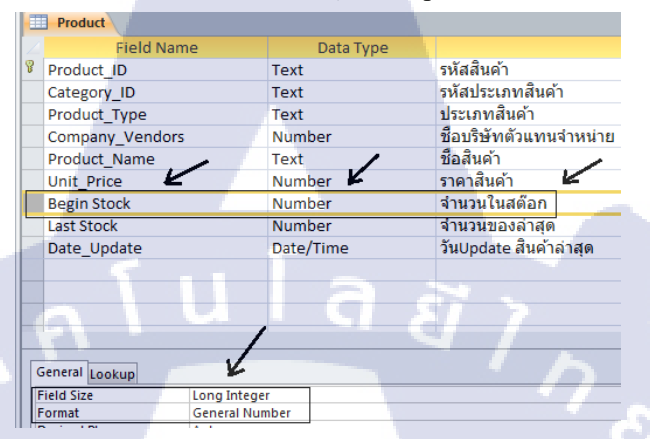

ภาพที่ 92 ใส่รายละเอียดการเก็บข้อมูลของ Begin Stock

3.10.8 Field Name = Last Stock

DataType = Number, Field Size = Long Integer

Format = General Number , Description = จำนวนในสต๊อกล่าสุด

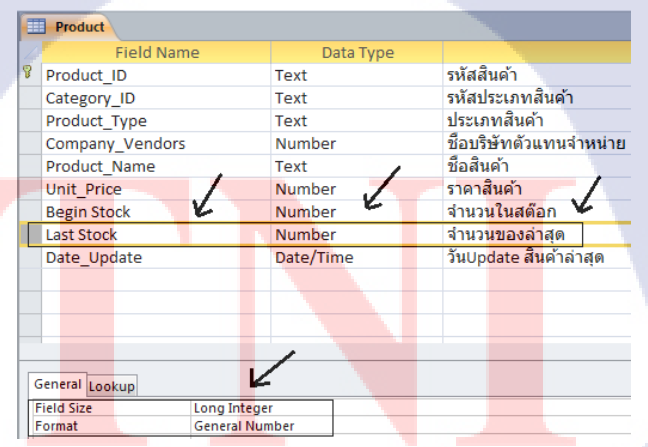

ภาพที่ 93 ใส่รายละเอียดการเก็บข้อมูลของ Last Stock

**3.10.9** Field Name = Data\_Update , Data Type = Date/Time

(ชนิดฟิลด์เป็นวันและเวลา), Description = วันUpdate สินค้าล่าสุด

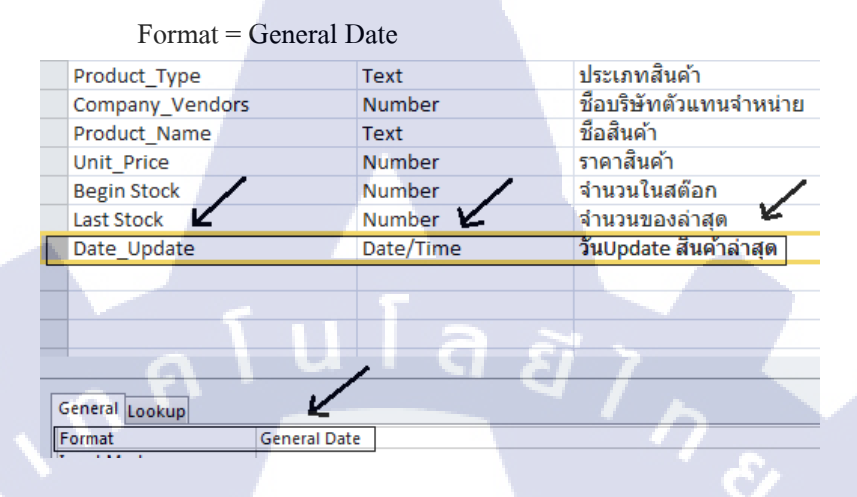

ภาพที่ 94 ใส่รายละเอียดการเก็บข้อมูลของ Date\_Update

3.10.10 การใส่ข้อมูลลง Record ที่สร้างขึ้นมีขั้นตอนคังนี้

- 1. คลิกที่ Tab Home
- 2. ใส่ข้อมูลลง Table ในแต่ละField
- 3. ปรับตัวอักษรในแท็บ Text Formatting
- 4. คลิก Save

| File Home Creat       | te Ext       | ternal D | ata        | Database Tools                                                             | Fields Table                        | 2                                                 |                            |                                                                |              |                                                                        |                      |            |
|-----------------------|--------------|----------|------------|----------------------------------------------------------------------------|-------------------------------------|---------------------------------------------------|----------------------------|----------------------------------------------------------------|--------------|------------------------------------------------------------------------|----------------------|------------|
| View Paste Format     | 1<br>Painter | Filter   | 2↓A<br>Z↓D | scending 🌾 Selec<br>escending 🚡 Adva<br>emove Sort 🝸 Togg<br>Sort & Filter | tion *<br>nced *<br>le Filter All * | ≪ New Σ T     Save ♥ S     Delete ▼ M     Records | otals<br>pelling<br>fore * | ab <sub>ac</sub> Replace<br>⇒ Go To *<br>d<br>Select *<br>Find | Angsana<br>B | New v 14 v ⊟ ⊟   ∰ ∰<br>및 ▲ v 物 · ▲ v   ■ ■ ■   ∰ *<br>Text Formatting | нт. ~<br>  Ш. ~<br>Б |            |
| - 🗆 🖉 - 🖄 🖬 🖛         |              |          |            |                                                                            | 1                                   | 2                                                 |                            |                                                                |              | 0                                                                      |                      |            |
| All Access Objects    |              | ) «      | 🛄 Pr       | oduct                                                                      |                                     |                                                   |                            |                                                                |              | 3-                                                                     | 1                    |            |
| iearch                |              | P        |            | Product_ID *                                                               | Category_ID                         | Product_Type *                                    | Con                        | pany_Vendors                                                   | *            | Product_Name                                                           | -                    | Unit_Price |
| Tables                | *            | -        | æ          | 103-1040                                                                   | C029                                | Pen                                               |                            | Office Mate                                                    |              | ปากกากต Lancer 0.5                                                     |                      | 6.42       |
| Category              |              |          | ۰          | 106-0145                                                                   | C029                                | Pen                                               |                            | Office Mate                                                    |              | เน้นข้อกวาม Boss PI                                                    |                      | 29.96      |
| Company Vendors       |              |          | ٠          | 106-0146                                                                   | C029                                | Pen                                               |                            | Office Mate                                                    |              | เน้นข้อกวาม Boss YL                                                    |                      | 29.96      |
| Department JAC TH     |              |          | Ŧ          | 106-0147                                                                   | C029                                | Pen                                               |                            | Office Mate                                                    |              | เน้นข้อกวาม Boss OR                                                    |                      | 29.96      |
| Employees JAC TH      |              |          | Ŧ          | 110-0131                                                                   | C029                                | Pen                                               |                            | Office Mate                                                    |              | ปากกาไวท <mark>์บอร์ดหัวกลม</mark> ตราม้า หัวแหลม                      | ม ขนาด 2 มม. (ดำ)    | 12.84      |
| Picked_Orders         |              |          | ٠          | 110 <mark>-0132</mark>                                                     | C029                                | Pen                                               |                            | Office Mate                                                    |              | ปากกาไวท <mark>์บอร์ดหัวกลม</mark> ตราม้า หัวแหลม                      | ขนาด 2 มม. (แดง)     | 12.84      |
| Picked_Orders_Detail  |              |          | ۰          | 110 <mark>-0133</mark>                                                     | C029                                | Pen                                               |                            | Office Mate                                                    |              | ปากกาไวท์บ <mark>อร์ดหัวกลม ค</mark> ราม้า หัวแหลม <sup>เ</sup>        | ขนาด 2 มม. (น้ำเงิน) | 12.84      |
| Picked Request Detail |              | =        | æ          | 110-0134                                                                   | C029                                | Pen                                               |                            | Office Mate                                                    |              | ปากกาไวท์ <mark>บอร์ดหัวกลม</mark> คราม้า หัวแหลม                      | ขนาด 2 มม.(เขียว)    | 12.84      |
| Product               |              |          | Ŧ          | 123-0831                                                                   | C029                                | Pen                                               |                            | Office Mate                                                    |              | ป่ากกาเมจิ Horse H-110 Signing                                         | Pens.(BK)            | 5.35       |
| Queries               | ×            |          | ۰          | 123-0832                                                                   | C029                                | Pen                                               |                            | Office Mate                                                    |              | ปากกาเมชิ Horse H-110 Signing                                          | Pens.(R)             | 5.35       |
| Forms                 | *            |          | ۰          | 123-0833                                                                   | C029                                | Pen                                               |                            | Office Mate                                                    |              | ปากกาเมชิ Horse H-110 Signing                                          | Pens. (B)            | 5.35       |
|                       |              |          | Ŧ          | 131-0400                                                                   | C021                                | Ruler                                             |                            | Office Mate                                                    |              | ເກາໄສນຄຳຜິລ Mono 5 mm/                                                 | 6 m                  | 42.8       |

ภาพที่ 95 การใส่ข้อมูลลง Product

# การสร้าง Relationship

6

10

## 6.1 เริ่มต้นสร้าง Relationship Table

1.คลิกแท็บ Database Tools

2.คลิก Relationship function

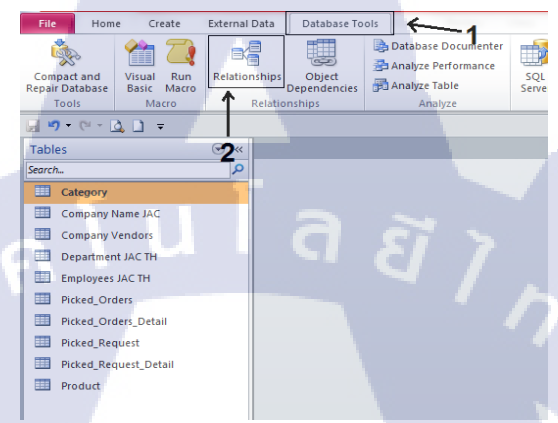

# ภาพที่ 96 ขั้นตอนการสร้าง Relationship

£

3.กลิก Show Table 💾

4.เลือก Table ที่ต้องการสร้าง Relationship

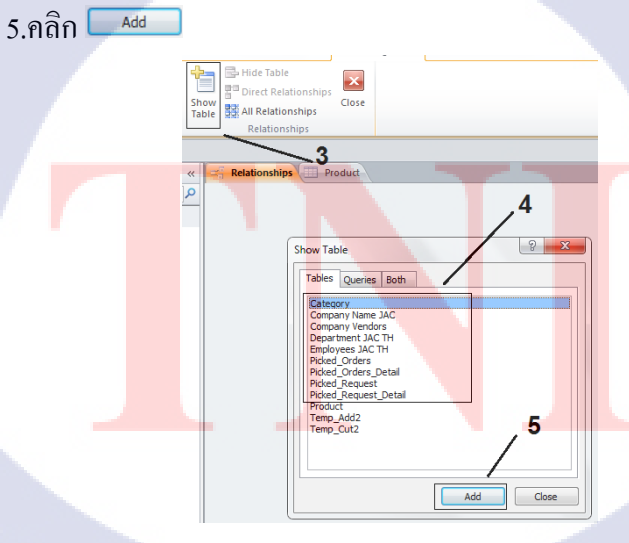

ภาพที่ 97 ขั้นตอนการเลือกตาราง

# 6.1 เชื่อมความสัมพันธ์ระหว่างตาราง

- 6.1.1 ข้อกำหนดการสร้างความสัมพันธ์
  - กีย์นอกของTable ด้านความสัมพันธ์เป็น "N" จะต้องเป็นกีย์หลักของ Table ด้านความสัมพันธ์เป็น "1"
  - 2. ทั้งกี่ย์หลักและกี่ย์นอก จะต้องมีชนิดและขนาดของข้อมูลเหมื่อนกัน
  - 3. Table ที่จะนำมาสร้างจะต้องอยู่ในฐานข้อมูล Access

# 6.1.2 การคงสภาพของฐานข้อมูล

1.การคงสภาพของเอนทิตี้ ถ้ากำหนด ให้ฟิลด์ใดเป็นคีย์หลัก access จะไม่ให้ ใส่ก่าว่างในฟิลด์นั้นเพราะถ้าใส่ก่าว่างได้ ฟิลด์จะสูญเสียการเป็นคีย์หลัก 2.การคงสภาพการอ้างอิง มี 2 ทางเลือก

-ไม่กำหนดให้มีการคงสภาพในฐานข้อมูลนั้น (No Enforce Referential Integrity) ซึ่งหมายความว่า ถ้ามีการถบหรือแก้ไข ข้อมูลใน Table หลัก จะไม่ มีผลใดๆต่อ Table ลูก

-กำหนดให้มีการคงสภาพการอ้างอิงในฐานข้อมูล (Enforce Referential Integrity) ซึ่งถ้ามีการลบใน Table หลักจะมีผลต่อ Table ลูก

3.Cascade Delete ถ้าถบ Record ใดๆใน Table แม่ Record ใน Table ถูก จะ ลบออกไปด้วย

4.Cascade Update ถ้าแก้ใข Record ใดๆใน Table แม่ Record จะถูกแก้ไขไป

ด้วย

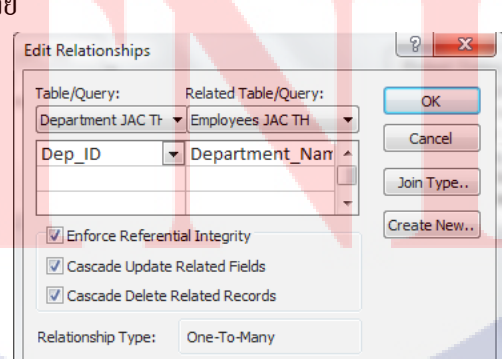

ภาพที่ 98 การอ้างอิงความสัมพันธ์ระหว่าง Table

## 6.1.3 การจับคู่ ของฐานข้อมูล

Inner Join ข้อมูลใน Table หนึ่งสามารถจับคู่กับข้อมูลในอีก Table หนึ่ง
 ฟิลด์ที่ใช้ในการจับคู่จะเรียกว่า Joined Field

2.Left-Outer Join ข้อมูลทั้งหมด Table ซ้าย "1"ที่ถูกจับคู่กับ Table ขวา "N" โดย Record ด้านซ้ายที่หาคู่ไม่ได้ จะแสดงค่า Null

3.Right-Outer Join ข้อมูลทั้งหมดใน Table ขวา "N" จะสร้างความสัมพันธ์ จะถูกนำมาจับคู่กับ Table ทางซ้าย "1" โดย Record ที่หาคู่ไม่ได้จะแสดงค่า

Null

0

4

10

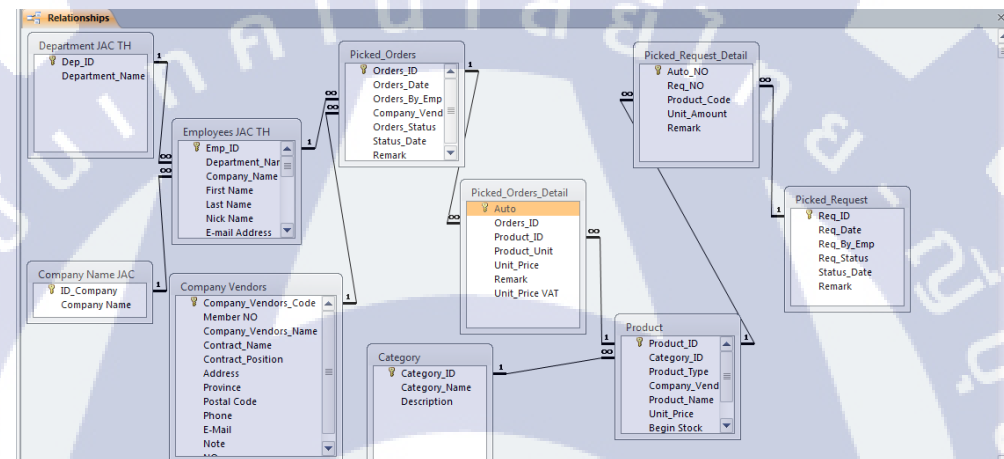

ภาพที่ 99 แสดงความสัมพันธ์ระหว่าง Table

## 7. การสร้าง Query Table

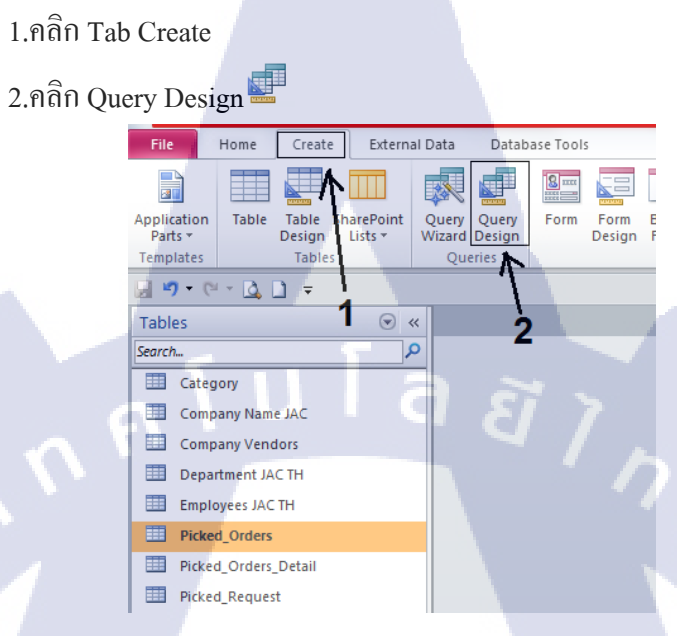

# ภาพที่ 100 การสร้าง Query

## 3.เลือก Table

(0

#### 4.คลิก Add Table

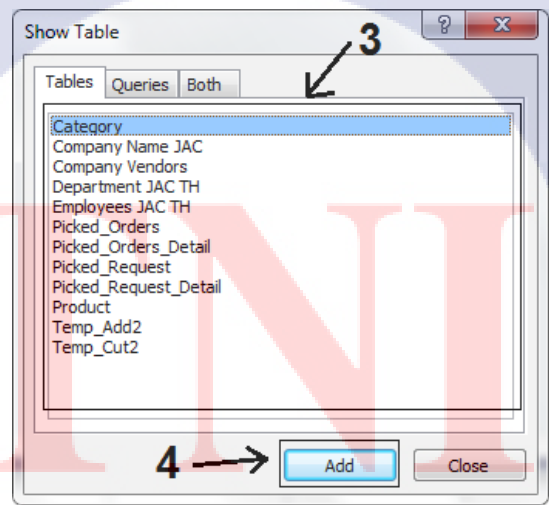

ภาพที่ 101 การเลือก Table สร้าง Query

## 5.เริ่มต้นการสร้าง Query

( .

#### 5.1 Q\_Add1

1.เลือก Table = Picked\_Order, Picked\_Order\_Detail, Product

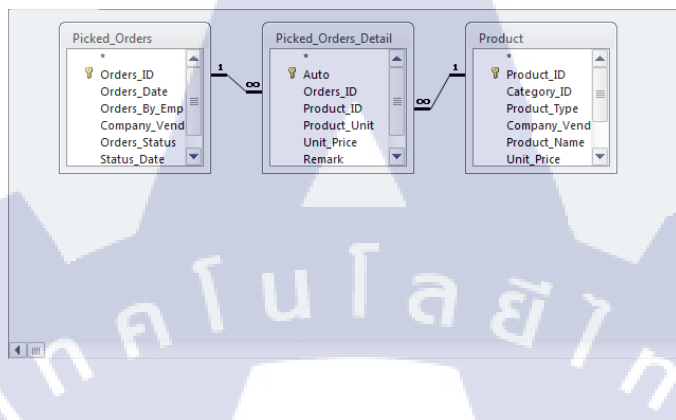

ภาพที่ 102 เลือก Table สร้าง Query Q\_Add1

5.1.1 ลากฟิลด์จาก Table ลงมา แถบฟิลด์ด้านล่าง

1.Field = Order\_ID, Table = Picked\_Order, Total = Group By

2.Field = Order\_Status, Table = Picked\_Order, Total = Group By

3.Field = Product\_ID, Table = Picked\_Order\_Detail, Total = Group By

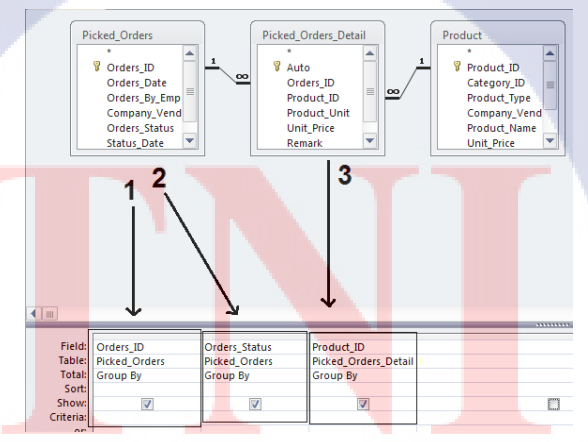

 119

4.Field = Unit\_Add: Product\_Unit, Table = Picked\_Order\_Detail

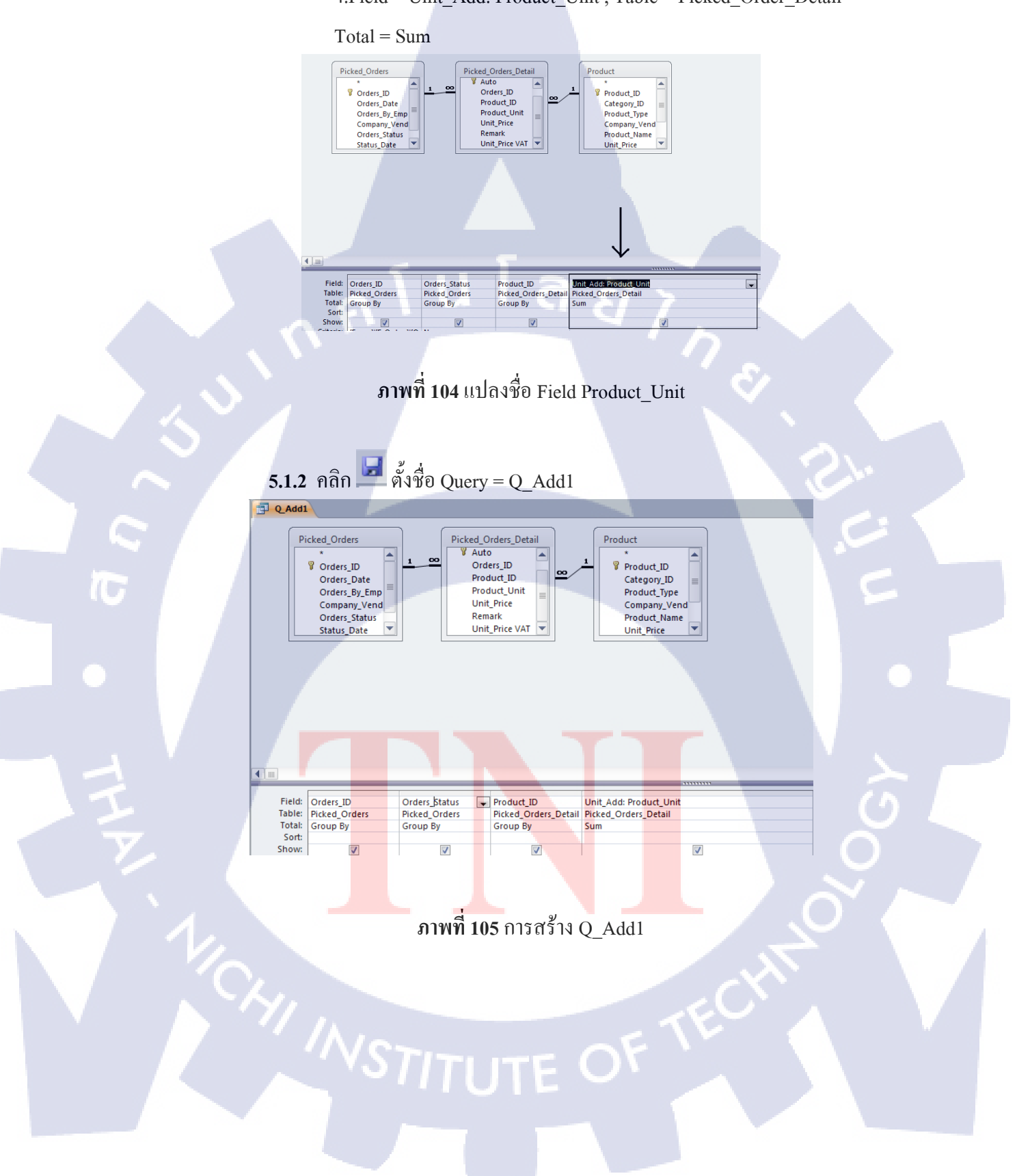

(

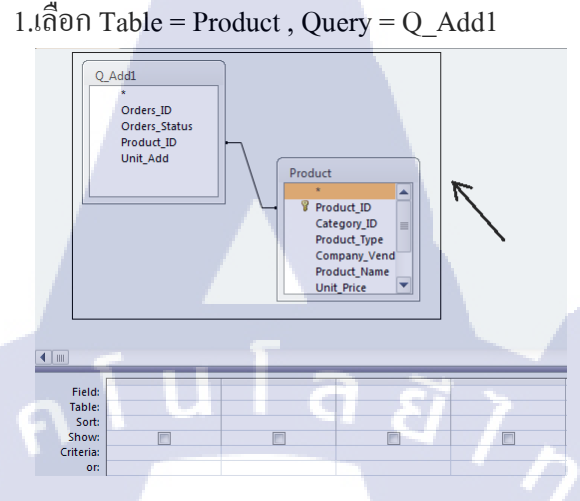

ภาพที่ 106 การเลือก Table สร้าง Query

2.ลากฟิลด์จาก Table ลงมา แถบฟิลด์ด้านล่าง

1.Field = Product\_ID , Table = Product

2.Field = Last Stock , Table = Product

 $3.Field = Unit_Add$ , Table = Q\_Add1

4.Field = New\_Update: [Last Stock]+[Unit\_Add]

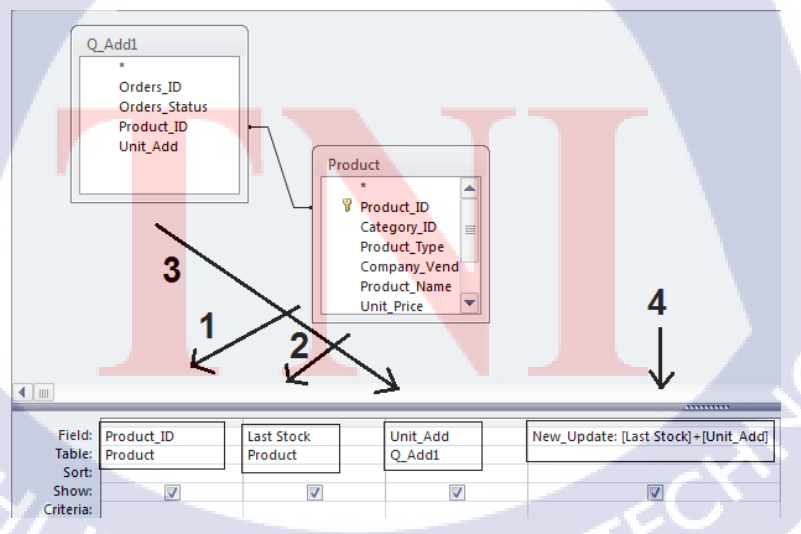

ภาพที่ 107 การเลือก Field และสร้างเงื่อนไข

# 3.ใช้ Query Function Make-Table

3.คลิก 🔍

4.คลิก 閕

4

∞ «

Q

5

Department JAC TH Query

Ŧ

u 🔨

Queries

Search.

Q\_Add2

**1**1

Q\_Add1

Q\_Cut1

/1

19

Q\_Cut2

Q\_Report\_Add2 Q\_Report\_Cut2

Update PriceVat%

Q\_Add3

2\_Cut3

5.ตั้งชื่อ Query =  $Q_Add2$ 

Q\_Add1

Orders\_ID Orders\_Status

Product\_ID

Unit\_Add

Query Type

Q\_Add2

Select Table Append Update Crosstab Delete 2 Data Defin

2

h =

Orders\_ID Orders\_Status

Product\_ID Unit\_Add

Q\_Add1

10

1.คลิก Make-Table 🏼 🗐 2.ตั้งชื่อ Table ใหม่ Temp\_Add2

t

Show Table & Bui

Make Ta

Delete Rows 🛛 🕊 Delete Colu

Return: All

∑ ☐? Property Shee

? <mark>×</mark>

Query Setu

Cance

Cancel

3.

Product

Product\_ID

Category\_ID

Product\_Type

Unit\_Price

Company\_Vend Product\_Name

|      |     | ע ע  |              | 1        |             |
|------|-----|------|--------------|----------|-------------|
|      | 100 | ੂ ਕ  | <b>m</b> 1 1 | <u> </u> |             |
| ภาพท | 108 | ตงหอ | Table        | ทตองก    | ารสราง      |
|      | 100 |      | 1 4010       |          | 10 01 0 1 1 |
|      |     |      |              |          |             |

ภาพที่ 109 สร้าง Query โดยใช้ Function Make-Table

#### 5.3 Q\_Add3

( )

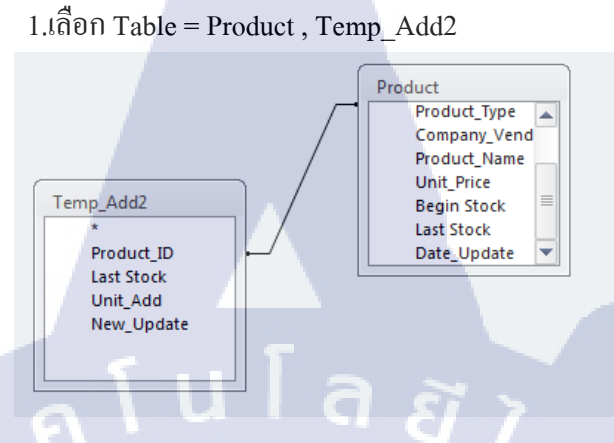

ภาพที่ 110 เลือก Table สร้าง Query Function Update

2.ลากฟิลด์จาก Table ลงมา แถบฟิลด์ด้านล่าง

1.Field = Last Stock , Table = Product, Update To = [New\_Update]

2.Field = Date\_Update, Table = Product , Update To = now()

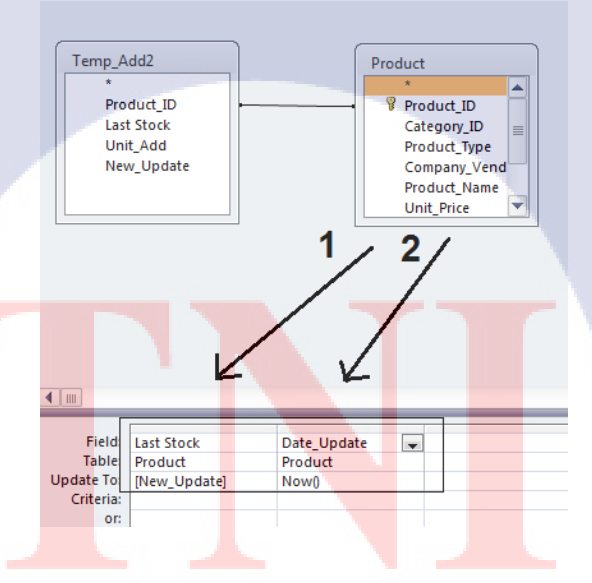

ภาพที่ 111 เลือก Field เพื่อใช้ Function Update

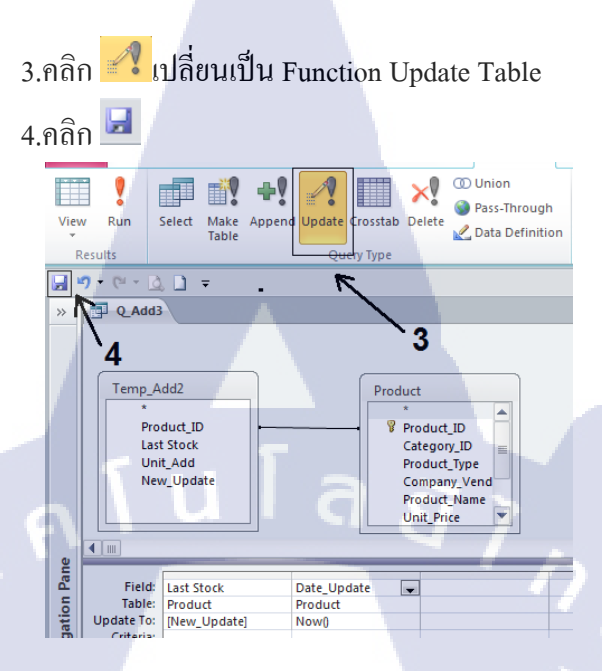

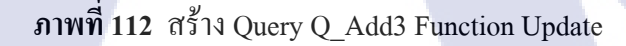

5.4 Q\_Cut1

(

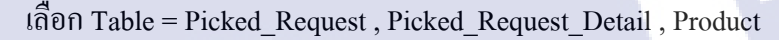

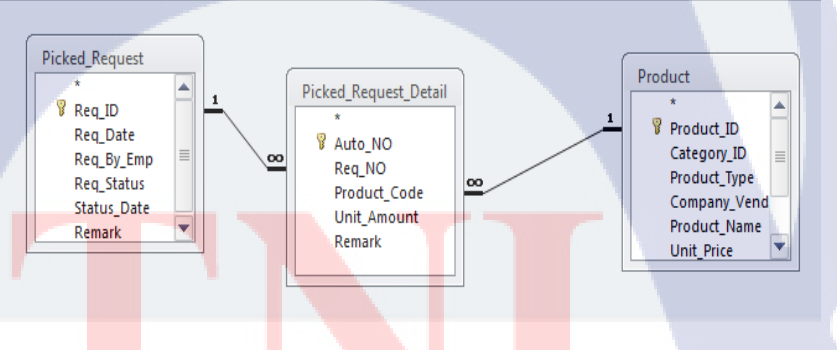

<mark>ภาพที่ 113</mark> เลือ<mark>ก</mark> Table สร้าง Query Q\_Cut1

#### 5.4.1 ลากฟิลด์จาก Table ลงมา แถบฟิลด์ด้านล่าง

1.Field = Req\_ID, Table = Picked\_Request,Total = Group By

2.Field = Req\_Status, Table = Picked\_Request,Total = Group By

3.Field = Product\_Code , Table = Picked\_Request\_Detail,Total = Group By

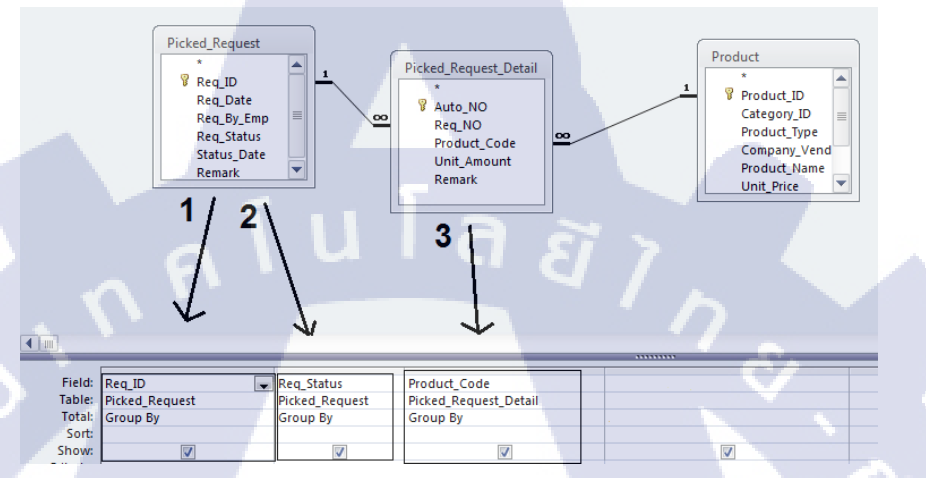

# ภาพที่ 114 เลือก Field เพื่อสอบถาม

4.Field = Unit\_Cut: Unit\_Amount , Table = Picked\_Request\_Detail

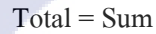

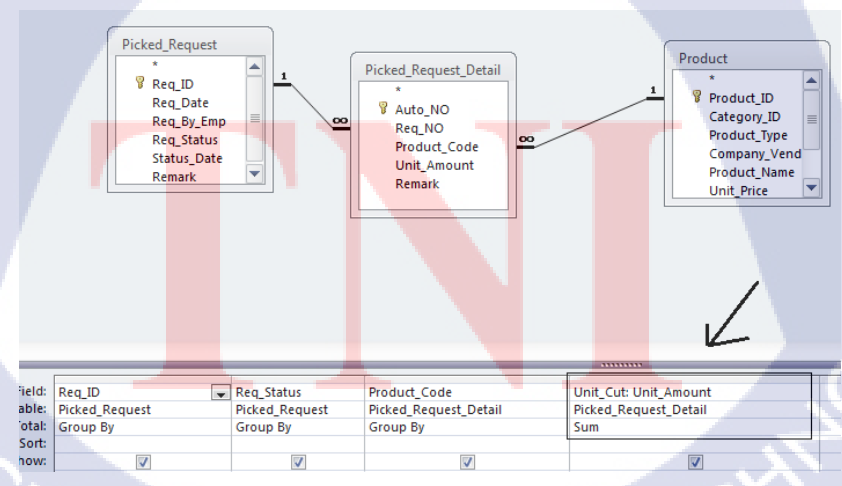

ภาพที่ 115 แปลงชื่อ Field Unit\_Amount

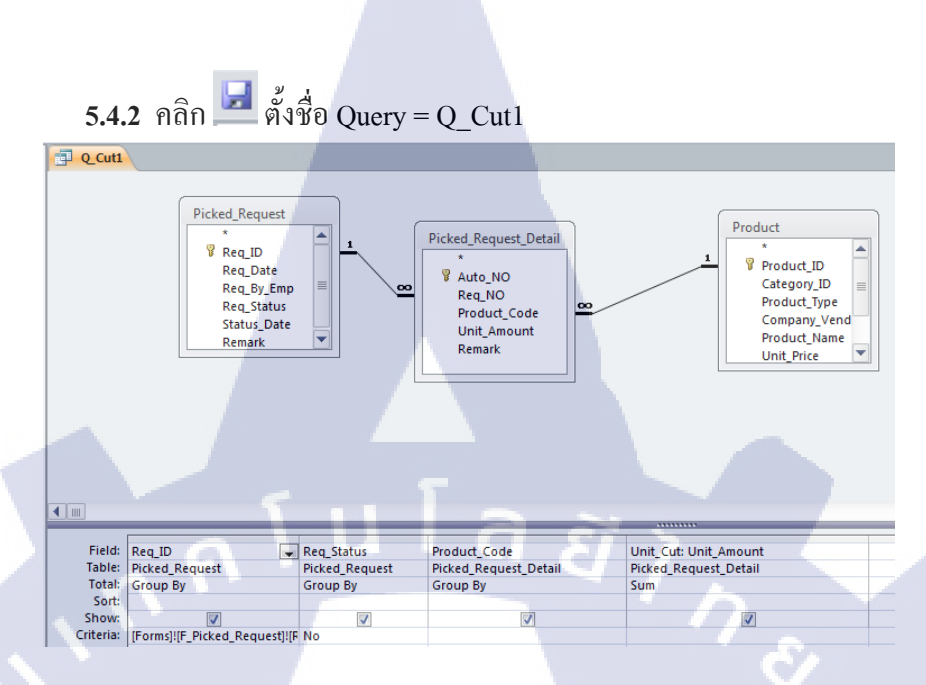

ภาพที่ 116 การสร้าง Q\_Cut1

5.5 Q\_Cut2

()

1.เลือก Table = Product , Query = Q\_Cut1

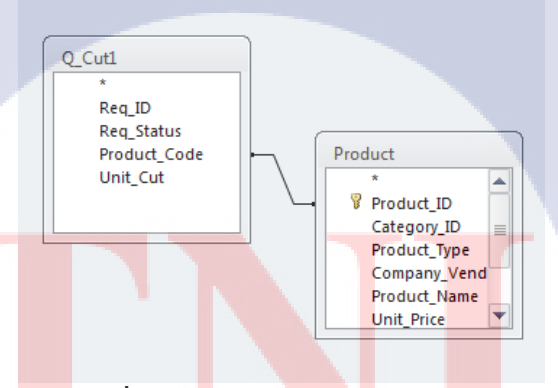

ภาพที่ 117 การเลือก Table สร้าง Query

2.ลากฟิลด์จาก Table ลงมา แถบฟิลด์ด้านล่าง

1.Field = Product\_ID, Table = Product

2.Field = Last Stock , Table = Product

3.Field = Unit\_Cut, Table = Q\_Cut1

4.Field = New\_Update: [Last Stock]-[Unit\_Cut]

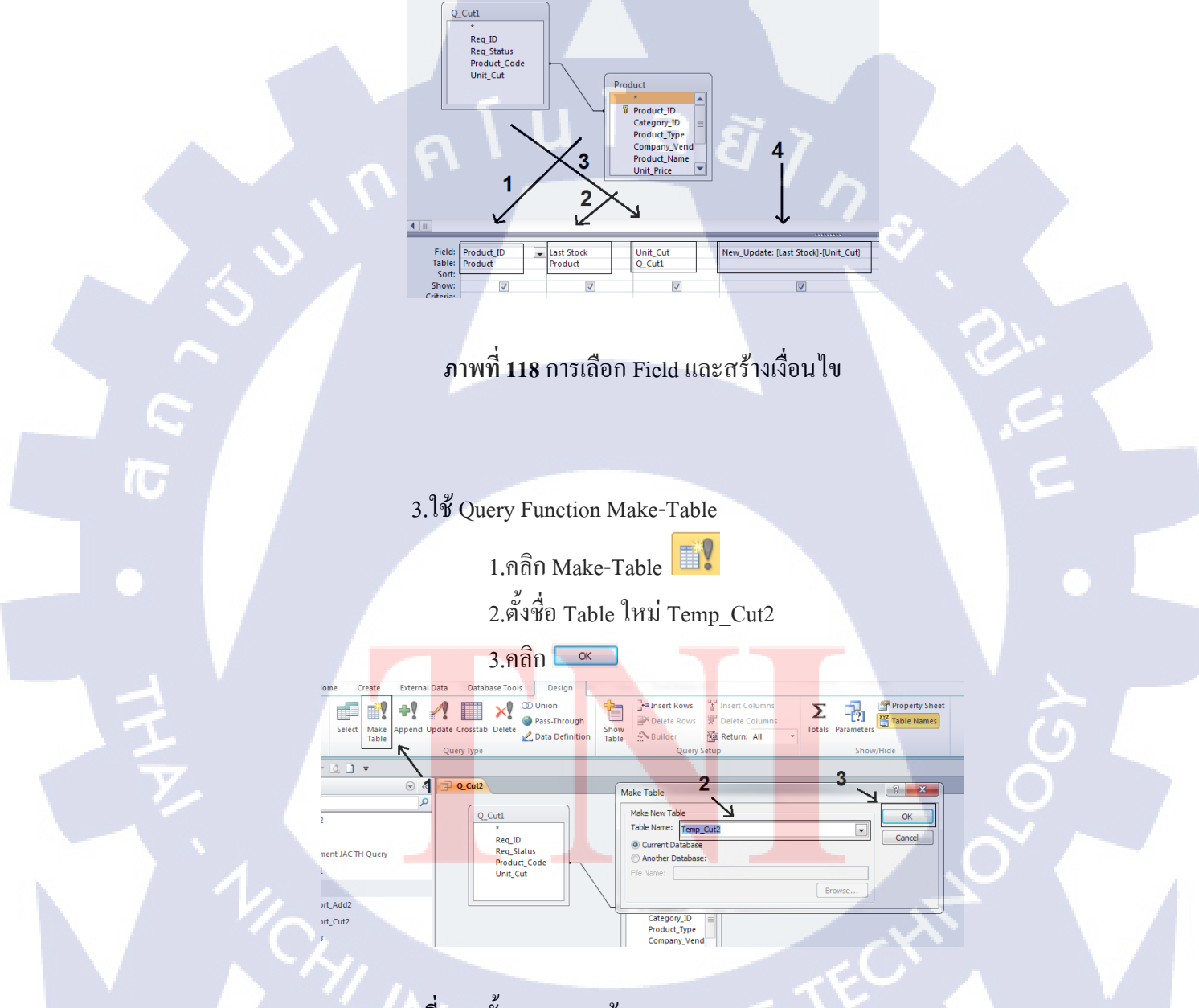

ภาพที่ 119 ขั้นตอนการสร้าง Query Function Make-Table

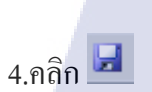

5.ตั้งชื่อ Query = Q\_Cut2

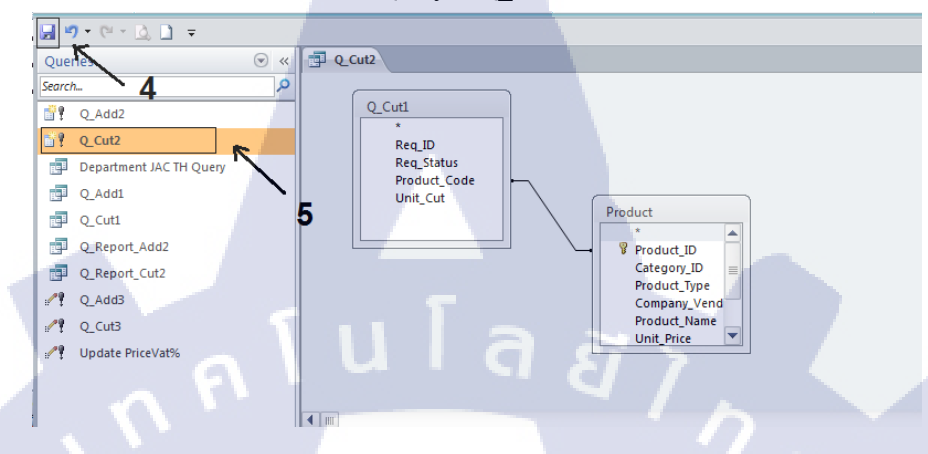

# ภาพที่ 120 สร้าง Query โดยใช้ Function Make-Table

5.6 Q\_Cut3

10

1.เลือก Table = Product , Temp\_Cut2

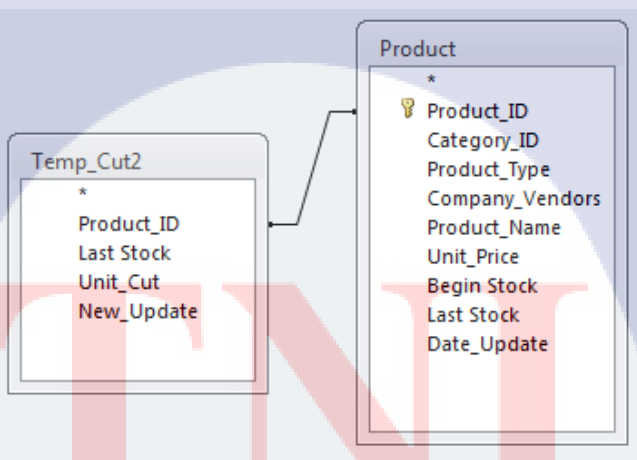

ภาพที่ 121 เลือก Table สร้าง Query Function Update

MI INSTITUTE OF T

#### 2.ลากฟิลด์จาก Table ลงมา แถบฟิลด์ด้านล่าง

1.Field = Last Stock , Table = Product, Update To = [New\_Update]

2.Field = Date\_Update, Table = Product, Update To = now()

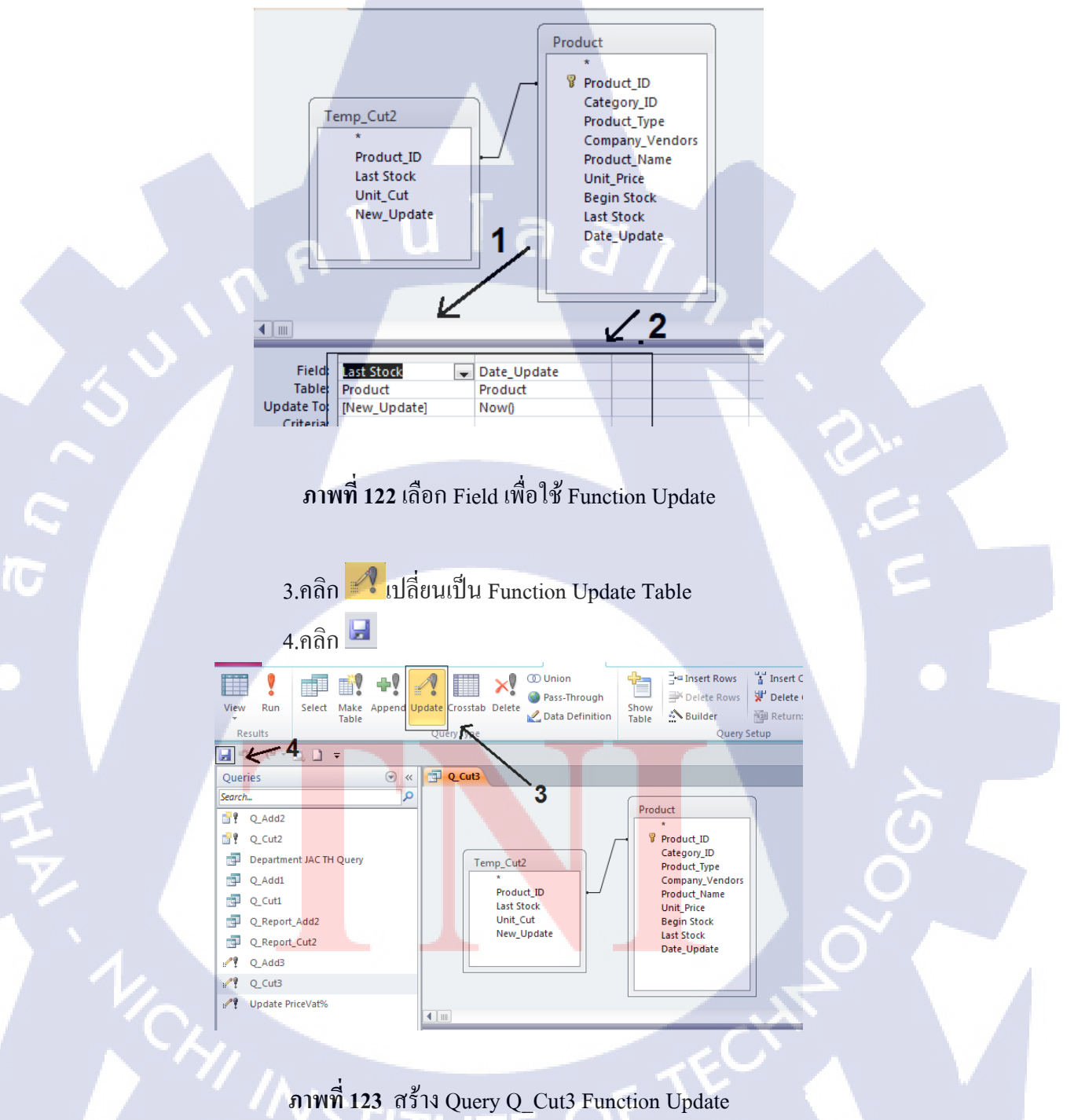

#### 5.7 Department JAC TH Query

(0)

1.เลือก Table = Department JAC TH, Employees JAC TH

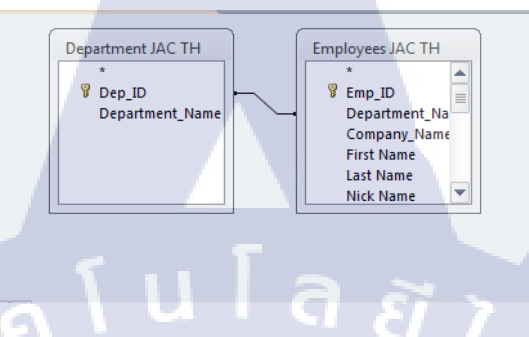

ภาพที่ 124 เลือก Table สร้าง Query

5.7.1 ลากฟิลด์จาก Table ลงมา แถบฟิลด์ด้านล่าง 1.ลากทุก Field ใน Table ไปไว้ด้านล่างทั่งหมด

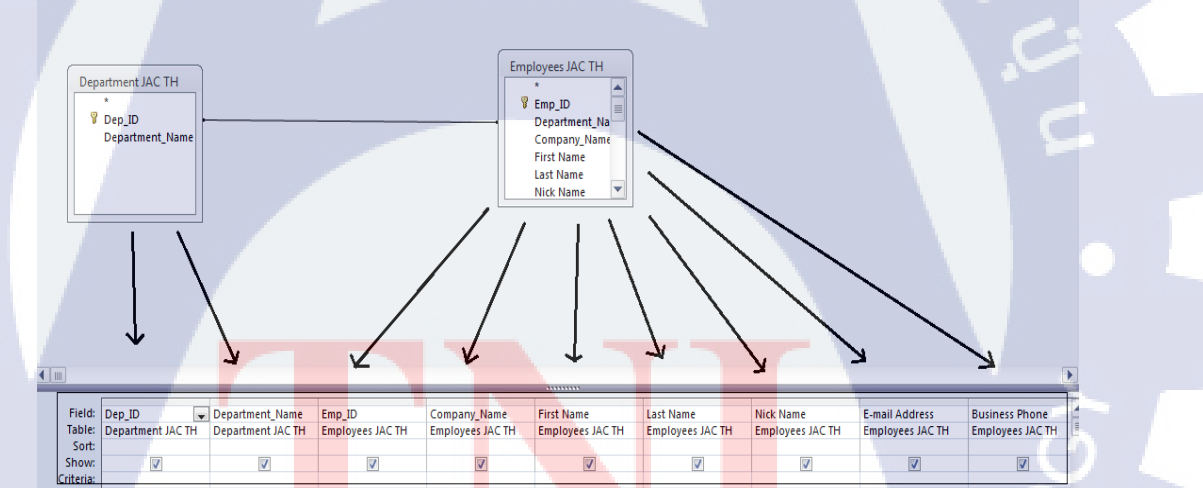

ภาพที่ 125 เลือก Field สร้าง Query

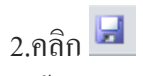

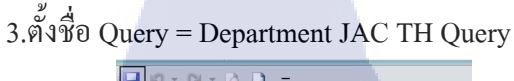

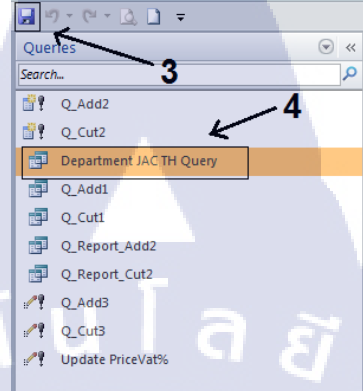

# ภาพที่ 126 สร้าง Department JAC TH Query

#### 5.8 Update PriceVat%

16

1.เลือก Table = Product

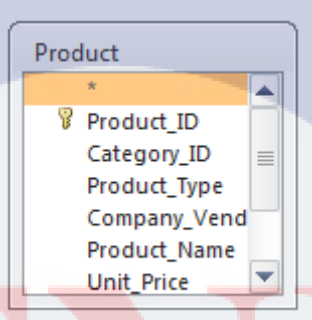

ภา<mark>พที่ 127</mark> เลือก Table สร้าง Query Func<mark>tion</mark> Update

#### 2.ลากฟิลค์จาก Table ลงมา แถบฟิลค์ด้านล่าง

1.Field = Unit\_Price

2.Table = Product

3.Update To = [Unit\_Price]\*1.07

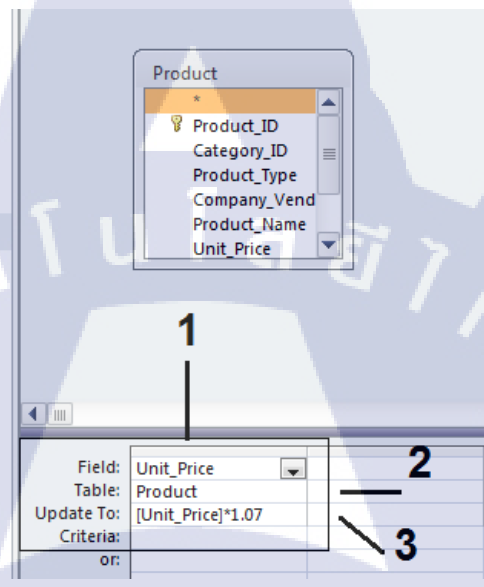

# ภาพที่ 128 เลือก Field เพื่อใช้ Function Update

3.กลิก 📝 เปลี่ยนเป็น Function Update Table

(1

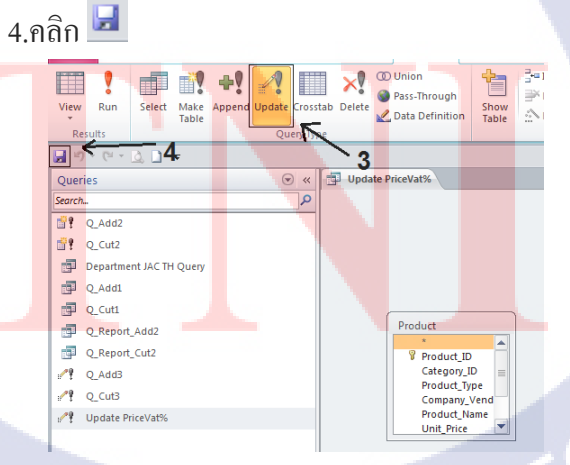

ภาพที่ 129 สร้าง Query Update PriceVat% Function Update

132

#### 5.9 Q\_Report\_Add2

1.เถือก Table = Employees JAC TH, Company Vendors, Picked\_Orders

Picked\_Order\_Detail, Product

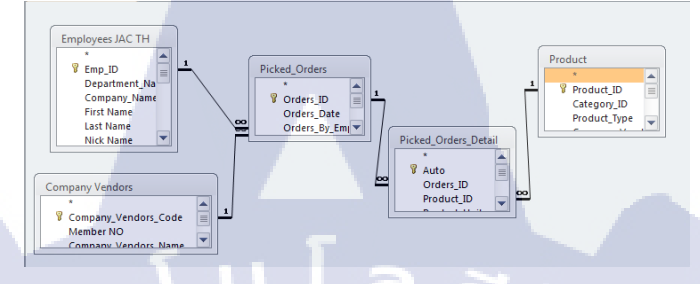

# ภาพที่ 130 เลือก Table สร้าง Query Q\_Report\_Add2

2.ลาก Field จาก Table ลงมา แถบฟิลค์ค้านล่าง

-Order\_ID , Table = Picked\_Orders

-Orders\_Date, Table = Picked\_Orders

-Order\_Status , Table = Picked\_Orders

-Order\_By\_Emp , Table = Picked\_Orders

-Company\_Vendors\_Name, Table = Company Vendor

-Product\_Name , Table = Product

-Product\_ID, Table = Picked\_Order\_Detail

-Product\_Unit, Table = Picked\_Order\_Detail

-Unit\_Price\_VAT , Table = Picked\_Order\_Detail

-Value: [Product\_Unit]\*[Unit\_Price VAT]

-First Name, Table = Employees JAC TH

-Last Name, Table = Employess JAC TH

| Field: | Orders_ID     | Orders_Date   | Orders_Status | Company_Vendors_N | Product_Name | Product_ID           | Product_Unit         | Unit_Price VAT       | Value: [Product_Unit]*[Unit_Price | e VAT] Orders_By_Emp |
|--------|---------------|---------------|---------------|-------------------|--------------|----------------------|----------------------|----------------------|-----------------------------------|----------------------|
| Table: | Picked_Orders | Picked_Orders | Picked_Orders | Company Vendors   | Product      | Picked_Orders_Detail | Picked_Orders_Detail | Picked_Orders_Detail |                                   | Picked_Orders        |
| Sort:  |               |               |               |                   |              |                      |                      |                      |                                   | •                    |
| Show:  |               |               | 7             | V                 | <b>V</b>     | 1                    | V                    | V                    |                                   |                      |

ภาพที่ 131 เลือก Field สร้าง Q\_ReportAdd2

# 3.คลิก I 4.ตั้งชื่อ Query = Q\_ReportAdd2

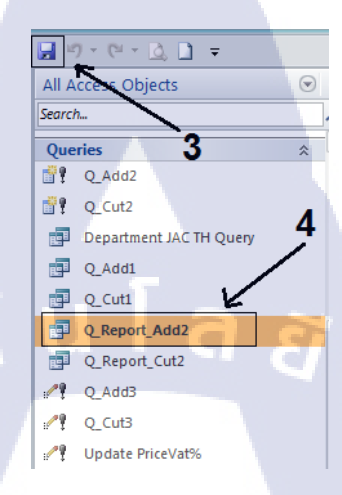

# ภาพที่ 132 สร้าง Q\_ReportAdd2

#### 5.10 Q\_Report\_Cut2

10

1.เลือก Table = Employees JAC TH, Company Vendors, Picked\_Request

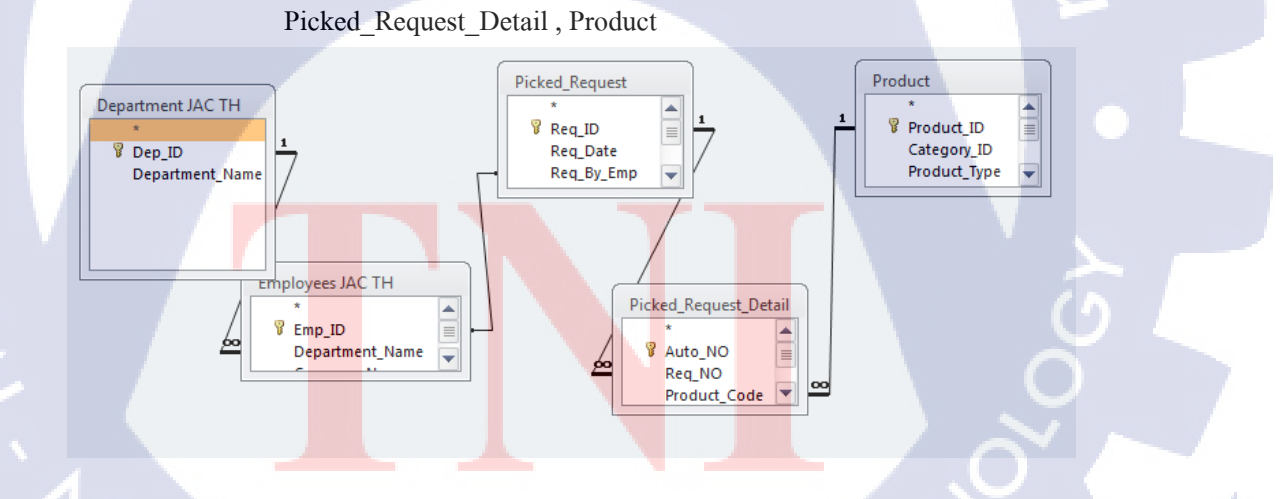

ภาพที่ 133 เลือก Table สร้าง Q\_ReportCut2

# 2.ลาก Field จาก Table ลงมา แถบฟิลค์ค้านล่าง

-Orders\_ID , Table = Picked\_Orders

-Orders\_Date , Table = Picked\_Orders

-Order\_Status, Table = Picked\_Orders

-Company\_Vendors\_Names, Table = Company vendors

-Product Name, Table = Product

-Product\_ID , Table = Picked\_Orders\_Detail

-Product\_Unit, Table = Picked\_Orders\_Detail

-Unit\_Price VAT, Table = Picked\_Orders\_Detail

-Order\_By\_Emp , Table = Picked\_Orders

-First Name, Table = Employees JAC TH

-Last Name, Table = Employees JAC TH

-Value: [Product\_Unit]\*[Unit\_Price VAT]

| Table:         Company Vendors         Product         Pricked_Orders_Detail         Pricked_Orders_Detail         Pricked_Orders         Employees IAC TH           Sort: | Field | Company_Vendors_N | Product_Name | Product_ID           | Product_Unit         | Unit_Price VAT       | Value: [Product_U | Orders_By_Emp | First Name       | Last Name        |
|----------------------------------------------------------------------------------------------------|-------|-------------------|--------------|----------------------|----------------------|----------------------|-------------------|---------------|------------------|------------------|
| Soft Soft                                                                                                    | Table | Company Vendors   | Product      | Picked_Orders_Detail | Picked_Orders_Detail | Picked_Orders_Detail |                   | Picked_Orders | Employees JAC TH | Employees JAC TH |
|                                                                                                    | Sort  |                   |              |                      |                      |                      |                   |               |                  |                  |
|                                                                                                    | Show  | V                 | <b>V</b>     |                      | <b>V</b>             | <b>V</b>             | <b>V</b>          | <b>V</b>      | V                | V                |

# ภาพที่ 134 เลือก Field สร้าง Q\_ReportCut2

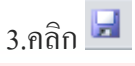

4.ตั้งชื่อ Query = Q\_ReportCut2

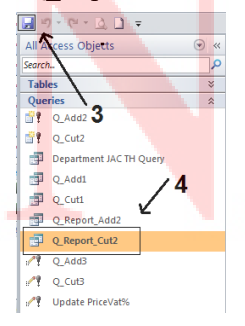

ภาพที่ 135 สร้าง Q\_ReportCut2

## 8. การสร้าง Form

8.1 Form ถูกใช้เป็นส่วนติดต่อระหว่างโปรแกรมกับผุ้ใช้ (User Interface) แต่ละ Form จะผูก กับ Table/Query ที่เป็นแหล่งข้อมูล โดยใน Form จะมืองค์ประกอบเรียกว่า Control หรือตัว
 ควบคุม เช่นปุ่มคำสั่ง ปุ่ม Option Check Box แบ่งประเภทของ Control มี 2 ประเภท

8.1.1 Bound Control คอน โทรล ที่ผูกกับ Field ของข้อมูลของ Form ใช้แสดงข้อมูล หรือรับข้อมูลจากผู้ใช้

8.1.2 Unbound Control คอนโทรล ไม่ผูกกับ Field ข้อมูล เช่น ปุ่มคำสั่ง รูปภาพ ซึ่ง ไม่เปลี่ยนตามข้อมูลแต่ละ Record นำไปผูกกับชุดคำสั่งอัตโนมัติ Macro และ โปรแกรมย่อย Module เพื่อการทำงานแบบ Event – Driven คือการทำงานตาม เหตุการณ์ที่เกิดขึ้น ณ ขณะนั้น เช่นถ้าคลิกแล้วให้คำสั่งทำอะไรต่อไป

# 8.2 การแบ่งพื้นที่ของ Form มี5ส่วน

8.2.1 Form Header และ Form Footer แสดงข้อมูลที่บนสุดและท้ายสุดของ Form จอภาพตลอดเวลาไม่ว่าเลื่อนไปหน้าใดของ Form

8.2.2 Page Header และ Page Footer จะไม่แสดง บนจอภาพแต่ถ้าสิ่งที่พิมพ์ Form ลง กระดาษจะพิมพ์ทั้ง2ส่วนทุกหน้าของ Form

8.2.3 Detail อยู่บริเวณกลาง Form วาง Field ข้อมูและ Control ต่างๆเพื่อแสดงข้อมูล หรือรับข้อมูลหรือรับข้อมูลจากผุ้ใช้เช่นพื้นที่รับและแสดงข้อมูลของผู้ใช้เช่น ชื่อ นามสกุล รูปภาพ อื่นๆ

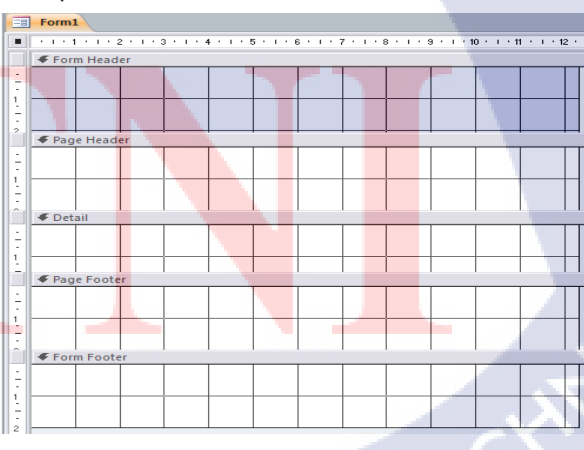

ภาพที่ 136 การแบ่งพื้นที่ของ Form

8.3 การทำงาน Tab Design

Color

(6

8.3.1 ประกอบด้วยกำสั่งที่ใช้สร้างกำหนดคุณสมบัติให้กับControl ต่างๆใน Form , กำสั่งใส่โลโก้ , หัวเรื่อง , วันที่ และเวลา , กำหนด รูปแบบ สี และตัวอักษรให้ Form

EII B

Logo Title Date and Ti

4 5 6 7 8

11

1.เลือกมุมมองการทำงาน
 2.เลือกรูปแบบสีตัวอักษร
 3.สร้างปุ่ม Control แบบต่างๆ
 4.ใส่รูปภาพ จากใน Gallery Image
 5.โลโก้ หัวเรื่อง และ เวลา

6.แสดง Field List

7.แสดง Property Sheet

8.จัดอันดับ Tab Control

9.เปิด Form ย่อยในหน้าต่างใหม่

10.แสดงโปรแกรมย่อยที่ผูกกับ Form

11.แปลง Macro เป็น VBA

🔀 abl Aa 📟 🗋 🌏 🔍 💳 🕅 🕂 📑 📑 👔 🔪 🗧 📰

3

ภาพที่ 137 ส่วนประกอบ Tab Design Form

8.3.2 ปุ่ม Control ใน Tab Design

1. Select Object = การเลือกละยกเลิก Control

2. Aa Label = ใช้แสดงข้อความบน Form

3. abl Text Box = ใช้แสดงข้อความบน Form หรือป้อนสูตรคำนวณค่า

4. <sup>[XII]</sup> Option Group = แสดงกลุ่มตัวเลือกได้เพียงตัวเดียวเท่านั้นจากหลายๆ ทางเลือก

 5. Toggle Button = แสดงรายการข้อมูล โดยเรียงจากบนลงล่าง ถ้ามีข้อมูลมี จำนวนมากจะแสดงแถบเลื่อนที่เรียกว่า สโครลบาร์ เพื่อดูข้อมูลขึ้นลง
 6.Control ทั้ง3ตัวใช้เป็นข้อมูลแบบตรรกะ Yes/No ต่างกันตรงรูปแบบที่ แสดง

- Option Button, Check Box, EList Box

 7. Combo Box = มีลักษณะเป็นช่องว่างและปุ่มลูกศรอยู่ท้ายช่องเมื่อคลิก ปุ่มลูกศรจะขยายหรอบลงมาเพื่อแสดงรายการข้อมูล
 8. Command Button = ปุ่มคำสั่งที่ให้ผู้คลิกเพื่อทำงานอย่างใดอย่างหนึ่ง

ใช้ร่วมกับ Macro หรือ Module

9. Image = แสดงรูปภาพที่ไม่ได้เก็บในฐานข้อมูลนั้นจึงไม่ผูกติดหรือ เปลี่ยนแปลงตามข้อมูลแต่ละ Record ใช้ได้กับไฟล์ภาพหลายชนิด 10. Unbound Object Frame = เก็บ Object ที่สร้างโดยโปรแกรมอื่น สนับสนุนการทำงานซึ่งเป็นทั่ง กราฟ รูปภาพ เสียง ไฟล์เอกสาร ไม่ เป<mark>ลี่ยน</mark>แปลงตาม Record

11. 🚰 Bound Object Frame = เก็บ Object ที่สร้างโดยโปรแกรมอื่น สนับสนุนการทำงานซึ่งเป็นทั่ง กราฟ รูปภาพ เสียง ไฟล์เอกสาร เป<mark>ลี่ยน</mark>แปลงตาม Record

12. Page Break = ใช้กรณี Form มีมากกว่า 1 หน้า(Multi-Page Form)เพื่อ กำหนดตำแหน่งที่จะเลื่อน Form ผู้ใช้จะเห็นแก่ในหน้า มุมมอง Design
13. Sub Form/Sub report = ใช้สร้างFormย่อยในFormหลัก
14. Tab control = ใช้จัดหน้าแท็บ 1 หน้าต่อ 1 ข้อมูล

- 15. 📏 Line = สร้างเส้นตรงบนFrom
- 16. Rectangle = สร้างเส้นกรอบสี่เหลี่ยม
- 17. 🛍 Chart = สร้างกราฟแบบ 2 หรือ 3 มิติ
- 18. Hyperlink = สร้างไฮเปอร์ลิงค์เชื่อมโยงกับ Webpage, E-mail Address
- , File Image , Application
- 19. Web Browser Control = Control ทำหน้าที่แสดง Webpage ที่สัมพันธ์

กับ Record

10

- 20. TNavigation Control = สร้างเมนูแบบ Tab อย่างรวดเร็ว
- 21. Attachment = แนบไฟล์ไปกับฟิลค์ข้อมูล คล้ายการแนบไฟล์กับ Email 1 Record สามารถแนบไฟล์ได้มากกว่า 1 ไฟล์

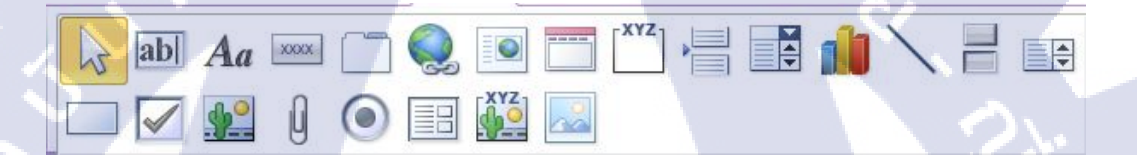

## ภาพที่ 138 ปุ่ม Control ใน Tab Design Form

8.3.3 Tab Format ประกอบด้วยคำสั่งที่ใช้กำหนดรูปแบบให้กับ Control และ form เช่น เปลี่ยนสีพื้นหลังและสีกรอบของ Control เปลี่ยนรูปร่าง Control , เปลี่ยนสีขนาด และเส้นกริด เปลี่ยนตัวอักษรเป็นตัวหนา ตัวเอน , แทรกแถวและคอลัมน์

# 8.4 เริ่มต้นสร้าง Form

10

1.คลิก Tab Create

2.คลิก Form Design

# ภาพที่ 139 การเริ่มต้นสร้างForm

Query Query Form

Query Query Wizard Design

Form Blank Design Form Common Common

3.กลิก Add Existing Field 4.เลือก Table เพื่อนำมาสร้าง Form

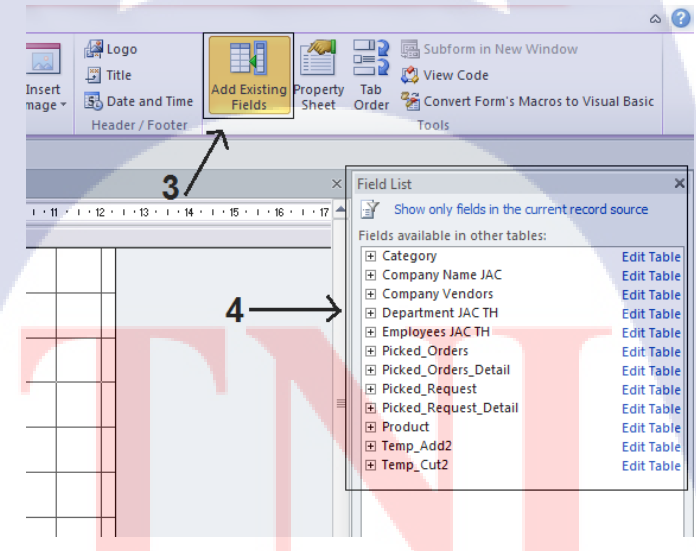

ภาพที่ 140 เลือก Table เพื่อสร้าง Form

#### 8.5 Employees JAC TH

- 1. กลิก Property Sheet
- 2.คลิก Tab All
- 3.ช่อง Record Source คลิก 🗔

#### 4.เถือก Department JAC TH Query

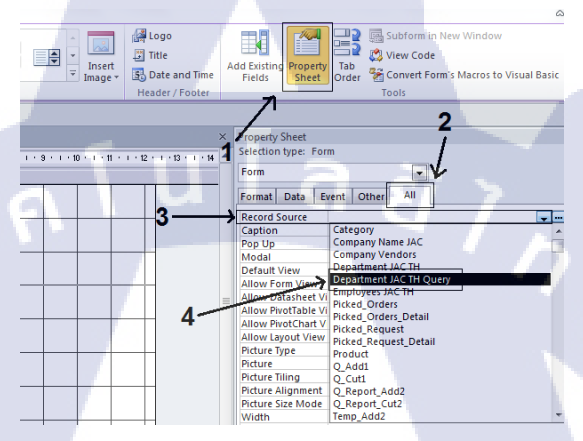

## ภาพที่ 141 เลือก Query เพื่อสร้าง Form

5. 🔤เลือกรูปภาพจาก Gallery Image

10

6. Aa ใช้ Label เพื่อพิมพ์ข้อความหัวข้อ

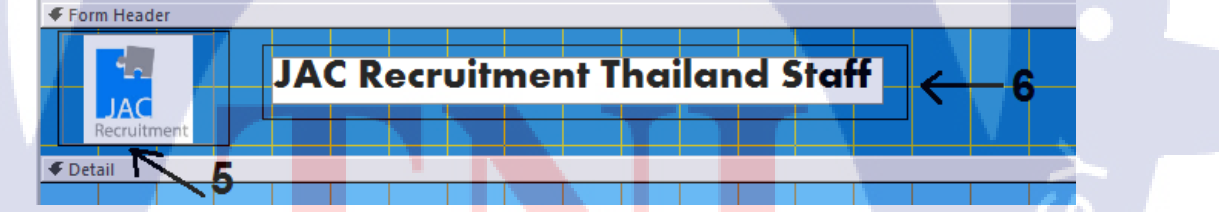

<mark>ภาพที่ 142</mark> ส่วน Form Header Employees JAC TH

7. abl ใช้ Text Box พิมพ์ข้อความกำหนดการแสดงชื่อและนามสกุล

="K." & " " & [First Name] & " " & [Last Name]

8. 🗔สร้างการแบ่งหน้าของ Field เป็น 2 ส่วน

9.ลาก Field มาเรียงในส่วนของ Detail

9.1เลือกใช้ 📑 แสดงในส่วนของ Company Name

10.ใช้ 🔤 สร้าง Command Button Wizard เลือก Form Operation และ

เถือก Close Form

11.ใช้ 🔤 สร้าง Command Button Wizard เลือก Record Operation และ

เลือก Add New Record

12.ใช้ 🔤 สร้าง Command Button Wizard เลือก Record Operation และ

เลือก Delete Record

(1

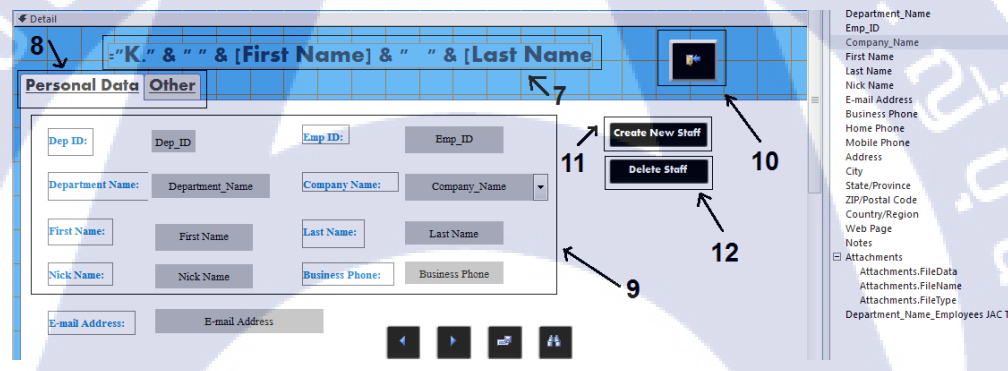

ภาพที่ 143 ส่วน Detail Form Employees JAC TH

13.ใช้ 🔤 สร้าง Command Button Wizard เลือก Record Navigation และ

เลือก Go To Previous Record

14.ใช้ 🔤 สร้าง Command Button Wizard เลือก Record Navigation และ

เลือก Go To Next Record

15.ใช้ 🔤 สร้าง Command Button Wizard เลือก Record Operation และ เลือก Save Record

16.ใช้ 🔤 สร้าง Command Button Wizard เลือก Record Navigation และ

เลือก Find Record

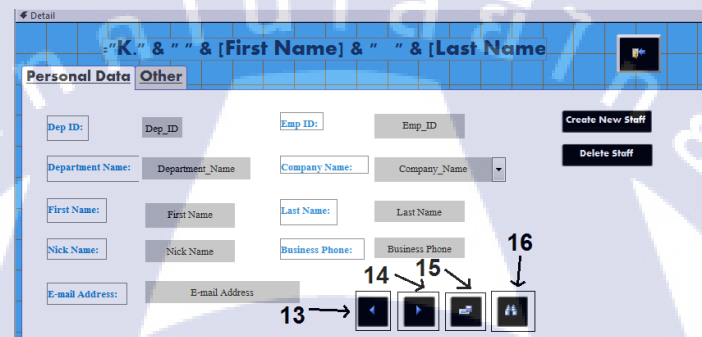

## ภาพที่ 144 ส่วน Detail Form Employees JAC TH 2

17.ตั้งค่าตัวขนาดอักษร ใส่สีพื้นหลัง และปรับขนาดแถบ Format 18.คลิก 🖃 ตั้งชื่อ Form Employees JAC TH

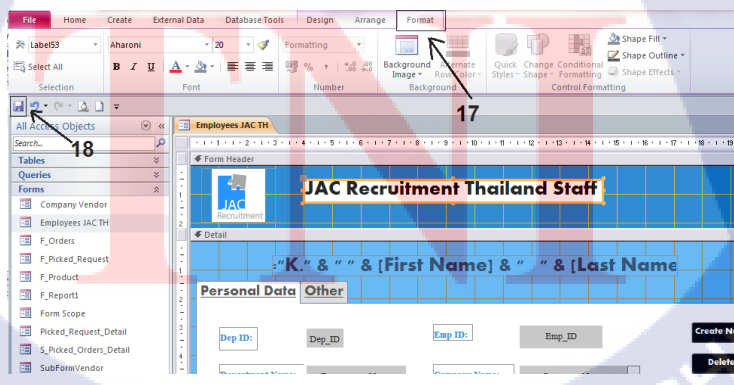

ภาพที่ 145 การตกแต่งForm Employees JAC TH
19.หน้าจอ Interface Form Employees JAC TH

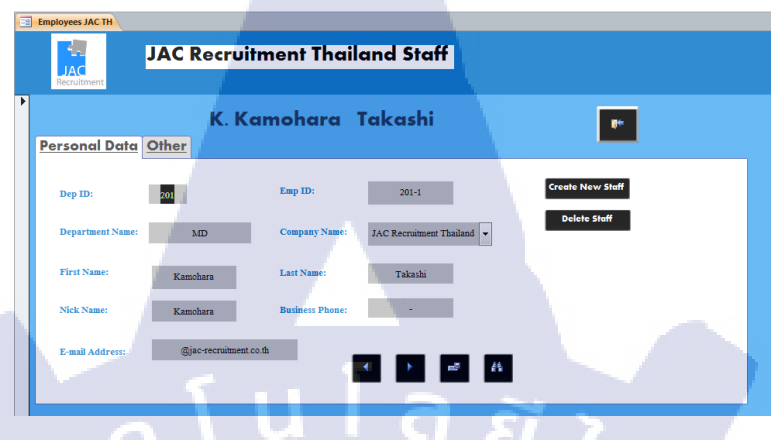

ภาพที่ 146 หน้าจอ Form Employees JAC TH

8.6 F\_Product

1.กลิก Property Sheet

2.คลิก Tab All

3.ช่อง Record Source คลิก 🖵

4.เลือก Department JAC TH Query

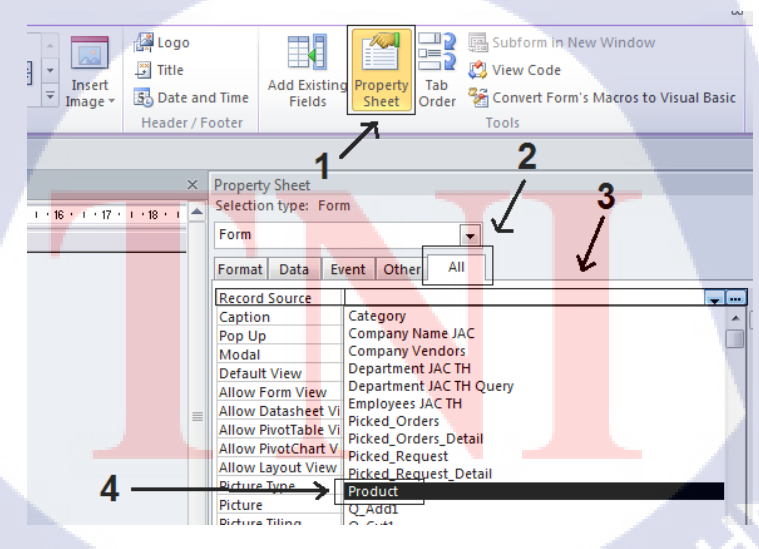

ภาพที่ 147 เลือก Table เพื่อสร้าง Form

- 5. 🔤เลือกรูปภาพจาก Gallery Image
- 6. Aaใช้ Label เพื่อพิมพ์ข้อความหัวข้อ
- 7.ลาก Field มาเรียงในส่วนของ Detail
- -Product\_Type ใช้ 📑 ในการสร้าง
- -Company\_Vendors ใช้ 📑 ในการสร้าง
- 8. Aa ใช้ Label เพื่อพิมพ์ข้อความ
- 9.ใช้ 🔤 สร้าง Command Button Wizard เลือก Form Operation และ
- เลือก Close Form

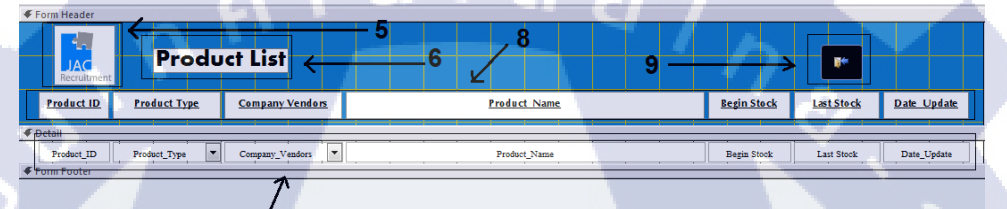

ภาพที่ 148 ส่วน Header และ Detail Form Page Product

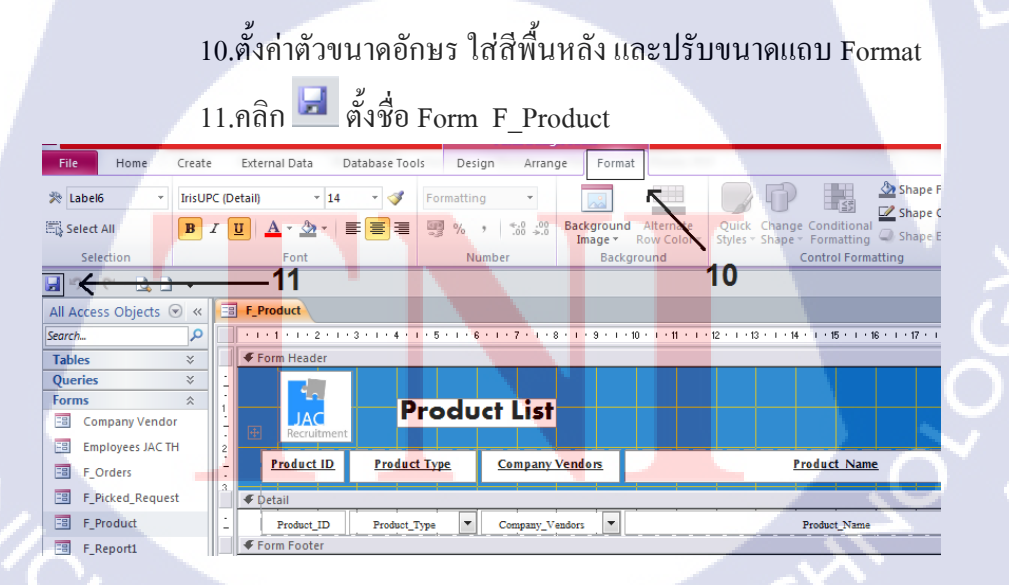

ภาพที่ 149 การตกแต่ง Form F\_Product

12.หน้าจอ Interface Form F\_Product

| -8 F  | Product            |             |    |                      |    |                                                          |             |            |                    |
|-------|--------------------|-------------|----|----------------------|----|----------------------------------------------------------|-------------|------------|--------------------|
|       | JAC<br>Recruitment | Pro         | du | ct List              |    |                                                          |             |            |                    |
|       | Product ID         | Product Typ | £  | <u>Company Vendo</u> | 15 | Product Name                                             | Begin Stock | Last Stock | Date Update        |
| Þ     | 103-1040           | Pen         | -  | Office Mate          | -  | ป่ากกากต Lazoer 0.5                                      | 20          | 93         | 29/9/2556 23:41:34 |
|       | 106-0145           | Pen         | -  | Office Mate          | -  | เน้นข้อความ Boss PI                                      | 20          | 20         |                    |
|       | 106-0146           | Pen         | -  | Office Mate          | -  | เน้นข้อความ Boss YL                                      | 20          | 20         |                    |
|       | 106-0147           | Pen         | ¥  | Office Mate          | ¥  | เน้นข้อความ Boss OR                                      | 20          |            |                    |
|       | 110-0131           | Pen         | -  | Office Mate          | ¥  | ปากกาไวท์บอร์ดหัวกลม ตราม้ำ หัวแหลม ขนาด 2 มม. (คำ)      | 20          |            |                    |
|       | 110-0132           | Pen         | ¥  | Office Mate          |    | ปากกาไวท์บอร์ดทัวกอม ตราม้า ทัวแหลม ขนาด 2 มม. (แดง)     | 20          |            |                    |
|       | 110-0133           | Pen         | -  | Office Mate          | -  | ปากกาไวทับอร์ดหัวกลม ดราม้า หัวแหลม ขนาด 2 มม. (น้ำเงิน) | 20          |            |                    |
|       | 110-0134           | Pen         | -  | Office Mate          | -  | ปากกา ไวท์บอร์ดหัวกอม ตราม้า หัวแหลม ขนาด 2 มม.(เชียว)   | 20          |            |                    |
|       | 123-0831           | Pen         | -  | Office Mate          | -  | ปากกาเมจี Horse H-110 Signing Pens.(BK)                  | 20          |            |                    |
|       | 123-0832           | Pen         | -  | Office Mate          | -  | ปากกาเมลี Horse H-110 Signing Pens.(R)                   | 20          |            |                    |
|       | 123-0833           | Pen         | -  | Office Mate          | -  | ปากกามมจิ Horse H-110 Signing Pent. (B)                  | 20          |            |                    |
|       | 131-0400           | Ruler       | -  | Office Mate          | -  | เทปสบคำที่ด Mono 5 mm/6 m                                | 20          |            |                    |
|       | 131-1180           | Ruler       | -  | Office Mate          | -  | เทปสบคำพิต Tombow#CF5 5Mbfx6M/P3                         | 20          |            |                    |
|       | 151-0370           | Lead        | -  | Office Mate          | -  | ใส้คินสอ "Pilor"#MULTI-X/2B/P6                           | 20          | 40         | 29/8/2556 22:59:37 |
| Barar | 152-1130           | Lead        |    | Office Mate          | F  | ยางอบพื้นสอ saltura foam eraser (เอ็ก)                   | 20          |            |                    |

**ภาพที่ 150** หน้าจอ Form F\_Product

### 8.7 F\_Picked\_Orders\_Detail

1.คลิก Property Sheet

2.คลิก Tab All

(1

3.ช่อง Record Source คลิก 🖵

4.เลือก Picked\_Orders\_Detail

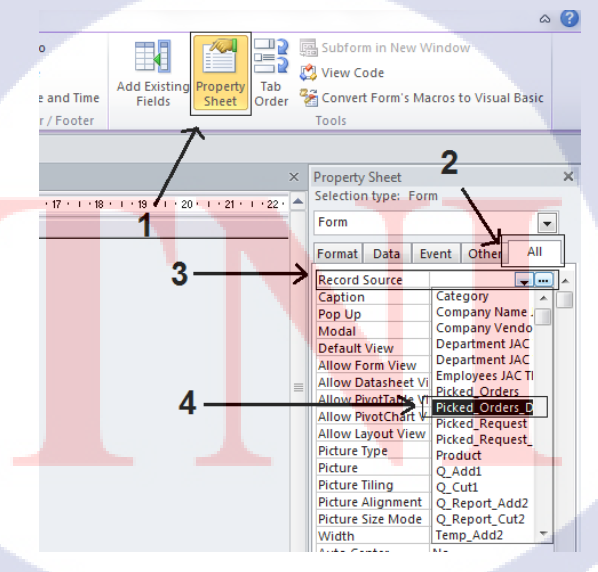

ภาพที่ 151 เลือก Table สร้าง Form F\_Picked\_Orders\_Detail

5. Aaใช้ Label เพื่อพิมพ์ข้อความหัวข้อ

6.ลาก Field มาใส่ในส่วนของ Detail Form

7.Form Footer

7.1 abl ใช้ Text Box พิมพ์ข้อความกำหนดเงื่อนไข

=Sum([Product\_Unit])

7.2 🔟 ใช้ Text Box พิมพ์ข้อกวามกำหนดเงื่อนไข

=Sum([Unit\_Price])\*1.07

7.3 abl ใช้ Text Box พิมพ์ข้อความกำหนดเงื่อนไข

=[Text60]\*[Text58]

7.4 Aa ใช้ Label เพื่อพิมพ์ข้อความหัวข้อ

7.5 **Aa**ใช้ Label เพื่อพิมพ์ข้อกวามหัวข้อ

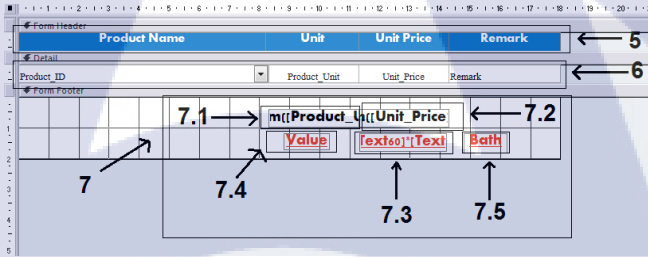

ภาพที่ 152 ส่วน Header , Detailและ footer Form Page F\_Picked\_Orders\_Detail

8.ตั้งก่าตัวขนาดอักษร ใส่สีพื้นหลัง และปรับขนาดแถบ Format

9.<mark>คลิก 🖃 ตั้งชื่อ Form F\_Picked</mark>\_Order\_Detail

| File       | Home       | Create           | External                | Data | Database Too      | ols     | Design .      | Arrange       | Format                              |
|------------|------------|------------------|-------------------------|------|-------------------|---------|---------------|---------------|-------------------------------------|
| 🎘 Form     |            | •                |                         |      | • • •             | Form    | atting        | •             | <u>⊸</u> ∧ <u></u>                  |
| E Select A | di -       | BZ               | <u>u</u>   A            | - 3  | ·   E E E         | ,       | % *   €.0     | .00 Ba<br>⇒.0 | ickground Aterna<br>Image ▼ Row Col |
| Sele       | tion       |                  | F                       | ont  |                   |         | Number        |               | Background                          |
|            | × - 强      | <del>] + -</del> | ę                       | )    |                   |         |               |               | )<br>Š                              |
| All Acces  | s Objects  |                  | <ul> <li>✓ «</li> </ul> | -8   | F_Picked_Orders   | _Detail |               |               |                                     |
| Search     |            |                  | Q                       |      | + + + 1 + 1 + 2 + | 1 + 3 + | 1 + 4 + 1 + 5 | . 1 . 6 .     | 1 * 7 * 1 * 8 * 1 * 9               |
| Tables     |            |                  | *                       |      | Form Header       |         |               |               |                                     |
| Queries    |            |                  | *                       | 1    |                   | Pro     | duct Nan      | 1e            |                                     |
| Forms      |            |                  | *                       |      | 🗲 Detail          |         |               |               | 1                                   |
| E Com      | pany Ven   | dor              |                         | : I  | Product_ID        |         |               | 1             | • P                                 |
| Emp        | loyees JAC | тн               |                         |      | Form Footer       |         |               |               |                                     |

ภาพที่ 153 การตกแต่ง Form F\_Picked\_Orders\_Detail

#### 8.8 F\_Picked\_Order

1.คลิก Property Sheet

2.คลิก Tab All

3.ช่อง Record Source คลิก 🖵

### 4.เลือก Picked\_Orders

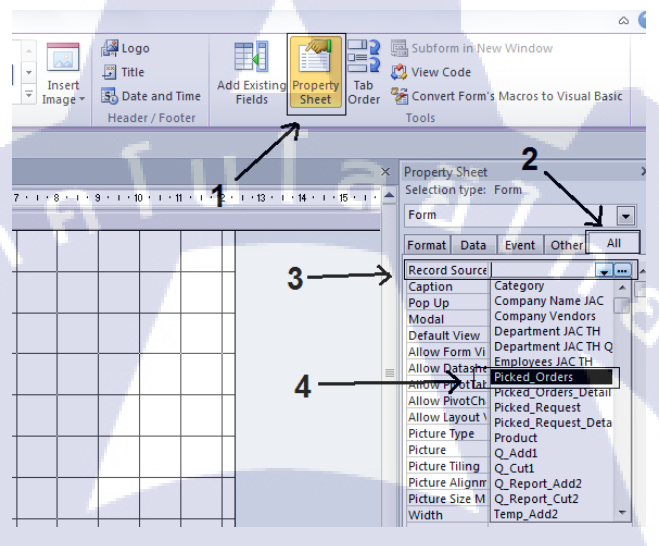

# ภาพที่ 154 เลือก Table สร้าง Form Picked\_Order

- 5. 🔤เลือกรูปภาพจาก Gallery Image
- 6. Aa ใช้ Label เพื่อพิมพ์ข้อความหัวข้อ

7.ใช<mark>้ 🔤 สร้าง</mark> Command Button Wizard เลือก Form Operation และ

เลือก Open Form F\_Product

8.ใช้ 🔤 สร้าง Command Button Wizard เลือก Form Operation และ

เลือก Clos<mark>e For</mark>m

ADD PRODUCT TO STOCK

Show Product List

ภาพที่ 155 ส่วน Header Form Page Picked\_Order

9.ลาก Field มาใส่ในส่วนของ Detail Form

-Order\_By\_Empใช้ 📑 ในการสร้าง

-Company\_Vendorsใช้ 📑 ในการสร้าง

10.ใช้ 🔤 สร้าง Command Button Wizard เลือก Record Operation และ

เลือก Add New Record

11.ใช้ 🔤 สร้าง Command Button Wizard เลือก Record Operation และ

เลือก Delete Record

(0

12.ใช้ 🔲 สร้าง Sub-Form เลือก F\_Picked\_Order\_Detail

13.ใช้ 🔤 สร้างปุ่มไว้รองรับ Macro Function

| ÷., | -    |       |                            |              |                         | 10 · · · · · · · · · · · · · · · · · · · |                                 |                                | E1 . E2 . E2 . Z |            |
|-----|------|-------|----------------------------|--------------|-------------------------|------------------------------------------|---------------------------------|--------------------------------|------------------|------------|
| 1   | € Di | etail |                            |              |                         |                                          |                                 |                                |                  |            |
|     | Se   | arch  | Order ID                   | Unbound      | By Employees *          | Orders_By_Emp                            | • Order Status                  | Add                            | Stock !!         | 13         |
| 1   |      | Orde  | ursID                      | Orders_ID    |                         |                                          |                                 |                                |                  |            |
|     | 9    | Order | Date +                     | Orders_Date  | Company Vendors         | Company_Vendors                          |                                 | Status Date Status             | Date             | 9          |
|     | _    | +     |                            |              |                         |                                          | Remark                          | temark                         |                  |            |
| ŀ   | I    | ŀ     | 1 - 1 - 1 - 2 -            |              | . 6 . 1 . 7 . 1 . 8 . 1 | 9 • • • 10 • • • 11 • • • 1              | 12 · 1 · 13 · 1 · 94 · 1 · 15 · | 1 - 16 - 1 - 17 1 - 18 - 1 - 1 | New Order        | ←10        |
| ľ   | 1    | 1     | Form Header                | Product Name |                         | Unit                                     | Unit Price                      | Remark                         |                  |            |
| E   |      |       | F Detail                   |              |                         |                                          |                                 |                                | Delete Orde      | r          |
| Ŀ   | -    | - P   | roduct_ID<br>F Form Footer |              | •                       | Product_Unit                             | Unit_Price Remark               |                                |                  | =          |
|     | -    | -     |                            |              | m                       | ((Product_L)()                           | Unit_Price                      |                                |                  |            |
|     | -    | ;     |                            |              |                         | Value (e)                                | ctso]"[Text Bo                  | ath C                          |                  | <b>ì</b> 1 |
|     | ٦    | 4     |                            |              |                         |                                          |                                 | •                              | 12               |            |

ภาพที่ 156 ส่วนDetailและForm Page F\_Picked\_Orders

14.ตั้งค่าตัวขนาดอักษร ใส่สีพื้นหลัง และปรับขนาดแถบ Format

15.คลิก 🗾 ตั้งชื่อ Form F\_Picked\_Order

| File H       | ome C      | reate        | External Data                    | Database Too      | ls D      | esign        | Arrange       | Format                   |                         |
|--------------|------------|--------------|----------------------------------|-------------------|-----------|--------------|---------------|--------------------------|-------------------------|
| 🎘 Combo25    | -          | Angsana N    | lew +                            | 14 + 🛷            | Format    | ting         | -             | ×                        |                         |
| 🖫 Select All |            | <b>B</b> I ] | <u>u</u>   <u>A</u> - <u>A</u> - | <b>EEE</b>        | 9%        | o ♥ (*.0     | 0.00 Ba       | ckground A<br>ímage ▼ Ri | Alternate<br>ow Color * |
| Selectio     | n          |              | Font                             |                   |           | Number       |               | Backgro                  | und                     |
| ▣ ←          | <u></u>    | •            | <u> </u>                         |                   |           |              |               |                          | 14                      |
| » = F_P      | icked_Orde | rs           |                                  |                   |           |              |               |                          |                         |
| I            | 1 1 1 2    | • 1 • 3 •    | 1 · 4 · 1 · 5 · 1 ·              | 6 * 1 * 7 * 1 * 3 | 3 + 1 + 9 | · · · 10 · · | · 11 · 1 · 12 | : • • • 13 • • •         | 14 · · · 15 ·           |
|              | etail      |              |                                  |                   |           |              |               |                          |                         |
| -<br>-<br>1  | earch Ord  | er ID        | Unbound                          | • <u>By E</u> i   | nployees  | *            | Orders_By     | /_Emp                    | ✓ Orde                  |
|              | OrdersID   |              | Orders ID                        |                   |           | 1            |               |                          | Tests                   |

ภาพที่ 157 การตกแต่ง Form F\_Picked\_Orders

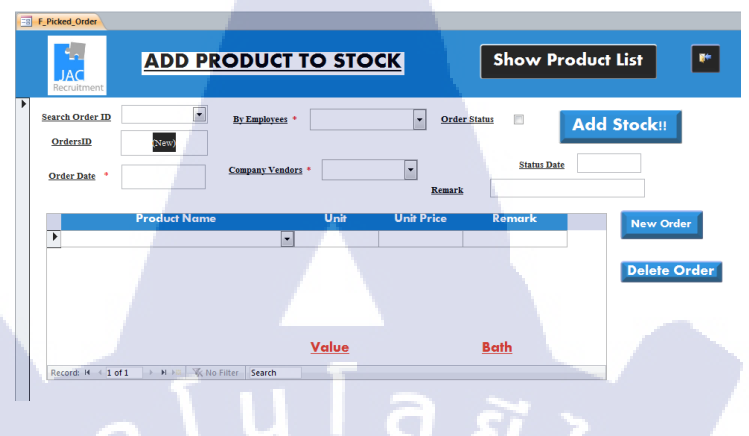

# ภาพที่ 158 หน้าจอ Form F\_Picked\_Orders

#### 8.9 Picked\_Request\_Detail

1.คลิก Property Sheet

2.คลิก Tab All

3.ช่อง Record Source คลิก 🗔

4.เลือก Picked\_Request\_Detail

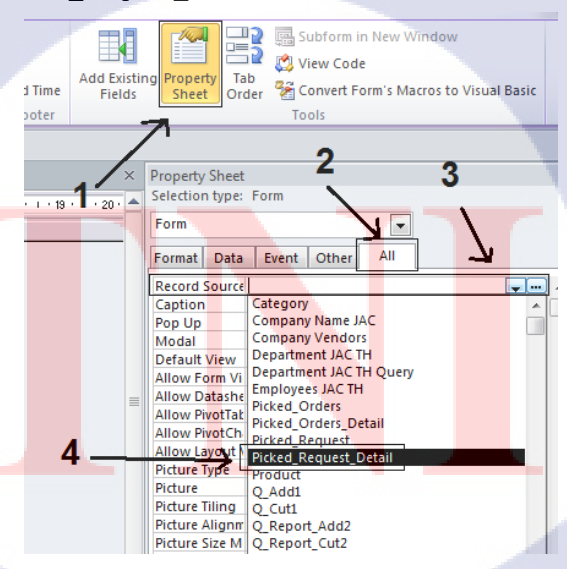

ภาพที่ 159 เลือก Table สร้าง Form Picked\_Request\_Detail

# 5. Aa ใช้ Label เพื่อพิมพ์ข้อความหัวข้อ

6.ลาก Field มาใส่ในส่วนของ Detail Form

7.Form Footer

(

7.1 abl ใช้ Text Box พิมพ์ข้อความกำหนดเงื่อนไข

=Sum([Unit\_Amount])

7.2 🔤 ใช้ Text Box พิมพ์ข้อความกำหนดเงื่อนไข

=Sum([Unit\_Price])

7.3 🔤 ใช้ Text Box พิมพ์ข้อความกำหนดเงื่อนไข

=[Text22]\*[Text24]

7.4 Aa ใช้ Label เพื่อพิมพ์ข้อความหัวข้อ

7.5 Aa ใช้ Label เพื่อพิมพ์ข้อความหัวข้อ

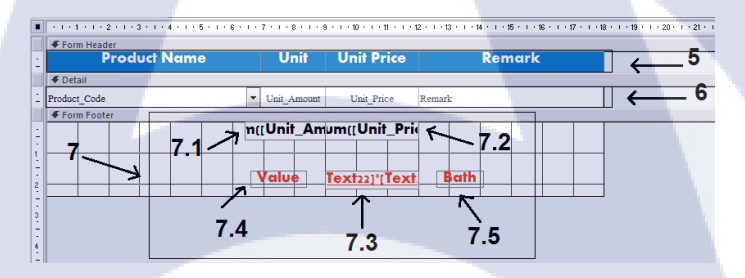

ภาพที่ 160 ส่วน Header , Detailและ footer Form Page F\_Request\_Orders\_Detail

## 8.ตั้<mark>งค่าตัวขนาด</mark>อักษร ใส่สีพื้นหลัง และปรับขนา<mark>ดแถบ</mark> Format

9.คลิก 🗾 ตั้งชื่อ Form F\_Picked\_Order\_Detail

| File       | Home         | Create | External Data                    | Database Tools | Design Arran             | ge Format                                       |                  |
|------------|--------------|--------|----------------------------------|----------------|--------------------------|-------------------------------------------------|------------------|
| 🎘 Form     | *            |        | v                                | - 💉 Fo         | rmatting •               |                                                 |                  |
| 🖽 Select A | All          | B      | <u>Ι</u> <u>U</u> Α - <u>A</u> - |                | <sup>®</sup> % , *.0 .00 | Background Alternate C<br>Image - Row Color - S | Quick<br>tyles • |
| Selec      | ction        | -      | Font                             |                | Number                   | Background                                      |                  |
|            | e <u>e</u> 2 |        | -9                               |                |                          | <u> </u>                                        |                  |

ภาพที่ 161 การตกแต่ง Form F\_Request\_Orders\_Detail

### 8.10 F\_Picked\_Request

1.คลิก Property Sheet

2.คลิก Tab All

- 3.ช่อง Record Source คลิก 🖵
- 4.เลือก F\_Picked\_Request

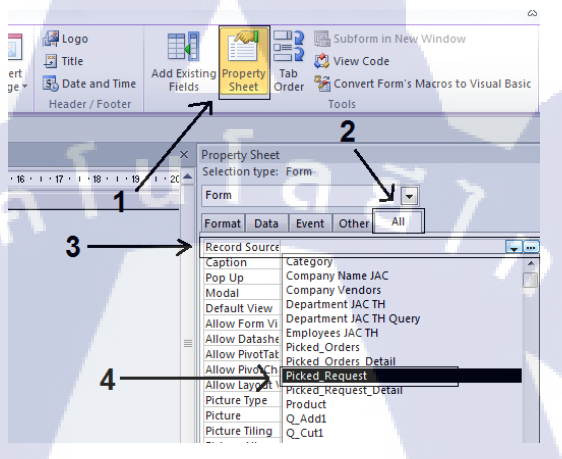

ภาพที่ 162 เลือก Table สร้าง Form F\_Picked\_Request

- 5. 🔤เลือกรูปภาพจาก Gallery Image
- 6. Aa ใช้ Label เพื่อพิมพ์ข้อความหัวข้อ
- 7.ใช้ 🔤 สร้าง Command Button Wizard เลือก Form Operation และ
- เลือก Open Form F\_Product
- 8.ใช้ 🔤 สร้าง Command Button Wizard เลือก Form Operation และ

เถือก Clos<mark>e For</mark>m

1 - 1 - 2 - 1 - 3

ADD PRODUCT TO STOCK

Show Product List

ภาพที่ 163 ส่วน Header Form F\_Picked\_Request

26 . 1 . 27 .

9.ลาก Field มาใส่ในส่วนของ Detail Form

-Req\_By\_Empใช้ 📑 ในการสร้าง

-Req\_By\_Empใช้ 📑 ในการสร้าง Row Source Nick Name

10.ใช้ 🔤 สร้าง Command Button Wizard เลือก Record Operation และ

เถือก Add New Record

11.ใช้ 🔤 สร้าง Command Button Wizard เลือก Record Operation และ

เลือก Delete Record

12.ใช้ สร้าง Sub-Form เลือก F\_Picked\_Request\_Detail

13.ใช้ 🔤 สร้างปุ่มไว้รองรับ Macro Function

| Detail                                                                                                    |                                               |                                         |             |                               |
|----------------------------------------------------------------------------------------------------|-----------------------------------------------|-----------------------------------------|-------------|-------------------------------|
| New Request 6                                                                                                    | —10 🗸 9                                       |                                         | Cut Stock   | Delete Request                |
| Req ID Number:                                                                                                    | Req_ID                                        | Req Status:                             |             |                               |
| lequest Date: *                                                                                                    | Req_Date                                      | Status Date:                            | Status_Date | <u>、12 不</u>                  |
| irst Name:                                                                                                    | Req_By_Emp • eq_By_Em •                       | Remark:                                 | Remark      | 13 11                         |
| 1                                                                                                    | 1 - 4 - 1 - 5 - 1 - 6 - 1 - 7 - 1 - 8 - 1 - 5 | 9 · 1 · 10 · 1 · 11 · 1 · 12 · 1 · 13 · | →<br>       | 8 - 1 - 19 - 1 - 20 - 1 - : - |
| Form Header                                                                                                    |                                               |                                         |             |                               |
| Produc                                                                                                    | t Name Unit                                   | Unit Price                              | Remark      |                               |
|                                                                                                    |                                               |                                         |             | = .                           |
| Product_Code                                                                                                    | ▼ Unit_Amount                                 | Unit_Price Remark                       |             |                               |
|                                                                                                    |                                               |                                         | 100         |                               |
| <u>:</u>                                                                                                    | n((Unit_Am                                    | um((Unit_Pric                           |             |                               |
| ; <b></b>                                                                                                    |                                               |                                         |             |                               |
|                                                                                                    |                                               |                                         |             |                               |
| 2                                                                                                    | Value                                         | Text22]*[Text: Bo                       | ath         |                               |
| <u>المنامة المنامة المنامة المنامة المنامة المنامة المنامة المنامة المنامة المنامة المنامة المنامة المنامة المنام</u> |                                               |                                         |             |                               |
| + + + +                                                                                                    | + + + + + + + + + + + + + + + + + + + +       |                                         |             | V I                           |

ภาพที่ 164 ส่วนDetail Form Page F\_Request\_Orders

14.ตั้งก่าตัวขนาดอักษร ใส่สีพื้นหลัง และปรับขนาดแถบ Format 15.คลิก 🖬 ตั้งชื่อ Form F\_Picked\_Order

| File      | Home       | Create | External Dat                          | a Data    | base Tools | 5         | Design  | Arran              | nge Form             | at                       |
|-----------|------------|--------|---------------------------------------|-----------|------------|-----------|---------|--------------------|----------------------|--------------------------|
| 🞘 Comb    | ••17 •     | Angsa  | ina New                               | · 14      | - 🥩        | For       | matting | Ŧ                  | ~                    |                          |
| 🖽 Select  | All        | B      | <u>τ</u> <u>υ</u> <u>Α</u> ∗ <u>ζ</u> | ≥ -   ≡ [ |            | (1)<br>-3 | % ,     | 00. 0.⇒<br>0.∳ 00. | Backgroun<br>Image * | d Alternate<br>Row Color |
| Sele      | ection     |        | Font                                  |           |            |           | Numb    | ber                | Back                 | ground                   |
| 🔒 🖻       |            | =      | <u> </u>                              |           |            |           |         |                    |                      |                          |
| All Acces | ss Objects | (      | 🔊 « 😑 F_Pi                            | cked_Requ | est        |           |         |                    |                      | 7                        |

ภาพที่ 165 การตกแต่ง Form F\_Request\_Orders

16.หน้าจอ Interface Form F\_Request\_Order

|      | F. Picked, Request                                                    | equest Product            | Show Product List     |                    |
|------|-----------------------------------------------------------------------|---------------------------|-----------------------|--------------------|
| •    | New Request Req ID Number: Request Date: First Name:                  |                           | Req Status: Cut Stock | k!! Delete Request |
|      | Product Name                                                          | Unit Unit P               | rice Remark           |                    |
| Reco | Record: H < 1 of 1 > H > S K N<br>ord: H < 4 of 4 > H > S K No Filter | o Filter Search<br>Search | <u>a</u> a            | ~ 4                |

ภาพที่ 166 หน้าจอ Form F\_Request\_Orders

8.11 F\_Report1

TC

1.คลิก Tab Create

2.คลิก Form Design 🛓

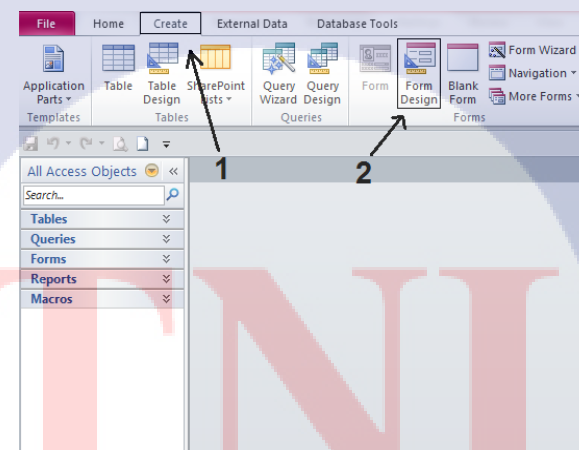

ภาพที่ 167 การเริ่มต้นสร้างForm F\_Report1

3. 🔤เลือกรูปภาพจาก Gallery Image

4. Aa ใช้ Label เพื่อพิมพ์ข้อความหัวข้อ

5.ใช้ 🔤 สร้าง Command Button Wizard เลือก Form Operation และ

เถือก Close Form

6. Aa ใช้ Label เพื่อพิมพ์ข้อความหัวข้อ

7. Aa ใช้ Label เพื่อพิมพ์ข้อความหัวข้อ

8. Aaใช้ Label เพื่อพิมพ์ข้อความหัวข้อ

9. abl ใช้ Text Box ใช้ Format = Long Date ตั้งชื่อ Text Box = D1

10. ab ใช้ Text Box ใช้ Format = Long Date ตั้งชื่อ Text Box = D2

11.ใช้ 🔤 สร้าง Command Button Wizard เลือก Form Operation และ

เลือก Open Form Report\_Cut3 (ต้องสร้าง Reportก่อน)

12. Aaใช้ Label เพื่อพิมพ์ข้อความหัวข้อ

13. Aa ใช้ Label เพื่อพิมพ์ข้อความหัวข้อ

14. Aa ใช้ Label เพื่อพิมพ์ข้อความหัวข้อ

15. abl ใช้ Text Box ใช้ Format = Long Date ตั้งชื่อ Text Box = D3

16. abl ใช้ Text Box ใช้ Format = Long Date ตั้งชื่อ Text Box = D3

17.ใช้ 🔤 สร้าง Command Button Wizard เลือก Form Operation และ

เลือก Open Form Report\_Add3 (ต้องสร้าง Report ก่อน)

| 🗲 Detail   |              |                      |          |                |                  |                 |            |
|------------|--------------|----------------------|----------|----------------|------------------|-----------------|------------|
|            | ∠3           | <b>∠</b> ∕4          |          |                |                  | 5               |            |
| JAC        | Report       | Inventory            | JAC R    | ecruitme       | nt               |                 | <b>P</b> * |
| Recruitmen | t            | <u> </u>             | <u> </u> | 7 🧹 9          | <del>ا ر</del> 8 | × <sup>10</sup> |            |
| 1. Report  | Picked Order | <b>By Employee</b> : | From     | Unbound        | То:              | Unbound         |            |
|            |              |                      |          |                |                  |                 | 11         |
| 2. Report  | Add Product  | to Stock :           | From:    | <u>Unbound</u> | То:              | <u>Unbound</u>  |            |
|            | 7            |                      | 7        | 7              | 7                | 7               | 7          |
|            | 12           | 1:                   | 3 '      | 15 🦯           | 14               | 16 1            | 7          |

ภาพที่ 168 ส่วนDetail Form Page F\_Report1

# 18.ตั้งค่าตัวขนาดอักษร ใส่สีพื้นหลัง และปรับขนาดแถบ Format

19.คลิก 🗾 ตั้งชื่อ Form F\_Report1

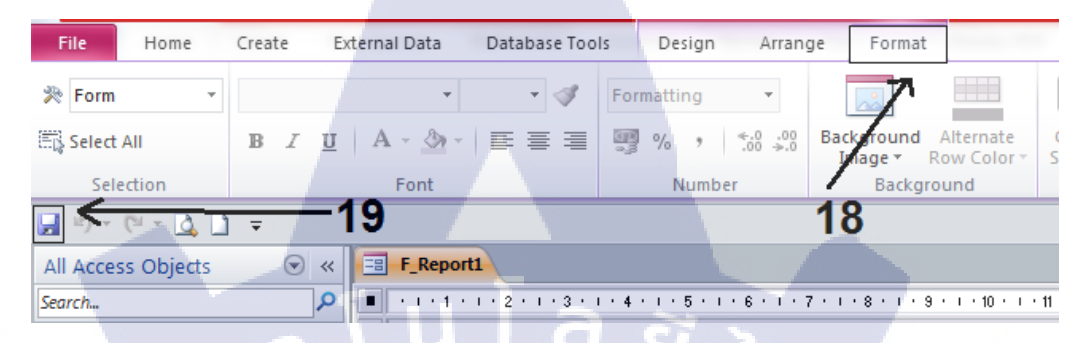

# ภาพที่ 169 การตกแต่ง Form F\_Request\_Orders

### 20.หน้าจอ Interface Form F\_Report1

(1

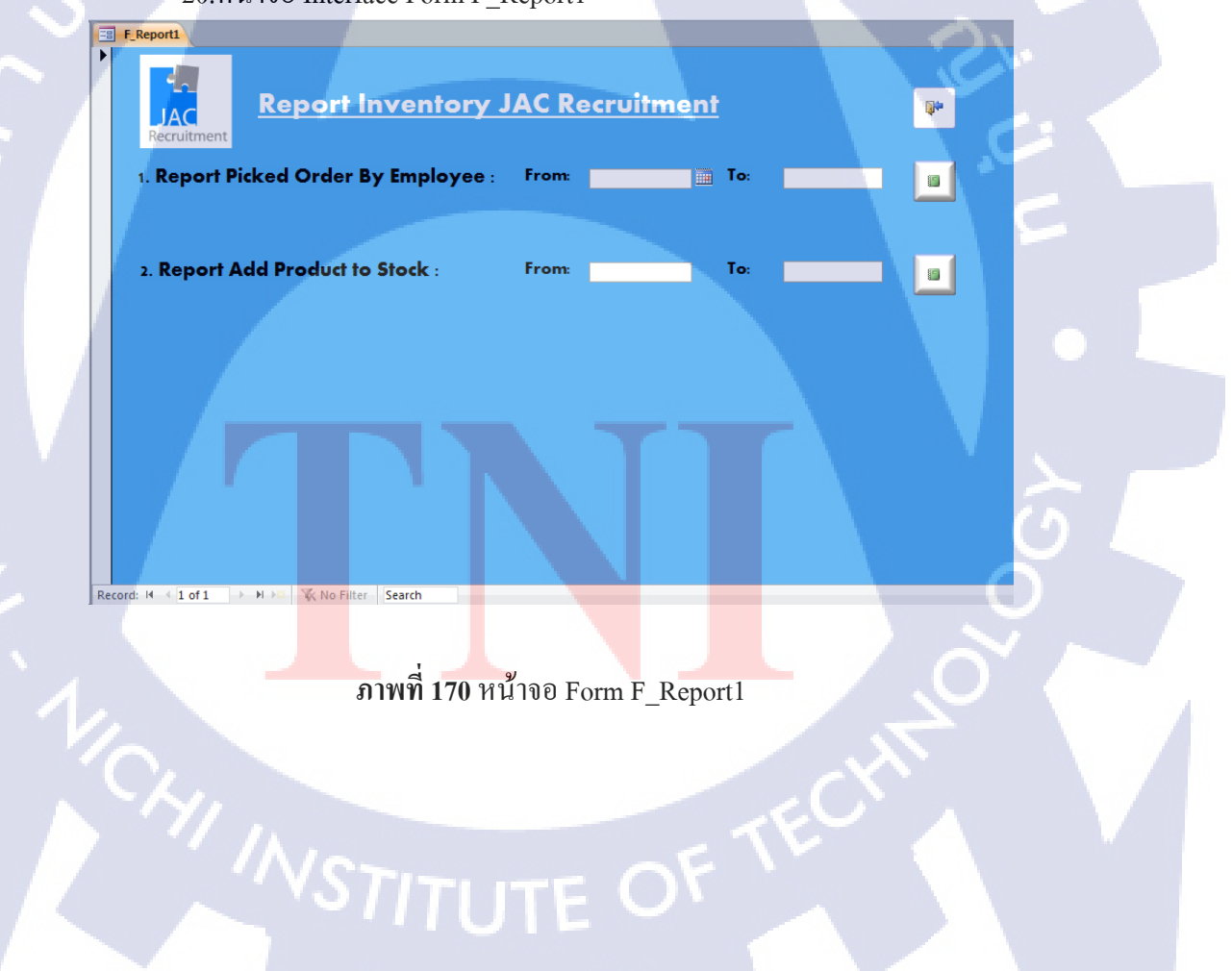

#### 8.12 SubFormVendors

10

- 1.คลิก Property Sheet
- 2.คลิก Tab All
- 3.ช่อง Record Source คลิก 🖵
- 4.เลือก Company Vendors

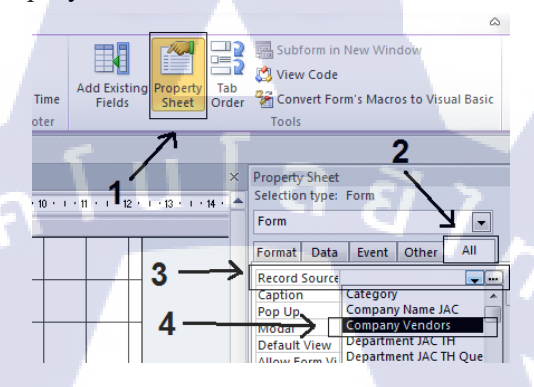

### ภาพที่ 171 เลือก Table สร้าง Form SubFormVendors

5.ลาก Field มาใส่ในส่วนของ Detail Form
 6. Aa ใช้ Label เพื่อพิมพ์ข้อความหัวข้อ

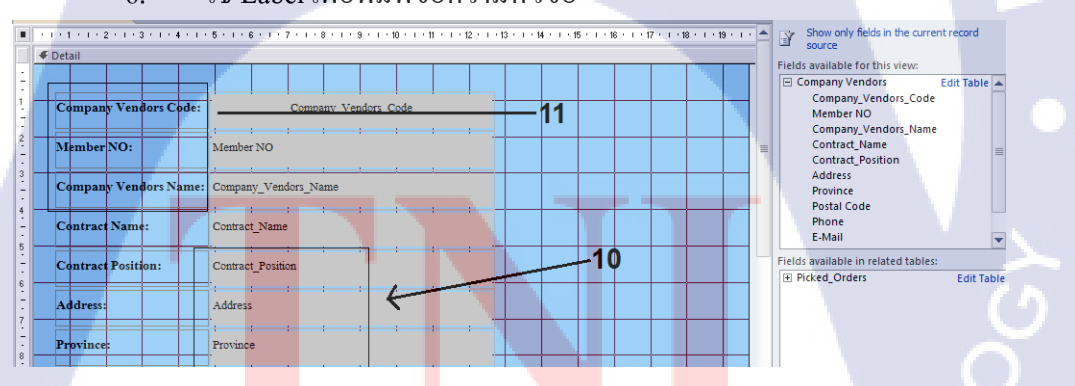

ภาพที่ 172 ส่วนDetail Form Page SubVendorsForm

# 7.ตั้งก่าตัวขนาดอักษร ใส่สีพื้นหลัง และปรับขนาดแถบ Format

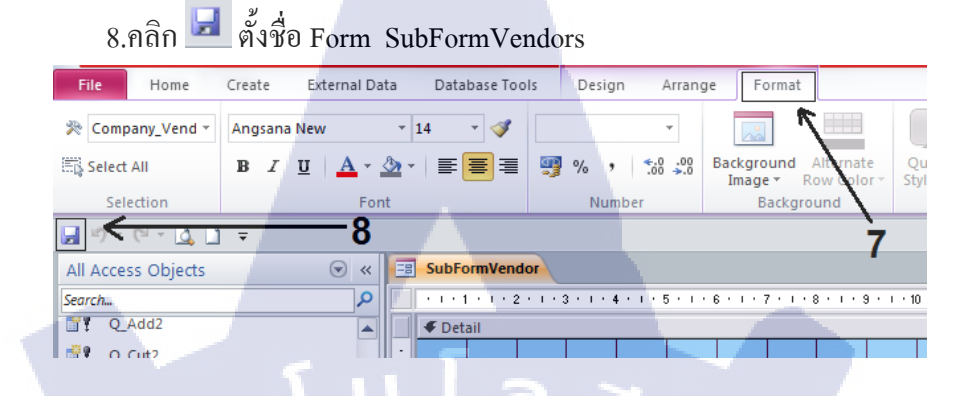

# ภาพที่ 173 การตกแต่ง Form SubVendorsForm

#### 8.13 Company Vendors

- 1. 🔤เลือกรูปภาพจาก Gallery Image
- 2. Aa ใช้ Label เพื่อพิมพ์ข้อความหัวข้อ

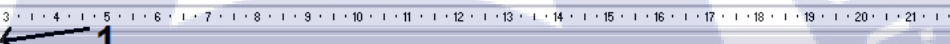

### JAC Recruitment

ภาพที่ 174 ส่วน Header Form Company Vendors

3.ใช้ 🚾 สร้าง Command Button Wizard เลือก Record Navigation และ เลือก Go To Previous Record 4.ใช้ 🔤 สร้าง Command Button Wizard เลือก Record Navigation และ เถือก Go To Next Record 5.ใช้ 🔤 สร้าง Command Button Wizard เลือก Form Operation และ เลือก Close Form 6.ใช้ 🔤 สร้าง Command Button Wizard เลือก Form Operation และ เถือก Open Form F Product 7.ใช้ 🔤 สร้าง Command Button Wizard เลือก Record Operation และ เถือก Add New Record 8.ใช้ 🔤 สร้าง Command Button Wizard เลือก Record Operation และ เถือก Save Record 9. Aa ใช้ Label เพื่อพิมพ์ข้อความหัวข้อ 10. Aa ใช้ Label เพื่อพิมพ์ข้อความหัวข้อ - =[SubFormVendor].[Form]![Phone] & " " & [SubFormVendor].[Form]![Company\_Vendors\_Name] 11. 🔤เลือกรูปภาพจาก Gallery Image 12. 😡สร้างhyperlinkดึง Form ใบ PO จาก Computer 13.ใช้ สร้าง Sub-Form เลือก SubFormVendors

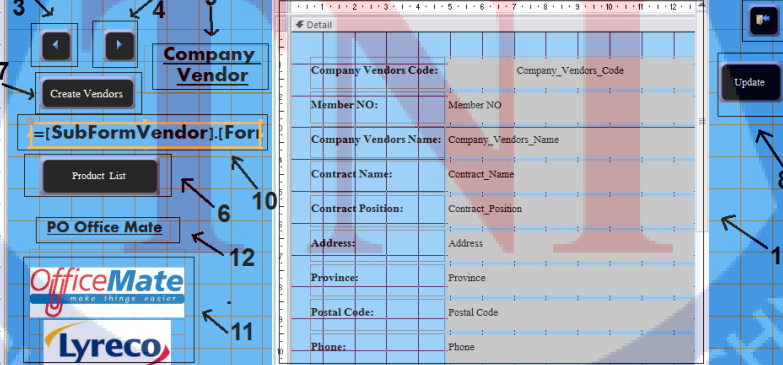

ภาพที่ 175 ส่วนDetail Form Page Company Vendors

# 14.ตั้งค่าตัวขนาดอักษร ใส่สีพื้นหลัง และปรับขนาดแถบ Format

15.คลิก 🛃 ตั้งชื่อ Company Vendor

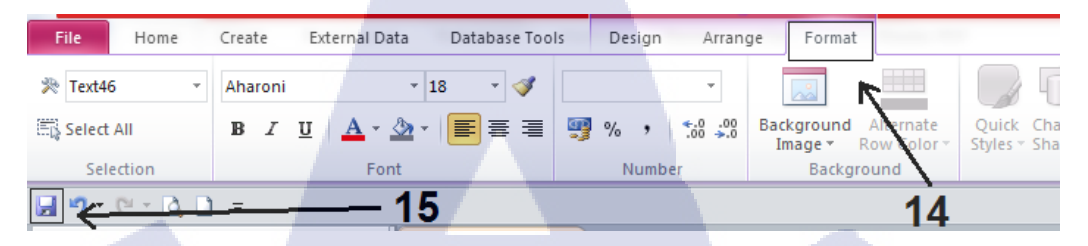

# ภาพที่ 176 การตกแต่ง Form Company Vendors

### 16.หน้าจอ Interface Form Company Vendors

10

| -8  | Company Vendors       |                       |                                          |        | 1.1 |
|-----|-----------------------|-----------------------|------------------------------------------|--------|-----|
|     | JAC<br>Recruitment    | JAC Roenwiinme        |                                          |        |     |
| ۲   |                       | Company Vendors Code: | 3355                                     |        | 1.  |
|     | Vendor                | Member NO:            | 120024                                   | Update | -   |
|     | Create Vendors        | Company Vendors Name: | Office Mate                              | _      | 9   |
|     | 027395555 Office Mate | Contract Name:        | Kimhan                                   |        |     |
| 1   | Product List          | Contract Position:    |                                          | =      |     |
|     | PO Office Mate        | Address:              | 24 ช.อ่อนนุช 66/1 แขวงสวนหลวง เขตสวนหลวง |        |     |
|     |                       | Province:             | กรุงเทพ                                  |        |     |
|     |                       | Postal Code:          | 10250                                    |        |     |
|     |                       | Phone:                | ( 02) 739-5555                           |        |     |
| Rec |                       | E-Mail:               | kimhan@officemate.co.th                  |        |     |

ภาพที่ 177 หน้าจอ Company Vendors

#### 8.14 Form Scope

1.คลิก Tab Create

2.คลิก Form Design

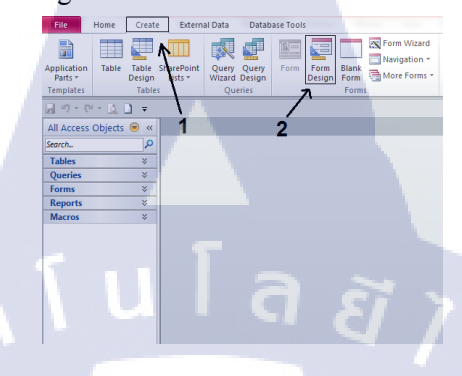

## ภาพที่ 178 การเริ่มต้นสร้างForm Form Scope

3. 🔤 เลือกรูปภาพจาก Gallery Image 4. Aa ใช้ Label เพื่อพิมพ์ข้อความหัวข้อ 5.ใช้ 🔤 สร้าง Command Button Wizard เลือก Form Operation และ เถือก Open Form Employees JAC TH 6.ใช้ 🔤 สร้าง Command Button Wizard เลือก Form Operation และ เลือก Open Form Company Vendors 7.ใช้ 🔤 สร้าง Command Button Wizard เลือก Form Operation และ เถือก Open Form F Picked Orders 8.ใช้ 🔤 สร้าง Command Button Wizard เลือก Form Operation และ เลือก Open Form F\_Product 9.ใช้ 🔤 สร้าง Command Button Wizard เลือก Form Operation และ เลือก Open Form F Picked Request 10.ใช้ 🔤 สร้าง Command Button Wizard เถือก Form Operation และ เลือก Open Form F\_Report1 11.ตั้งค่าตัวขนาดอักษร ใส่สีพื้นหลัง และปรับขนาดแถบ Format 12.กลิก 🖃 ตั้งชื่อ Form Scope

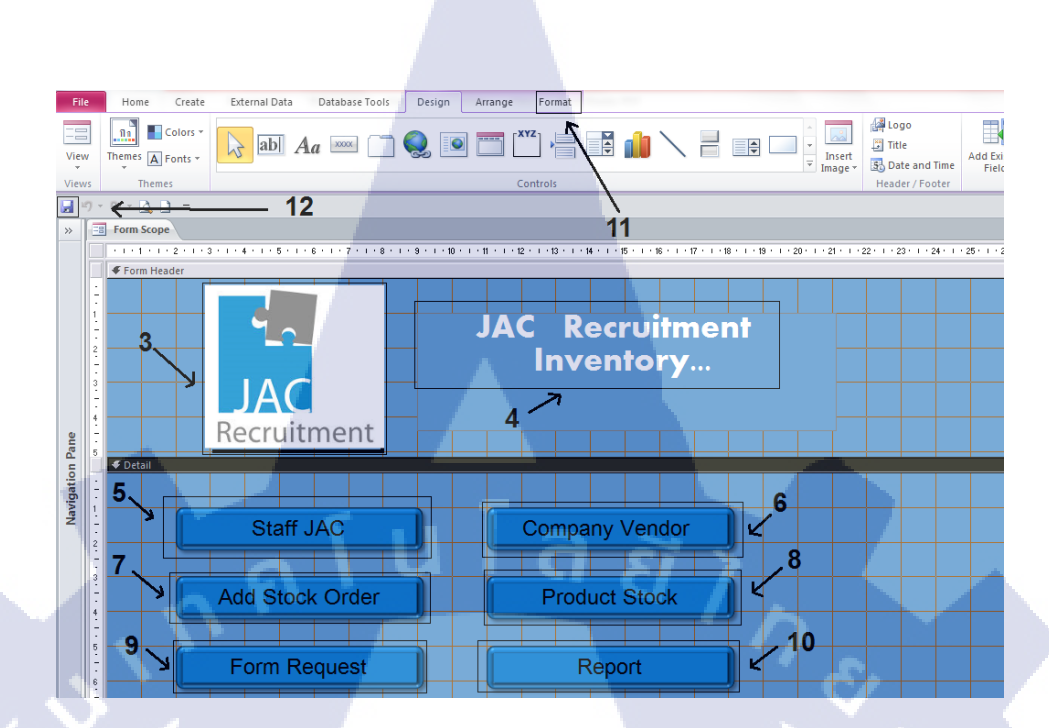

ภาพที่ 179 การสร้าง Page Form Scope

13.หน้าจอ Interface Form Form Scope

10

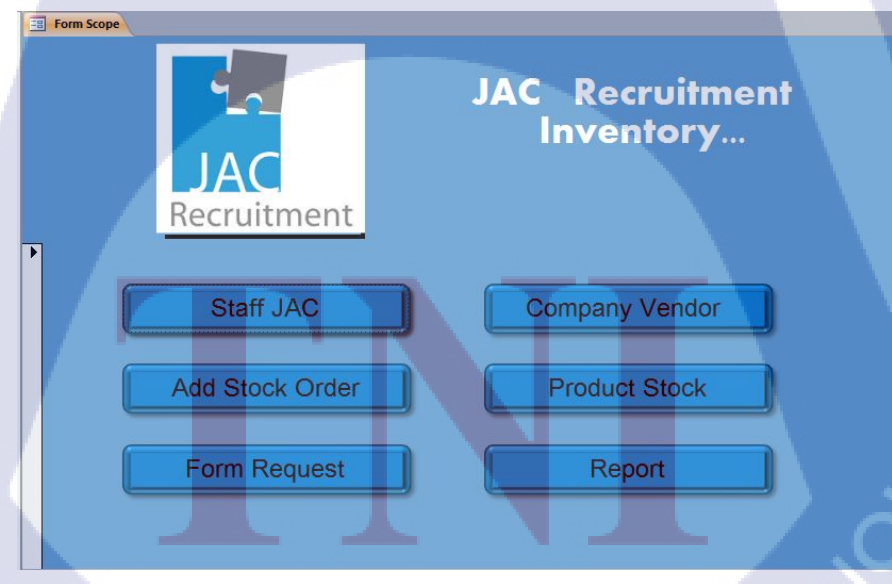

ภาพที่ 180 หน้าจอ Form Scope

## 9. การสร้าง Report

10

## 9.1 การแบ่งพื้นที่ใน Report มี 7 Section ดังนี้

9.1.1 Report Header และ Report Footer แสดงข้อมูลที่ส่วนบนสุดและท้ายสุดของ Report โดย Report Header จะแสดงหน้าแรกเพียงหน้าเดียว ส่วน Footer จะแสดง ล่างสุดของหน้าสุดท้ายเท่านั้น

9.1.2 Page Header และ Page Footer แสดงทุกครั้งที่ขึ้นหน้าใหม่ของ report

9.1.3 Group Header แสดงข้อมูลตรงส่วนหัวของแต่ละกลุ่ม

9.1.4 Group Footer แสดงที่ส่วนท้ายสุดของแต่ละกลุ่ม

## 9.1.5 Detail ส่วนสำคัญที่ใช้แสดงรายละเอียดของ report

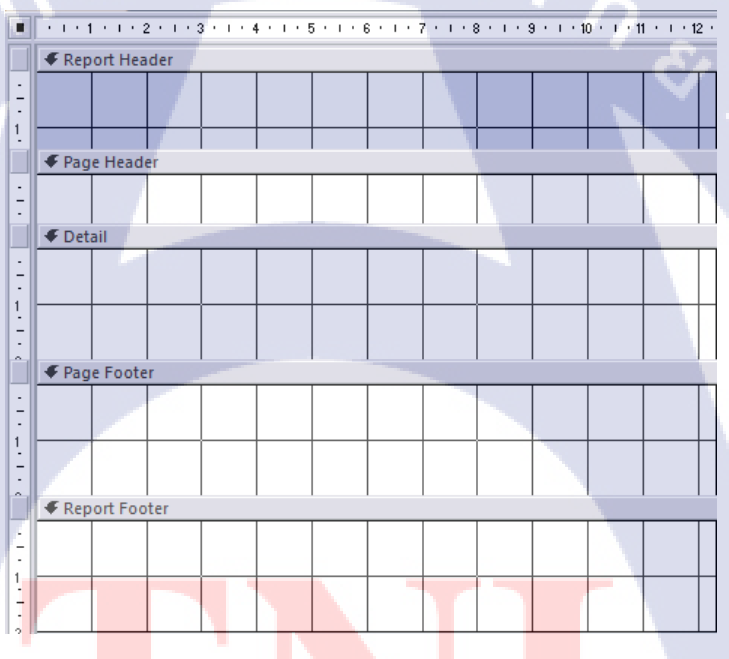

ภาพที่ 181 การแบ่งพื้นที่ใน Report

9.2 แท็บคำสั่งในมุมมอง layout แท็บที่เพิ่มขึ้นมาในมุมมอง Layout ของ Report จะมีทั่งหมด 4 แท็บคือ Design Arrange , Format และ Page Setup

9.2.1 Tab Design

ประกอบด้วยคำสั่งที่ใช้สร้างละกำหนดคุณสมบัติให้กับControlต่างๆใน Report วึ่งกำสั่งส่วนใหญ่จะเหมื่อนกับกำสั่งแท็บ Design ของ Form

9.2.2 Tab Arrange

ประกอบด้วยกำสั่งทั้งหมดที่ใช้จัดตำแหน่งและรูปแบบ Control ในReport เช่นการแทรก/ลบคอลัมน์และแถว,การรวมและแยกเซล , การจัด Layout และ Stacked 9.2.3 Tab Format

กลุ่มคำสั่งที่ใช้กำหนดรูปแบบให้Control และ Report การทำงานของคำสั่งแต่ ละกลุ่มจะเหมื่อนกำสั่งในแท็บ Format ของ Form ยกเว้นกลุ่มที่เพิ่มเข้ามา Grouping & Totals ซึ่งประกอบด้วยกำสั่งเกี่ยวกับการกำนวณหาผลรวมข้อมูล

9.2.4 Tab Page Setup

ประกอบด้วยกลุ่มคำสั่งที่ใช้จัดหน้ากระดาษก่อนพิมพ์ เช่นปรับหน้ากระดาษ จัดระยะขอบกระดาษ , วางแนวการพิมพ์แนวนอนแนวตั้งสั่งพิมพ์ข้อมูลเฉพาะ Field โดยไม่พิมพ์ส่วนอื่น

| File Home Create          | External Data Database To | ools Design Arrange Format             | Page Setup       |                                         |                        |                                                | ۵                                      |
|---------------------------|---------------------------|----------------------------------------|------------------|-----------------------------------------|------------------------|------------------------------------------------|----------------------------------------|
| View Themes A Fonts *     | Group                     | ab Aa 🔤 🗋 🧕 [                          | XYZ              | Insert Fage Numbers                     | Logo                   | Ig Property Tab<br>Sneet Order & Convert Rapor | ew Window<br>Es Macros to Visual Basic |
| Views Theres              | Grouping & Totals         | Controls                               |                  | He                                      | ader / Footer          | Tools                                          |                                        |
| File Home Ci              | reate External Data       | Database Tools Design                  | Arrange F        | Format Page Setup                       |                        |                                                |                                        |
|                           |                           | Select Layou                           |                  |                                         |                        |                                                |                                        |
| Gridlines Stacked Tabular | Remove Insert Insert      | Insert Insert<br>Left Right Select Row | Merge S          | Split Split Me                          | ove Move Control       | Control Size/Space Align                       | Bring Send                             |
| Table                     |                           | Rows & Columns                         | Me               | erge / Split                            | Move Posit             | ion Sizing &                                   | Ordering                               |
| File Home C               | reate External Data       | Database Tools Design                  | Arrange          | Format Page Setu                        | up                     |                                                | -                                      |
| 🎘 PageHeaderSec 🔻         |                           | • Formatting                           | •                |                                         |                        | Shape Fill -                                   |                                        |
| Select All                | BIU A- 🖄                  |                                        | €.0 .00 Bacl     | kground Alternate<br>mage - Row Color - | Quick Change Condition | ing 🥥 Shape Effects -                          |                                        |
| Selection                 | Font                      | Numb                                   | per              | Background                              | Control F              | ormatting                                      |                                        |
| File Home                 | Create Ex <mark>te</mark> | rnal Data Database T                   | ools Des         | sign Arrange                            | Format Page            | e Setup                                        |                                        |
|                           | Show Margins              |                                        |                  |                                         |                        | R                                              | 5                                      |
| Size Margins              | Print Data Only           | Portrait Landscape Colum               | ns Page<br>Setup |                                         |                        |                                                |                                        |
| Page                      | Lize                      | Page Lavout                            |                  |                                         |                        |                                                |                                        |

ภาพที่ 182 เครื่องมือการสร้าง Report

# 9.3 เริ่มต้นสร้าง Report

1.คลิกแท็บ Create

### 2.คลิก Report Design

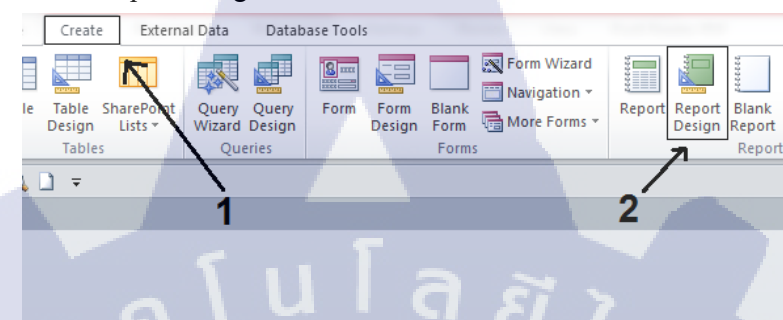

# ภาพที่ 183 สร้าง Report โดยใช้ Report Design

3.กลิก Property Sheet

4.คลิก Tab All

5.ช่อง Record Source คลิก 🗔

6.เลือก Table หรือ Query เพื่อสร้าง Report

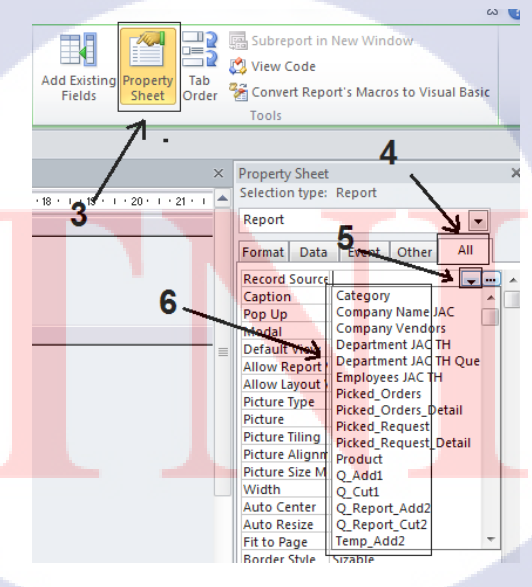

ภาพที่ 184 ขั้นตอนการเลือก Table และ Query

#### 9.4 ReportAdd3

16

- 1. 🔤เลือกรูปภาพจาก Gallery Image
- 2. Aa ใช้ Label เพื่อพิมพ์ข้อความหัวข้อ
- 3. Aaใช้ Label เพื่อพิมพ์ข้อความหัวข้อ
- 4. Aa ใช้ Label เพื่อพิมพ์ข้อความหัวข้อ
- 5. ab 19 Text Box, Control Source = =[Forms]![F\_Report1]![D3]
- 6. ab 1 Text Box, Control Source = =[Forms]![F\_Report1]![D4]

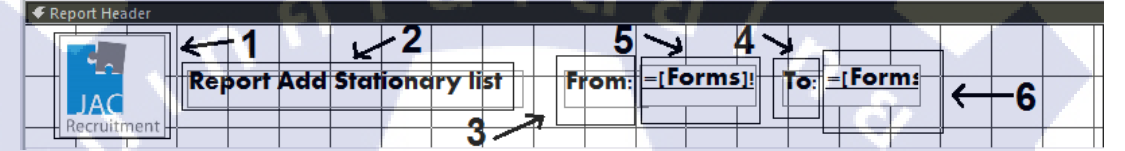

ภาพที่ 185 ReportAdd3 ส่วน Header

- 7. Aaใช้ Label เพื่อพิมพ์ข้อความหัวข้อ
- 8. Aa ใช้ Label เพื่อพิมพ์ข้อความหัวข้อ
- 9. Aaใช้ Label เพื่อพิมพ์ข้อความหัวข้อ
- 10. Aa ใช้ Label เพื่อพิมพ์ข้อความหัวข้อ
- 11. Aa ใช้ Label เพื่อพิมพ์ข้อความหัวข้อ

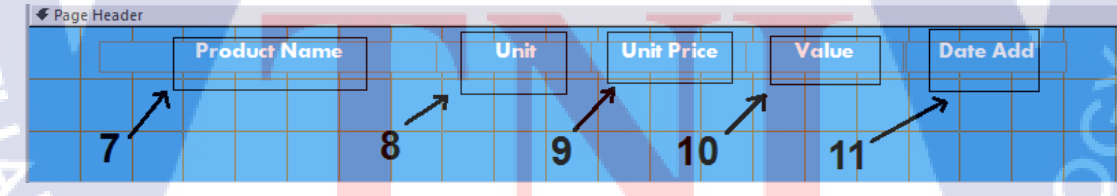

ภาพที่ 186 ReportAdd3 ส่วน Page Header

- 12. ab 18 Text Box, Control Source = =1
- 13. ab 18 Text Box, Control Source = Company\_Vendors\_Name
- 14. abl 18 Text Box , Control Source = First Name
- 15. abl 19 Text Box, Control Source = Last Name

| €C | ompany_\  | /endors_Nam | e Heade | r   |   |  |  |    |      |       |    |     |        |   | <br> |
|----|-----------|-------------|---------|-----|---|--|--|----|------|-------|----|-----|--------|---|------|
|    | =1        | Compa       | ny_V    | end | 1 |  |  |    | Firs | t Nar | ne | Las | t Name | • |      |
|    | 1         | ~           |         |     |   |  |  |    | 7    |       |    |     | 7      |   |      |
|    | <b>12</b> | 13          |         | 2   |   |  |  | 14 |      |       | -  | 5   |        |   |      |

ภาพที่ 187 ReportAdd3 ส่วน Company\_Vendors\_Name Header

- 16. abl 1 Text Box, Control Source = =1.1
- 17. ab 18 Text Box, Control Source = Product\_Name
- 18. ab 18 Text Box , Control Source = Product\_Unit
- 19. ab 18 Text Box, Control Source = Unit\_Price Vat
- 20. ab 18 Text Box, Control Source = Value

10

21. ab 18 Text Box , Control Source = Orders\_Date

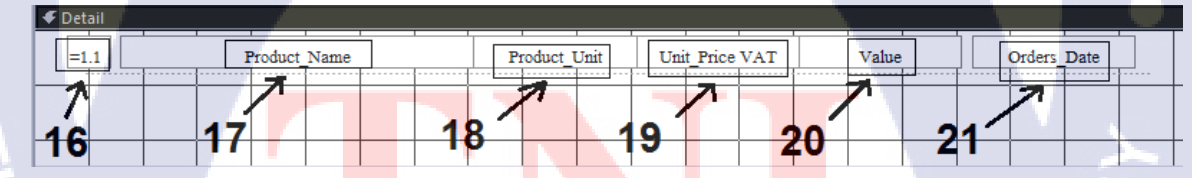

ภาพที่ 188 ReportAdd3 ส่วน Detail

- 22. Aa ใช้ Label เพื่อพิมพ์ข้อความหัวข้อ
- 23. ab] ใช้ Text Box , Control Source = =Sum([Product\_Unit])
- 24. abl 18 Text Box , Control Source = =Sum([Value])
- 25. ab 18 Text Box, Control Source = =[Text42]\*[Text35]

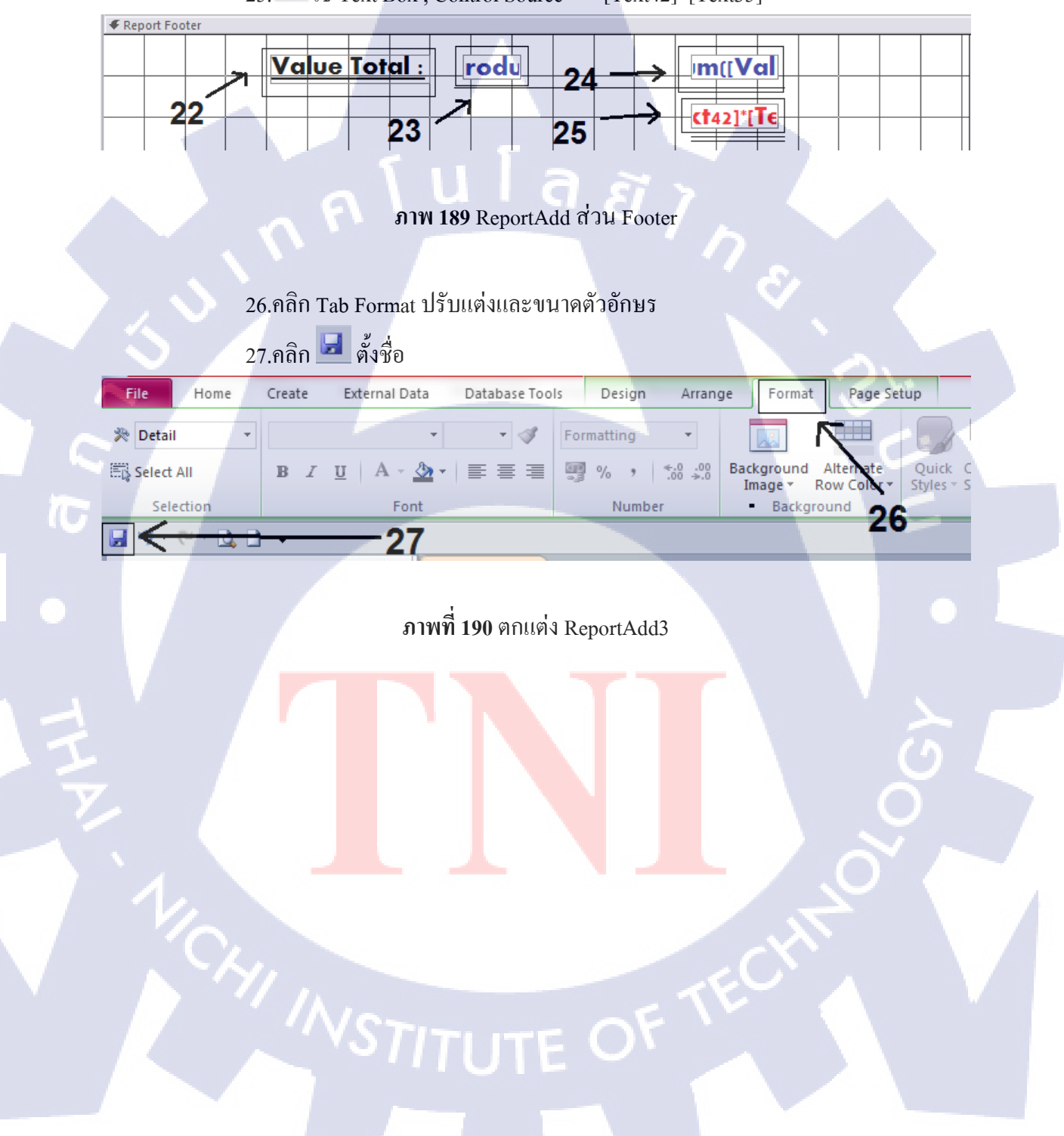

### 27.หน้าจอแสดงผลของ ReportAdd3

| Home Create External Data Da                          | itabase Tools              |           |           |  |
|-------------------------------------------------------|----------------------------|-----------|-----------|--|
| - (° - 🛕 🗋 =                                          |                            |           |           |  |
| 😑 Form Scope 😑 F_Report1 🔚 Report A                   | E DE                       |           |           |  |
|                                                       |                            |           |           |  |
| Report Add Sta                                        | tionary to Stock           |           |           |  |
| <u>~</u>                                              |                            |           |           |  |
| JAC K. Phanisa Tan                                    | phairoh From <u>9/10</u> . | /2556 To  | 9/10/2556 |  |
| Recruitment                                           |                            |           |           |  |
| Product Name                                          | Vendors Order date         | Unit      | Price     |  |
|                                                       |                            |           |           |  |
| <ol> <li>กระดาษถ่ายเอกสาร OFM A3 sog. (แพ็</li> </ol> | ก500แม้น) Lyreco           |           |           |  |
|                                                       | 9/10/2556                  | 10        | 237.54    |  |
|                                                       | Total Hole                 |           |           |  |
|                                                       | Tordi Onir:                | <u>10</u> |           |  |
| 2 กระดาษในัต"Stick" 1.2x5 cm.                         | Office Mate                |           |           |  |
|                                                       | 9/10/2556                  | 10        | 52.43     |  |
|                                                       | Tabul Hais                 |           |           |  |
|                                                       | Total offit.               | 10        |           |  |
| 3 คลิปบอร์ด                                           | Office Mate                |           |           |  |
|                                                       | 9/10/2556                  | 20        | 72.76     |  |
|                                                       | Total Unit                 |           |           |  |
|                                                       |                            | 20        | _         |  |
| 4 ปากกากด Lancer 0.5                                  | Office Mate                |           |           |  |
|                                                       | 9/10/2556                  | 10        | 6.42      |  |
|                                                       | 910/2556                   | 10        | 642       |  |
|                                                       | 7 and 11 - 12              | 10        |           |  |
|                                                       | <u>Iotal Unit:</u>         | 20        |           |  |
|                                                       |                            |           |           |  |

# **ภาพที่ 191** หน้าจอ ReportAdd3

### 9.5 ReportPicked3

10

- 1. 🔤เลือกรูปภาพจาก Gallery Image
- 2. Aa ใช้ Label เพื่อพิมพ์ข้อความหัวข้อ
- 3. Aa ใช้ Label เพื่อพิมพ์ข้อความหัวข้อ
- 4. Aa ใช้ Label เพื่อพิมพ์ข้อความหัวข้อ
- 5. ab] 1 Text Box, Control Source = =[Forms]![F\_Report1]![D1]

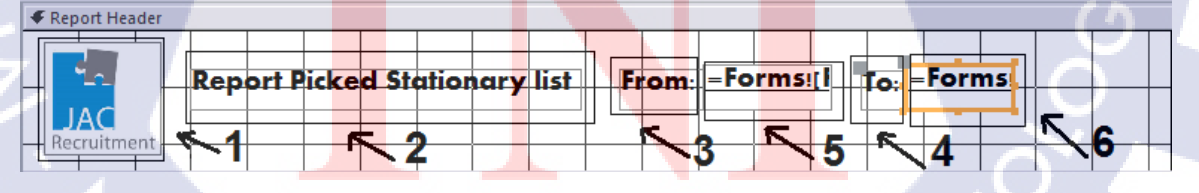

ภาพที่ 192 ReportPicked3 ส่วน Header

- 7. Aaใช้ Label เพื่อพิมพ์ข้อความหัวข้อ
- 8. Aa ใช้ Label เพื่อพิมพ์ข้อความหัวข้อ
- 9. Aa ใช้ Label เพื่อพิมพ์ข้อความหัวข้อ
- 10. Aa ใช้ Label เพื่อพิมพ์ข้อความหัวข้อ
- 11. Aa ใช้ Label เพื่อพิมพ์ข้อความหัวข้อ
- 12. Aaใช้ Label เพื่อพิมพ์ข้อความหัวข้อ

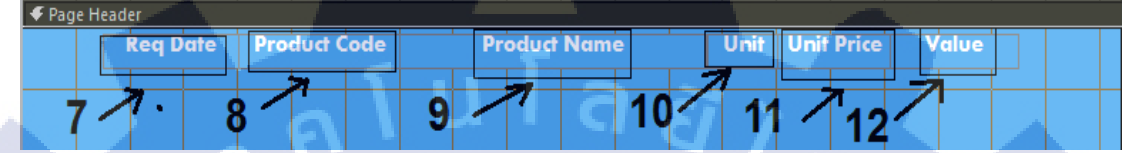

ภาพที่ 193 ReportPicked3 ส่วน Page Header

- 13. abl 18 Text Box , Control Source = =1
- 14. ab 14 Text Box, Control Source = Emp Name
- 15. abl 18 Text Box, Control Source = Department\_Name

| 🗲 Emp | _ID He | ader         |          |     |   |   |   |   |     |      | 1               |   |      |       |       |
|-------|--------|--------------|----------|-----|---|---|---|---|-----|------|-----------------|---|------|-------|-------|
|       |        |              |          |     |   |   |   |   |     |      |                 |   |      | -     | T     |
| =     | :1     | Emp          | Name     |     |   |   |   |   |     |      |                 |   | Depo | irtme |       |
|       |        |              | 1        |     |   |   | 1 |   | -   | <br> |                 |   |      |       | ++    |
|       | 5      |              |          |     |   |   |   |   |     |      |                 | ~ |      |       |       |
|       |        |              |          | 1   |   |   |   |   |     |      | $ \rightarrow $ | - |      |       |       |
|       |        | $\mathbf{N}$ | 0        | 11  |   |   |   |   |     | 15   | -               |   |      |       |       |
|       |        |              | <b>9</b> | 14  |   |   |   |   |     |      |                 |   |      |       |       |
|       |        | 1            | 1        | 1 1 | 1 | 1 | 1 | 1 | I I |      | 1               |   |      |       | 1. J. |

ภาพที่ 194 ReportPicked3 ส่วน Emp\_ID Header

- 16. **ab** % Text Box , Control Source = =1.1
- 18. abl 1행 Text Box , Control Source = Product\_Code
- 19 ab 1양 Text Box , Control Source = Product\_Name
- 20. abl 1 f Text Box , Control Source = Unit\_Amount
- 21. ab ใช้ Text Box , Control Source = Unit\_Price
- 22 ab 18 Text Box , Control Source = Value

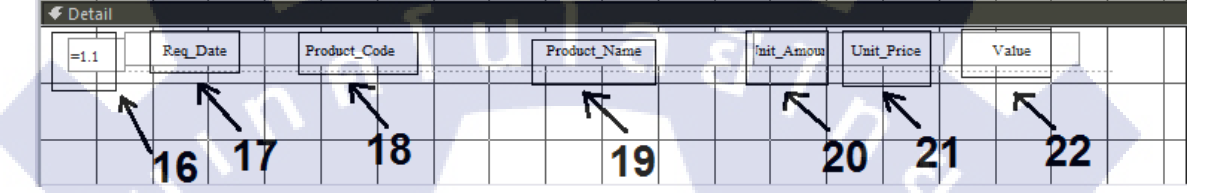

ภาพที่ 195 ReportPicked3 ส่วน Detail

23. Aa ใช้ Label เพื่อพิมพ์ข้อความหัวข้อ

1C

- 24. ab 18 Text Box, Control Source = =Sum([Unit\_Amount])
- 25. abl 18 Text Box, Control Source = =Sum([Unit\_Amount]\*[Unit\_Price])
- 26. ab 1 Text Box , Control Source = =[Text42]\*[SumValue]

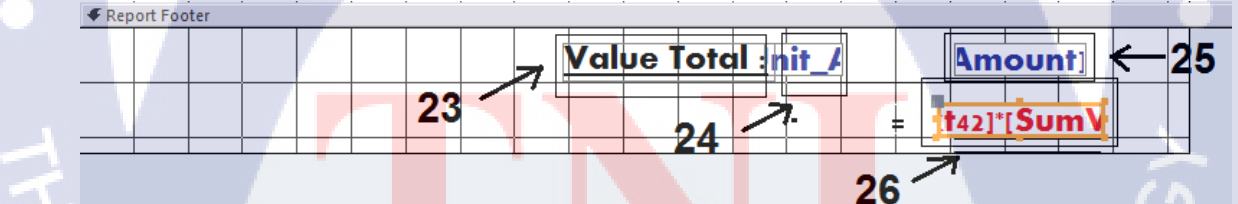

ภาพที่ 196 ReportPicked3 ส่วน Footer

27.คลิก Tab Format ปรับแต่งและขนาดตัวอักษร

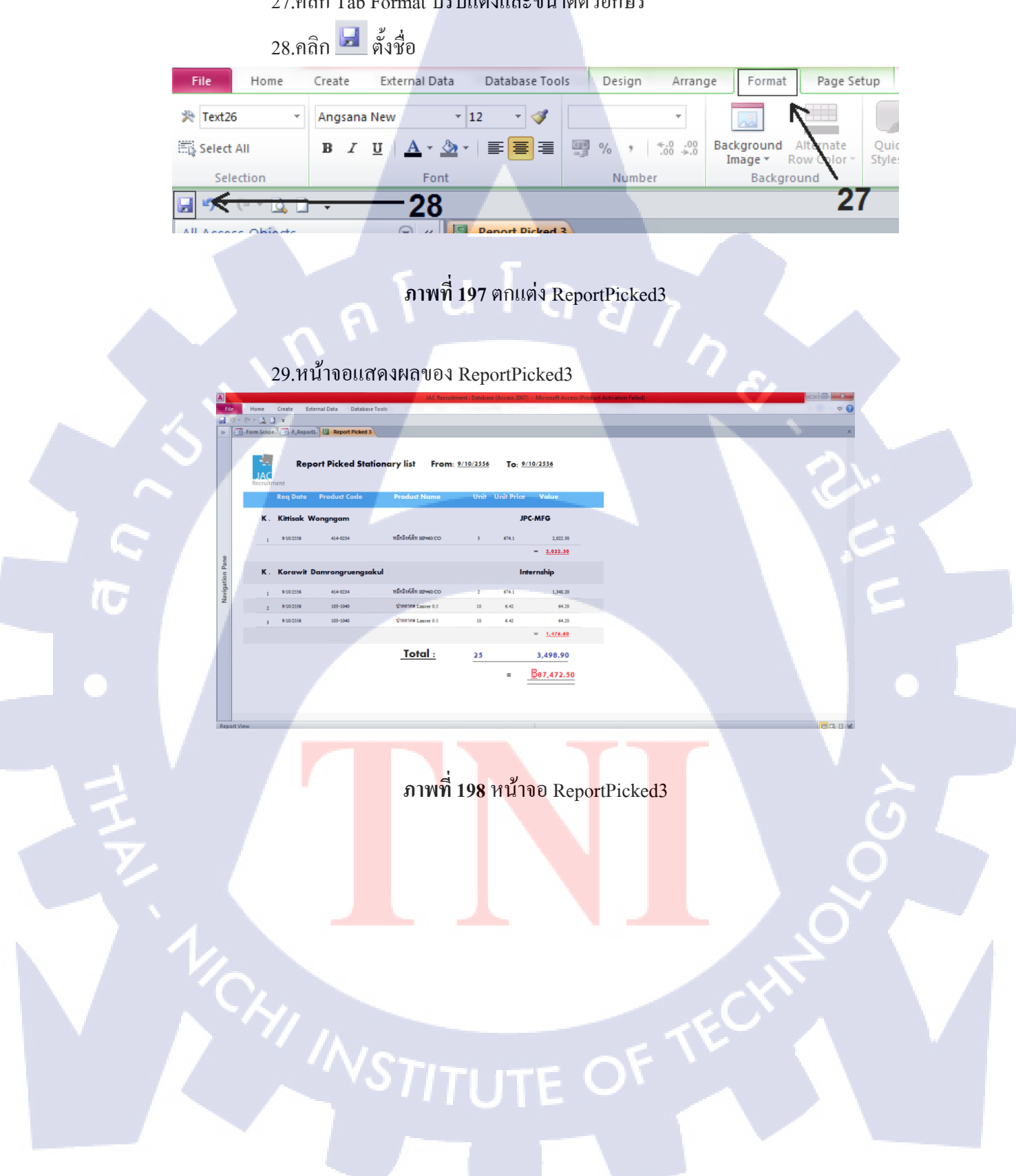

## 10. การสร้าง Macro

## 10.1 วินโดว์ Action Catalog จะแบ่งเป็นชุดคำสั่งดังนี้

1.Program Flow

-Comment คำสั่งที่ใช้ใส่ข้อความตามที่ผู้ใช้ต้องการ เช่นหมายเหตุเตือน ความจำ หรืออธิบายการใช้งาน Macro ย่อยๆ -Group คำสั่ง Macro เป็นกลุ่ม -If คำสั่งใช้สร้างเงื่อนไข Macro -Submacro ใช้สร้าง Macro ย่อยๆ

#### 2.Action

-Data Entry Operations กลุ่มคำสั่งที่ใช้จัดการข้อมูล เช่น DeleteRecord , SaveRecord

-Data Import/Export กลุ่มคำสั่งที่ใช้ในการนำเข้าส่งออกข้อมูลรหะหว่าง ฐานข้อมูลและ โปรแกรมอื่น

-Database Object กลุ่มกำสั่งที่ใช้จัดการ Object ฐานข้อมูล เช่น CopyObject,

DeleteObject

-Filter/Query/Search กลุ่มคำสั่งที่ใช้กรอง สอบถาม และค้นหาข้อมูล เช่น ApplyFilter(กำหนดเงื่อนไขการกรอง)

-Macro Commands กลุ่มคำสั่งควบคุมการทำงาน macro เช่น CancleEvent( ยกเลิกการทำงานของ Macro

-S<mark>ystem com</mark>mands กลุ่มคำสั่งที่เกี่ยวข้อ<mark>งกับร</mark>ะบบฐานข้อมูล เช่น

CloseDatabase(ปิ<mark>คการทำงานของ</mark>ฐานข้<mark>อมูล)</mark>

-User Interface Commands กลุ่มกำสั่งติดต่อกับผุ้ใช้ เช่น AddMenu , MessageBox(กล่องข้อความเตือนผู้ใช้งาน)

-Window Management กลุ่มคำสั่งจัดการ Window เช่น ขยายวินโคว์ให้กว้าง ที่สุดถ้าทำงานในหน้านี้

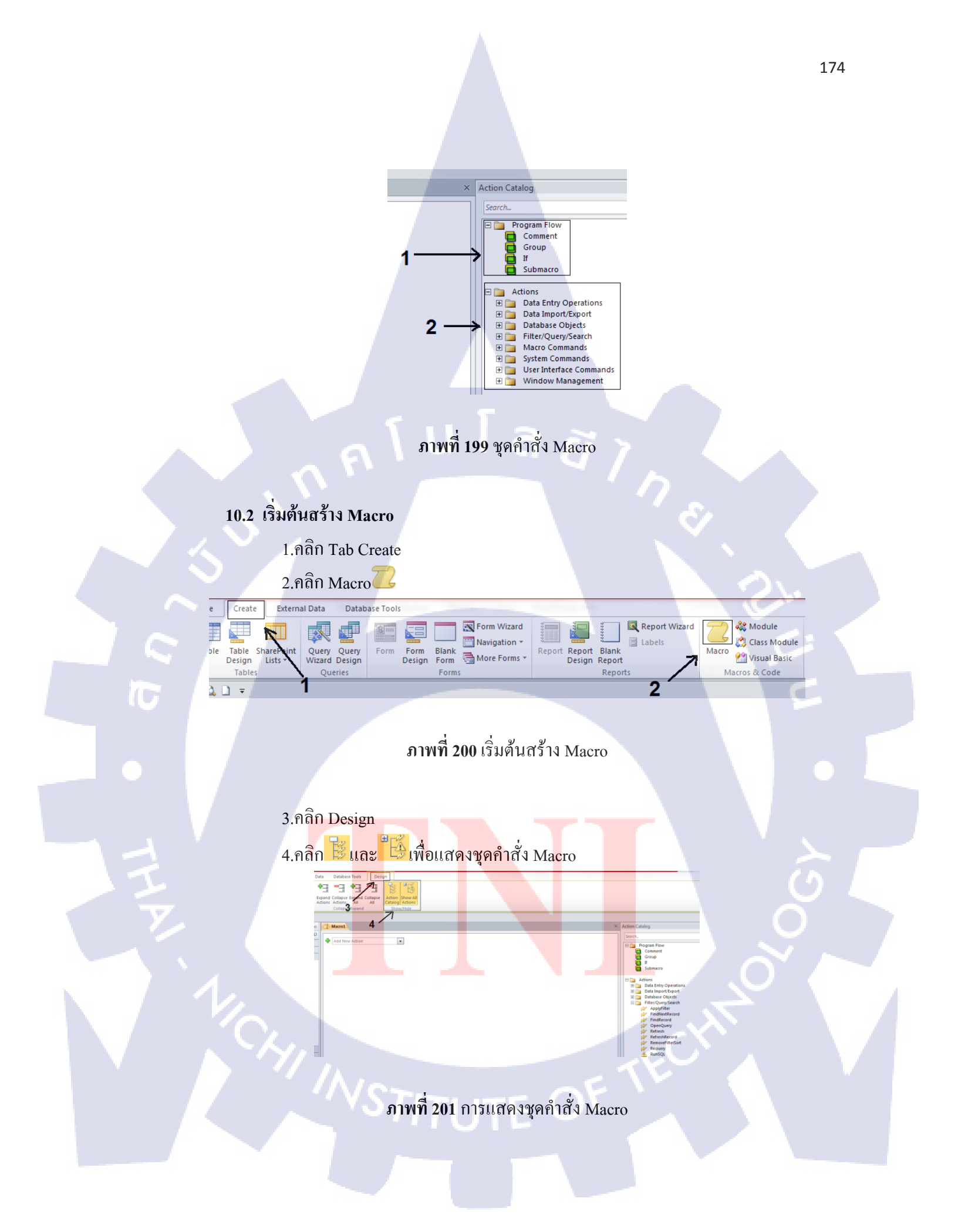

#### 10.3 Macro Refresh Page

การทำงานเป็น SubMacro เพื่อช่วยในการ RefreshPage

1.ใช้ Action ในส่วนของ Macro Command ลาก Action มาวางในส่วนของ

Macro Windows, ใช้RunMenuCommand และCommand = Refresh

2.คลิก 🖃 ตั้งชื่อ Refresh Page

| < <u>□ <sup>1</sup> &lt; □ - <u>□</u> - <u>2</u></u> |                  |
|------------------------------------------------------|------------------|
| All Access Objects 💿 «                               | Z Refresh Page   |
| Search P                                             |                  |
| Tables ×                                             | E RunMenuCommand |
| Queries ×                                            | Command Refresh  |
| Forms 🖌 🌣                                            | 💠 Add New Action |
| Company Vendors                                      |                  |
| Employees JAC TH                                     |                  |

## ภาพที่ 202 สร้าง Macro Refresh Page

10.4 Macro AutoExec

( )

OpenForm

Data Mode

การทำงานเพื่อสั่งการเปิดหน้า Form Scope เป็นหน้าหลักและมีข้อความต้อนรับตอน เข้าใช้ระบบฐานข้อมูล

1.ใช้ Action ในส่วนของ Data Base Object = OpenForm ลาก Action มาวางในส่วน

4 ×

•

~

•

-

GoToContro GoToPage

GoToRecord OpenForm OpenReport

OpenTable PrintObject PrintPreviev

RenameObject RepaintObject

ของ Macro Windows

2.FormName = Form Scope

#### 3.View = Form

4.Window Mode = Normal

3

ภาพที่ 203 สร้าง Macro Open Form Scope

5.ใช้ Action ส่วนของ Window Management = Maximize window ให้จอ Form Scope เปิดแบบเต็มหน้าจอตอนเข้าครั้งแรก

| OpenForm (F | Form Scope, Form, , , , Normal) | F |
|-------------|---------------------------------|---|
| MaximizeWin | dow 🗲                           | 5 |

ภาพที่ 204 สร้าง Macro Maximize Window

6.ใช้ Action ในส่วนของ User Interface Commands = MessageBox ลาก Action มา วางในส่วนของ Macro Windows

7.Message = Welcome to Inventory JAC

8

9

8.Beep = Yes

9.Type = None

e to Inventory JAC

MessageBox Message We

Title

10

Beep Yes 🗲

Type None

ภาพที่ 205 สร้าง Macro User Interface Commands

7

10.คลิก 🛃

11.ตั้งชื่อ Macro = AutoExec

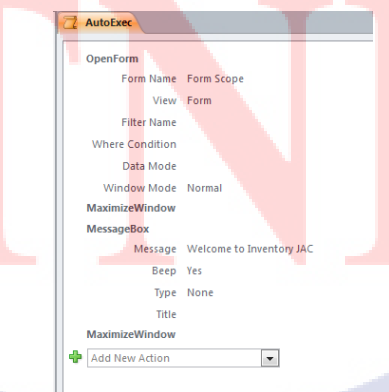

ภาพที่ 206 แสดง คำสั่ง Macro AutoExec

👌 🐥 🗙

•

#### 10.5 Macro Add4

การทำงาน Macro ตัวนี้คือสั่งให้ Query 2 ตัวทำงานโดยใช้ Macro เป็นตัวควบคุม ได้แก่ Q\_Add2 และ Q\_Add3 1.ใช้ Action ในส่วนของ Filter/Query/Search = OpenQuery ลาก Action มาวางใน

ส่วนของ Macro Windows Query Name = Q\_Add2, View = DataSheet Data Mode = Edit

2.ใช้ Action ในส่วนของ Data Base Object = SetValue ลาก Action มาวางในส่วน ของ Macro Windows Item = [Forms]![F\_Picked\_Orders]![Order\_status] Expression = -1

3.ใช้ Action ในส่วนของ Filter/Query/Search = OpenQuery ลาก Action มาวางใน ส่วนของ Macro Windows Query Name = Q\_Add3 , View = DataSheet Data Mode = Edit

4.ใช้ Action ในส่วนของ Data Base Object = SetValue ลาก Action มาวางในส่วน ของ Macro Windows Item = [Forms]![F\_Picked\_Orders]![Status\_Date] Expression = Date()

5.ใช้ Action ในส่วนของ Macro Command ลาก Action มาวางในส่วนของ Macro Windows, ใช้RunMenuCommand และCommand = Refresh 6.คลิก 🗔 ตั้งชื่อ Add4

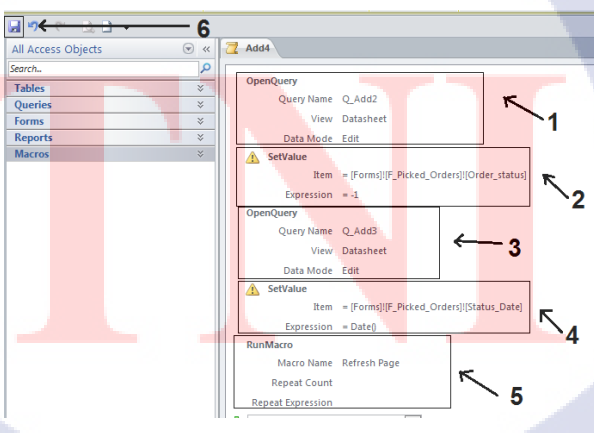

ภาพที่ 207 แสดงกำสั่ง Macro Add4

#### 10.6 Macro Cut4

การทำงาน Macro ตัวนี้คือสั่งให้ Query 2 ตัวทำงานโดยใช้ Macro เป็นตัวควบคุม ใด้แก่ Q\_Cut2 และ Q\_Cut3 1.ใช้ Action ในส่วนของ Filter/Query/Search = OpenQuery ลาก Action มาวางใน ส่วนของ Macro Windows Query Name = Q\_Cut2, View = DataSheet

Data Mode = Edit

2.ใช้ Action ในส่วนของ Data Base Object = SetValue ลาก Action มาวางในส่วน ของ Macro Windows Item = [Forms]![F\_Picked\_Request]![Req\_Status] Expression = -1

3.ใช้ Action ในส่วนของ Filter/Query/Search = OpenQuery ลาก Action มาวางใน ส่วนของ Macro Windows Query Name = Q\_Cut3 , View = DataSheet Data Mode = Edit

4.ใช้ Action ในส่วนของ Data Base Object = SetValue ลาก Action มาวางในส่วน ของ Macro Windows Item = [Forms]![F\_Picked\_Request]![Status\_Date] Expression = Date()

5.ใช้ Action ในส่วนของ Macro Command ลาก Action มาวางในส่วนของ
Macro Windows , ใช้RunMenuCommand และCommand = Refresh
6.กลิก 🗔 ตั้งชื่อ Cut4

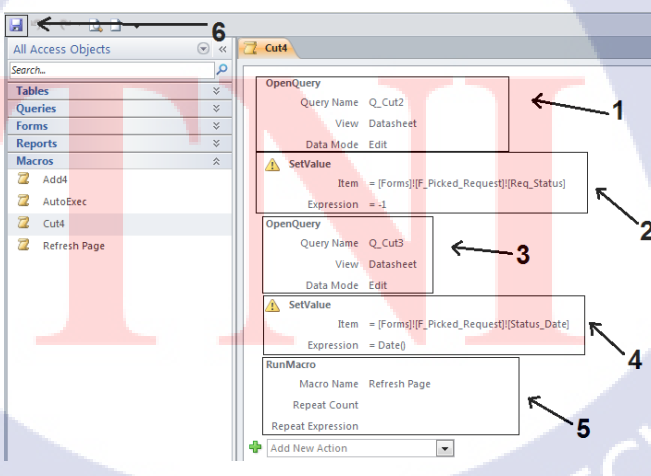

ภาพที่ 208 คำสั่ง Macro Cut4

# 11 นำ Macro มาใช้ใน Form

### 11.1 Form F\_ Picked\_Orders

1.เปิด Form F\_Picked\_Orders ใน Design View

| Search         |      | Q                  |           |
|----------------|------|--------------------|-----------|
| Tables         |      | *                  |           |
| Queries        |      | ×                  |           |
| Forms          |      | \$                 |           |
| 🔠 Company Vend | lors |                    |           |
| Employees JAC  | TH   |                    |           |
| F_Picked_Orde  | 1    | Open               |           |
| F_Picked_Orde  | n 🗒  | Layout View        |           |
| F_Picked_Requ  | e 🛃  | Design View        |           |
| F_Picked_Requ  | •    | <u>E</u> xport     | +         |
| F_Product      | đ    | Rename             |           |
| F_Report1      |      | Hide in this Group | ,         |
| 📧 Form Scope   |      | Delete             |           |
| SubFormVendo   | ×    | Cut                |           |
| Reports        |      | Copy               |           |
| Macros         | 8    | <u>P</u> aste      |           |
|                | 1    | View Properties    |           |
|                |      | Check Web Comp     | atibility |

ภาพที่ 209 เข้า Design View ของ F\_Picked\_Orders

2.คลิก Button Add Stock ที่สร้างไว้

3.คลิก Property Sheet

4.คลิก Tab Event

5.On Click เถือก Add4

6.คลิก 层

10

| _    |                               |                                                 |                                                    |
|------|-------------------------------|-------------------------------------------------|----------------------------------------------------|
| /iew | Themes A Fonts *              |                                                 | Existing Property Sheet Order Convert Form's Macro |
| iews | memes                         | Controls                                        | 10015                                              |
|      | 🛫 ( <sup>10</sup> - 12) 📼 – 1 |                                                 | 4                                                  |
|      |                               |                                                 | × Property Sheet                                   |
| - 1  |                               |                                                 | Selection type: Command Putton                     |
|      | <b>G</b>                      |                                                 | Command30                                          |
|      | + Form Header                 |                                                 |                                                    |
|      |                               |                                                 | Format Data Event Other All                        |
|      |                               | ADD PRODUCT TO STOCK Show Product List          | On Click Add4                                      |
|      |                               |                                                 | On Got Focus                                       |
|      | 2 Recruitment                 |                                                 | On Lost Focus                                      |
|      | - Detail                      |                                                 | On Mouse Down                                      |
|      |                               |                                                 | On Mouse Up 📅                                      |
|      | Search Order ID               | Unbound                                         | On Mouse Move                                      |
|      | 1                             | Add Stock!!                                     | On Key Down                                        |
| 0    | OrdersID                      | Orders_ID                                       | On Key Op                                          |
|      | 2                             |                                                 | On Enter                                           |
| Ē    |                               | Company Vendors Company_Vendors Vendors Vendors | On Exit                                            |
|      | a cruer Date                  |                                                 |                                                    |

ภาพที่ 210 Set Macro ที่ Button Add Stock
### 11.2 F\_Picked\_Request

1.เปิด Form F\_Picked\_Request ใน Design View

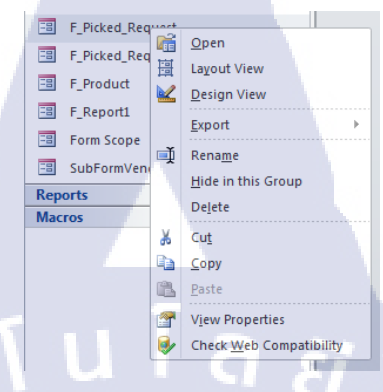

## ภาพที่ 211 เข้า Design View ของ F\_Picked\_Request

2.คลิก Button Cut Stock ที่สร้างไว้

3.คลิก Property Sheet

4.คลิก Tab Event

5.On Click เลือก Cut4

6.คลิก 閕

10

|   | View      | Themes A Fonts * |      | Aa 🔤 🗋   | Q. 💽 💳         | [ <b>XYZ</b> ] | E 帅 `  |            | ↑<br>Insert<br>Image ▼        | Dogo<br>Title<br>Date and Tim | e Add Existing                                                                                                    | Property<br>Sheet | 12 🔜 Su<br>52 🖄 Vir<br>ab<br>der 🔏 Cc |
|---|-----------|------------------|------|----------|----------------|----------------|--------|------------|-------------------------------|-------------------------------|----------------------------------------------------------------------------------------------------|-------------------|---------------------------------------|
| L |           | Themes           |      | ·        | Co             | ntrols         |        |            | 2                             | Header / Foote                |                                                                                                    |                   | Toc                                   |
|   | »         | Form Header      | Form | n Reques | t Product<br>2 | Sho            | w Proc | uct List   | 3<br>9 · 1 · 20 · 1 · 21<br>5 | × P                           | roperty Sheet<br>election type: C<br>command21<br>cormat Data<br>Dn Click<br>Dn Got Focus<br>Dn Lost Focus<br>Dn Lost Focus<br>Dn Dbi Click<br>Dn Mouse Down<br>Dn Mouse Up | Event Other       |                                       |
| 2 | Pane<br>5 | New Reque        | est  | Req ID   |                | Req Status:    |        | Cut Stock! | De                            | lete R                        | On Mouse Move<br>On Key Down<br>On Key Up<br>On Key Press<br>On Enter                                                                                                    | 0                 |                                       |

ภาพที่ 212 Set Macro ที่ Button Cut Stock

# ประวัติผู้จัดทำโครงงาน

| ชื่อ – สกุล       | นายกรวิชญ์ คำรงเรื่องสกุล                                               |
|-------------------|-------------------------------------------------------------------------|
|                   |                                                                         |
| วัน เดือน ปีเกิด  | 15 กันยายน 2534                                                         |
|                   |                                                                         |
| ประวัติการศึกษา   |                                                                         |
| ระดับประถมศึกษา   | ประถมศึกษาตอนปลาย พ.ศ. 2547                                             |
|                   | โรงเรียนมารีวิทยา ปราจีนบุรี                                            |
| ระดับมัธยมศึกษา   | มัธยมศึกษาตอนปลาย พ.ศ. 2550                                             |
|                   | โรงเรียนลาซาลกรุงเทพฯ                                                   |
| ระดับอุดมศึกษา    | คณะเทคโนโลยีสารสนเทศ สาขาวิชาระบบสารสนเทศทางธุรกิจ                      |
|                   | พ.ศ.2553สถาบันเทคโนโลยีไทย – ญี่ปุ่น                                    |
|                   |                                                                         |
| ทุนการศึกษา       | -ไม่มี-                                                                 |
|                   |                                                                         |
| ประวัติการฝึกอบรม | 1.ขั้นตอนการประกอบชิ้นส่วนรถ อีซูซุ ณ Isuzu Motors (Thailand) Co., Ltd. |
|                   | (Gateway)                                                               |
|                   | 2.ระบบขั้นตอนการผลิตยางรถบรรทุก ณ บริษัท บริดจส โตน ไทร์ แมนูแฟค        |
|                   | เจ <mark>อริ่ง (ประเท</mark> ศไท <mark>ย) จำก</mark> ัด                 |

3.<mark>อบร</mark>มการใช้ G-App Education ณ สถา<mark>บันเ</mark>ทคโนโลยีไทย-ญี่ปุ่น

ผลงานที่ได้รับการตีพิมพ์-ไ<mark>ม่มี-</mark>

| ชื่อโครงงาน        | โปรแกรมช่วยบริหารจัดเกีบอุปกรณ์สำนักงาน                   |  |  |  |  |
|--------------------|-----------------------------------------------------------|--|--|--|--|
|                    | กรณีศึกษา บริษัท จัดหางาน เจเอซี เพอซันแนล จำกัด พ.ศ.2556 |  |  |  |  |
|                    | Stationary Management                                     |  |  |  |  |
|                    | Case Study: JAC Recruitment Thailand ନ.ମ 2013             |  |  |  |  |
| ผู้เขียน           | นายกรวิชญ์ คำรงเรื่องสกุล                                 |  |  |  |  |
| คณะวิชา            | เทคโนโลยีสารสนเทศ สาขาระบบสารสนเทศทางธุรกิจ               |  |  |  |  |
| อาจารย์ที่ปรึกษา   | นางนุชนารถ พงษ์พานิช                                      |  |  |  |  |
| พนักงานที่ปรึกษา   | 1. นางสาวศันสนีย์ ชวาลตันพิพัทธ์                          |  |  |  |  |
|                    | 2. นางสาวภาณิศา ตันไพเราะห์                               |  |  |  |  |
|                    | 3. นางสาวขวัญชนก สุวรรณรังษี                              |  |  |  |  |
| ชื่อบริษัท         | บริษัทจัดหางาน เจเอซี เพอซันแนล จำกัด                     |  |  |  |  |
| ประเทศธรกิจ/สินค้า | ที่ปรึกษาด้านการจัดหางาน                                  |  |  |  |  |

### บทสรุป

10

จากการที่ได้ศึกษาระบบการเบิกอุปกรณ์สำนักงานของบริษัท เจเอซี เพอซันแนล จำกัด พบว่าระบบที่ใช้อยู่ในปัจจุบันยังไม่มีการบันทึกข้อมูลรายการเบิกของพนักงานแต่ละคนจึงทำให้ เกิดปัญหาการเบิกสินด้าเกินความจำเป็น ไม่ทราบว่ามีรายการสินด้าใดถูกเบิกออกไปเป็นจำนวน เท่าใด และสินด้าใดที่ใกล้จะหมด หรือไม่มีในสต๊อคแล้ว ดังนั้นผู้พัฒนาจึงมีความคิดในการพัฒนา โปรแกรมช่วยบริหารจัดเก็บอุปกรณ์สำนักงานเพื่อแก้ปัญหาดังกล่าวข้างต้น โดยใช้ Microsoft Access 2010 เป็นเครื่องมือในการพัฒนาระบบ

โดยระบบบริหารจั<mark>ดเก็บ</mark>อุปกรณ์สำนักงานจะช่วยบันทึกข้อมูลการเบิกสินค้า บันทึกข้อมูล สินค้าที่สั่งซื้อใหม่เข้าสต็อก และสรุปข้อมูลการเบิกสินค้า และสินค้าเข้าสต๊อคในรูปแบบของ รายงานให้กับผู้จัดการฝ่ายบุ<mark>คคล</mark>

ก

| Project's name  | Stationary Management: A Study of JAC Personnel Recruitment Ltd. |
|-----------------|------------------------------------------------------------------|
| Writer          | Mr. Korawit Damrongruengsakul                                    |
| Faculty         | Faculty of Information Technology, Business Information System   |
| Faculty Advisor | Mrs. Nuchanart Pongpanich                                        |
| Job Supervisor  | 1. Mrs. SunsaneeTanchawanphipat                                  |
|                 | 2. Mrs. PhanisaTanphairoh                                        |
|                 | 3. Mrs. KwanchanokSuwanrangsri                                   |
| Company's name  | JAC Personnel Recruitment Ltd.                                   |
|                 |                                                                  |

Business Type/Product Consultant and Recruitment

#### **Summary**

From my studied research about withdrawal equipment system in JAC Personnel Recruitment Co., Ltd. I Found that the current system have not record withdrawal equipment list for each employees. So, that causing unnecessarily withdrawal office equipment. The company will not know about how many equipment that are withdraw, which equipment nearly out of stock or how many left in stock. According to this problem, a developer will solve this problem by create a program to record and manage a withdrawal equipment system by using program Microsoft Access 2010. This system will record a withdraw equipment list, record a new equipment in stock and summarize withdrawal information and new equipment in stock inform of report to human resource manager